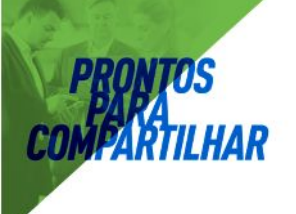

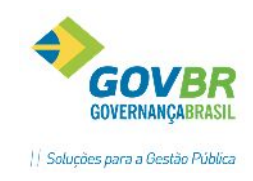

# 

# Área de Suprimentos

# PRONIM<sup>®</sup> LC

Licitações e Contratos

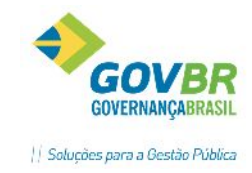

| 1 | LC-    | PRINCIPAL/ CADASTROS                                                   | 9  |
|---|--------|------------------------------------------------------------------------|----|
|   | 1.1    | UNIDADE GESTORA                                                        | 9  |
|   | 1.2    | FERIADO                                                                | 10 |
|   | 1.3    | PRODUTO                                                                | 11 |
|   | 1.3    | .1 Classificação (material, bens e serviços)                           | 11 |
|   | 1.3    | .2 Unidade de Medida                                                   | 12 |
|   | 1.3    | .3 Unidade de Medida- TCE/RS                                           | 13 |
|   | 1.3    | .4 Produto (Materiais de Consumo, Bens Patrimoniais, Obras e Serviços) | 13 |
|   | 1.4 FC | DRNECEDOR                                                              |    |
|   | 1.4    | .1 Cadastro de Impedidos                                               |    |
|   | 1.4    | .2 Atestado de capacidade técnica                                      | 19 |
|   | 1.5    | PROCESSO                                                               | 19 |
|   | 1.5    | .1 Tipo de Licitação                                                   | 19 |
|   | 1.5    | .2 Regime de contratação                                               | 20 |
|   | 1.5    | .3 Índice de Reajuste                                                  | 21 |
|   | 1.5    | .4 Índice de Atualização                                               | 21 |
|   | 1.5    | .5 Habilitação                                                         | 21 |
|   | 1.5    | .6 Qualificação (Pesos)                                                | 22 |
|   | 1.5    | .7 Condição de Pagamento                                               | 23 |
|   | 1.5    | .8 Finalidade (Objeto Padrão)                                          | 23 |
|   | 1.5    | .9 Tipo de Garantia                                                    | 24 |
|   | 1.5    | .10 Tipo de Concessão                                                  | 24 |
|   | 1.5    | .11 Órgão Oficial de Publicação                                        | 24 |
|   | 1.5    | .12 Local de Entrega                                                   | 25 |
|   | 1.5    | .13 Tipo de Anexo                                                      | 25 |
|   | 1.5    | .14 Órgão Gerenciador do Processo de Carona                            | 26 |
|   | 1.5    | .15 Finalidade do Processo                                             | 27 |
|   | 1.6    | COMISSÃO DE LICITAÇÃO                                                  | 27 |
|   | 1.6    | .1 Função do Integrante                                                | 27 |
|   | 1.6    | 0.2 Integrante                                                         | 28 |
|   | 1.6    | i.3 Comissão Julgadora                                                 | 28 |
|   | 1.7    | DESPESAS                                                               |    |
|   | 1.7    | .1 Órgão/Unidade                                                       |    |
|   | 1.7    | .2 Ordenador de Despesas                                               |    |

PRONTOS

COMPARTILHAR

Sumário

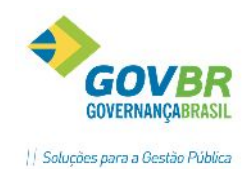

|                                        | • • • • • • • • • • • • • • • • • • •                 |
|----------------------------------------|-------------------------------------------------------|
| PRONTOS                                |                                                       |
| COMFARTILHAR                           | / Solu                                                |
| 1.7.3 Fonte de Recursos/Função/SubFu   | unção/Programa/Projeto Atividade/Categoria Econômica/ |
| Detainamento da Fonte de Recurso/ Des  | pesa                                                  |
| 1.7.4 Importação de Dados Contabeis    |                                                       |
| 1.8 TABELA DE PREÇOS                   |                                                       |
| 1.9 CRC (CERTIFICADO DE REGISTRO CADAS | 33                                                    |
| 1.9.1 Comissão de Registro Cadastral   |                                                       |
| 1.9.2 Edital de Chamamento             |                                                       |
| 1.9.3 Documentos Exigidos para CRC     |                                                       |
| 1.9.4 Documentos Fornecidos para CRC.  |                                                       |
| 1.9.5 Certificado de Fornecedor (CRC)  |                                                       |
| 1.10 TRÂMITES                          |                                                       |
| 1.10.1 Parametrização Aprovações Trâm  | ites                                                  |
| 1.10.2 Aprovação de Trâmites           |                                                       |
| 1.11 FORMATAÇÃO DE DOCUMENTO           |                                                       |
| 1.11.1- BARRA DO FORMATADOR            |                                                       |
| 2 MÓDULO PROCESSOS                     |                                                       |
| 2.1 UTILIZANDO O FILTRO (MÓDULO PROC   | ESSOS)45                                              |
| 2.2 REQUISIÇÕES DE COMPRAS E SUAS FAS  | ES47                                                  |
| 2.3 REQUISIÇÃO DE NECESSIDADES         |                                                       |
| 2.4 COLETA DE PREÇOS                   |                                                       |
| 2.5 MAPA COMPARATIVO                   |                                                       |
| 2.6 SOLICITAÇÃO DE RESERVA DE RECURSO  | S58                                                   |
| 2.6.1 CRONOGRAMA DE DESEMBOLSO         |                                                       |
| 2.7 ESTORNO DE RESERVA                 |                                                       |
| 2.8 FORMALIZAÇÃO DA REQUISIÇÃO         | 61                                                    |
| 2.9 REMANEJAMENTO DE LOTES             | 61                                                    |
| 2.10 LIBERAÇÃO DA REQUISIÇÃO           |                                                       |
| 2.11 ANEXOS                            | 63                                                    |
| 3. CUIDADOS PARA OS PROCESSOS PLURIA   | NUAIS                                                 |
| 4. FASES DOS PROCESSOS DE COMPRA       |                                                       |
| 4.1 DISPENSA POR LIMITE                |                                                       |
| 4.1.1 Guia Situação                    |                                                       |
| 4.1.2 Guia Orçamentário                |                                                       |
| 4.1.3 Guia Objeto                      |                                                       |
| 4.1.4 Guia Itens                       |                                                       |
| 4.1.5 Guia Proposta                    |                                                       |
| 4.1.6 Guia Justificativa               |                                                       |
|                                        |                                                       |

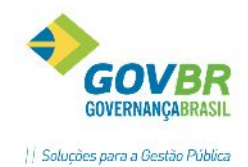

| DDONTOS      |                                                               | -   |
|--------------|---------------------------------------------------------------|-----|
| PARA         |                                                               | Vor |
| COMPARTILHAR | .2 JUSTIFICATIVA                                              |     |
| 4            | .3 INEXIGIBILIDADE                                            | 80  |
| 4            | .4 DELIBERAÇÃO SUPERIOR                                       |     |
| 4            | .5 MODALIDADES CONVITE/TOMADA DE PREÇOS/CONCORRÊNCIA/CONCURSO | 87  |
| 4            | .5.1 EDITAL                                                   | 88  |
| 4            | .5.2 DOCUMENTAÇÃO OBRIGATÓRIA                                 | 98  |
| 4            | .5.3 LAUDO DE ANÁLISE JURÍDICA                                | 99  |
| 4            | .5.4 AVISO DE LICITAÇÃO                                       | 99  |
| 4            | .5.5 EDITAL DE CONVOCAÇÃO                                     | 99  |
| 4            | .5.6 TERMO DE DOCUMENTAÇÃO                                    | 100 |
| 4            | .5.7 SOLICITAÇÃO DE RESERVA DE RECURSOS                       | 100 |
| 4            | .5.8 DISPENSA DE RESERVA DE RECURSOS                          | 102 |
| 4            | .5.9 PUBLICAÇÃO DE PROCESSOS                                  | 102 |
| 4            | .5.10 RECIBO DE ENTREGA                                       | 103 |
| 4            | .5.11 COMISSÃO DE LICITAÇÃO                                   | 105 |
| 4            | .5.12 LISTA DE PRESENÇA                                       | 105 |
| 4            | .5.13 HABILITAÇÃO                                             | 106 |
| 4            | .5.14 PROPOSTA COMERCIAL                                      | 107 |
| 4            | .5.14 DESCLASSIFICAÇÃO DE FORNECEDOR                          | 109 |
| 4            | .5.15 MAPA COMPARATIVO                                        | 110 |
| 4            | .5.16 CLASSIFICAÇÃO DE PROPOSTAS                              | 111 |
| 4            | .5.17 IMPRESSÃO DE ATA                                        | 112 |
| 4            | .5.18 PARECER TÉCNICO                                         | 112 |
| 4            | .5.19 PARECER JURÍDICO                                        | 113 |
| 4            | .5.20 RECURSO ADMINISTRATIVO                                  | 113 |
| 4            | .5.21 ANULAÇÃO DE PROCESSO                                    | 115 |
| 4            | .5.22 REVOGAÇÃO DE PROCESSO                                   | 116 |
| 4            | .5.23 LICITAÇÃO DESERTA                                       | 116 |
| 4            | .5.24 LICITAÇÃO FRUSTRADA                                     | 117 |
| 4            | .5.25 ADJUDICAÇÃO                                             | 117 |
| 4            | .5.26 HOMOLOGAÇÃO                                             | 118 |
| 4            | .5.27 ATA DE REGISTRO DE PREÇOS                               | 119 |
| 4            | .5.28 MANUTENÇÃO DO REGISTRO DE PREÇOS                        | 119 |
| 4            | .5.29 DESCLASSIFICAÇÃO DE REGISTRO DE PREÇOS                  | 120 |
| 4            | .5.30 IMPUGNAÇÃO AO EDITAL                                    | 121 |
| 4            | .6 MENU AUXILIAR                                              | 124 |

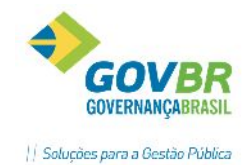

| HXH US     |                                              |       |
|------------|----------------------------------------------|-------|
| CONTRACTOR | 40                                           | 11-21 |
| COMPARIILH | 4.6.1 COMPOSIÇÃO DO PROCESSO                 |       |
|            | 4.6.2 HISTÓRICO DA LICITAÇÃO                 |       |
|            | 4.6.3 ANEXOS                                 |       |
|            | 4.6.4 EVENTOS DO PROCESSO                    |       |
|            | 4.6.5 CONSULTA SALDO DE DESPESA              |       |
|            | 4.6.6 VALORES DE LICITAÇÃO                   | 130   |
|            | 4.6.7 CÓPIA DE PROCESSOS                     | 130   |
|            | 4.6.8 EXCLUSÃO DE FASES DO PROCESSO          |       |
|            | 4.6.9 MANUTENÇÃO DO PROCESSO                 | 133   |
|            | 4.6.10 MANUTENÇÃO DE PRAZOS                  | 136   |
|            | 4.7 PREGÃO                                   | 137   |
|            | 4.7.1 EDITAL DE PREGÃO                       | 138   |
|            | 4.7.2 SESSÃO PÚBLICA                         | 149   |
|            | 4.7.3 CREDENCIAMENTO                         | 150   |
|            | 4.7.3.1 LICITAÇÃO DESERTA                    | 151   |
|            | 4.7.4 PROPOSTA                               | 152   |
|            | 4.7.4.1 DIGITAÇÃO DA PROPOSTA                | 152   |
|            | 4.7.4.2 DESCLASSIFICAÇÃO                     | 154   |
|            | 4.7.4.3 LICITAÇÃO FRUSTRADA                  | 155   |
|            | 4.7.4.4 MAPA COMPARATIVO (ANTES DOS LANCES)  | 156   |
|            | 4.7.5 LANCE                                  | 156   |
|            | 4.7.5.1 LANCES                               | 156   |
|            | 4.7.5.2 NEGOCIAÇÃO                           | 158   |
|            | 4.7.5.3 MAPA COMPARATIVO (DEPOIS DOS LANCES) | 160   |
|            | 4.7.5.4 HABILITAÇÃO PARA LANCES              | 161   |
|            | 4.7.6 HABILITAÇÃO                            | 161   |
|            | 4.7.6.1 HABILITAÇÃO                          | 161   |
|            | 4.7.6.2 INABILITAÇÃO                         | 162   |
|            | 4.7.6.3 MAPA COMPARATIVO (DEPOIS DOS LANCES) | 163   |
|            | 4.7.7 RATEIO DA PROPOSTA                     | 163   |
|            | 4.7.8 ADJUDICAÇÃO                            | 164   |
|            | 4.7.9 HOMOLOGAÇÃO                            | 165   |
|            | 4.7.10 ATA                                   | 166   |
|            | 4.7.11 HISTÓRICO DO PREGÃO                   | 166   |
|            | 4.8 LEILÃO                                   |       |

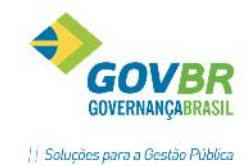

| PROVIDE     |       |                                                                       |         |
|-------------|-------|-----------------------------------------------------------------------|---------|
| PRUNIOS     |       |                                                                       |         |
| COMPARTILHA | R     | CONTRATO                                                              | Solu    |
|             | 5.1   |                                                                       | 100     |
|             | 5.2   |                                                                       | 174     |
|             | 5.5   | 1 EVENTOS DE ENCERRAMENTO DO CONTRATO                                 | 177     |
|             | 5 4   | EMISSÃO DE PEDIDO DE EMPENHO                                          | 178     |
|             | 5.5   | PEDIDO DE EMPENHO COMPLEMENTAR                                        |         |
|             | 5.6   | EMISSÃO DE PEDIDO DE EMPENHO- REGISTRO DE PRECOS                      |         |
|             | 5.6.  | 1 REQUISIÇÃO PARA PEDIDO DE EMPENHO                                   |         |
|             | 5.6.  | 2 RESERVA DE SALDO PARA REQUISIÇÃO DE REGISTRO DE PRECOS              |         |
|             | 5.6.  | 3 ESTORNO DE SALDO PARA REQUISIÇÃO (REGISTRO DE PREÇOS)               |         |
|             | 5.6.4 | 4 PEDIDO DE EMPENHO- REGISTRO DE PREÇOS                               |         |
|             | 5.7   | AUTORIZAÇÃO DE COMPRAS/ORDEM DE EXECUÇÃO DE SERVIÇOS                  |         |
|             | 5.8   | ALTERAÇÃO CONTRATUAL                                                  |         |
|             | 5.8.  | 1 APOSTILA                                                            |         |
|             | 5.8.  | 2 TERMO ADITIVO                                                       | 190     |
|             | 5.9   | RESCISÃO DO CONTRATO                                                  |         |
|             | 5.10  | REAJUSTE DE CONTRATO                                                  |         |
|             | 5.11  | SUSPENSÃO/CANCELAMENTO DE CONTRATOS                                   | 197     |
|             | 5.11  | 1 SUSPENSÃO OU CANCELAMENTO DE AUTORIZAÇÃO DE COMPRAS/ ORDEM DE EXECU | JÇÃO DE |
|             | SER   | VIÇOS                                                                 |         |
|             | 5.11  | L2 SUSPENSÃO DE CONTRATOS                                             | 200     |
|             | 5.11  | L3 ANULAÇÃO DE EMPENHO POR VALOR                                      | 201     |
| 6.          | . MÓ  | DULO INFORMAÇÕES                                                      | 203     |
| 7.          | . LCO | N- GERAÇÃO DE ARQUIVOS PARA O LICITACON – TCE/RS                      | 204     |
| 8           | KIT   | PROPOSTA – (EXPORTAÇÃO DE DADOS E IMPORTAÇÃO DE PROPOSTAS)            | 207     |
|             | GERAÇ | ÃO DE ARQUIVOS PARA COLETA DE PREÇOS                                  | 207     |
|             | GERAÇ | ÃO DE ARQUIVO PARA AS LICITAÇÕES                                      | 209     |
|             | MANU  | AL DO FORNECEDOR                                                      | 211     |
|             | INST  | FALANDO O KIT- PROPOSTA                                               | 211     |
|             | PRE   | ENCHENDO AS PESQUISAS E PROPOSTAS                                     |         |
|             | PAS   | SO A PASSO                                                            |         |
|             | RECEB | IMENTO DO ARQUIVO KIT-PROPOSTA (IMPORTAÇÃO DOS DADOS)                 |         |
| 9.          |       |                                                                       |         |
|             | 9.1 C |                                                                       |         |
|             |       | DINCORREINCIA/ LOWIADA DE PREÇOS- NORMAL                              | 222     |
|             |       | DINCORREINCIA – DEGISTRO DE PREÇOS- OBRAS E SERVIÇOS DE ENGENHARIA    | 223<br> |
| =           | 9.4 U |                                                                       |         |

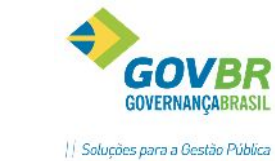

| KA<br>RTILHAR |                                | Soli |
|---------------|--------------------------------|------|
| 9             | .5 PREGÃO NORMAL               | .224 |
| 9             | .6 PREGÃO – REGISTRO DE PREÇOS | .225 |

PRONTOS

COM

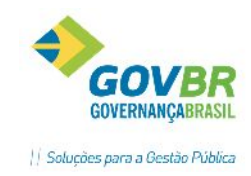

## CADASTRANDO TABELAS NO PRONIM-LC

Para que o usuário possa utilizar o sistema de Licitações e Contratos da melhor maneira, utilizando todas as funcionalidades e as facilidades que o programa oferece, é necessário que, primeiramente, se faça o cadastro dos itens que serão utilizados posteriormente no registro das informações.

Para entender melhor essas funções, especificaremos neste tópico.

Inicialmente, é importante destacarmos alguns botões dos sistemas PRONIM que são de utilização comum em todas as funções:

Para salvar os dados clique 📓

Para excluir os dados clique 🗟

Para limpar os dados clique 📿

Para consultar os dados já cadastrados clique 🔍

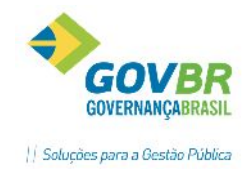

### **1** LC- PRINCIPAL/ CADASTROS

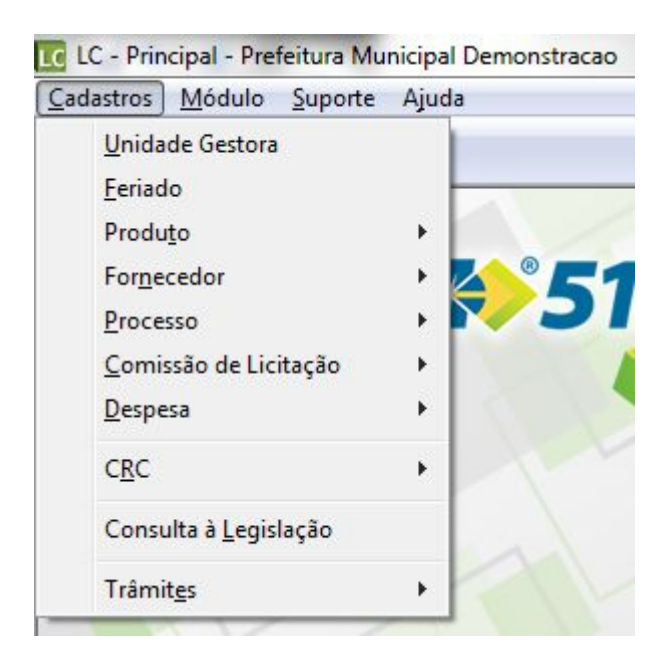

#### 1.1 UNIDADE GESTORA

| <u> U</u> nidade Gestora |                               |
|--------------------------|-------------------------------|
| 2                        |                               |
| Exercício Fiscal:        | 2013                          |
| Código:                  | 0001 🔍                        |
| Descrição:               | Câmara Municipal Demonstração |
| Tipo de Instituição:     | 2 - Câmara Municipal 🔹        |
| Código TCE:              | 9478                          |

Esta tabela armazena os dados das unidades gestoras do órgão, conforme elaborado no orçamento da instituição. Para cadastrar, informar o exercício fiscal (ano), o código da unidade gestora definido no orçamento contábil, o nome, o tipo de instituição e o código TCE (Código da instituição junto ao órgão fiscalizador, o Tribunal de Contas do Estado).

Os tipos de instituição poderão ser:

- Administração Direta- Prefeitura;
- Câmara Municipal;
- Autarquia;
- Fundação;

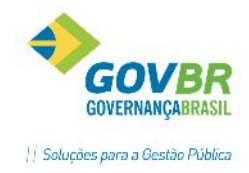

- Empresa Pública;
- Sociedade de Economia Mista;
- Fundo;
- Órgão Estadual;
- Órgão Federal.

Com as diversas unidades gestoras cadastradas no PRONIM-LC, será possível, futuramente, gerar processos para as diversas entidades, a partir da mesma base de dados.

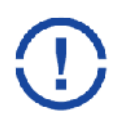

Atenção! Caso o PRONIM-LC esteja integrado ao sistema PRONIM-CM (Compras e Materiais) ou ao PRONIM-CP (Contabilidade Pública) não haverá necessidade de cadastrar esta tabela, pois as informações serão importadas automaticamente destes.

#### 1.2 FERIADO

Efetua a inclusão, alteração ou exclusão dos feriados que acontecerão em um determinado ano ou mês.

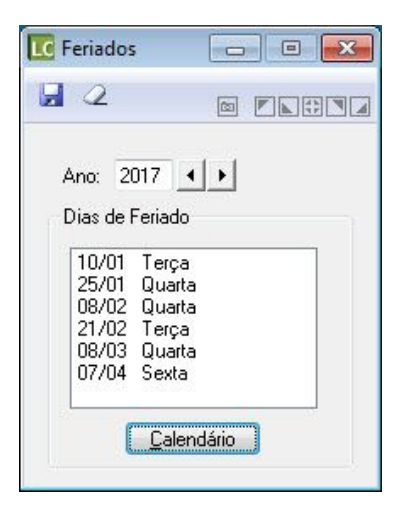

Esta tabela é importante para o cálculo automático das datas de término de recebimento das propostas na formalização dos processos, conforme Lei 8.666/93.

Para definir os feriados, basta clicar no botão "Calendário" e clicar nos dias os quais serão feriados:

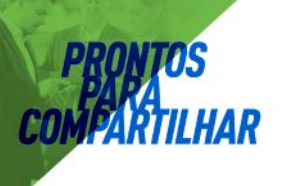

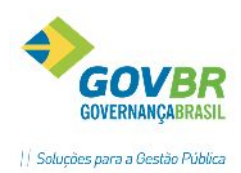

| Feriados de 2013                                                                                                    |                                                                                                    |                                                                                                    |                                                                                                    |  |  |
|----------------------------------------------------------------------------------------------------|----------------------------------------------------------------------------------------------------|----------------------------------------------------------------------------------------------------|----------------------------------------------------------------------------------------------------|--|--|
| Janeiro                                                                                                    | Fevereiro                                                                                                    | Março                                                                                                    | Abril                                                                                                    |  |  |
| DSTQQSS                                                                                                    | DSTQQSS                                                                                                    | DSTQQSS                                                                                                    | DSTQQSS                                                                                                    |  |  |
| 1 2 3 4 5<br>6 7 8 9 10 11 12<br>13 14 15 16 17 18 19<br>20 21 22 32 24 25 26<br>27 28 29 30 31                                                                                                    | 1         2           3         4         5         6         7         8         9           10         11         12         13         14         15         16           17         18         19         20         21         22         23           24         25         26         27         28         14         15                                                                 | 1         2           3         4         5         6         7         8         9           10         11         12         13         14         15         16           17         18         19         20         21         22         23           24         25         26         27         28         29         30           31 | 1         2         3         4         5         6           7         8         9         10         11         12         13           14         15         16         17         18         19         20           21         22         23         24         25         26         27           28         29         30         14         15         16         17         18         19         20 |  |  |
| Maio                                                                                                    | Junho                                                                                                    | Julho                                                                                                    | Agosto                                                                                                    |  |  |
| DSTQQSS                                                                                                    | DSTQQSS                                                                                                    | DSTQQSS                                                                                                    | DSTQQSS                                                                                                    |  |  |
| 1         2         3         4           5         6         7         8         9         10         11           12         13         14         15         16         17         18           19         20         21         22         24         25         26         27         28         29         20         31   | 2         3         4         5         6         7         8           9         10         11         12         13         14         15           16         17         18         19         20         21         22           23         24         25         26         27         28         29           30         2         2         28         29         30         2         28 | 1 2 3 4 5 6<br>7 8 9 10 11 12 13<br>14 15 16 17 18 19 20<br>21 22 23 24 25 26 27<br>28 29 30 31                                                                                                    | 1         2         3           4         5         6         7         8         9         10           11         12         13         14         15         16         17           18         19         202         12         23         24           25         26         27         28         29         30         31                                                                             |  |  |
| Setembro                                                                                                    | Outubro                                                                                                    | Novembro                                                                                                    | Dezembro                                                                                                    |  |  |
| DSTQQSS                                                                                                    | DSTQQSS                                                                                                    | DSTQQSS                                                                                                    | DSTQQSS                                                                                                    |  |  |
| 1         2         3         4         5         6         7           8         9         10         111         12         13         14           15         16         17         18         19         02         1           22         23         24         25         26         27         28           29         30 | 1 2 3 4 5<br>6 7 8 9 10 11 12<br>13 14 15 16 17 18 19<br>20 21 22 23 24 25 26<br>27 28 29 30 31                                                                                                    | 1         2           3         4         5         6         7         8         9           10         11         12         13         14         16         16           17         18         19         20         21         22         23           24         25         26         27         28         29         30              | 1         2         3         4         5         6         7           8         9         10         11         12         13         14           15         16         17         18         19         20         21           22         23         4         26         27         28           29         30         31         4         4         4                                                 |  |  |
| Definir os feriados e clicar em OK. ———————————————————————————————————                                                                                                    |                                                                                                    |                                                                                                    |                                                                                                    |  |  |

#### 1.3 PRODUTO

Neste menu cadastraremos os dados referente aos produtos que serão utilizados nos processos, os quais futuramente serão objeto de compras, contratações, construções, etc.

| Cadastros Módulo Suporte                   | unicipal<br>Aiuda | Demonstracao              |   |
|--------------------------------------------|-------------------|---------------------------|---|
| <u>U</u> nidade Gestora<br><u>F</u> eriado |                   | ~                         |   |
| Produ <u>t</u> o                           | - F               | Classificação             | ÷ |
| For <u>n</u> ecedor                        | •                 | <u>U</u> nidade de Medida |   |
| Processo                                   | - <b>F</b>        | Produto                   |   |
| <u>C</u> omissão de Licitação              | - H T             |                           |   |
| <u>D</u> espesa                            | - F               |                           |   |
| C <u>R</u> C                               |                   | 2                         | 5 |
| Consulta à <u>L</u> egislação              |                   |                           |   |
| Trâmit <u>e</u> s                          | - + -             |                           |   |

#### 1.3.1 Classificação (material, bens e serviços)

| C <u>l</u> assificação 🕨  | <u>M</u> aterial de Consumo |
|---------------------------|-----------------------------|
| <u>U</u> nidade de Medida | <u>B</u> ens Patrimoniais   |
| <u>P</u> roduto ►         | <u>O</u> bras e Serviços    |

Classificação é o grupo, o gênero, o qual se enquadra o material, bem ou serviço que estaremos cadastrando. O cadastro das classificações deve ser efetuado em níveis hierárquicos, com níveis e sub níveis, de forma que facilite a identificação dos grupos de produtos. Cabe lembrar, que o código da classificação deve seguir a máscara definida na opção Suporte/Parâmetros/Parâmetros Gerais.

Exemplo de classificações de materiais de consumo:

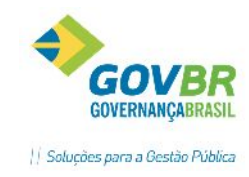

**01-** Material de Consumo

01.01- Material de expediente

01.01.01 - Papel

01.01.01.02 - Papel A-4, 210mm x 297mm

01.01.01.03- Papel Ofício-2.

01.02- Material de limpeza e higiene

01.02.01- Água sanitária

01.02.02 - Sabão em pó

Seguindo o exemplo colocado anteriormente, se fosse necessário incluir uma nova classificação na tabela, para a compra de gasolina para veículos, incluiríamos da seguinte maneira:

| Classifica | ação (Material de Consumo)   |   |             |  |
|------------|------------------------------|---|-------------|--|
| <b>a</b> a | 2                            |   | 1           |  |
| Código:    | 01.03                        | Q | Reduzido: 8 |  |
| Descrição: | Combustíveis e Lubrificantes |   |             |  |

"01" porque a classificação cadastrada se enquadra em "Material de Consumo" e "03" no segundo nível, pois não se enquadra em nenhum dos níveis já cadastrados no segundo nível (01-Material de Expediente ou 02-Material de Limpeza e Higiene).

Uma ótima estrutura para utilizarmos como base para a tabela de classificações é o Plano de Contas (PCASP) utilizado pelas entidades, sincronizando assim os dados da contabilidade com demais módulos.

#### 1.3.2 Unidade de Medida

Nesta tabela são efetuados os cadastros das unidades de medida que serão utilizadas no cadastro de produtos (materiais, bens e serviços). Exemplos: Unidade, Caixa, Pacote, Litros, Meses, Horas, Quilômetros, etc. Em decorrência das exigências do TCE-RS/LicitaCon é obrigatório que seja identificada uma unidade de medida – TCE/RS para cada unidade cadastrada no sistema.

| LC (                                        | Jnidade de Medida  |   | • • |
|---------------------------------------------|--------------------|---|-----|
| 2 2                                         |                    | ŝ |     |
| Código:<br>Nome:                            | 17 Q.              |   |     |
| Abreviatura:<br>Unidade de Medida - TCE/RS: | UN<br>UN Q Unidade |   |     |
|                                             |                    |   |     |

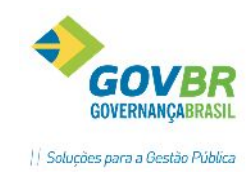

#### 1.3.3 Unidade de Medida- TCE/RS

Através desta funcionalidade é possível realizar o cadastro das unidades de medida disponibilizadas pelo Tribunal de Contas do Estado do Rio Grande do Sul. As opções cadastradas nesta funcionalidade, ficarão disponíveis no campo "Unidade de Medida - TCE/RS" da funcionalidade "Unidade de Medida".

O acesso a esta funcionalidade é restrito apenas para usuários definidos como Administradores através do menu **Suporte/Grupos de Usuários**.

| <b>II</b> | Unidade de Medida TCE/RS |  |
|-----------|--------------------------|--|
| 2 🗟 🖉     |                          |  |
| Código:   | 1 Q,                     |  |
| Nome:     | Bisnaga                  |  |
| Sigla:    | BG                       |  |
|           |                          |  |

#### 1.3.4 Produto (Materiais de Consumo, Bens Patrimoniais, Obras e Serviços)

Nesta tabela serão efetuados os cadastros dos produtos, que futuramente serão requisitados e comprados pelo órgão. Ao cadastrar o produto, o usuário deverá identificar se é material de consumo, bem patrimonial ou obras/serviços. Cada tipo de produto deve ser cadastrado em tabela específica, conforme imagem:

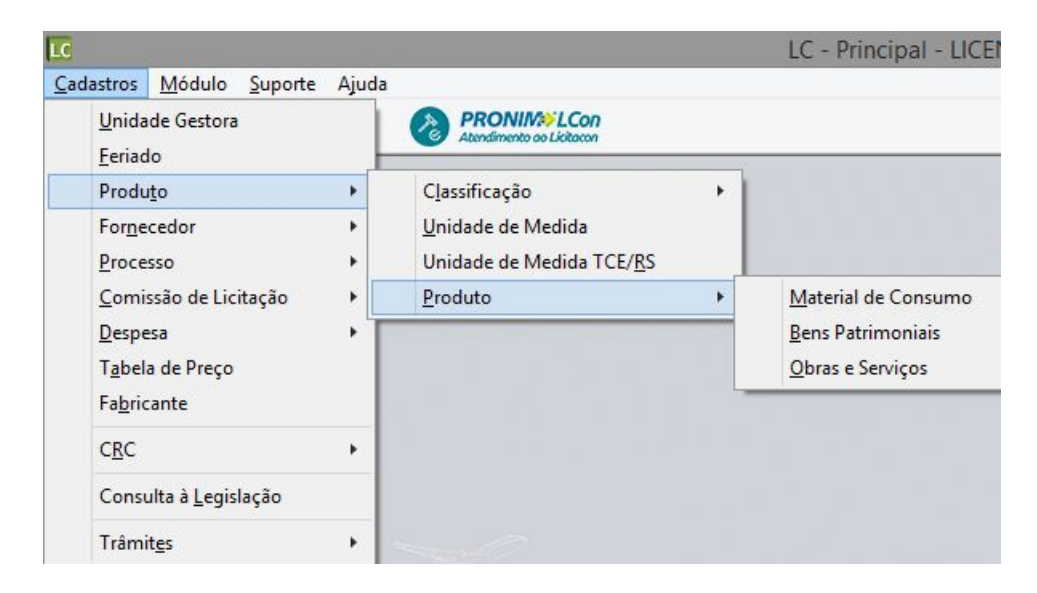

No campo "nome" será digitada a descrição específica do item, com todos os dados necessários para a sua identificação. No campo "nome abreviado" poderá conter um resumo do item. No campo "classificação" será informada em qual classificação se enquadra o produto, conforme visto anteriormente, assim como a unidade de medida para o produto.

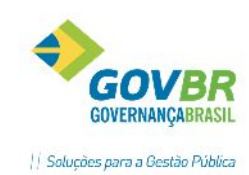

| LC .                                | Materi                                        | ais de Cons              | umo             |              |                 |             | ×        |
|-------------------------------------|-----------------------------------------------|--------------------------|-----------------|--------------|-----------------|-------------|----------|
| <b>d</b> 2                          |                                               |                          |                 |              |                 |             |          |
| Código: 141642                      | 🔍 Acesso po                                   | or: Código               |                 |              |                 | 🗌 Blogu     | ieado    |
| Nome: PAPEL AUTOAD<br>PAPEL COM GR. | ESIVO TRANSPARENTE<br>ÁFICOS IMPRESSOS NA:    | ROLO 45CMX2<br>S COSTAS. | 25 METROS; C    | OM ADESIVO D | PE 1ª QUALIDAE  | )E; SENDO O | < >      |
| Dados do Material Doci              | ume <u>n</u> tos Ca <u>r</u> acterística      | PRONIM AF                | ICE/RS          |              |                 |             |          |
| Nome Abreviado: PA<br>QU            | APEL AUTOADESIVO TRA<br>JALIDADE; SENDO O PAI | ANSPARENTE F<br>PEL COM  | 30LO 45CMX2     | 5 METROS; CO | M ADESIVO DE    | 1ª          | <b>^</b> |
| Classificação: 22                   | 2 🔍 🔍 Material de                             | Expediente               |                 |              |                 |             |          |
| <u>U</u> nidade Medida: 98          | 3 🔍 ROLO                                      |                          |                 |              |                 |             |          |
| Controla <u>V</u> encimento         | Material Estocável 🖳                          | Incide IPI               | 0,00 %          | s Val        | or de Compra: 🛛 | 0,0000      |          |
| Controla Local Físico               | Local Físico Padrão: 1                        | Q P                      | ADRÃO           |              |                 |             |          |
|                                     | Pa                                            | arâmetros de Cor         | ntrole de Estoq | ue           |                 | *D          | · ~      |
| Almoxarifado                        |                                               | Quant.Maxima             | Quant.Media     | Quant.Minima |                 | %Неро:      | siçao    |
|                                     |                                               |                          |                 |              |                 |             |          |
|                                     |                                               |                          |                 |              |                 |             |          |
|                                     |                                               |                          |                 |              |                 |             | _        |
|                                     |                                               |                          |                 |              |                 |             |          |

Observação: A diferença entre as telas de cadastro de materiais, bens e serviços está nas abas "Documentos" e "PRONIM-AF", além do check-box "material estocável", que consta apenas na tela do cadastro de material de consumo. Esta opção deverá ser marcada para que o almoxarifado possa dar entrada do item no estoque (PRONIM-CM). Para o cadastro de Bens e Obras/Serviços a tela apresentará apenas 2 (duas) abas: Dados e Características.

Na parte inferior da tela de cadastro, no caso de material de consumo, o usuário tem algumas opções de parâmetro para o produto, tais como: Controla Vencimento, incide IPI, valor de compra, controla local físico e local físico padrão. Estes controles são utilizados nas movimentações do produto no sistema de estoque PRONIM-CM (Compras e Materiais).

#### Aba "Documentos"

Nesta aba, é possível realizar a anexação de arquivos ao cadastro do produto, tais como imagens, documentos, planilhas, etc. Para isto, basta cadastrar previamente a extensão dos arquivos que se pretende anexar (.jpg; .doc; .pdf...). O cadastro das extensões de arquivos é realizada no Módulo Cadastros/ Tabelas/ Tipo de Arquivo.

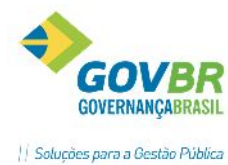

| PRONTOS    |                |                         |                          |                  |
|------------|----------------|-------------------------|--------------------------|------------------|
| MPARTILHAR | LC             |                         | Materiais de Consumo     |                  |
|            | 🚽 🗟 🖉          |                         |                          |                  |
|            | Código: 5274   | Q                       | Acesso por: Código       | Blogu            |
|            | Nome: ROLAN    | IENTO ALTERNA           | DOR REF. 1120905035      |                  |
|            |                |                         |                          |                  |
|            | Dados do Mater | ial Docume <u>n</u> tos | Característica PRONIM AF |                  |
|            | Sequê          | ncia: 1                 |                          | DL.: 24/00/2015  |
|            | Formato do Arq | uivo: Imagem JP         | ն (ՄԱ)                   | Data: 24/03/2015 |
|            | Arc            | uivo:                   |                          |                  |
|            | 2030           | <b>1980</b> .           |                          |                  |
|            | Seqüência      | Extensão                | Descrição                | Data             |
|            |                |                         |                          |                  |
|            |                |                         |                          |                  |
|            |                |                         |                          |                  |
|            |                |                         |                          |                  |

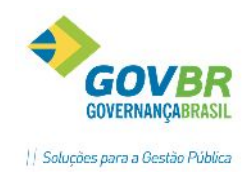

Aba "Característica"

| LC                                                                                                    | Materiais de Consumo                                                                                                    |                                                                                                    |
|----------------------------------------------------------------------------------------------------|----------------------------------------------------------------------------------------------------|----------------------------------------------------------------------------------------------------|
| 🖬 🗟 🖉                                                                                                    |                                                                                                    |                                                                                                    |
| Código: 5274<br>Nome: ROLAMEN                                                                                                    | Acesso por: Código<br>NTO ALTERNADOR REF. 1120905035                                                                                                    | Blogueado                                                                                                    |
| Dados do Material<br>teste_teste_teste_<br>teste_teste_teste_<br>teste_teste_teste_<br>teste_teste_teste_<br>teste_teste_teste_<br>teste_teste_teste_<br>teste_teste_teste_ | Documentos         Característica         PRONIM AF           teste_teste_testesteste_teste_teste_teste_testeste_teste_teste_teste_ | este_teste_teste_teste_teste_<br>este_teste_teste_teste_teste_<br>este_teste_teste_teste_teste_<br>este_teste_teste_teste_teste_<br>este_teste_teste_teste_teste_<br>este_teste_teste_teste_teste_<br>este_teste_teste_teste_teste_<br>este_teste_teste_teste_teste_ |

Surgem muitas dúvidas ao cadastrar os produtos no sistema, das quais elencamos algumas mais Na aba características serão registradas as especificações complementares, caso não couber no espaço disponível no campo "nome". Portanto este campo só será utilizado para produtos com descrições excessivamente longas.

A caracterização dos produtos é fator muito importante na realização de um processo licitatório. Contudo, não é uma tarefa tão simples, pois é necessário cuidado para que não haja vícios que prejudiquem a finalidade do processo como um todo, seja por características demasiadas ou muito resumidas.

Por estas razões é importante que o cadastro de produtos não seja realizado por todos os usuários. Desta forma, serão evitados muitos cadastros desnecessários.

Dúvidas comuns:

 a) Faltou espaço no campo do "nome" do produto para descrever toda a especificação. Devo descrever o restante da especificação no espaço do formulário do processo e/ou requisição "Complemento do Produto"?

R: Não. Para estes casos existe a aba "Características" no Cadastro de Produtos, sendo possível complementar a descrição do produto em até 30.000 caracteres;

b) Para facilitar os trabalhos podemos cadastrar um produto com descrição genérica, incluindo no "Complemento do Produto" o restante da descrição?
R: Depende. Toda e qualquer descrição complementar que venha a diferenciar preços dos itens deve ser incluída em cadastro de novo produto.
Exemplo: Cadastra-se o produto "Pneus para veículos de passeio". É equivocado este tipo de cadastro, pois os usuários irão utilizá-lo e registrar no Complemento do Produto as características mais específicas do produto (175/ 70 R13; 185/70 R14; etc.), as quais interferem no valor

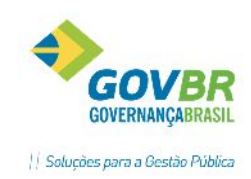

comercial do produto. Esta prática prejudica o histórico de preços do sistema e, consequentemente, a busca de preços praticados para o produto não será eficiente.

c) Se já possuo um produto cadastrado com a Unidade de Medida "pacote" e é requisitado pela Secretaria em "unidades" devo fazer um novo cadastro para o item, ou posso modificar a Unidade de Medida no próprio cadastro e aproveitar o mesmo?

R: Jamais devemos alterar a Unidade de Medida no cadastro do item para que o mesmo se adeque à nova necessidade. Estaríamos influenciando diretamente no histórico de informações armazenadas pelo sistema, deturpando dados importantes como quantidades de produtos e valores praticados.

Sempre optar pela padronização dos produtos e, de preferência, com as descrições usuais de mercado. Por exemplo, se já existe no cadastro o produto "Papel A4, 210mm x 297mm, Branco, Pacote com 500 folhas" e um órgão solicita "5.000 Folhas de Papel A-4" cabe ao usuário responsável pelo cadastro que adeque o pedido ao padrão, sendo desnecessário, neste caso, um novo cadastro de produto.

#### Aba "PRONIM AF"

Os campos desta aba deverão ser preenchidos no caso em que o produto se tratar de material utilizável na frota de veículos, máquinas e equipamentos (Combustíveis, Óleos, Peças, Pneus, etc). Somente os produtos que estiverem com a opção "Libera para o PRONIM AF" marcada é que poderão ser utilizados no sistema PRONIM-AF (Administração de Frotas). Ao marcar a opção, também deverá informar o Tipo de Material (pesquisar as opções na lupa de consulta) e o estoque mínimo para controle no PRONIM-AF.

| 1                                            | Nateriais de Consumo       |           |
|----------------------------------------------|----------------------------|-----------|
| 🖬 🗟 📿                                        |                            |           |
| Código: 5274 🔍 A                             | cesso por: Código          | Blogueado |
| Nome: ROLAMENTO ALTERNADOR REP               | 5. 1120905035              | ^         |
|                                              |                            |           |
| Dados do Material Docume <u>n</u> tos Caract | erística PRONIM AF         |           |
| Libera para o PRONIM AF 🗹                    |                            |           |
| Tipo de Material: 4 🔍 Pe                     | ças                        |           |
| Est. Mínimo: 0,0                             | 0 UN                       |           |
| Saldo: 0,0                                   | 00 UN Valor Unitário: 0,00 |           |
|                                              |                            |           |
|                                              |                            |           |
|                                              |                            |           |
|                                              |                            |           |
|                                              |                            |           |
|                                              |                            |           |

#### Aba "TCE/RS"

Nesta guia constam campos de preenchimento opcional, para fins de prestação de contas ao TCE/RS, conforme códigos do Manual do e-Validador- Apêndice B. Os dados de Família e

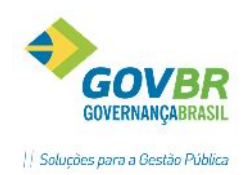

Subfamília do TCE/RS já vêm cadastrados na base de dados, bastando ao usuário apenas realizar o enquadramento correto dentre as opções disponíveis.

| 1                        | Materiais de Consumo                                                                                                    | ×    |
|--------------------------|----------------------------------------------------------------------------------------------------|------|
| 2                        |                                                                                                    |      |
| Código:                  | 141642 Q Acesso por: Código Blogu                                                                                                    | eado |
| Nome:                    | PAPEL AUTOADESIVO TRANSPARENTE ROLO 45CMX25 METROS; COM ADESIVO DE 1ª QUALIDADE; SENDO O<br>PAPEL COM GRÁFICOS IMPRESSOS NAS COSTAS.                                                              |      |
| Dados o<br>Fam<br>Subfam | do Material Docume <u>n</u> tos Ca <u>r</u> acterística PRONIM AF ICE/RS<br>nília: 2  equipamentos/materiais p/escritorio/escola/artes plasticas<br>nília: 508  materiais de consumo p/escritorio |      |

#### **1.4 FORNECEDOR**

#### 1.4.1 Cadastro de Impedidos

Nesta tabela será registrado algum impedimento legal de contratação que o fornecedor venha a ter. Gravada a informação nesta tabela, o sistema irá controlar e emitir avisos de advertência ao usuário durante as movimentações. Ao selecionar o referido fornecedor em alguma movimentação, o sistema impossibilitará o prosseguimento, alertando para o impedimento de contratação com este.

| Cadastro de Impedidos        |                                                                        |                                     |
|------------------------------|------------------------------------------------------------------------|-------------------------------------|
| 2                            |                                                                        |                                     |
| Tipo de Documento:           | CNPJ -                                                                 |                                     |
| CPF/CNPJ do Impedido:        | 94.744.919/0001-33 🔍                                                   |                                     |
| Nome do Impedido:            | ASSIS MACHADO SOTELO                                                   | ]                                   |
| Data Limite da Inabilitação: | 22/07/2014                                                             |                                     |
| Inidoneidade                 |                                                                        |                                     |
| Tipo:                        | 1 - Suspensão temporária de participação em licitação e impedimento de | e contratar com a Administração 🔹 🔹 |
| Data de Início:              | 22/07/2013                                                             |                                     |
| Data de Publicação:          | 22/07/2013                                                             |                                     |
| Local de Publicação:         | Diário Oficial do Estado                                               |                                     |

O registro do fornecedor impedido deverá ocorrer pelo CPF ou CNPJ. Ao digitar o número do documento, automaticamente irá buscar o nome do fornecedor. No campo "data limite da inabilitação" será informada até que data o fornecedor estará impossibilitado de fornecer para o órgão. Logo abaixo, será necessário identificar os dados que motivaram o impedimento. Os tipos de impedimento poderão ser:

- Suspensão temporária de participação em licitação e impedimento de contratar com a Administração.
- 2- Inidoneidade
- 3- Revogação da Inidoneidade ou Suspensão

Data de Início: Informar a data de início do impedimento de contratar;

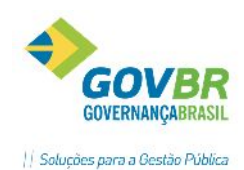

Data da Publicação: Informar a data da publicação de tal impedimento (para que o impedimento seja validado, legalmente, é necessário que haja a publicação)

Local de Publicação: Informar o nome do veículo de comunicação que foi publicado. (Exemplo: Diário Oficial do Estado, Diário Oficial da União, etc.).

#### 1.4.2 Atestado de capacidade técnica

| Lc Atestado de Capacidade Técnica | - • • |
|-----------------------------------|-------|
| ₿ 2                               |       |
| Código do Fornecedor:             |       |

Nesta função será possível emitir o atestado de capacidade técnica comprovando a satisfação do órgão público com relação ao fornecimento ou serviço prestado por um determinado fornecedor. O atestado de capacidade técnica, por vezes, é solicitado pelos órgãos públicos como exigência nos editais de licitação, com o intuito de contratar empresas comprovadamente capazes de executar serviços semelhantes aos licitados. Para o funcionamento da função, deverá ser formatado documento específico no formatador de documentos. (Suporte/Formatador de Documentos/Documentos do Fornecedor/Atestado de Capacidade Técnica).

#### 1.5 PROCESSO

Neste menu estão distribuídas diversas tabelas para cadastros de informações que serão utilizadas futuramente nos processos.

#### 1.5.1 Tipo de Licitação

O PRONIM-LC já traz esta tabela alimentada com informações conforme os tipos de licitação elencados na Lei Federal 8.666/93.

- 1- Menor Preço
- 2- Melhor Técnica
- 3- Técnica e Preço
- 4- Maior Lance ou Oferta

Devido à prestação de contas ao TCE/RS, inicialmente será necessário realizar um relacionamento de todos os tipos de licitação cadastrados para um tipo correspondente do TCE/RS:

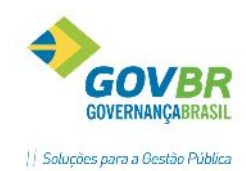

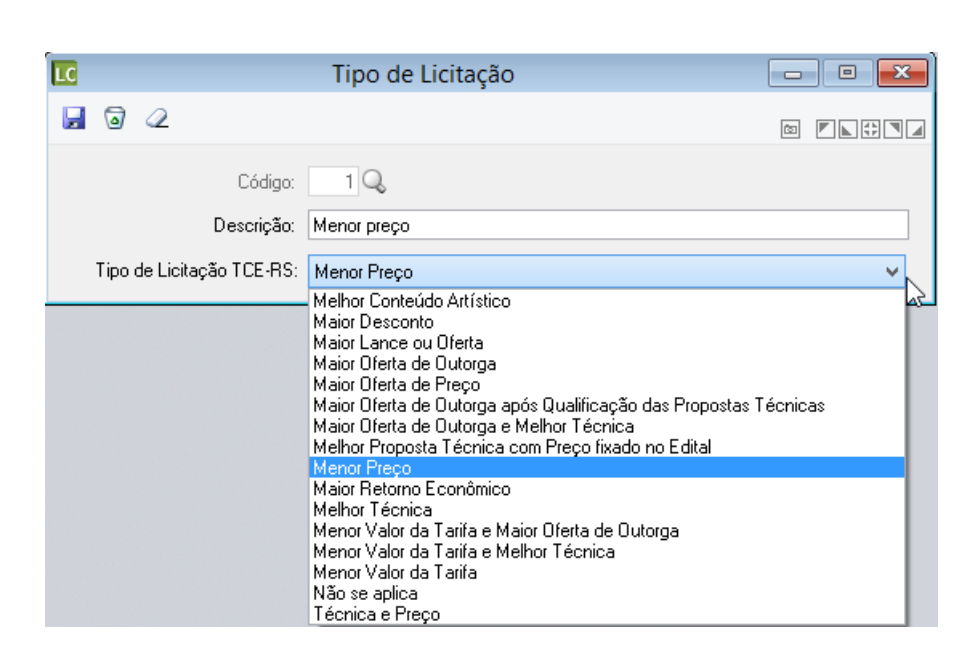

#### Atenção!

Além de relacionar os tipos já cadastrados a um tipo do TCE/RS, será necessário cadastrar um novo tipo de licitação para que seja possível informa-lo nas dispensas de licitação e inexigibilidades, ao que sugerimos a descrição "Não se Aplica".

#### Observações:

- Este relacionamento é pré-requisito para a geração de arquivos no LCon.
- O preenchimento desta informação será obrigatório para formalizar processos.

#### 1.5.2 Regime de contratação

Da mesma forma que a função anterior, o PRONIM-LC já vem de fábrica com alguns regimes de contratação cadastrados conforme a Lei Federal 8.666/93.

- 1- Global
- 2- Integral
- 3- Locação
- 4- Tarefa
- 5- Total por Item
- 6- Unitário
- 7- Unitário por Item

Devido à prestação de contas ao TCE/RS, inicialmente será necessário realizar um relacionamento de todos os regimes de contratação cadastrados para um tipo correspondente do TCE/RS:

| F D                                 | Regime de Contratação | - • •    |
|-------------------------------------|-----------------------|----------|
| 2 2                                 |                       |          |
| Código:                             | 2 🔍                   |          |
| Descrição:                          | Integral              |          |
| Regime de Contratação do<br>TCE-RS: | Empreitada Integral   | <b>v</b> |

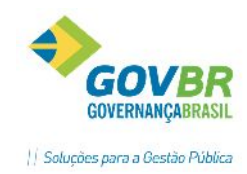

Atenção!

Esta informação é exigida de forma obrigatória para a formalização dos processos da finalidade "Obras e Serviços de Engenharia", devido à prestação de contas ao TCE/RS. Para as demais finalidades será facultativo o preenchimento.

| 1.5.3 | Índice | de | Reajuste |
|-------|--------|----|----------|
|-------|--------|----|----------|

| LC Índ | ice de Reajus   | te 🗖 🗖 🗾                                                        |
|--------|-----------------|-----------------------------------------------------------------|
|        | ā 🖉             |                                                                 |
|        | Códig           | o: 1 Q                                                          |
|        | Descriçã        | o: Doluna 27 - da revista Conjuntura Economica da Fundação Getu |
| De     | escrição Sucint | a: Coluna 27 - "FGV "                                           |

Nesta função serão cadastrados os índices de reajustes que sejam necessários para os processos. Na formalização dos processos tal informação poderá ser utilizada. Os principais índices utilizados pela entidade podem ser identificados e cadastrados previamente, para que fiquem disponíveis na formalização dos processos.

#### 1.5.4 Índice de Atualização

| <u> Indice</u> de Atualizaç | ão 🗕 🗉 🗾                          |
|-----------------------------|-----------------------------------|
| 2 2                         |                                   |
| Código:                     |                                   |
| Descrição:                  | Indice Geral de Preços do Mercado |
| Descrição Sucinta:          | IGP-M                             |

Nesta função serão cadastrados os índices de atualização que sejam necessários para os processos. Na formalização dos processos tal informação poderá ser utilizada. Os principais índices utilizados pela entidade podem ser identificados e cadastrados previamente, para que fiquem disponíveis na formalização dos processos. Estes índices são fixados em edital para que o possível contratado tenha conhecimento das condições de atualização de valores do contrato.

#### 1.5.5 Habilitação

Nesta tabela poderão ser cadastrados os documentos de habilitação utilizados como exigência dos editais de licitação.

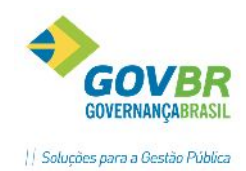

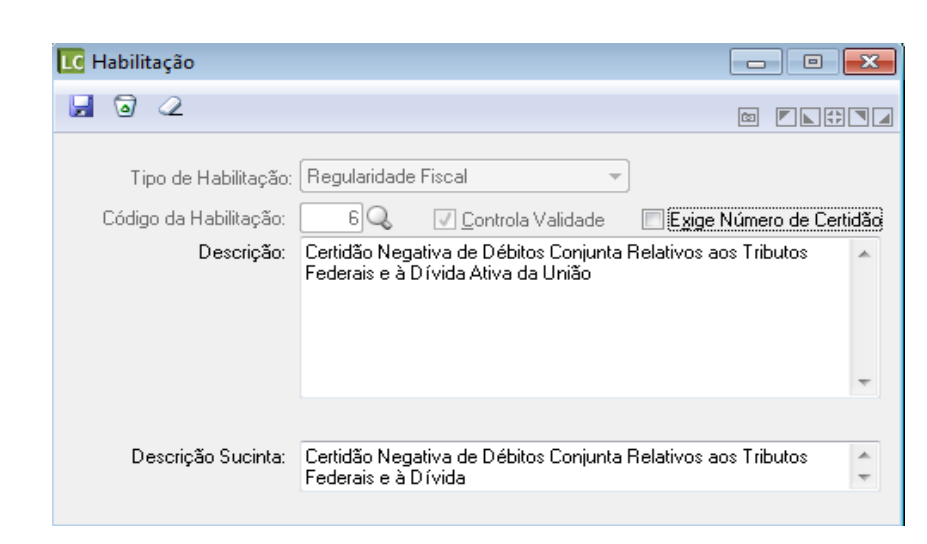

Os tipos de habilitação poderão ser:

- Identificação
- Jurídica
- Qualificação Técnica
- Econômica- financeira
- Regularidade Fiscal
- Outras Comprovações

O campo "código da habilitação" será gerado de forma sequencial conforme ordem de gravação das habilitações. Note que é possível definir se a habilitação que está sendo cadastrada **controla validade** ou **exige número de certidão.** Esta informação será solicitada na fase externa do processo (habilitação), caso o documento tenha sido exigido para o processo.

#### 1.5.6 Qualificação (Pesos)

Nas licitações realizadas pelo tipo "Melhor Técnica" ou "Técnica e Preço", a administração se reserva o direito de definir critérios técnicos, inclusive de pontuação, para julgamento dos licitantes. Para cada documento ou exigência definido pela Administração, é adotado um peso. A união de todas as exigências (pontuações) resultará na pontuação final do licitante.

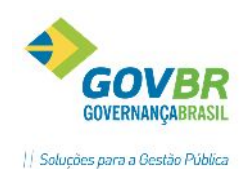

| <u> C</u> Qualificação (Pesos) |                                                                    | x |
|--------------------------------|--------------------------------------------------------------------|---|
| 2                              |                                                                    |   |
| Tipo de Habilitação:           | Qualificação Técnica 👻                                             |   |
| Código da Habilitação:         | 2 Comprovação de aptidão para desempenho de atividad               |   |
| Código da Qualificação:        |                                                                    |   |
| Descrição:                     | Ter no quadro de funcionários o mínimo de 10 analistas de sistema. | * |
|                                |                                                                    |   |
| Descripão Cusistas             | Description de sistemente encode                                   | - |
| Descrição Sucinta:             | Possuir TU analistas de sistema no quadro.                         |   |
| Peso:                          | 10                                                                 |   |

Qualificação é uma exigência que a entidade faz visando avaliar, entre outros exemplos, o perfil de qualificação do proponente. Exemplo: Quantidade de funcionários com graduação superior, Comprovação de aptidão para desempenho de atividade pertinente e compatível.

#### 1.5.7 Condição de Pagamento

Nesta tabela será efetuado o cadastro das condições de pagamento utilizadas na entidade. Estas condições deverão ser informadas em formulários de movimentações, posteriormente, podendo ser geradas em editais e outros documentos formatados.

| <u> C</u> Condição de Paga | amento                                                      |   |   |
|----------------------------|-------------------------------------------------------------|---|---|
| 2 🗟 🖉                      |                                                             | ŝ |   |
| Código:                    | 10 Q                                                        |   |   |
| Descrição:                 | 10 dias após a entrega mediante apresentação da nota fiscal |   | * |
|                            |                                                             |   | ~ |
| Descrição Sucinta:         | 10 dias após a entrega mediante apresentação da nota fiscal |   |   |
|                            |                                                             |   |   |

#### 1.5.8 Finalidade (Objeto Padrão)

Efetua a inclusão, alteração ou exclusão das finalidades /objetos padrão a serem utilizados nos processos, evitando assim a digitação repetitiva de um objeto.

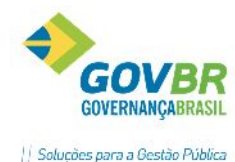

| ۲/ | 4 <i>R</i> |        |      |        |            |            |                                                            | Solu     |
|----|------------|--------|------|--------|------------|------------|------------------------------------------------------------|----------|
|    | LC F       | inalio | lade | e (Obj | jeto Padrá | ão)        |                                                            | - • •    |
|    |            | ۵      | 4    | 2      |            |            |                                                            |          |
|    |            |        |      |        |            | Código:    | 1Q                                                         |          |
|    |            |        |      |        |            | Descrição: | Aquisição de Materiais de Expediente para a Administração. | <b>^</b> |
|    |            |        |      |        |            |            |                                                            | -        |
|    |            |        |      |        |            |            |                                                            |          |

\*O objeto padrão também pode ser utilizado para o controle de gastos em determinadas finalidades, a fim de controlar os limites das modalidades através de relatórios.

#### 1.5.9 Tipo de Garantia

Nesta tabela será efetuado o cadastro dos tipos de garantia, que serão utilizados nos processos futuramente. Esta informação é utilizada eventualmente pelas entidades, pois somente em algumas licitações são exigidas garantias, principalmente as licitações que envolvem grande vulto.

| [ Tipo de Garantia            | - • • |
|-------------------------------|-------|
| J 0 2                         |       |
| Código: 1Q                    |       |
| Descrição: Caução em Dinheiro |       |
| Sigla: CA                     |       |

#### 1.5.10 Tipo de Concessão

Nesta tabela será efetuado o cadastro dos tipos de concessão, que serão utilizados nos processos na modalidade de Concorrência (Concessão) futuramente. Exemplo: Concessão de área a terceiros, cessão de uso de espaços públicos, etc.

| <u>I</u> Tipo de Concessão            | - • • |
|---------------------------------------|-------|
| <b>J</b> 2                            |       |
| Código: 1 🔍                           |       |
| Descrição: Concessão de Área de Terra |       |

#### 1.5.11 Órgão Oficial de Publicação

Nesta tabela poderá ser cadastrado o órgão oficial de publicação da Entidade, conforme determinado pela própria entidade, através de Lei.

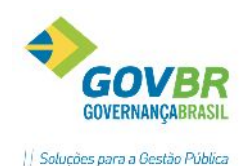

Deverá ser selecionado o fornecedor (código do fornecedor) ao que será preenchido o restante dos dados de forma automática (CNPJ, Razão, IE e UF). Logo, deverá ser informado o "identificador" que poderá ser Empresa Contratada, Órgão Oficial Próprio, Órgão Oficial Eletrônico ou Órgão Oficial do Estado e demais dados da Lei.

| 2                                                                         |                              |                                              |                                                         |                                   |                                  |                     |   |
|---------------------------------------------------------------------------|------------------------------|----------------------------------------------|---------------------------------------------------------|-----------------------------------|----------------------------------|---------------------|---|
| Fornecedor:                                                               | 560 Q 🛍 CORA                 | G - CIA RIOGR DE AR                          | TES GRAFICAS                                            |                                   |                                  |                     |   |
| CNPJ:                                                                     | 87.161.50170001-38           | Inscrição Estadual:                          | 0960511008                                              | UF: 23                            | Bio Grande do Sul                |                     |   |
| A partir de:                                                              | 01/01/2000 🔍 👪               |                                              |                                                         |                                   |                                  |                     | 3 |
| Identificador:                                                            | 2 - Diário Oficial do Estado | )                                            |                                                         | •                                 |                                  |                     |   |
| Situação:                                                                 | Ativado 💌                    |                                              |                                                         |                                   |                                  |                     |   |
| Número da Lei:                                                            | L. F. 8.666/93               |                                              |                                                         |                                   |                                  |                     |   |
| Data da Lei:                                                              | 21/06/1993                   |                                              |                                                         |                                   |                                  |                     |   |
|                                                                           | E110011000                   |                                              |                                                         |                                   |                                  |                     |   |
| Data de Publicação da Lei                                                 | 21706/1993                   |                                              |                                                         |                                   |                                  |                     |   |
| Data de Publicação da Lei:                                                | 21/06/1993                   |                                              |                                                         |                                   |                                  |                     |   |
| Data de Publicação da Lei:                                                | 2170671993                   | Identificador d                              | o Veículo de Publica                                    | ação                              |                                  |                     |   |
| Data de Publicação da Lei:<br>Identificador                               | 2170671993                   | Identificador d<br>A partir de               | o Veículo de Publica<br>Número da Lei                   | ação<br>Data da Lei               | Data da Publicação               | Situação            |   |
| Data de Publicação da Lei:<br>Identificador<br>2:Diário Oficial do Estado | 21/06/1993                   | Identificador d<br>A partir de<br>01/01/2000 | o Veículo de Publica<br>Número da Lei<br>L. F. 8.666/93 | ação<br>Data da Lei<br>21/06/1993 | Data da Publicação<br>21/06/1993 | Situação<br>Ativado |   |
| Data de Publicação da Lei:<br>Identíficador<br>2-Diário Oficial do Estado | 21706/1993                   | Identificador d<br>A partir de<br>01/01/2000 | o Veículo de Publica<br>Número da Lei<br>L. F. 8.666/93 | ação<br>Data da Lei<br>21/06/1993 | Data da Publicação<br>21/06/1993 | Situação<br>Ativado |   |
| Data de Publicação da Lei:<br>Identificador<br>2-Diário Oficial do Estado | 21706/1993                   | Identificador d<br>A partir de<br>01/01/2000 | o Veículo de Publica<br>Número da Lei<br>L. F. 8.666/93 | ação<br>Data da Lei<br>21/06/1993 | Data da Publicação<br>21/06/1993 | Situação<br>Ativado |   |
| Data de Publicação da Lei:<br>Identificador<br>2:Diário Oficial do Estado | 21706/1993                   | Identificador d<br>A partir de<br>01/01/2000 | o Veículo de Publica<br>Número da Lei<br>L. F. 8.666/93 | ação<br>Data da Lei<br>21/06/1993 | Data da Publicação<br>21/06/1993 | Situação<br>Ativado |   |
| Data de Publicação da Lei:<br>Identificador<br>2-Diário Oficial do Estado | 21706/1993                   | Identificador d<br>A partir de<br>01/01/2000 | o Veículo de Publica<br>Número da Lei<br>L. F. 8.666/93 | ação<br>Data da Lei<br>21/06/1993 | Data da Publicação<br>21/06/1993 | Situação<br>Ativado |   |
| Uata de Publicação da Lei:<br>Identificador<br>2-Diário Oficial do Estado | 21706/1993                   | Identificador d<br>A partir de<br>01/01/2000 | o Veículo de Publica<br>Número da Lei<br>L. F. 8.666/93 | ação<br>Data da Lei<br>21/06/1993 | Data da Publicação<br>21/06/1993 | Situação<br>Ativado |   |
| Data de Publicação da Lei:<br>Identificador<br>2-Diário Oficial do Estado | 21706/1993                   | Identificador d<br>A partir de<br>01/01/2000 | o Veículo de Publica<br>Número da Lei<br>L. F. 8.666/93 | ação<br>Data da Lei<br>21/06/1993 | Data da Publicação<br>21/06/1993 | Situação<br>Ativado |   |

#### 1.5.12 Local de Entrega

Nesta tabela poderão ser cadastrados os locais de entrega das mercadorias, para posterior preenchimento nas requisições e processos. Esta informação é importante para que o fornecedor tenha conhecimento de onde deverá ser entregue o objeto contratado.

| <u> </u> Local de Entrega |                                     |
|---------------------------|-------------------------------------|
| 2 2                       |                                     |
| Código:                   |                                     |
| Local de Entrega:         | Prefeitura Municipal                |
| País:                     | 1 🔍 Brasil                          |
| UF:                       | 23 🔍 Rio Grande do Sul              |
| Município:                | 16 🔍 ELDORADO DO SUL                |
| Logradouro:               | 1 🔍 Estrada da Arrozeira, 270       |
| Segmento:                 | 1 Q Descrição: Estrada da Arrozeira |
|                           | Bairro: Centro                      |
| Número:                   | 270 CEP: <b>92990-000</b>           |
| Complemento:              | Prefeitura Municipal                |
| Telefone de Contato:      | 51-34996335                         |

#### 1.5.13 Tipo de Anexo

Esta funcionalidade permite que sejam cadastrados tipos de anexo para posterior anexação aos processos. Os tipos de anexo exigidos pelo TCE/RS já vêm previamente cadastrados na base de dados, não sendo necessário qualquer manutenção nestes dados.

Manual LC- Licitações e Contratos

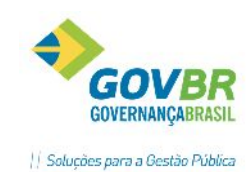

|        |                    | Tin                 | o de Anevo           |                          |                  | x |
|--------|--------------------|---------------------|----------------------|--------------------------|------------------|---|
|        |                    | npo                 |                      |                          |                  |   |
| 3      | Q                  |                     |                      |                          | © <b>F •</b> 🛟   |   |
|        | Código:            | 1 Q                 |                      |                          |                  |   |
|        | Descrição:         | Edital e anexos - E | DI                   |                          |                  | Ç |
| Fa     | se do Processo:    | 15 🔍 Ed             | lital                |                          |                  |   |
|        | 🚯 Extensões:       |                     |                      |                          |                  | 0 |
| TCE-R  | S / (LicitaCon)    |                     |                      |                          |                  |   |
|        | Fase:              | Fase Interna        | *                    |                          |                  |   |
|        | Tipo de Anexo:     | EDI 🔍 Edital        | e anexos             |                          |                  |   |
|        |                    |                     | Tipos de Anexo       |                          |                  |   |
| Código | Descrição          |                     | Fase do Processo     | Tipo de Anexo TCE        | Fase TCE         | ~ |
| 1      | Edital e anexos -  | EDI                 | Edital               | Edital e anexos          | Fase Interna     | _ |
| 2      | Planilha de detall | hamento do objeto   | Outros               | Planilha de detalhamento | Fase Interna     | - |
| 3      | Aviso de alteraçã  | ão do Edital/Errata | Edital               | Aviso de alteração do Ed | Edital Publicado | _ |
| 4      | Anulação de ofíc   | sio - ANO           | Outros               | Anulação de ofício       | Edital Publicado | _ |
| 5      | Anulação por det   | terminação judicial | Outros               | Anulação por determinaç  | Edital Publicado |   |
| 6      | Esclarecimento -   | ESC                 | Outros               | Esclarecimento           | Edital Publicado |   |
| 7      | Ata de julgament   | o da impugnação -   | Impugnação ao Edital | Ata de julgamento da imp | Edital Publicado |   |
| 8      | Impugnação con     | tra edital - ICE    | Impugnação ao Edital | Impugnação contra edital | Edital Publicado |   |
| 9      | Convocação-Avi     | so de edital - PUE  | Outros               | Convocação-Aviso de e    | Edital Publicado |   |
| 10     | Aviso de reinício  | - REI               | Outros               | Aviso de reinício        | Edital Publicado |   |
| 11     | Aviso de republic  | ação de edital - R  | Publicação           | Aviso de republicação d  | Edital Publicado | ~ |

Observações Importantes:

- Para o cadastro de novos tipos de anexo que venham a ser necessários, bem como a vinculação com as Fases do TCE/ LicitaCon, deverá haver total observância ao manual do leiaute do e-Validador – TCE/RS, Apêndice A (Remessa de Documentos);
- O campo "Extensões" somente deverá ser preenchido para caráter restritivo, ou seja, quando a intenção for limitar a anexação a determinados formatos de arquivos. Não havendo informações preenchidas no campo, será permitido anexar quaisquer extensões de arquivos para o tipo de anexo em questão. (Ex.: .doc, .pdf, .txt)

#### 1.5.14 Órgão Gerenciador do Processo de Carona

Funcionalidade para o cadastro de órgãos gerenciadores de processos de Carona (adesão à Ata de Registro de Preços de outros órgãos). A informação do órgão gerenciador será exigida para a formalização de processos de Inexigibilidade pela natureza "Carona".

| Órgão Gerenciador de Processo de Carona              | - • × |
|------------------------------------------------------|-------|
|                                                      |       |
| CNPJ: 99.999.999/9999-62 🔍                           |       |
| Nome do Orgão: MINISTÉRIO DE TECNOLOGIA E INFORMAÇÃO |       |
| Código do Órgão TCE: 999                             |       |
| Código IBGE do Município: 5300108 🔍 Brasília         |       |
|                                                      |       |

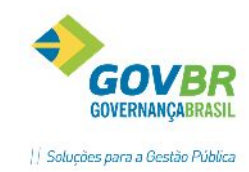

#### 1.5.15 Finalidade do Processo

Funcionalidade para o cadastro de finalidades objetivando a utilização posterior em processos.

A Finalidade do processo é informação determinante para o LicitaCon. É através dela que o LicitaCon verificará a pertinência e a combinação entre o registro das modalidades e tipos de licitação.

O LicitaCon define as regras e combinações, e o PRONIM LC as aplica, impedindo o registro errôneo dos processos, garantindo a eficiência e assertividade na prestação de contas ao TCE/RS.

**Obrigatório**– Relacionar todas as finalidades existentes no LC às finalidades do TCE/RS. As finalidades identificam o Tipo de Objeto a ser contratado. As finalidades disponibilizadas pelo LicitaCon são:

- ALB Alienação de Bens
- CSE Compras e Outros Serviços
- COM Compras
- CON Concessão
- LOC Locações
- OSE Obras e Serviços de Engenharia
- OUS Outros Serviços
- PER Permissão

|                    | Finalidade do Proces                                                                                                    | so |  |
|--------------------|----------------------------------------------------------------------------------------------------|----|--|
| 2                  |                                                                                                    |    |  |
| Código:            | 1 Q                                                                                                    |    |  |
| Descrição:         | Compra                                                                                                    |    |  |
| Finalidade do TCE: | Compras 🗸 🗸                                                                                                    |    |  |
|                    | Alienação de Bens<br>Compras<br>Concessão<br>Compras e Outros Serviços<br>Locações<br>Obras e Serviços de Engenharia<br>Outros Serviços<br>Permissão<br>Não se aplica |    |  |

O registro de processos no PRONIM LC está aderente as regras mencionadas, e não permitirá o registro de processos cuja finalidade (Objeto) esteja em desacordo com as combinações do Apêndice C do manual do e-Validador/TCE-RS; Finalidades (Tipo de Objeto) com as Modalidades e Tipos de Licitação.

#### 1.6 COMISSÃO DE LICITAÇÃO

Neste menu serão cadastradas as comissões de licitações, comissões de pregão, pregoeiros, servidores designados, leiloeiros. Estas informações serão úteis futuramente, para geração de atas, certificados, etc., bem como a geração de arquivos para prestação de contas ao TCE/RS.

#### 1.6.1 Função do Integrante

Nesta tabela cadastra-se as funções dos integrantes das comissões, como por exemplo membro, presidente, secretário, pregoeiro, etc. Para cada função cadastrada no LC é necessário identificar uma função correspondente do TCE/RS, que será utilizada na geração de arquivos

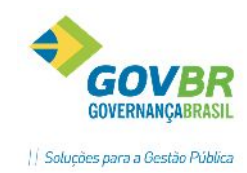

#### 1.6.2 Integrante

Nesta, deverá ser efetuado o cadastro da pessoa que integra a comissão, com nome completo da pessoa, CPF, endereço completo, telefone e e-mail. Estas informações serão utilizadas na geração de arquivos para o LicitaCon.

| LC           |                   | Integrante               |                     |             |          |  |  |
|--------------|-------------------|--------------------------|---------------------|-------------|----------|--|--|
| 🖌 🗟 🖉        |                   |                          |                     | 1           |          |  |  |
| Cód          | Código: 6 Q       |                          |                     |             |          |  |  |
| No           | me: JOSÉ PEREIRA  |                          |                     |             |          |  |  |
| Pe           | ssoa: Física      | ¥                        |                     |             |          |  |  |
| C            | PF: 010.047.980-4 | ס                        |                     |             |          |  |  |
| Endereço     |                   |                          |                     |             |          |  |  |
| País:        | 1 🔍 Brasil        |                          |                     |             | <b>(</b> |  |  |
| UF:          | 23 🔍 RS           |                          |                     |             |          |  |  |
| Município:   | 2 🔍 PORTO         | ) ALEGRE                 |                     |             |          |  |  |
| Logradouro:  | 1 🔍 AV.           | PRESIDENTE FRANKLIN ROOS | EVELT               |             |          |  |  |
| Segmento:    | 1 🔍 Desci         | ição: PRESIDENTE FR      |                     |             |          |  |  |
|              | В                 | airro: NAVEGANTES        |                     |             |          |  |  |
| Número:      | 12                | CEP: 90230-002           |                     |             |          |  |  |
| Complemento: | AP 1              |                          |                     |             |          |  |  |
| Contato:     | Tipo              | Número ou Descrição      | Pessoa para Contato | Observações | Link     |  |  |
|              | Telefone          | 51 88888888              | JOSE                |             | 3        |  |  |
|              | E-mail            | EMAIL@GOVBR.COM.BR       | JOSE                |             |          |  |  |
|              |                   |                          |                     |             |          |  |  |
|              |                   |                          |                     |             | ·        |  |  |
|              |                   |                          |                     |             |          |  |  |

Caso não ocorra o preenchimento correto, mensagens de advertência serão emitidas para que o usuário regularize as informações:

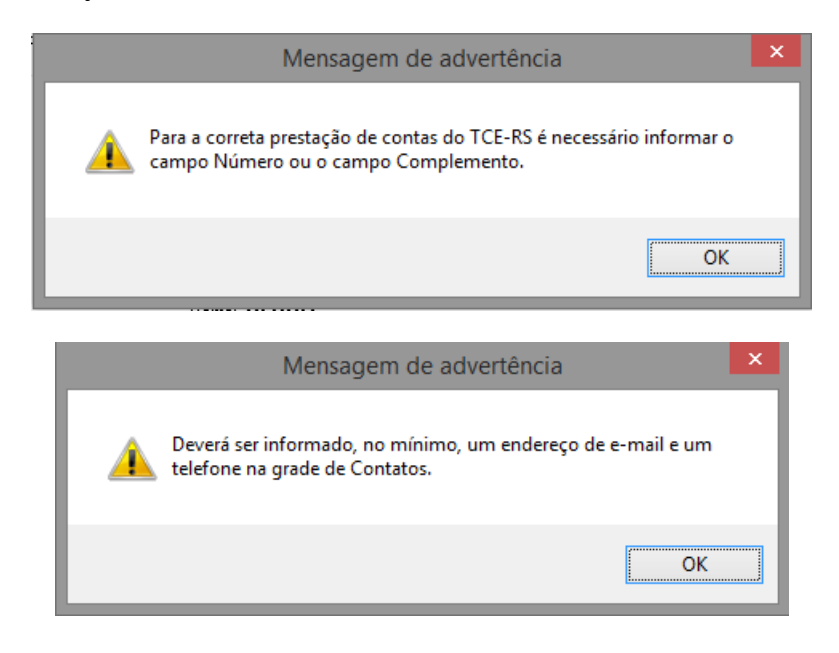

#### 1.6.3 Comissão Julgadora

Nesta, efetuam-se os cadastros das diversas comissões existentes na Administração Pública.

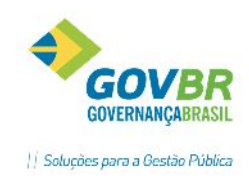

As telas de cadastro são basicamente iguais, necessitando apenas acessar o menu correspondente à comissão que se pretende efetuar o cadastro.

- Especial- É a comissão designada especialmente para o julgamento de determinado processo;
- Permanente- Designada com o objetivo de cuidar de processos cujos objetos não necessitem membros especializados em determinado assunto. Responsável pela abertura de quaisquer processos, caso não haja designação de comissão especial;
- Servidor Designado- Em casos especiais de Órgãos Públicos de pequeno porte pode ser convocado um servidor, que cuidará somente dos processos da modalidade convite.
- Pregoeiro- Possibilita o cadastro do Pregoeiro Oficial e dos membros da equipe de apoio
- Leiloeiro/ Administrativo- Possibilita o cadastro do leiloeiro administrativo. É o servidor público designado leiloeiro pela autoridade competente. É indicado nos casos de leilões com lotes pequenos e lances provavelmente baixos.
- Leiloeiro Oficial- Designado ou contratado em casos de leilão de grande importância, lotes muito grandes e de valores altos.

#### Abaixo, a imagem ilustra o cadastro das comissões.

| LC                    | Comissão               | Permanente de L       | icitação  |               | - C X             |
|-----------------------|------------------------|-----------------------|-----------|---------------|-------------------|
| -<br>                 |                        |                       | ,         |               |                   |
|                       |                        |                       |           |               |                   |
| Número da Portaria:   | 215 🔍                  |                       |           |               |                   |
| Data da Designação:   | 01/01/2016             | Início da Vigência: 0 | 1/01/2016 | Final da Vigi | ência: 01/01/2017 |
| Data de Publicação:   | 01/01/2016             | Tipo de Comissão:     |           |               |                   |
| Documentos: 🥔         | 1 Documento(s) Ai      | nexado(s)             |           |               |                   |
| Integrante            |                        |                       |           |               |                   |
| Código do Integrante: | 🚺 🔍 ANA                | A PINHEIRO            |           |               |                   |
| Código da Função:     | 2 Q Presider           | nte                   |           |               |                   |
|                       | T failing              |                       |           |               |                   |
| Natureza do Largo:    | Ereavo                 | ¥                     |           |               |                   |
| Cargo do Integrante:  | Agente Adm.            |                       |           |               |                   |
| Designação do Int     | egrante:               |                       |           |               |                   |
| Data: 01              | /01/2016               | Número do Ato:        | 215       | Ano do Ato:   | 2016              |
| Documentos: 🖉         | 1 Documento(s) A       | Anexado(s)            |           |               |                   |
| Exoneração do Int     | egrante (Destituição): |                       |           |               |                   |
| Data:                 |                        | Número do Ato:        |           | Ano do Ato:   |                   |
| Documentos:           | 0 Documento(s) A       | Anexado(s)            |           |               |                   |
| 0                     |                        |                       |           |               |                   |
|                       |                        | Integrantes           | 3         |               |                   |
| Cód. Integrante       |                        | Função                | Exonerado | Nat. do Cargo | Cargo Integrante  |
| 1 ANA PINHEIRO        |                        | Presidente            | Não       | 1             | Agente Adm.       |
| 3 MARCIA              |                        | Membro                | Não       | 1             | Agente            |
| 2 MARILIA FRAGA       | ۸                      | Membro                | Não       | 1             | Agente            |
|                       |                        |                       |           |               |                   |

**Obrigatório**– O cadastro das Comissões de Licitação passa ser obrigatório em razão do LicitaCon, e todas as informações do referido cadastro são de preenchimento obrigatório. Neste momento a exigência do LicitaCon não se limita a informações da comissão, e este exige também o documento que designou as referidas comissões, portanto a anexação do documento de designação da comissão de licitação passa a ser obrigatório.

Observação: Repetir o ajuste cadastral para todas as comissões existentes na entidade, realizando a devida anexação do documento referente ao ato de designação das referidas comissões. (CRC, Comissão Especial, Permanente, Pregoeiro, etc.)

Atenção!

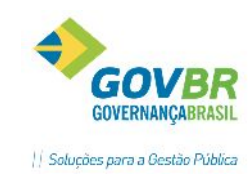

Anexar os documentos de designação da Comissão e do integrante. Segundo o TCE/RS, o ato de designação do integrante pode ou não ser o mesmo ato de designação da comissão. A anexação do documento deverá ser realizada pela própria função da comissão, pois este documento não estará

relacionado a um processo ou contrato. Para anexar o documento clicar no ícone

#### 1.7 DESPESAS

Neste menu estão localizadas as tabelas para cadastro de informações das despesas orçamentárias que serão utilizadas nos processos. Raramente haverá a necessidade de cadastro manual através do PRONIM-LC, pois estes dados podem ser importados do PRONIM-CP, o que é mais indicado. Estas tabelas só deverão ser cadastradas caso a entidade não possuir o sistema PRONIM-CP (Contabilidade Pública). Havendo o PRONIM-CP, deve proceder a importação dos dados.

#### 1.7.1 Órgão/Unidade

Efetua o cadastro dos órgãos e unidades orçamentárias, conforme tela abaixo:

| <u> (</u> Órgão/Unidade |                              |
|-------------------------|------------------------------|
| 2                       |                              |
| Exercício Fiscal:       | 2013                         |
| Órgão:                  | 07.01 Q Reduzido: 30         |
| Nome:                   | SECRETARIA DE OBRAS E VIAÇÃO |
| Nome Reduzido:          | SECRETARIA DE OBRAS E VIAÇÃO |
| Sigla do Órgão:         | SMOV                         |

#### 1.7.2 Ordenador de Despesas

Efetua o cadastro dos ordenadores de despesas do órgão. Esta informação poderá ser utilizada na funcionalidade para registro de contratos, futuramente. São exemplos de ordenadores de despesas: Prefeitos, Presidentes da Câmara de Vereadores, Secretários Municipais, etc.

| <u> </u>            | lespesa                                  |  |
|---------------------|------------------------------------------|--|
| 202                 |                                          |  |
| Código:             |                                          |  |
| Nome:               | Marcelo Souza dos Santos                 |  |
| CPF:                | 900.197.170-91                           |  |
| Identidade:         | 5054067284                               |  |
| Telefone:           | 55-3233-5874                             |  |
| Fax:                |                                          |  |
| Celular:            | 55-991774925                             |  |
| E-mail:             | marcelo@gmail.com                        |  |
| Início da Vigência: | 01/01/2017 Final da Vigência: 31/12/2020 |  |

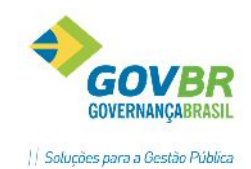

## 1.7.3 Fonte de Recursos/Função/SubFunção/Programa/Projeto Atividade/Categoria Econômica/ Detalhamento da Fonte de Recurso/ Despesa

Estas tabelas serão utilizadas no cadastramento das despesas orçamentárias referente ao orçamento de uma entidade pública e também será utilizada para vincular o recurso financeiro que será utilizado para pagamento do objeto do processo. Contudo, estas informações devem ser prioritariamente importadas do sistema contábil, para que não haja divergências.

| LC                |                      |         |       | 1                                |
|-------------------|----------------------|---------|-------|----------------------------------|
| <u>C</u> adastros | Módulo               | Suporte | Ajuda |                                  |
| <u>U</u> nida     | de Gestora           |         |       |                                  |
| <u>F</u> eriac    | lo                   |         | _ h   |                                  |
| Produ             | i <u>t</u> o         |         | - F 👢 | •                                |
| Forne             | cedor                |         | - F D | 516                              |
| Proce             | sso                  |         | - F 📔 |                                  |
| Comi              | ssão de Lic          | itação  |       |                                  |
| Despe             | esa                  |         | •     | Órgão/ <u>U</u> nidade           |
| T <u>a</u> bel    | a de Preço           |         |       | Ordenador de Despesa             |
| Fa <u>b</u> rio   | ante                 |         |       | Fonte de <u>R</u> ecurso         |
| CRC               |                      |         | •     | <u>F</u> unção                   |
|                   |                      | . ~     |       | <u>S</u> ubfunção                |
| Consi             | ulta a <u>L</u> egis | laçao   |       | <u>P</u> rograma                 |
| Trâm              | it <u>e</u> s        |         | •     | Projeto/ <u>A</u> tividade       |
|                   |                      | Array   | 14    | <u>C</u> ategoria Econômica      |
|                   |                      |         |       | Detalhamento da Fonte de Recurso |
|                   |                      |         | 100   | <u>D</u> espesa                  |
|                   | 1                    | 18      | 1     | Importação de Dados Contábeis    |

#### 1.7.4 Importação de Dados Contábeis

Efetua importação dos dados contábeis gerados pelo PRONIM-CP, tais como despesa orçamentária e cadastro de fornecedores/categorias.

| 🔟 Importação de Dados da Contabilidad | le (CPcetil)                         |
|---------------------------------------|--------------------------------------|
| 2                                     |                                      |
| Exercício Fiscal a Importar: 2013     |                                      |
| Fornecedor                            | Despesa                              |
| ✓ Eornecedor                          | Órgão/Unidade/Departamento           |
| ✓ Endereço do Fornecedor              | Fonte de <u>R</u> ecurso             |
| ✓ Categoria do Fornecedor             | Detalhamento da Fonte de Recurso     |
| ✓ Banco                               | Unidade Gestora                      |
| ✓ Agência                             | Despesa - Função                     |
| 🔽 C <u>o</u> nta Corrente             | - SubFunçao<br>- Programa            |
| Se existir registro                   | - Projeto/Atividade                  |
| Atualiza o registro atual             | - Categoria E conomica<br>- Objetivo |
| Mantem o registro atual               | - Unidade Gestora                    |
| Seleciona Todor                       |                                      |
|                                       |                                      |
| Caminho dos arquivos: C:\PRONIM\CPNI  | 3CASP\2013                           |
|                                       |                                      |

Para a importação dos dados nesta função é necessário que o procedimento de **exportação** tenha sido realizado no PRONIM-CP. Exportados os dados do CP são gerados arquivos com extensão "SEQ" na pasta do aplicativo do CP, na subpasta correspondente ao ano exercício fiscal corrente. Este caminho deverá ser informado no campo "Caminho dos arquivos", conforme exemplo ilustrado acima.

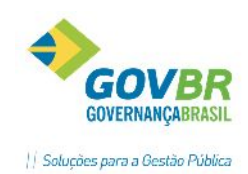

Para importar, marcar o check box ao lado das opções. Há ainda a opção de manter ou atualizar o registro atual, se o mesmo já existir no PRONIM-LC.

Atenção: O procedimento de importação de despesas deve ser realizado somente nos casos em que o sistema PRONIM-CP não está funcionando no mesmo servidor do PRONIM-LC. Caso os sistemas estejam funcionando no mesmo servidor, mesmo que sem integração, o procedimento de importação das despesas deverá ser realizado através do módulo Virada Anual/Estrutura Orçamentária/Execução da Atualização. (necessária parametrização prévia em Virada Anual/ Parametrização da Atualização).

#### **1.8 TABELA DE PREÇOS**

Função para cadastro de tabelas de preços, com o objetivo de utilização desta tabela em licitações através do Sistema de Registro de Preços, onde o critério de julgamento for MENOR PREÇO- MAIOR DESCONTO SOBRE TABELA. (Para melhor entendimento, verifique o **Manual LC\_ Sistema de Registro de Preços**)

| LC |                                                                                         |          |               |                  |                                                                                                    | Tabela de        | e Preço             |                     |                               |    |                |  |  |
|----|-----------------------------------------------------------------------------------------|----------|---------------|------------------|----------------------------------------------------------------------------------------------------|------------------|---------------------|---------------------|-------------------------------|----|----------------|--|--|
|    | 0                                                                                       | Q        |               |                  |                                                                                                    |                  |                     |                     |                               | ŝ  |                |  |  |
|    |                                                                                         | Tabel    | a de Preco:   | 10               |                                                                                                    |                  |                     |                     |                               |    |                |  |  |
|    |                                                                                         | Inícia a | la Micânaia:  | 01/01/2015       |                                                                                                    | Einal da i       | iaênaia: 21/12/2    | 015                 |                               |    |                |  |  |
|    |                                                                                         | inicio ( | Desesia «     | Tabala da Da     | <br>                                                                                                    | rinai ua v       | acianal de Debálas  | C és Natural a Di   |                               |    |                |  |  |
|    |                                                                                         |          | Descrição.    | consumidores     | beia de Freços divulgados pela Agencia Nacional do Perioleo, das Natural e biocompustiveis - ANF, aplicados aos<br>nsumidores do Município de XXXXXX. |                  |                     |                     |                               |    |                |  |  |
|    | Íraño Benulamentador: Anência Nacional do Petróleo. Gás Natural e Biocombustíveis - ANP |          |               |                  |                                                                                                    |                  |                     |                     | · ·                           |    |                |  |  |
|    | · · · · · · · · · · · · · · · · · · ·                                                   |          |               |                  |                                                                                                    |                  |                     |                     |                               |    |                |  |  |
|    | Da                                                                                      | ata de / | Atualização:  |                  |                                                                                                    |                  |                     |                     |                               |    |                |  |  |
| Ma | teriais                                                                                 | Vincula  | ados a Tabela | a de Preço       |                                                                                                    |                  |                     |                     |                               |    |                |  |  |
|    |                                                                                         |          |               |                  |                                                                                                    |                  | Localiza            | r material pela des | erição:                       |    |                |  |  |
|    | Materi                                                                                  | ial Des  | crição do Ma  | aterial          |                                                                                                    | Unid.            | Cód. de Referênc    | ia Fabricante       | Descrição do Fabricante       |    | Valor Unitário |  |  |
|    | 151                                                                                     | 13 Gas   | olina Comum   |                  |                                                                                                    | LIT              |                     |                     |                               |    | 3,1200         |  |  |
|    | 398                                                                                     | 81 ÓLE   | O DIESEL S    | 10               |                                                                                                    | LIT              |                     |                     |                               |    | 2,6900         |  |  |
|    |                                                                                         | _        |               |                  |                                                                                                    |                  |                     |                     |                               |    |                |  |  |
|    |                                                                                         |          |               |                  |                                                                                                    |                  |                     |                     |                               |    |                |  |  |
|    |                                                                                         |          |               |                  |                                                                                                    |                  |                     |                     |                               |    |                |  |  |
|    |                                                                                         |          |               |                  |                                                                                                    |                  |                     |                     |                               |    |                |  |  |
|    |                                                                                         | _        |               |                  |                                                                                                    |                  |                     |                     |                               |    |                |  |  |
|    |                                                                                         | _        |               |                  |                                                                                                    |                  |                     |                     |                               |    |                |  |  |
|    |                                                                                         |          |               |                  |                                                                                                    |                  |                     |                     |                               |    |                |  |  |
|    |                                                                                         |          |               |                  |                                                                                                    |                  |                     |                     |                               |    |                |  |  |
|    |                                                                                         |          |               |                  |                                                                                                    |                  |                     |                     |                               |    |                |  |  |
|    |                                                                                         |          |               |                  |                                                                                                    |                  |                     |                     |                               |    |                |  |  |
|    | Ma                                                                                      | ateriais | já vinculados | s a Requisição ( | de Pedido de                                                                                                    | Empenho Registri | ) de Preço, não ser | ido permitido a su  | a alteração e exclusão da gra | de |                |  |  |

Esta tabela pode ter itens incluídos a ela a qualquer tempo, dando maior flexibilidade ao usuário para emitir requisições e pedidos de empenho de registro de preços, conforme necessário, não precisando realizar o cadastro dos milhares de itens que comumente fazem parte da tabela de preço.

Porém, após vinculados a instrumentos contratuais não será possível alterar ou excluir, conforme descrito em nota na parte inferior da tabela. Nos casos em que houver itens vinculados a requisições, estes serão sinalizados com a cor vermelha, conforme imagem exemplificativa a seguir:

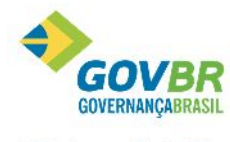

|| Soluções para a Gestão Pública

|                                                                                         |                                                                      | Tabela de                                                                  | Preço              |                        |                     |                                      |
|-----------------------------------------------------------------------------------------|----------------------------------------------------------------------|----------------------------------------------------------------------------|--------------------|------------------------|---------------------|--------------------------------------|
| a 2                                                                                     |                                                                      |                                                                            |                    |                        |                     | 02 F 147                             |
| Tabela de Preço:                                                                        | Q                                                                    |                                                                            |                    |                        |                     |                                      |
| Início da Vigência:                                                                     | 01/01/2015 🔍                                                         | Final da Vi                                                                | gência:            |                        |                     |                                      |
| Descrição:                                                                              | Mecicamentos                                                         |                                                                            |                    |                        |                     |                                      |
| Áraža Dan Jamentadar                                                                    | KND 1CA                                                              |                                                                            |                    |                        |                     |                                      |
| orgao negulamentador.                                                                   | MNNDA                                                                |                                                                            |                    |                        |                     |                                      |
| 2.1.1.4.1                                                                               |                                                                      |                                                                            |                    |                        |                     |                                      |
| Jata 03 Aluaizaçao:<br>Materizis Vinculados a Tabel                                     | la de Preco                                                          |                                                                            |                    |                        |                     |                                      |
|                                                                                         |                                                                      |                                                                            | Localizar ma       | tərial pela dəscrição: |                     |                                      |
|                                                                                         | 10.250                                                               |                                                                            |                    |                        |                     |                                      |
| Material Descrição do Ma                                                                | aterial                                                              | Uhid.                                                                      | Cód. de Relerência | Fabricante Desci       | rição do Fabricante | Valor Unitá                          |
| Material Descrição do Ma<br>5 Abendazol mast                                            | aterial<br>igável 400 mg<br>susão sud. 40 mg (st. 12 m               | Unid.<br>CP                                                                | Cód. de Relerência | Fabricante Desc        | rição do Fabricante | Valor Unilá<br>1,00                  |
| Material Descrição do Ma<br>5 Abendazol mast<br>6 Abendazol susp<br>7 A endror ato de s | aterial<br>igável 400 mg<br>ensão oral 40 mg/n I10 m<br>sódio 70 mg  | Uhid.<br>CP<br>FR<br>CP                                                    | Cód. de Relerência | Fabricante Desc        | rição do Fabricante | Valor Unitá<br>1,00<br>1.25<br>10,00 |
| Material Descrição do Ma<br>5 Abendazol mast<br>6 Abendazol susp<br>7 Aendronato de s   | aterial<br>igável 400 mg<br>ensãc oral 40 mg/nil 10 m<br>sódio 70 mg | Unid.<br>CP<br>FR<br>CP                                                    | Cód. de Relerência | Fabricante Desci       | rição do Habricante | Valor Unitá<br>1,00<br>1.25<br>10,00 |
| Material Descrição do Ma<br>5 Abendazol mast<br>6 Abendazol susp<br>7 A endrorato de s  | aterial<br>igável 400 mg<br>ensãc oral: 40 mg/nl 10 m<br>sódio 70 ng | Unid.<br>CP<br>FR<br>CP                                                    | Cód. de Relerência | Fabricante Desci       | rição do Fabricante | Valor Unitá<br>1,00<br>1.25<br>10,00 |
| Material Descrição de Ma<br>5 Abendazol mast<br>6 Abendazol susp<br>7 A endrorato de s  | aterial<br>igável 400 mg<br>ensão oral: 40 mg/nl 10 m<br>sódio 70 ng | Unid.<br>CP<br>FR<br>CP                                                    | Cód. de Relerência | Fabricante Desci       | rção do Fabricante  | Valor Unitá<br>1,00<br>1.25<br>10,00 |
| Material Descripão do Ma<br>5 Abendazol mast<br>6 Abendazol susp<br>7 A endrorato de s  | aterial<br>igável 400 mg<br>ensão oral: 40 mg/nl 10 m<br>códio 70 ng | Unid.<br>CP<br>FR<br>CP                                                    | Cód. de Relerência | Fabricante Desc        | rção do Fabricante  | Valor Unité<br>1,00<br>1,25<br>10,00 |
| Material Descrição do Ma<br>5 Abendazol mast<br>6 Abendazol susp<br>7 A endrorato de s  | igável 400 mg<br>igável 400 mg/nl 13 m<br>sódio 70 ng                | Unid.<br>CP<br>FR<br>CP                                                    | Cád. de Relerência | Fabricante Desci       | ição do Habricante  | Valor Unité<br>1,00<br>1,25<br>10,00 |
| Material Descripão do Ma<br>5 Abendazol mast<br>6 Abendazol susp<br>7 A endrorato de s  | igável 400 mg<br>ersőc oral 40 mg/nl 13 m<br>sódio 70 ng             | Unid.<br>CP<br>FR<br>CP                                                    | Cód. de Relerência | Fabricante Desci       | ição do Habricante  | Valor Unité<br>1,00<br>1.25<br>10,00 |
| Material Descripão do Ma<br>5 Abendazol mast<br>6 Abendazol susp<br>7 A endrorato de s  | igável 400 mg<br>ensão oral: 40 mg/nl 10 m<br>sódio 70 ng            | Unid.<br>CP<br>FR<br>CP                                                    | Cód. de Relerência | Fabricante Desci       | ição do Habricante  | Valor Unité<br>1,00<br>1.25<br>10,00 |
| Material Descrição do Ma<br>5 Abendazol mast<br>6 Abendazol susp<br>7 A endrorato de s  | igável 400 mg<br>ensão oral: 40 mg/nl 10 m<br>códio 70 ng            | Unid.<br>CP<br>FR<br>CP<br>Unid.<br>PR<br>CP<br>CP<br>CP<br>CP<br>CP<br>CP | Cód. de Relerência | Fabricante Desci       | ição do Habricante  | Valor Unit<br>1,00<br>1,25<br>10,00  |

#### **1.9 CRC (CERTIFICADO DE REGISTRO CADASTRAL)**

Neste menu estão localizadas as tabelas para o cadastro e controle do CRC- Certificado de Registro Cadastral - dos fornecedores.

| adastros                                                                                                    | Módulo                                                                                  | Suporte | Ajuda |                                                                                                    |
|----------------------------------------------------------------------------------------------------|-----------------------------------------------------------------------------------------|---------|-------|----------------------------------------------------------------------------------------------------|
| <u>U</u> nida<br><u>F</u> eriac<br>Produ<br>For <u>n</u> e<br><u>P</u> roce<br><u>C</u> omi<br><u>D</u> espe<br>T <u>a</u> bel<br>Fa <u>b</u> rio | ide Gestora<br>lo<br>into<br>cedor<br>ssão<br>ssão de Lic<br>esa<br>a de Preço<br>cante | itação  | *     | PRONINA-LCon<br>Atendimento ao Licitacon                                                                                                    |
| C <u>R</u> C<br>Consi<br>Trâm                                                                                                    | ulta à <u>L</u> egis<br>it <u>e</u> s                                                   | lação   | •     | <u>C</u> omissão de Registro Cadastral<br><u>E</u> dital de Chamamento<br><u>D</u> ocumentos Exigidos para CRC<br>D <u>o</u> cumentos Fornecidos para CRC<br>Cer <u>t</u> ificado de Fornecedor (CRC) |

Quanto ao tema, vale destacar o que preconiza a Lei das Licitações:

LF 8666/93-Art32. [...] § 2º O certificado de registro cadastral a que se refere o § 1º do art. 36 substitui os documentos enumerados nos arts. 28 a 31, quanto às informações disponibilizadas em sistema informatizado de consulta direta indicado no edital, obrigando-se a parte a declarar, sob as penalidades legais, a superveniência de fato impeditivo da habilitação. (Redação dada pela Lei nº 9.648, de 1998) § 3º A documentação referida neste artigo poderá ser substituída por registro cadastral emitido por órgão ou entidade pública, desde que previsto no edital e o registro tenha sido feito em obediência ao disposto nesta Lei.[...]

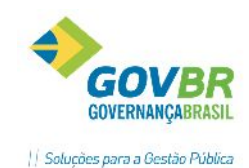

Art. 34. Para os fins desta Lei, os órgãos e entidades da Administração Pública que realizem frequentemente licitações manterão registros cadastrais para efeito de habilitação, na forma regulamentar, válidos por, no máximo, um ano. (Regulamento). § 1º O registro cadastral deverá ser amplamente divulgado e deverá estar permanentemente aberto aos interessados, obrigando-se a unidade por ele responsável a proceder, no mínimo anualmente, através da imprensa oficial e de jornal diário, a chamamento público para a atualização dos registros existentes e para o ingresso de novos interessados. § 2º É facultado às unidades administrativas utilizarem-se de registros cadastrais de outros órgãos ou entidades da Administração Pública.

Art. 35. Ao requerer inscrição no cadastro, ou atualização deste, a qualquer tempo, o interessado fornecerá os elementos necessários à satisfação das exigências do art. 27 desta Lei.

Art. 36. Os inscritos serão classificados por categorias, tendo-se em vista sua especialização, subdivididas em grupos, segundo a qualificação técnica e econômica avaliada pelos elementos constantes da documentação relacionada nos arts. 30 e 31 desta Lei. § 1º Aos inscritos será fornecido certificado, renovável sempre que atualizarem o registro. § 2º A atuação do licitante no cumprimento de obrigações assumidas será anotada no respectivo registro cadastral.

Art. 37. A qualquer tempo poderá ser alterado, suspenso ou cancelado o registro do inscrito que deixar de satisfazer as exigências do art. 27 desta Lei, ou as estabelecidas para classificação cadastral.

#### 1.9.1 Comissão de Registro Cadastral

Efetua o cadastramento e manutenção da comissão de registro cadastral designada para analisar a documentação daqueles que responderam ao edital de chamamento, ou seja, os interessados em cadastrar-se como fornecedores do órgão público.

| 🖸 Comissão de Registro Cadastral 💷 📼 💌                                                                                |
|----------------------------------------------------------------------------------------------------|
|                                                                                                    |
|                                                                                                    |
| Número da Portaria: 1073 🔍                                                                                            |
| Data da Designação: 10/06/2015 Início da Vigência: 10/06/2015 Final da Vigência: 31/12/2016                           |
| Data de Publicação: 10/06/2015 Tipo de Comissão:                                                                      |
| Documentos: 🖉 0 Documento(s) Anexado(s)                                                                               |
| Integrante                                                                                                    |
| Código do Integrante: 🛛 🚦 🔍 MARCIA                                                                                    |
| Código da Função: 2 Q Presidente                                                                                      |
|                                                                                                    |
| Natureza do Largo:                                                                                                    |
| Cargo do Integrante: Agente Admnistrativo                                                                             |
|                                                                                                    |
| Designação do Integrante:                                                                                             |
| Data:         10/06/2016         Número do Ato:         1073         Ano do Ato:         2016                         |
| Documentos: 🖉 0 Documento(s) Anexado(s)                                                                               |
| Exoneração do Integrante (Destituição):                                                                               |
| Data: Número do Ato: Ano do Ato:                                                                                      |
| Data. Allo do Ato.                                                                                                    |
| Documentos: 🖉 0 Documento(s) Anexado(s)                                                                               |
|                                                                                                    |
| Integrantes                                                                                                    |
| Cód. Integrante Função Exonerado Nat. do Cargo Cargo Integrante                                                       |
| I ANA PINHEIRU Membro Nao I Agente Administrativo                                                                     |
| 2 MARILIA FRAGA Memoro Noo Lagente Administrativo                                                                     |
| 3 MARCIA     Flesitiente     Ndu     Hyperite Administrativu       7 CADLOS OLIVEIDA     Membro     Nião     3 prente |
| CARLOS OLIVEIRA Membro Mao o agoixo                                                                                   |
|                                                                                                    |

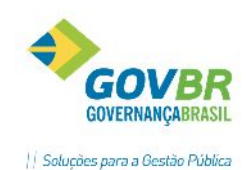

Os membros da Comissão de Registro Cadastral deverão ser cadastrados conforme a Portaria que os designou. A imagem acima ilustra uma comissão com 3 membros. Podem ser cadastrados vários membros na comissão. Caso algum dos membros venha a ser exonerado do quadro de servidores, a data da exoneração deverá ser preenchida no campo "Data de Exoneração".

#### 1.9.2 Edital de Chamamento

Nesta função será possível emitir o Edital de Chamamento para impressão, envio ou publicação. Conforme visto anteriormente, o edital de chamamento é legalmente exigido e deve ser publicado no mínimo uma vez por ano, com o intuito de convocar interessados em fornecedor à entidade.

Observação: Para a correta geração do documento, deverá ser formatado modelo no formatador de documentos, conforme a necessidade do órgão.

#### 1.9.3 Documentos Exigidos para CRC

Efetua a inclusão, alteração ou exclusão dos documentos que serão exigidos dos fornecedores para que os mesmos possam fazer parte do grupo de fornecedores do órgão público, ou seja, todos os documentos que os fornecedores deverão apresentar para poderem ter o CRC (Certificado de Registro Cadastral) mencionado no Artigo 34 da LF 8.666/93. Conforme os documentos relacionados como exigência para emissão do CRC, o sistema efetua o controle, cruzando as informações com os documentos relacionados na tabela "Documentos Fornecidos para CRC".

| 🔟 Documentos Exigido                                   | os para CRC           |                                                                        |
|--------------------------------------------------------|-----------------------|------------------------------------------------------------------------|
| 2 🗟 🖉                                                  |                       |                                                                        |
| Ano:<br>Tipo de Habilitação:<br>Código da Habilitação: | 2013<br>Identificação |                                                                        |
| Tipo de Habilitação                                    | Código                | Habilitação                                                            |
| Regularidade Fiscal                                    | 3                     | Documento de inscrição no CCE.                                         |
| Regularidade Fiscal                                    | 4                     | Comprovante de regularidade para com a Fazenda Federal.                |
| Regularidade Fiscal                                    | 5                     | Comprovante de regularidade para com a Fazenda Estadual, da sede da em |
|                                                        |                       |                                                                        |
|                                                        |                       |                                                                        |
|                                                        |                       |                                                                        |
|                                                        |                       |                                                                        |
|                                                        |                       |                                                                        |
|                                                        |                       |                                                                        |
|                                                        |                       |                                                                        |
|                                                        |                       |                                                                        |
| L                                                      |                       |                                                                        |

Conforme exemplo ilustrado acima, deverão ser informados os tipos de habilitação e respectivas habilitações que são exigidas pelo órgão público. (Note que os dados a serem informados já vimos no item **1.3.5.5 Habilitação**)

#### 1.9.4 Documentos Fornecidos para CRC

Efetua a inclusão, alteração ou exclusão dos documentos apresentados pelos fornecedores e suas validades. Caso analisados e aprovados pela comissão de registro cadastral será emitido o certificado de registro cadastral.

No formulário, será identificado o código do fornecedor e a seguir os documentos os quais foram fornecidos pelo mesmo.

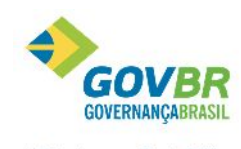

|| Soluções para a Gestão Pública

| cidos para CRC    |                |                       |                     | - 0 💌          |
|-------------------|----------------|-----------------------|---------------------|----------------|
|                   |                |                       | [                   |                |
| 1695 Q CO         | MERCIO DE MEI  | DICAMENTOS BRAIR LTDA | - FARMACIA SÃO JOÃO |                |
| Regularidade Fisc | al 🔻           |                       |                     |                |
|                   |                |                       |                     |                |
|                   |                |                       |                     |                |
|                   |                |                       |                     |                |
|                   |                |                       |                     |                |
|                   |                |                       |                     |                |
| Habilitação       | Qualificação   | Certidão              | Emissão             | Validade       |
| Documento de ins  |                | 1245/2013             | 19/07/2013          | 31/12/2013     |
|                   |                |                       |                     |                |
|                   |                |                       |                     |                |
|                   |                |                       |                     |                |
|                   |                |                       |                     |                |
|                   |                |                       |                     |                |
|                   |                |                       |                     |                |
|                   | cidos para CRC | cidos para CRC        | cidos para CRC      | cidos para CRC |

#### 1.9.5 Certificado de Fornecedor (CRC)

Efetua a emissão do Certificado de Registro Cadastral (também chamado de CRC) para os fornecedores que entregarem todos os documentos exigidos para o CRC, conforme consta no Art 34 da Lei 8.666. Caso os documentos entregues forem analisados e aprovados pela comissão de registro cadastral, será emitido o CRC.

| Certificado de Fornecedor (     | (CRC)           |                  |            |    |      |      |      |       |       |     |    | x   |
|---------------------------------|-----------------|------------------|------------|----|------|------|------|-------|-------|-----|----|-----|
| 2                               |                 |                  |            |    |      |      |      |       | (c)   |     | ÷. | 9 🗖 |
| Código do Fornecedor:           | 1695 🔍          | COMERCIO DE      | MEDICAMENT | то | )S B | RAIR | LTDA | - FAR | MACIA | são |    |     |
| Número do Certificado:          | 1Q              |                  |            |    |      |      |      |       |       |     |    |     |
| Número do Protocolo:            |                 |                  |            |    |      |      |      |       |       |     |    |     |
| Data do Protocolo:              |                 | ]                |            |    |      |      |      |       |       |     |    |     |
| Comissão de Registro Cadastral: | 2079            |                  | Q          |    |      |      |      |       |       |     |    |     |
| Data de Aprovação:              | 26/07/2013      | ]                |            |    |      |      |      |       |       |     |    |     |
| Data de Validade:               | 31/12/2013      | ]                |            |    |      |      |      |       |       |     |    |     |
| Capital:                        |                 | 150000,00        |            |    |      |      |      |       |       |     |    |     |
| Gênero do Negócio:              |                 |                  |            |    |      |      |      |       |       |     |    |     |
| Comércio de Medicamentos, prod  | lutos de Higien | e e assemelhado: | 3.         |    |      |      |      |       |       |     |    | ^   |
|                                 |                 |                  |            |    |      |      |      |       |       |     |    |     |
|                                 |                 |                  |            |    |      |      |      |       |       |     |    |     |
|                                 |                 |                  |            |    |      |      |      |       |       |     |    |     |
|                                 |                 |                  |            |    |      |      |      |       |       |     |    |     |
|                                 |                 |                  |            |    |      |      |      |       |       |     |    | Ŧ   |

IMPORTANTE! Ao tentar emitir o CRC para o fornecedor que não estiver com a documentação de acordo, ou seja, se não existir registro na tabela "Documentos Fornecidos para CRC" de acordo com os documentos exigidos na tabela "Documentos Exigidos para CRC", o usuário será alertado da pendência, conforme imagem a seguir:
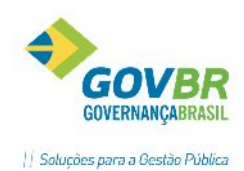

| Certificado de Fornecedor (CRC)                                                                                                    |            |
|----------------------------------------------------------------------------------------------------|------------|
| Código do Fornecedor: 1695 C COMERCIO DE MEDICAMENTOS BRAIR LTDA - FAF                                                                                                    | 1MACIA SÃO |
| Comissão<br>Pornecedor não apresentou todos os documentos exigidos para o CRO<br>ou a validade do(s) mesmo(s) está(ão) vencida(s).<br>Deseja mesmo assim gravar o Certificado? | <u>×</u>   |
| Gênero do Comércio                                                                                                    |            |
|                                                                                                    | Ŧ          |

# 1.10 TRÂMITES

O procedimento licitatório requer a interação de vários órgãos, servidores, autoridades, entre outros. Para que o fluxo processual possa ser controlado e as aprovações possam ser efetuadas através do sistema pelos responsáveis, se faz necessário definir os responsáveis e substitutos para tais aprovações, conforme determinado roteiro de processo.

| Trâmit <u>e</u> s |                     | × |
|-------------------|---------------------|---|
|                   | $\overline{\nabla}$ |   |

<u>P</u>arametrização Aprovações Trâmites <u>A</u>provações de Trâmites

# 1.10.1 Parametrização Aprovações Trâmites

Para efetuar o registro das informações referentes à Parametrização Aprovação de Tramites, siga o caminho Cadastro/Trâmites/Parametrização Aprovação de Trâmites.

| C Parametrização das Aprovações de Trâmites            |                                                                                                    |  |
|--------------------------------------------------------|----------------------------------------------------------------------------------------------------|--|
| 🚽 🖻 🗟 🌐 🖉                                              |                                                                                                    |  |
| Roteiro: Requisição                                    | A partir de: 01/01/2013 Q L≣ Até:<br>✓ Exige aprovação dos usuários para Trâmites pendentes<br>Aprovadores |  |
| Trâmites                                               |                                                                                                    |  |
| Requisição de Compras                                  |                                                                                                    |  |
| Loleta de Freços<br>Beserva de Becurso para Bequisição | Código Nome Abreviado Nome Completo                                                                        |  |
| Formalização da Reguisição                             |                                                                                                    |  |
|                                                        |                                                                                                    |  |
|                                                        |                                                                                                    |  |
|                                                        |                                                                                                    |  |
|                                                        |                                                                                                    |  |
|                                                        | Aprovadores Substitutos                                                                                    |  |
|                                                        |                                                                                                    |  |
|                                                        |                                                                                                    |  |
|                                                        | Código Nome Abreviado Nome Completo                                                                        |  |
|                                                        |                                                                                                    |  |
|                                                        |                                                                                                    |  |
|                                                        |                                                                                                    |  |
|                                                        |                                                                                                    |  |

Roteiro: Selecione o roteiro. Será o tipo de procedimento que será controlado, incluído aprovadores.

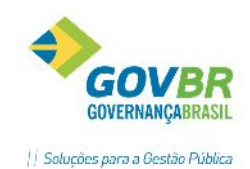

**Órgão:** Selecione o órgão. Cada órgão poderá ter o próprio aprovador para os seus roteiros. Por exemplo, o aprovador do roteiro "Requisição" do órgão "Secretaria da Saúde" pode ser definido como sendo o Sr. Secretário Municipal de Saúde. Para isto, este deverá ter usuário cadastrado no "Grupo de Usuários".

*Trâmites:* Informa o tipo do trâmite, o tipo de procedimento, conforme o roteiro selecionado. Ex.: Requisição, Reserva de Recursos, Formalização da Requisição.

*A partir de:* Informe neste campo a data de vigência que tem por objetivo informar que a partir daquela data, os Trâmites serão Aprovados/Desaprovados pelo(s) Usuário(s) Autorizador(es) e seu(s) Substituto(s) do Roteiro, Trâmite e Órgão que está sendo parametrizado. A partir da data de vigência é possível identificar quais eram os Usuários Aprovadores de um determinado período.

Clicando no botão representado por uma lupa ao lado do campo, é possível consultar todas as vigências já cadastradas do Roteiro, Trâmite e Órgão, sendo que somente é permitido incluir, substituir ou remover um Usuário Autorizador ou seu Substituto, caso seja a última data de vigência cadastrada.

Clique no botão ipara cadastrar uma nova data de vigência posterior à que está em vigor, permitindo assim planejar futuras substituições que venham a ocorrer, como também a remoção e inclusão de um novo aprovador. Caso já possua uma data de vigência posterior a que está em vigor, somente é permitido informar uma data posterior à última data de vigência cadastrada do Roteiro, Trâmite e Órgão que está sendo parametrizado.

*Exige aprovação dos usuários para Trâmites pendentes:* Selecionando esta opção os Trâmites Pendentes serão Aprovados e quando desmarcado não haverá mais a necessidade de Aprovar um Trâmite Pendente, sendo que a inclusão, substituição ou remoção de um Aprovador não é mais permitida.

#### Aprovadores

Nesta tabela serão apresentados todos os usuários aprovadores cadastrados, conforme o roteiro/tramite selecionado.

Para incluir um novo Aprovador clique no botão para chamar a funcionalidade <u>Incluir Aprovador</u>. Qualquer usuário cadastrado no sistema poderá ser incluído como aprovador.

Para remover um Aprovador, clique no botão

#### Aprovadores Substitutos

Nesta tabela serão apresentados todos os usuários aprovadores substitutos cadastrados. Da mesma forma que os aprovadores "titulares", poderão ser incluídos quaisquer usuários cadastrados no sistema. Os aprovadores substitutos também poderão realizar a aprovação dos trâmites.

#### IMPORTANTE!

Perceba que é possível efetuar a cópia de aprovadores de um roteiro/trâmite clicando no botão 🗎 . Esta é uma forma ágil de definir outros roteiros onde serão os mesmos aprovadores de um já cadastrado.

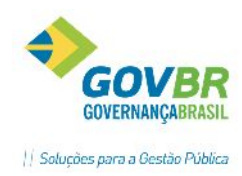

| Cópia de Usuário | s Autorizadores por Trâmite |
|------------------|-----------------------------|
| Roteiro:         | Requisição                  |
| Órgão:           | GABINETE DO PREFEITO        |
| Trâmite Origem:  | 10 🔍 Requisição de Compras  |
| Trâmite Destino: |                             |
|                  |                             |
|                  | <u>O</u> K <u>C</u> ancelar |
|                  | <u>O</u> K <u>C</u> ancelar |

Parametrizados os trâmites e aprovadores, sempre que forem efetuados os procedimentos dos roteiros/trâmites, os aprovadores deverão aprovar para que o processo possa ter andamento. Por exemplo, se existir parametrização de trâmites para a Requisição de Compras, onde está definido que a usuária "ALINE" é aprovadora deste trâmite, os demais usuários conseguirão gravar a Requisição normalmente, mas para que esta seja formalizada será necessário a aprovação da usuária ou seus substitutos para que tenha prosseguimento, ou então, é impossível dar andamento.

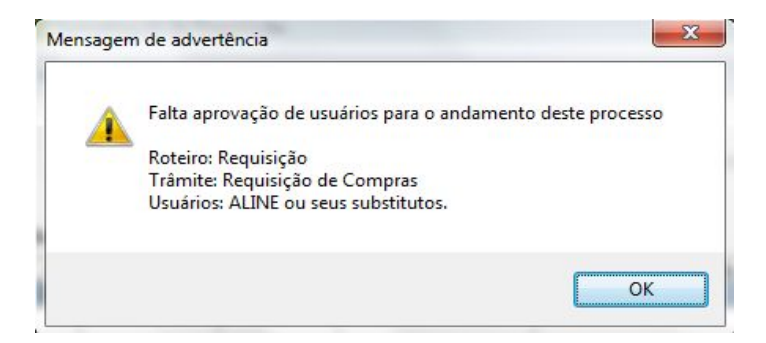

# 1.10.2 Aprovação de Trâmites

Nesta funcionalidade além do registro das aprovações de trâmites é possível realizar consultas dos trâmites. O aprovador deverá acessar esta função, e, se desejar, pode informar nos filtros para que localize diretamente algum processo específico.

| 🚺 Aprovação de Tr  | ámites 👘  |          |                           |                           |                   |                   |                     | _                   | - ×          |                                        |
|--------------------|-----------|----------|---------------------------|---------------------------|-------------------|-------------------|---------------------|---------------------|--------------|----------------------------------------|
| 🙇 🧭                |           |          |                           |                           |                   |                   |                     | 2                   |              |                                        |
| Aprovador:         |           |          |                           | S tuação                  | ) dos Trámites: 1 |                   |                     |                     |              |                                        |
| <u>Pincinal</u>    |           | 0.9      | in tilsd <u>u</u> r       | 6                         | Pendenies         | 0                 | Aprovados           | 🔘 Desargovar        | Ins          |                                        |
| - Obções de Filiro |           |          |                           |                           |                   |                   |                     |                     |              |                                        |
| Rcteiro:           | _]equs ç8 | o        |                           | -                         |                   |                   | Data Ahirw          | ação/Desapirovação: | 26/07/2013   |                                        |
| Liàmce:            | Requeçã   | io de Co | ompras                    | -                         |                   |                   |                     |                     |              |                                        |
| Ann de Requisição: | 2013      |          |                           |                           |                   |                   |                     |                     |              |                                        |
| Data Inicial:      |           |          |                           |                           |                   |                   |                     |                     |              |                                        |
| Data Final:        |           |          |                           |                           |                   |                   |                     |                     |              |                                        |
| Úrgão:             | 7         | ) DEC    | I.ADM. TLANEJ.E           | FINANÇAS                  |                   |                   |                     |                     |              |                                        |
| Nº da Requisição:  |           | Q        |                           |                           |                   |                   |                     |                     |              |                                        |
| X Modalita         | ade       | Ann      | N <sup>s</sup> Pincesso I | N <sup>s</sup> Modalidade | Ĵrgão S ≙ 3       | 3.6 Total da C    | otejeto Objeto      |                     | Histórico 🔺  |                                        |
|                    |           | 2013     | 71                        | 0                         | 7 P               | 13.38             | 0,0000 DESTINADO A  | OS VEICULOS E MA    | i            |                                        |
|                    |           | 2013     | 60                        | 0                         | 7 P               | 90                | 0,0000 DESTINADO A  | O USC DA SECRET     | i            |                                        |
|                    |           | 2013     | 59                        | U                         | 7 P               | 4                 | 4,000 DESTINADU A   | MAQUINA CALCUL      | i            |                                        |
|                    |           | 2113     | 56                        | 0                         | 7 P               | 67                | 0,000 DESTINADO A   | ΜΑΝΗΤΕΝΤΆΓ ΠΑ       | i            |                                        |
|                    |           | 2013     | 51                        | 0                         | 7 P               | 10                | 7.5000 DESTINADO A  | PUB_ CAÇÃO DO E     | i            |                                        |
|                    |           | 2010     | 40                        | 0                         | 7 P               | 1-                | 0,0000 DEGTINADO A  | O CENTRO ADMINI     | i            |                                        |
|                    |           | 2013     | 40                        | 0                         | 7 P               |                   | 7,50 DESTINADO A    | PUBLICAÇÃO DO E     | XTRATO DE ED | DITAL DE PREGÃO PRESENCIAL Nº DDL-2013 |
|                    |           | 2013     | 39                        | 0                         | 7 P               |                   | 7,50%               |                     |              |                                        |
|                    |           | 2013     | - 9                       | U                         | 7 P               | 89                | ע טכאמוואָקָל טנצגא | ΡΟΒΕ ΓΑΓΑΟ ΟΟ Ε     | i            |                                        |
| <u> </u>           |           | 2113     | 6                         | n                         | 7 P               | 18                | 9,7110 DESTINADO A  | PHR CAÇÃO DE E      | i            |                                        |
| <u> </u>           |           | 2013     | -5                        | 0                         | 7 P               | 2.70              | 7.5000 DESTINADO A  | OS VEICULOS DE U    | i            |                                        |
| 11                 |           | 2010     | 0                         | 0                         | 7 P               | 32                | 0,0000 DEGTINADO A  | MANUTENÇÃO DA       | i            |                                        |
| 님                  |           | 2013     | 8                         | 0                         | 7 P               |                   | 4,9500 DESTINADO A  | U CENTRO ADM NI     | <u>i</u> 🗐   |                                        |
|                    |           | 2013     | 6                         | 0                         | /  P              | 18                | N DESTINADO A       | CENTRAL TELEFO      | i =          |                                        |
|                    |           |          |                           | Aprov                     | .c                | <u>D</u> oseprova | J                   |                     |              |                                        |

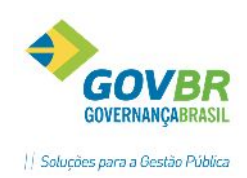

Para aprovar um trâmite basta marcar o check-box da primeira coluna e clicar no botão "Aprova". Para desaprovar basta clicar em "Desaprova".

Caso queira consultar a descrição completa do objeto, basta posicionar o cursor em cima do campo "Objeto" que a descrição será apresentada em um balão, conforme imagem acima.

# **1.11 FORMATAÇÃO DE DOCUMENTO**

No Formatador de Documentos poderemos editar e criar os modelos de documentos conforme a necessidade. Sempre que existir mais de um modelo, durante a movimentação o usuário deverá selecionar qual modelo quer gerar. Para acessar a função siga o caminho LC-Principal/ Suporte/ Formatação de Documentos.

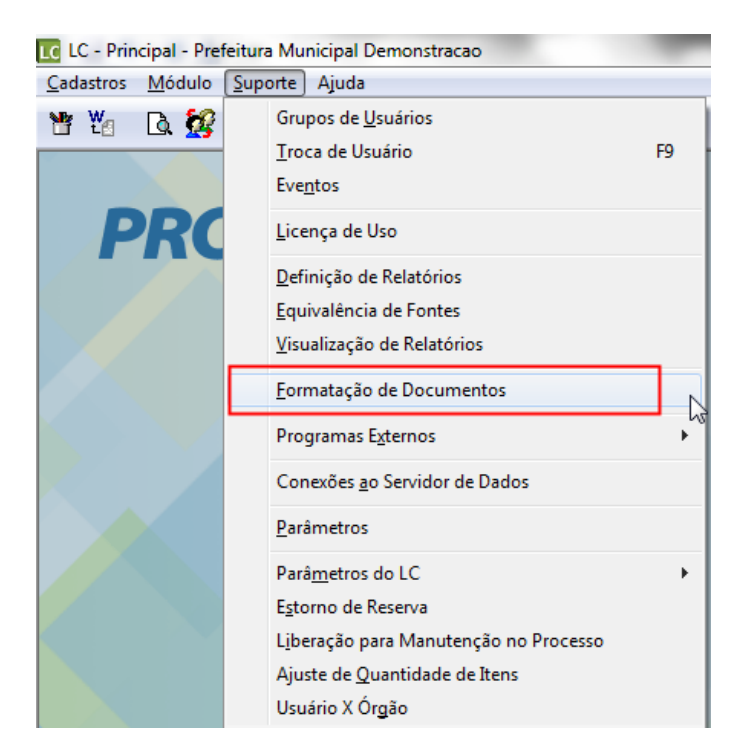

Para formatar, basta localizar o documento desejado nas respectivas pastas do formatador e abrir para edição:

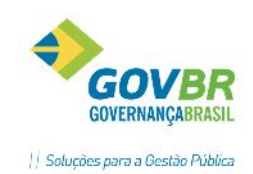

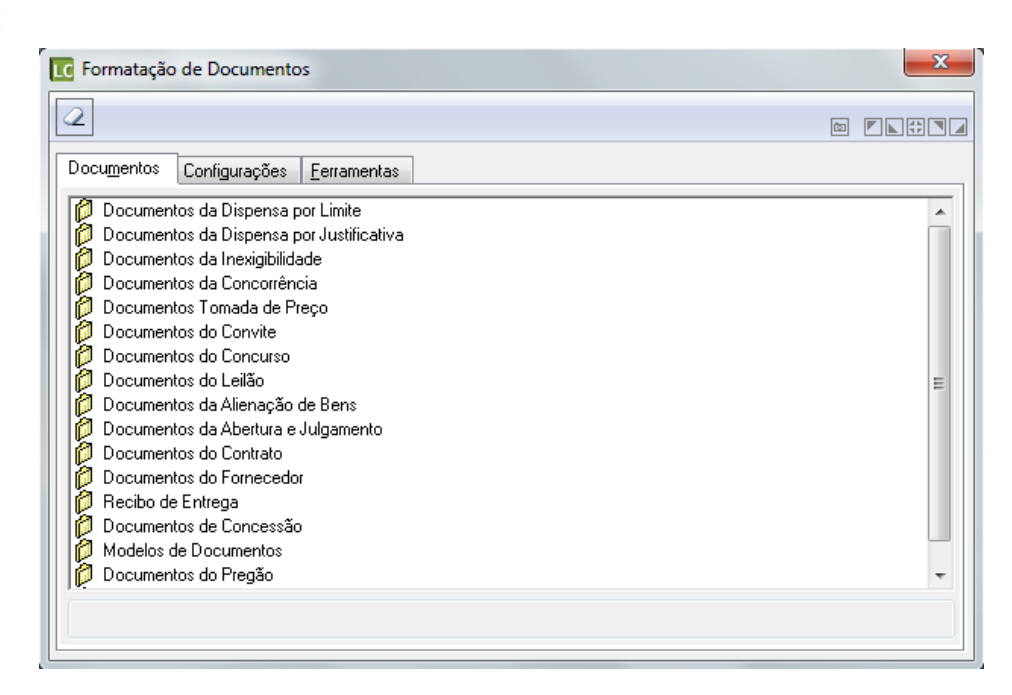

Docu<u>m</u>entos Configurações <u>F</u>erramentas

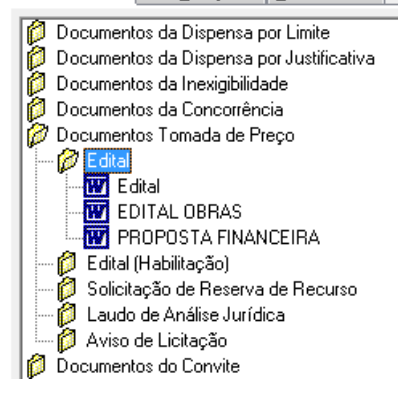

Ao dar duplo clique no modelo desejado, o doc será aberto em "modo de compatibilidade" para que possamos inserir os campos variáveis.

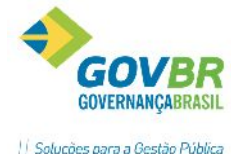

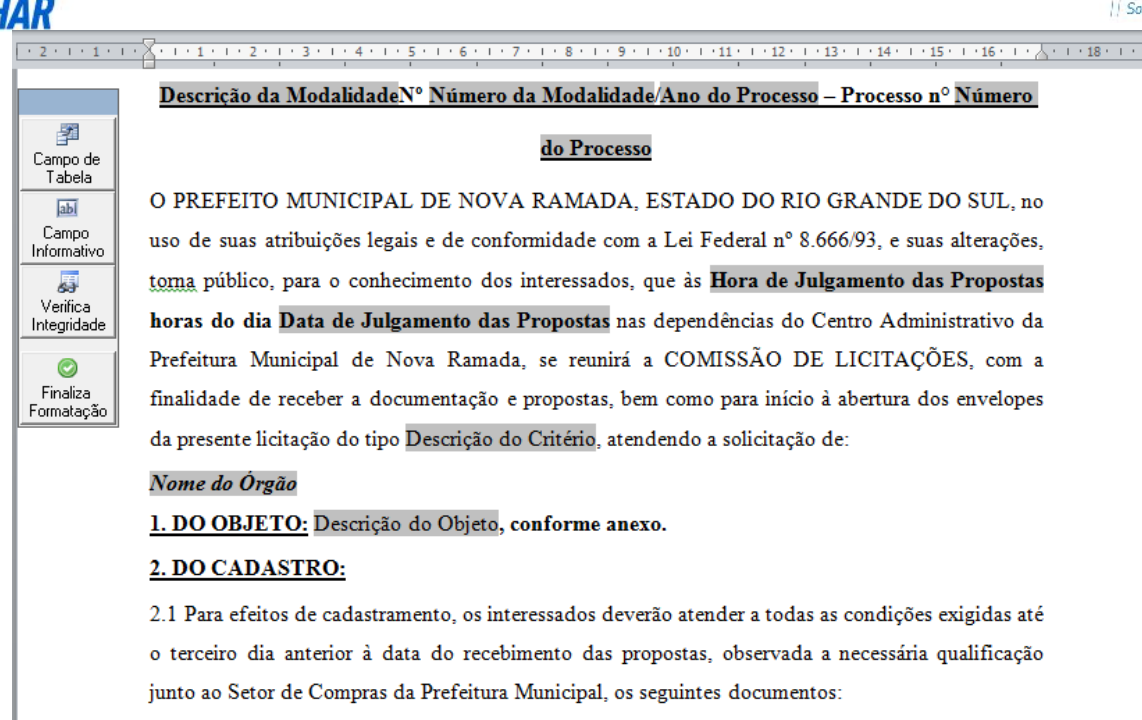

2.1.1 Habilitação Jurídica:

A inserção de dados no documento é simples, basta posicionar o cursor no local do documento que deseja inserir a informação e utilizar a **BARRA DO FORMATADOR.** 

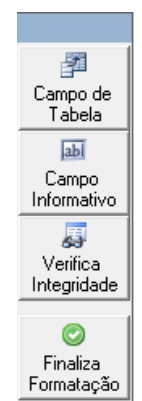

#### 1.11.1- BARRA DO FORMATADOR

Botão "Campo de Tabela" - Neste botão, iremos inserir os campos de tabela, ou seja, os campos dos formulários para que sejam gerados de forma automática no documento.

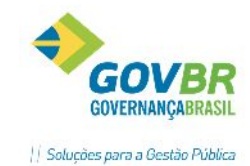

|                                                                                                    | + - 🔁 🗄                                                     |
|----------------------------------------------------------------------------------------------------|-------------------------------------------------------------|
| <ul> <li>Itens Despesa</li> <li>Local de Entrega</li> <li>Órgão Público</li> <li>Órgãos Solicitantes</li> <li>Processo Despesa</li> <li>Processo Extra-Orcamentário</li> <li>Processo Licitatório</li> <li>Ano do Processo</li> <li>Ano do Protocolo</li> <li>Capital Mínimo</li> <li>Código da Unidade Gestora</li> <li>Código de Begime de Contratação</li> </ul> | Localizar e selecionar o campo para<br>incluir no documento |
| Formato:                                                                                                    |                                                             |
|                                                                                                    | Insere Cancela                                              |

Atenção: Ao selecionar alguns campos, principalmente de valores, preste atenção no formato dos mesmos:

| Formatação de Documentos no Microsoft Word - Incluir Campo de Tabela                                                                  | x                 |
|----------------------------------------------------------------------------------------------------|-------------------|
| + - 🖻                                                                                                    | 0-0<br>0-0<br>0-0 |
| Ordenador de Despesa                                                                                                    |                   |
| Pessoa de Contato para Recebimento                                                                                                    |                   |
| Regime Contratação                                                                                                    |                   |
| Situação do Processo                                                                                                    |                   |
| Tipo de Compra                                                                                                    |                   |
| Tipo Pesquisa                                                                                                    |                   |
| 🔰 🔤 Valor da Compra do Edital                                                                                                    |                   |
| 🔰 🔤 Valor da Compra do Edital Extenso                                                                                                 |                   |
| Valor da Cotação                                                                                                    |                   |
| 🔰 🖳 🖹 Valor da Cotação Extenso                                                                                                    | =                 |
| Valor do Recolhimento Prévio                                                                                                    |                   |
| 🔰 🖳 🖹 Valor do Recolhimento Prévio Extenso                                                                                            | -                 |
| Lim Pa Valor Total da Adiudicação                                                                                                    |                   |
| Formato: Normal (1 decimal). Exemplo: 10.657,07-10.357,0                                                                              | -                 |
| Normal (1 decimal). Exemplo: 10.657,0 / -10.357,0                                                                                     |                   |
| Normal (1 decimal) / negativo entre parênteses. Exemplo: 1.657,9 / (1.657,9)                                                          | - 1               |
| Normal (2 decimais), Exemplo: 10.557,007-10.357,00<br>Normal (2 decimais) / nogativo entre parênteces, Everaple: 1.557,907/(1.557,90) |                   |
| Normal (4 decimais), Exemplo: 10.657,0000 / -10.357,0000                                                                              |                   |
| Normal (4 decimais) / negativo entre parênteses. Exemplo: 1.657,9000 / (1.657,9000)                                                   | - 5               |
| Normal (sem decimais). Exemplo: 10.657 / -10.357                                                                                      | - 1               |
| Normai (sem decimais) / negativo entre parënteses. Exemplo: 1.65/ / (1.65/)                                                           | - 1               |
| Sem formatação                                                                                                    | - 1               |

Botão "Campo Informativo"- Clicar neste botão quando não localizares nenhum campo de tabela adequado a sua necessidade. Sempre que o modelo for gerado, o sistema permitirá que esta

AR

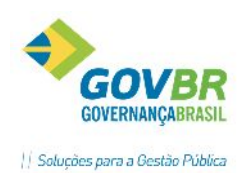

informação seja digitada. Veja exemplo abaixo, o conteúdo descrito é o que vai aparecer para o usuário no momento da geração do documento, portanto, descreva de forma clara qual informação deseja.

| Formatação de Documentos do OpenOffice.org                                                                                        | ×            |
|----------------------------------------------------------------------------------------------------|--------------|
| A informação digitada neste campo será mostrada no<br>momento da impressão, ocasião em que se fará a<br>inclusão de seu conteúdo. | OK<br>Cancel |
| Exemplo: Informe o conteúdo do parecer.                                                                                           |              |
| INFORME O NOME DO FISCAL DO CONTRATO                                                                                              |              |

**Botão "Verifica Integridade**"- Ao clicar neste botão, o sistema faz uma varredura em todos os campos do documento, e, caso encontre dados não íntegros, elimina-os. Caso haja alguma dúvida quanto à integridade de algum campo, clique para certificar-se que está inserido de forma adequada.

**Botão "Finaliza Formatação"**- Quando concluir a formatação do doc, clique neste botão para finalizar e salvar as alterações realizadas. Nunca feche o editor de texto ou apenas salve via Word o documento, é necessário finalizar formatação na barra do formatador.

#### **Cuidados Gerais-**

- Não misture campos de "pastas" diferentes;
- Verifique sempre o ícone do campo de tabela que está inserindo, conforme abaixo:
- \* 🕒 Campo texto de ocorrência única e pode ser inserido em qualquer parte do documento;

\* 🖻 -Campo de inserção em tabelas, de caráter repetitivo, não podendo ser incluído em qualquer parte do documento, é necessário incluir dentro de tabelas.

\* Sempre que for fechar ou finalizar o documento, clique no botão "Finaliza Formatação" para que não ocorra erros ou perda de informações.

### 2 MÓDULO PROCESSOS

Neste módulo, faremos todos os procedimentos dos processos licitatórios, da Fase Interna até a Homologação.

Ainda no modulo principal, clicar em Módulo / Processos, conforme destacado abaixo:

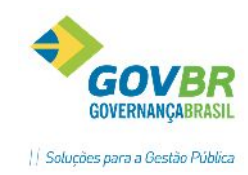

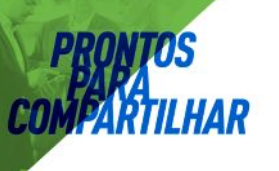

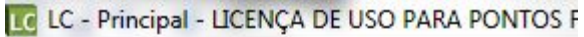

| <u>C</u> adastros | Módulo Suporte Ajuda   |  |
|-------------------|------------------------|--|
| W W               | Processos              |  |
|                   | Instrumento Contratual |  |
|                   | <u>I</u> nformações    |  |
| D                 | <u>V</u> irada Anual   |  |
|                   | <u>C</u> adastros      |  |

# 2.1 UTILIZANDO O FILTRO (MÓDULO PROCESSOS)

O Módulo Processos possui o conceito de navegação por requisição ou processo. Com isto, o usuário pode navegar pelas fases da requisição ou processo que pretende, facilitando assim a visualização e operação nas respectivas funções.

A função de Filtro é utilizada para acessar as fases das requisições e processos. Fica localizada no Módulo Processo, nos menus descritos verticalmente ao lado esquerdo da tela.

| <u>P</u> rocesso                                                                 |
|----------------------------------------------------------------------------------|
| O <u>R</u> equisição                                                             |
| O Processo <u>A</u> dministrativo                                                |
| O <u>C</u> ontrato                                                               |
| O P <u>e</u> dido de Empenho                                                     |
| <ul> <li>Autorização de<br/>Compras/Ordem de Execução<br/>de Serviços</li> </ul> |
| Processo Específico                                                              |
| <ul> <li>Processo</li> <li>Modalidade</li> <li>Favoritos</li> </ul>              |
| Ano: 2017                                                                        |
| UG:                                                                              |
| Número:                                                                          |

Através do filtro podemos localizar o processo, requisição ou processo administrativo que pretendemos acessar, para então navegar nas suas etapas. Após selecionar um processo/requisição na grade, todas as funções de movimentação abertas farão referência àquele (a).

Ao optar pela busca de "Processo" serão apresentadas algumas opções de filtro, conforme imagem ilustrativa a seguir:

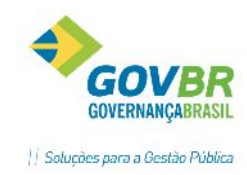

| Proces           | so                    |
|------------------|-----------------------|
| O <u>R</u> equis | ição                  |
| O Proces         | so Administrativo     |
| O Contra         | to                    |
| O Pedido         | de Empenho            |
| O Autoria        | zacão de              |
| Comp             | ras/Ordem de Execução |
| de Sen           | /iços                 |
|                  |                       |
| Processo E       |                       |
| Pesquisa p       | inoc                  |
| Pr <u>o</u> ce   | esso                  |
| Oda 🔘            | alidade               |
| C <u>F</u> avo   | ritos                 |
| Ano:             | 2016                  |
| UG:              |                       |
| Número:          | 1 🔍                   |
| Modalidade:      | Todas                 |
| Situação:        | •                     |
| Data:            | <b>•</b>              |
| Categoria:       | Todas 🔻               |
| De:              | 5                     |
| Até:             | 53                    |
| Objeto:          |                       |
|                  |                       |
| Órgão:           | Q                     |
| -                |                       |
|                  | > 2                   |
|                  |                       |

Nos campos disponíveis, basta indicar os filtros conforme a necessidade e após clicar na seta 🗪, na parte inferior da tela, para que o sistema efetue a busca. Ao lado da seta, há o botão ≽ para limpar os

filtros da tela, permitindo nova consulta.

| Após realizar | a busca, os resultados serão apresentados na grade localizada na parte superior da tela: |
|---------------|------------------------------------------------------------------------------------------|
| 🚯 ntomações   | III Grode                                                                                |

|        |               |           |             |                             |           | Processos                                 |            |
|--------|---------------|-----------|-------------|-----------------------------|-----------|-------------------------------------------|------------|
|        | Favorito      |           | Núrrem      | Nº da Modelidade Modalidade | Categoria | Najeto 🔰                                  | Situação   |
|        | 10.00 percent | 2016      | 3081 0      | 15 Digensa un Limit         | 5 C       | 1-ste verker (513.01 (5.001               | Gir cluída |
| -      |               | 2016      | 30809       | 14 Dispensa por Limit       |           | teste 516.01.04.001                       | Coreluída  |
|        |               | 2016      | 30803       | 35 Concorrência             | Concessão | concessão                                 | Abena      |
| *      | *             | 2016      | 30807       | 3 Convte                    |           | Aquisição de canetas pera ciAlmaxerifado. | ALeila     |
|        |               | 2016      | 30805       | 2 Convite                   |           | Serviços de coleta de ixo e resíduos.     | Coreluída  |
| Núme   | au de re      | yistuus f | iltradus. 4 | 8                           |           |                                           |            |
| × Lion | Pcsqui        | isa       |             | * PR                        |           | 16                                        |            |
|        | Proces        | sso Espec | ífico       | 0                           |           |                                           |            |
| ŧ.     | Pesc          | ui∻a por  |             |                             | -         |                                           |            |
| 1      | ۲             | Рідгезм   |             | TEN                         | ΗΛ        |                                           |            |
|        | Q.            | Madelider | .e          | I LIV                       |           |                                           |            |
|        | U.            | Lavoites  |             | AC                          | DADE      |                                           |            |
|        | 2             | Anc: 201  | 6           | 1.2                         | UNUL      |                                           |            |
|        |               | 106       | a           | EM                          | SUAS      |                                           |            |
|        |               | -         |             |                             | 26        |                                           |            |
| Ś      | Nai           |           | 2           | MA                          | 05        |                                           |            |
| 5      |               |           |             |                             | -         |                                           |            |
| -11    | Calco.        | 1         |             |                             | 1000      |                                           |            |
|        | Silca         | 1900.     |             |                             |           |                                           |            |

Na grade podemos observar algumas informações importantes sobre os processos/requisições:

 Na primeira coluna da grade podemos identificar se o processo possui uma Requisição vinculada a ele. Em caso positivo, o símbolo \*\* estará indicando. (O acesso rápido à requisição vinculada pode se dar com duplo clique sobre o ícone)

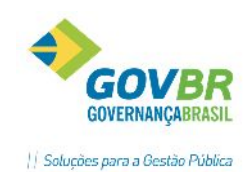

 Na coluna "Favoritos" o usuário pode identificar quais são os seus processos favoritos. Ao marcar um processo como favorito, o símbolo indicará. Para marcar um processo como favorito basta clicar no campo "Favorito" sobre a linha do processo que pretende marcar. O controle dos favoritos é realizado por usuário, sendo assim, cada usuário pode marcar os processos que mais lhe interessam. A marcação do processo como favorito possibilita a busca rápida no filtro, posteriormente.

A partir do processo/requisição selecionado(a) teremos as informações das etapas já realizadas no mesmo através do símbolo *interestiva de la compartica de la compartica de la compartica de la compartica de la compa*, quais funcionalidades são obrigatórias, representadas pelo símbolo *interestiva de la compartica de la compa*.

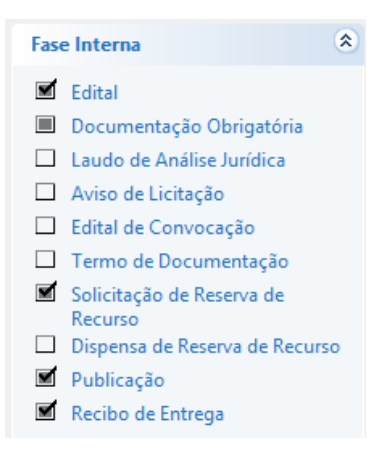

# 2.2 REQUISIÇÕES DE COMPRAS E SUAS FASES

Agora, veremos as etapas iniciais que originam uma compra ou contratação de serviço no órgão público, bem como demais funções que são importantes nesta fase interna.

A funcionalidade permite o cadastro das requisições geradas pelos departamentos, com o registro das despesas, itens e suas quantidades solicitadas, possibilitando a geração de um processo de compras através de seus dados.

Para entender melhor essas funções, especificaremos neste tópico.

Ao acessar o módulo processo, será exibida a tela com opções destacadas abaixo.

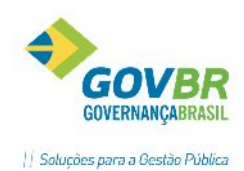

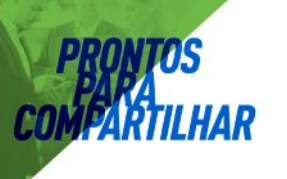

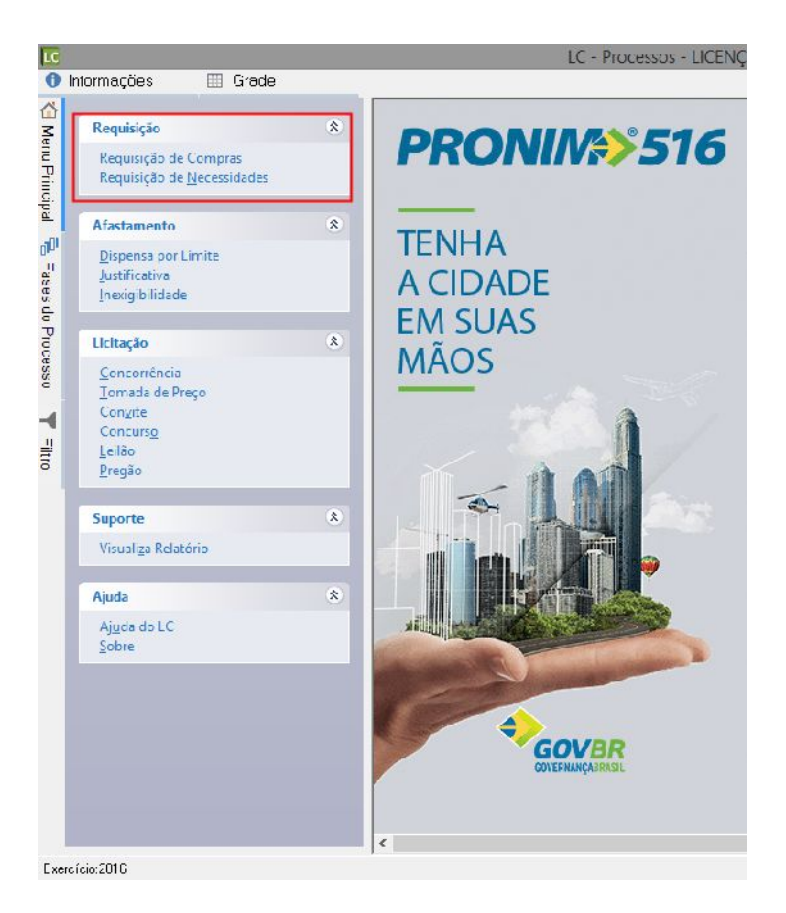

Abaixo modelo da função, guia Situação:

| 🖸 Requisição      | o de Compr          | as            |                                         |               |                         |                    |  |
|-------------------|---------------------|---------------|-----------------------------------------|---------------|-------------------------|--------------------|--|
| ê 2               |                     |               |                                         |               |                         |                    |  |
| Ano Requisiç      | ção: 2013           | Unidade       | e Gestora: 🛛 0000 🔍                     | Prefeitura M  | funicipal de Eldorado c | do Sul             |  |
| Almoxarifa        | ado: 8              | Q 1           | lª Pedido: 3/2013                       | Q             | Nº Requis               | sição: 👘 146 🔍 150 |  |
| Sity              | <u>u</u> ação       |               | <u>O</u> rçamento                       | [             | 0 <u>bj</u> eto         | lten <u>s</u>      |  |
|                   | Finalidade          | e: Compra     |                                         | •             |                         |                    |  |
| Gravar ped        | ido no <u>C</u> Mce | til 📝 Almoxar | ifado: 🛛 8 🔍 ALI                        | MOXARIFADO    | ) - MEIO AMBIENTE       |                    |  |
| Condição d        | le Pagamento        | x 🛛 10 🔍 10   | ) dias após a entrega r                 | nediante apre | sentação da nota fisca  | al                 |  |
| Validade          | e da Proposta       | a: 60 dias    |                                         |               | ]                       |                    |  |
| Prazo             | de Execução         | : Imediato    | Imediato Data da Requisição: 07/06/2013 |               |                         |                    |  |
| Loc               | al de Entrega       | a: 6Q         | Canil Municipal                         |               |                         |                    |  |
| Exercicio<br>2012 | Lódigo<br>27        | Nome do Urgão | )<br>DO MEIO AMPIENTE                   | Nº            | Requisição              | Nº do Protocolo    |  |
| 2013              | 21                  | SECHETANIA    | DO MEIO AMBIENTE                        |               |                         |                    |  |
|                   |                     |               |                                         |               |                         |                    |  |
|                   |                     |               |                                         |               |                         |                    |  |
|                   |                     |               |                                         |               |                         |                    |  |
|                   |                     |               |                                         |               |                         |                    |  |
|                   |                     |               |                                         |               |                         |                    |  |
|                   |                     |               |                                         |               |                         |                    |  |
|                   |                     |               |                                         |               |                         |                    |  |

• Ano da Requisição: É o ano em que a requisição está sendo incluída no sistema. O sistema apresenta automaticamente o ano do exercício fiscal em que a base se encontra;

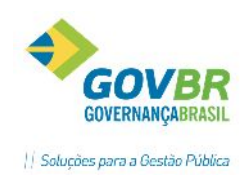

• **Unidade Gestora:** Selecionar neste campo a Unidade Gestora responsável pela Requisição. Ex.: Prefeitura, Câmara de Vereadores, Autarquias.

o Almoxarifado: É o código do Almoxarifado caso a requisição tenha sido gerada através de um pedido de compras do produto PRONIM CM. Não sendo o caso, este campo deverá ficar em branco;

o Pedido: É o número do pedido de compras, caso a requisição tenha sido gerada através de um Almoxarifado do produto PRONIM CM. Caso não seja o caso, este campo deverá ficar em branco;

• Número da Requisição: Caso estejamos efetuando um registro de nova requisição, este número será gerado automaticamente pelo sistema. Caso deseje se consultar/alterar/imprimir uma requisição já cadastrada, basta informar seu número que a mesma será carregada. Note que ao lado deste campo existe um número. Este número é o correspondente a última requisição gravada no sistema para este exercício;

• Finalidade: Deverá ser selecionada uma finalidade, de acordo com o tipo da requisição que se está registrando. Caso a requisição seja de Compras, só aceitará produtos do tipo Material de Consumo ou Bens Patrimoniais, caso de Serviço ou Obras, somente produtos do tipo Obras e Serviços; (Atenção: A regra muda nos processos, sendo possível definir Finalidade "Serviço" e selecionar Materiais de Consumo, por exemplo).

• Gravar Pedido no CMCETIL: Se vamos receber este produto em um Almoxarifado do PRONIM CM, deveremos marcar esta seleção; caso contrário este campo deverá permanecer desmarcado. Caso a Requisição seja referente ao tipo de produto "bem patrimonial", devemos marcar esta opção e informar o código de almoxarifado igual a 0 (zero). Isto será importante para o recebimento no sistema CM, através do pedido/autorização;

• Almoxarifado: Código do Almoxarifado que receberá os produtos, caso tenha selecionado a opção anterior. Se a requisição é de produtos dos tipos Bens Patrimoniais ou Obras e Serviços, informaremos neste campo sempre o Almoxarifado número 0;

• Condição de Pagamento: Informar qual é a condição de pagamento desejada para aquela aquisição;

• Validade da Proposta: Informar por qual prazo o fornecedor deve garantir aquele valor quando o mesmo enviar uma proposta comercial;

• *Prazo de Execução:* Informar qual é o prazo que o fornecedor deve entregar/executar o que está sendo contratado;

• Data da Requisição: Informar a data em que está sendo confeccionada a requisição;

• Local de Entrega: Informar o local de entrega dos produtos que estão sendo requisitados. Esta informação deve ser cadastrada previamente, conforme já visto no manual "PRONIM-LC/ Cadastrando Tabelas".

• **Órgão(s):** Refere-se ao(s) órgão(s) solicitante(s) da requisição. Uma requisição pode ser efetuada por vários solicitantes. Um exemplo deste tipo de requisição é a de vale-transporte. A mesma pode ser demandada pelo Departamento de Recursos Humanos, porém irá onerar vários solicitantes. Caso seja esta situação, os campos abaixo; correspondentes da matriz deverão ser informados na mesma quantidade de solicitantes da requisição;

Exercício: O exercício do solicitante será sempre o exercício fiscal no qual a base está parametrizada;

Código: É o código do solicitante, conforme LOA/PPA;

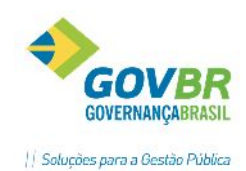

No. Requisição: Este campo pode ser utilizado para que seja informada uma requisição manual. Também é alimentado automaticamente, quando a requisição é proveniente do PRONIM CM;

No. Protocolo: Este campo pode ser utilizado para informarmos o número de protocolo com o qual a requisição esta tramitando;

#### III Requisição de Compras - - - i 🌲 🖉 Ano Requisição: 2013 Unidade Gestora: 0000 Q. Prefeitura Municipal de Eldorado do Sul 8 Q Q 146 🔍 150 Almoxarifado: Nº Pedido: 3/2013 Nº Requisição: Situação 0<u>bj</u>eto lten<u>s</u> Orcamento Ano do Exercício: 2013 3629 🔍 SECRETARIA DO MEIO AMBIENTE Despesa: Fonte de Recurso: 1 🔍 Livre SECRETARIA DO MEIO AMBIENTE Descrição: Valor do Bloqueio: Despesa Valor Exercício Fontel Composição da Despesa 2013 3629 1 SECRETARIA DO MEIO AMBIENTE 3.000,00 20 Valor Total: R\$ 3,000.00

Abaixo modelo da função, guia Orçamento:

• Despesa: Informe o(s) código(s) da(s) despesa(s) do(s) solicitante(s) informado(s);

• *Fonte de Recurso:* Ao informar a despesa no campo anterior, a fonte de recurso é apresentada, não sendo necessária sua manutenção;

<u>Observação: A fonte de recurso está atrelada ao código da despesa informado, não havendo</u> <u>necessidade de manutenção;</u>

• Descrição: Será apresentada ao usuário, a descrição da despesa selecionada;

• Valor do Bloqueio: O valor de bloqueio da dotação é o valor estimado que futuramente vá onerar aquela despesa. Caso o PRONIM LC e o PRONIM CP estejam integrados, neste momento uma pesquisa de disponibilidade de saldos será feita. Em não se havendo saldo disponível, será emitida mensagem de advertência ao usuário para demonstrar a insuficiência de recursos. Neste caso, a Requisição não deve prosseguir. O ordenador de despesas deverá solicitar suplementação de recursos à contabilidade para a dotação informada, ou, dependendo do caso, até mesmo a substituição da rubrica por outra para cobertura das despesas. Mensagem de Advertência quando não há saldo:

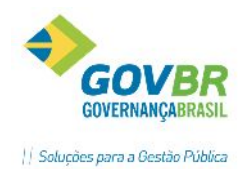

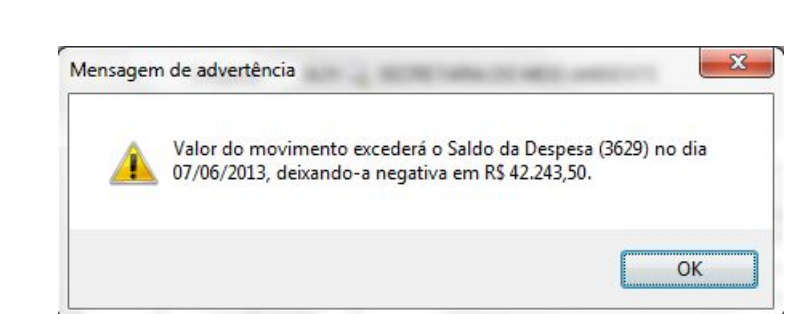

#### Abaixo modelo da função, guia Objeto:

| [ Requisição de Compra                   | 5                                                                                                    |               |
|------------------------------------------|----------------------------------------------------------------------------------------------------|---------------|
| ₿ 2                                      |                                                                                                    |               |
| Ano Requisição: 2013<br>Almoxarifado: 80 | Unidade Gestora: 0000 Q Prefeitura Municipal de Eldorado do Sul<br>Nº Pedido: 3/2013 Q Nº Requisição: | 146 🔍 150     |
| Situação                                 | <u>O</u> rçamento                                                                                     | lten <u>s</u> |
| Finalidade (Obj. Padrão):                |                                                                                                    |               |
|                                          | Não definido                                                                                          | *             |
|                                          |                                                                                                    | -             |
| Descrição do Objeto:                     | Aquisição de alimentos para animais abrigados no Canil Municipal                                      | *             |
|                                          |                                                                                                    | -             |
| Descrição Sucinta:                       | Aquisição de alimentos para animais abrigados no Canil Municipal                                      | ^             |
| Color                                    |                                                                                                    | <b>•</b>      |
| Lotação:                                 |                                                                                                    |               |

• *Finalidade (Objeto Padrão):* Pode-se utilizar este campo para um filtro mais detalhado de compras da mesma finalidade. Também é através deste que as requisições são agrupadas para contratação, permitindo maior controle do departamento de compras sob um possível fracionamento;

• **Descrição do Objeto:** Informar a descrição da compra detalhando o melhor possível. Nunca esquecendo que no Objeto deve conter, sucintamente, o que está sendo licitado, o suficiente para que os interessados em participar entendam qual o tipo de produto/serviço desejado. Neste campo não deverão ser informados os itens, pois eles serão informados na guia item;

• **Descrição Sucinta:** Informar o resumo do objeto, porém com dados suficientes para identificar o que se trata a requisição durante as consultas;

• **Cotação:** Registrar o valor estimado da cotação total da aquisição/contratação. Este campo também permitirá ao comprador efetuar o correto enquadramento da requisição na modalidade de licitação.

Abaixo modelo da função, guia Itens:

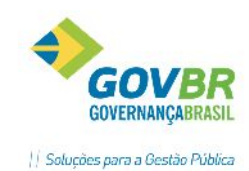

| C                 |                |                     | Re            | quisição d  | e Compra   | s        |            |            |          |           |
|-------------------|----------------|---------------------|---------------|-------------|------------|----------|------------|------------|----------|-----------|
| 2                 |                |                     |               |             |            |          |            |            | ŝ        |           |
| no da Re          | quisição:      | 2016                | Unidade       | Gestora: 00 | DO 🔍 PREI  | EITURA M | UNICIPAL [ | )E VIAMÃ   | .0       |           |
| Almo              | oxarifado:     | Q. 1                | Número do     | Pedido:     | 9          | L N      | úmero da R | equisição: |          | Q 67      |
| Sit <u>u</u> ação | <u>O</u> rçame | nto O <u>bj</u> eto | lten <u>s</u> |             |            |          |            |            |          |           |
|                   | Lote:          | 1 🔍                 |               |             |            |          |            |            |          |           |
| Númei             | ro do Item:    | 1 🔍                 |               |             |            |          |            |            |          |           |
| Código d          | o Produto:     | 104614              | <b>) 🗔</b> C4 | NETA ESFER  | OGRAFICA C | OR PRETA | PONTA GF   | OSSA       | Unidade: | UN        |
| Com               | plemento:      |                     |               |             |            |          |            |            |          | ~         |
|                   |                |                     |               |             |            |          |            |            |          |           |
| Q                 | uantidade:     |                     | 100,00        | Cotação:    |            | 1,35     |            |            |          | ×         |
| Item              | Despesa        | Fonte               | Composiç      | ão Despesa  |            |          |            |            |          | Quantidad |
| 1                 | 4125           | 1                   | FEITOE        | VICE-OUTROS | MATERIAIS  | DE CONSU | мо         |            |          | 100,0     |
|                   |                |                     |               |             |            |          |            |            |          |           |
|                   |                |                     |               |             |            |          |            |            |          |           |
|                   |                |                     |               |             |            |          |            |            |          |           |
|                   |                |                     |               |             |            |          |            | 1          |          |           |
|                   |                |                     |               |             |            |          |            |            |          |           |

• *Lote:* Informe um número e descrição para o lote. Uma requisição pode ser composta por vários lotes, desde que a finalidade da compra seja a mesma. Um exemplo é a compra de Material de Escritório, no qual se pode dividi-la em lotes de acordo com o ramo de fornecimento, exemplo:

Finalidade: Aquisição de Material de Escritório;

Lote 1 – Papéis

Item 1 – Papel Sulfite A4

Item 2 – Papel Sulfite Carta

Item 3 – Papel Almaço

Lote 2 – Canetas

Item 1 – Caneta Esferográfica Azul

Item 2 – Caneta Esferográfica Vermelha

Item 3 – Caneta Esferográfica Preta

• *Número do Item:* Informe um número sequencial para o item, podendo ser inclusive sequencial dentro do lote;

• **Código do Produto:** Informe o código do produto desejado para a aquisição. Este produto deverá estar disponível no catálogo da Entidade;

| Observação: Ao lado   | da lupa de consulta | de produtos existe um bo | tão de atalho para acessar o |
|-----------------------|---------------------|--------------------------|------------------------------|
| cadastro de produtos. | Código do Produto:  | 104614 🔍 🗔               |                              |

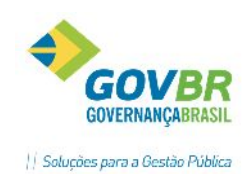

• **Complemento:** Caso seja necessário um maior detalhamento do produto, deve-se utilizar este campo para realizar o complemento. Não se aconselha a utilização deste campo para diferenciar um item de outro dentro da mesma requisição. Neste caso deverão existir outros cadastros;

Observação: Indica-se a utilização do complemento quando o seu conteúdo **não puder representar alterações futuras no patamar de valor econômico do produto especificado**. Segue um exemplo onde **não deve** ser utilizado o campo: Em determinada Requisição informa-se o item "Pneu para veículos de passeio" e no campo "Complemento" coloca-se a especificação "175 / 70 / R13". Supomos que ao final do processo o item foi adquirido por R\$ 150,00. Futuramente é provável que este mesmo item (Pneu para veículo de passeio) será utilizado em outras Requisições para aquisição de outros pneus, com preços totalmente diversos, utilizando-se a mesma prática no campo "Complemento" como "185/ 80/ R14", este com valor praticado de R\$ 300,00. Com esta prática, não estamos mantendo um histórico de preços coerente para o nosso produto. Se quisermos consultar futuramente os preços praticados para o item, não teremos o resultado esperado. O mesmo para o cadastro de produtos e utilização de volumes no complemento (5 litros, 18 litros, 200 litros), pois afeta diretamente os preços. (Ver mais sobre o assunto no Manual- Cadastrando Tabelas no LC/Cadastro de Produtos)

• Quantidade: Informe a quantidade total a ser solicitada na requisição;

• **Cotação:** Caso já se tenha uma cotação prévia, pode-se utilizar este campo para registrar o valor apurado. O sistema preenche automaticamente este campo com o valor da última compra registrada no PRONIM CM, caso os sistemas estejam integrados;

• **Quantidade (Matriz):** Quando houver duas ou mais despesas informadas na requisição de compras, deveremos ratear a quantidade total do item entre as despesas. No exemplo aplicado na guia Situação, o da compra de vale-transporte, informamos diversas despesas. Veja a seguir na imagem exemplificativa:

|                         | Sit <u>u</u> ação                                 | Ύ                   | <u>O</u> rçamento          | O <u>bj</u> eto       | lten <u>s</u> |            |
|-------------------------|---------------------------------------------------|---------------------|----------------------------|-----------------------|---------------|------------|
| Núme<br>Código d<br>Con | Lote:<br>ro do Item:<br>lo Produto:<br>nplemento: | 1 Q<br>1 Q<br>846 Q | 2 Passagens e Despesas com | Locomoção             | Unidade: UN   |            |
| Q                       | uantidade:<br>Despesa                             | Fonte               | 100,00 Cotação:            | 2,7500                | Quantidad     | Je         |
| 1                       | 87                                                | 1                   | SECRETARIA DE ADMINISTR    | AÇÃO-PASSAGENS E DESP | 20,0          | )0         |
| 1                       | 250                                               | 20                  | MANUTENÇÃO E DESENVOL      | DO ENSINO-MDE-PASSAGE | 50,0          | )0         |
| 1                       | 354                                               | 1                   | SECRETARIA DE SAÚDE-PAS    | SAGENS E DESPESAS COM | 30,00         | <u>ر</u> ک |
|                         |                                                   |                     |                            |                       |               |            |

Importante! Note que sempre ao gravar uma Requisição, alguns questionamentos são emitidos pelo sistema, sempre induzindo o usuário a prosseguir o processo, intuitivamente.

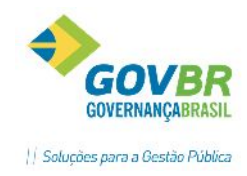

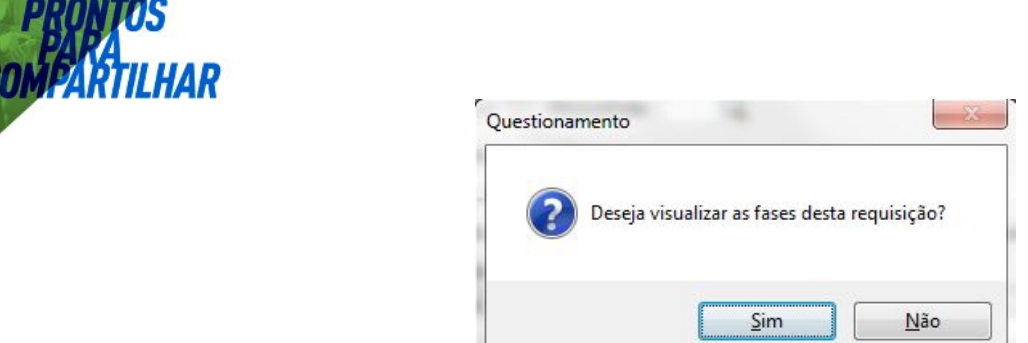

No questionamento acima a resposta será SIM se o usuário quiser dar sequência nas etapas posteriores à Requisição. No entanto, se o usuário quiser continuar a digitar outras requisições, poderá responder NÃO.

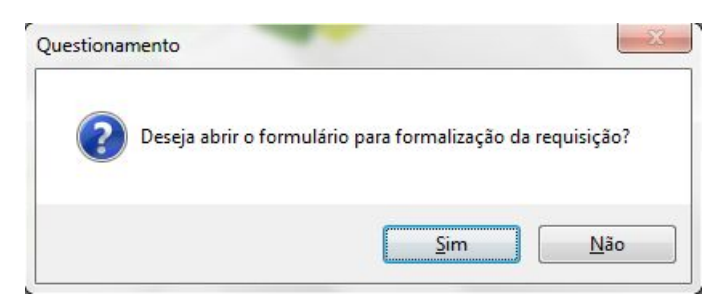

Ao acessar as "Fases da Requisição" o sistema irá questionar se o usuário já pretende formalizar a requisição, para transforma-la em um processo de compra, conforme modalidade que couber. Imagem ilustrativa acima.

# 2.3 REQUISIÇÃO DE NECESSIDADES

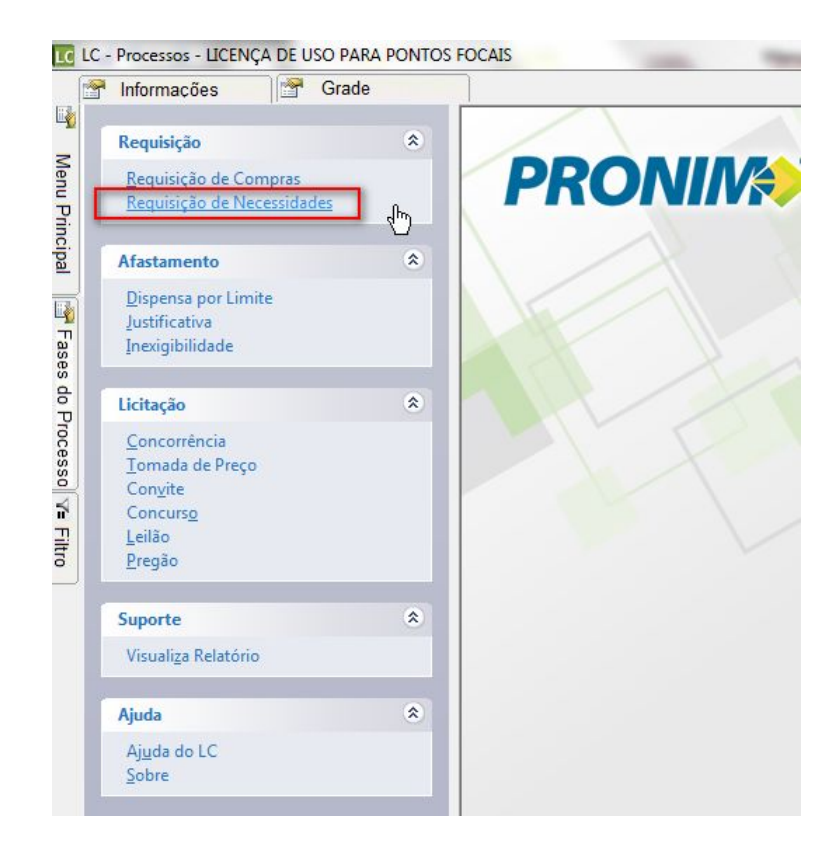

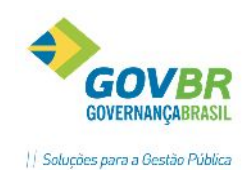

Permite o registro das requisições geradas pelos departamentos, sem o registro das despesas. Somente os itens e suas quantidades serão informados, possibilitando a geração de um processo de compras através de seus dados. Geralmente utilizada para a abertura de processos pelo **Sistema de Registro de Preços**, sendo que para este tipo de processo não existe a necessidade de reservar dotação previamente. (Ver Manual LC - Sistema de Registro de Preços). É semelhante à Requisição de Compras, mas sem a guia "Orçamentário" e com algumas modificações na guia itens. Com isso não há necessidade de informar despesa orçamentária e valor estimado para bloqueio.

A Requisição de Necessidades só poderá ser formalizada para as modalidades Concorrência e Pregão, e ainda pelo sistema de **Registro de Preços**.

Contudo há possibilidade de transformar a Requisição de Necessidades em Requisição de Compras, basta informar o número da RN no formulário de Requisição de Compras e complementar com os dados orçamentários.

O preenchimento é idêntico à Requisição de Compras, com exceção da aba "Orçamentário", conforme pode ser observado nas ilustrações:

| <u> R</u> equisição de Necessidades     |                                            |                              |                 |  |  |  |  |  |
|-----------------------------------------|--------------------------------------------|------------------------------|-----------------|--|--|--|--|--|
| 2                                       |                                            |                              |                 |  |  |  |  |  |
| Ano Requisição: 2013 Unidade Ge         | stora: 0000 🔍 Prefeitura M                 | 1unicipal de Eldorado do Sul |                 |  |  |  |  |  |
| Almoxarifado: 📃 🔍 Nº Pe                 | edido:                                     | № Requisição:                | 2 151           |  |  |  |  |  |
| Sit <u>u</u> ação                       | 0 <u>bj</u> eto                            | <u> </u>                     | Itens           |  |  |  |  |  |
| Finalidade: Compra                      | •                                          | ]                            |                 |  |  |  |  |  |
| Gravar pedido no <u>C</u> Mcetil 📝 Almo | xarifado: 👘 1 🔍 ALMOXA                     | RIFADO - ADMINISTRAÇÃO       |                 |  |  |  |  |  |
| Condição de Pagamento: 👘 6 🔍            | 5 dias após a entrega da nota              | i fiscal.                    |                 |  |  |  |  |  |
| Validade da Proposta: 60 dias           |                                            |                              |                 |  |  |  |  |  |
| Prazo de Execução: 1 ano, co            | nforme necessidade da Admini:              | stração. Data da Requisição: | 16/08/2013      |  |  |  |  |  |
| Local de Entrega: 1                     | Local de Entrega: 1 🔍 Almoxarifado Central |                              |                 |  |  |  |  |  |
| Exercício Código Nome do Úr             | gão                                        | Nº Requisição                | Nº do Protocolo |  |  |  |  |  |
| 2013 6 SECRETAR                         | IA DE ADMINISTRAÇÃO                        |                              |                 |  |  |  |  |  |
|                                         |                                            |                              |                 |  |  |  |  |  |
|                                         |                                            |                              |                 |  |  |  |  |  |

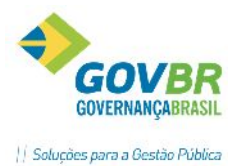

| 2                         |                        |                     |                     |              | (2)           |   |
|---------------------------|------------------------|---------------------|---------------------|--------------|---------------|---|
| o Requisição: 2013 U      | nidade Gestora: 000    | 10 🔍 Prefeitura M   | lunicipal de Eldora | ado do Sul   |               |   |
| Almoxarifado: 📃 🔍         | Nº Pedido:             | Q                   | Nº Requisição:      | Q 1          | 51            |   |
| Sit <u>u</u> ação         |                        | 0 <u>b</u> jeto     |                     |              | lten <u>s</u> |   |
| Finalidade (Obj. Padrão): | Q                      |                     |                     |              |               |   |
|                           |                        |                     |                     |              |               | * |
|                           |                        |                     |                     |              |               |   |
|                           |                        |                     |                     |              |               |   |
| l                         |                        |                     |                     |              |               | Ŧ |
| Descrição do Objeto:      | Aquisição de Materiais | s de Expediente par | a consumo da Adi    | ministração. |               | * |
|                           |                        |                     |                     |              |               |   |
|                           |                        | I                   |                     |              |               |   |
|                           |                        |                     |                     |              |               | * |
| Descrição Sucinta:        | Aquisição de Materiais | s de Expediente par | a consumo da Adi    | ministração. |               | ~ |
|                           |                        |                     |                     |              |               |   |
|                           |                        |                     |                     |              |               |   |
|                           |                        | _                   |                     |              |               |   |

| no Requisiçã                  | o: 201                       | 3 Unida                       | ide Gestora:                                                   | 0000 Q Prefeitura Municip                                                                  | al de Eldorado d                                                                                                    | do Sul                                |                  |
|-------------------------------|------------------------------|-------------------------------|----------------------------------------------------------------|--------------------------------------------------------------------------------------------|----------------------------------------------------------------------------------------------------|---------------------------------------|------------------|
| Almoxarifado                  | x 📃                          | Q                             | Nº Pedido:                                                     | Q Nº R                                                                                     | equisição:                                                                                                    | Q 151                                 |                  |
|                               | Sit <u>u</u> a               | ção                           | Ť                                                              | O <u>bj</u> eto                                                                            |                                                                                                    | lten <u>s</u>                         |                  |
|                               | Lote:                        | 1 Q                           |                                                                |                                                                                            |                                                                                                    |                                       |                  |
| Número do                     | Item:                        | 4 🔾                           |                                                                |                                                                                            |                                                                                                    |                                       |                  |
| Código do Pro                 | duto:                        | 1175                          | 🔍 Papel Fo                                                     | tográfico 210x297mm, Com Gra                                                               | matura 165/m² -                                                                                                    | Com 20 Unidade                        | PCT              |
| Compler                       | nento:                       |                               | •                                                              | -                                                                                          |                                                                                                    |                                       |                  |
|                               |                              |                               |                                                                |                                                                                            |                                                                                                    |                                       | A                |
|                               |                              |                               |                                                                |                                                                                            |                                                                                                    |                                       | ^                |
|                               |                              |                               |                                                                |                                                                                            |                                                                                                    |                                       | *                |
| Quanti                        | dade:                        |                               | 30,00                                                          | Cotação:                                                                                   | 7,0 <b>Ç</b>                                                                                                    |                                       | *                |
| Quanti                        | dade:<br>Item                | Produto                       | 30,00<br>Descrição                                             | Cotação:                                                                                   | 7,0ζ<br>Quantidade                                                                                                    | Cotação                               | •                |
| Quanti                        | dade:<br>Item<br>1           | Produto<br>293                | 30,00<br>Descrição<br>Caneta Esfe                              | Cotação:<br>rográfica Esc Grossa Azul Com                                                  | 7,0C<br>Quantidade<br>100,00                                                                                                    | Cotação<br>1,7800                     | 178              |
| Quanti<br>Lote<br>1<br>1      | dade:<br>Item<br>1<br>2      | Produto<br>293<br>1014        | 30,00<br>Descrição<br>Caneta Esfe<br>Régua em p                | Cotação:<br>rográfica Esc Grossa Azul Com<br>oliestireno cristal 30cm                      | 7,0 <b>C</b><br>Quantidade<br>100,00<br>20,00                                                                                                    | Cotação<br>1,7800<br>0,5600           | 178              |
| Quanti<br>Lote<br>1<br>1<br>1 | dade:<br>Item<br>1<br>2<br>3 | Produto<br>293<br>1014<br>232 | 30,00<br>Descrição<br>Caneta Esfe<br>Régua em p<br>Marcador pa | Cotação:<br>rográfica Esc Grossa Azul Com<br>oliestireno cristal 30cm<br>ara retroprojetor | 7,0C<br>Quantidade<br>100,00<br>20,00<br>10,00                                                                                                    | Cotação<br>1,7800<br>0,5600<br>2,7500 | 178<br>111<br>27 |
| Quanti<br>Lote<br>1<br>1<br>1 | dade:<br>Item<br>1<br>2<br>3 | Produto<br>293<br>1014<br>232 | 30,00<br>Descrição<br>Caneta Esfe<br>Régua em p<br>Marcador pa | Cotação:<br>rográfica Esc Grossa Azul Com<br>oliestireno cristal 30cm<br>ara retroprojetor | 7,0C<br>Quantidade<br>100,00<br>20,00<br>10,00                                                                                                    | Cotação<br>1,7800<br>0,5600<br>2,7500 | 178<br>11<br>27  |
| Quanti<br>Lote<br>1<br>1      | dade:<br>Item<br>1<br>2<br>3 | Produto<br>293<br>1014<br>232 | 30,00<br>Descrição<br>Caneta Esfe<br>Régua em p<br>Marcador pa | Cotação:<br>rográfica Esc Grossa Azul Com<br>oliestireno cristal 30cm<br>ara retroprojetor | 7,0C<br>Quantidade<br>100,00<br>20,00<br>10,00<br>10,00                                                                                                    | Cotação<br>1,7800<br>0,5600<br>2,7500 | 178              |
| Quanti<br>Lote<br>1<br>1<br>1 | dade:<br>Item<br>1<br>2<br>3 | Produto<br>293<br>1014<br>232 | 30,00<br>Descrição<br>Caneta Esfe<br>Régua em p<br>Marcador pa | Cotação:<br>rográfica Esc Grossa Azul Com<br>oliestireno cristal 30cm<br>ara retroprojetor | 7,0C<br>Quantidade<br>100,00<br>20,00<br>10,00<br>4<br>10,00<br>4<br>10,00<br>10,000<br>10,000<br>10,0000<br>10,000<br>10,000<br>10,000<br>10,000<br>10,000<br>10,000<br>10,000<br>10,0000<br>10, | Cotação<br>1,7800<br>0,5600<br>2,7500 | 178<br>11<br>27  |

\*Observação: Perceba que na guia Itens da Requisição de Necessidades, existe uma grade na parte inferior, onde os itens lançados são demonstrados. Outros pontos que diferenciam esta tela da Requisição de Compras são a **barra de rolagem**, que permite visualizar os valores totais de cotação por item e ainda um **totalizador geral** da RN no canto inferior direito.

# 2.4 COLETA DE PREÇOS

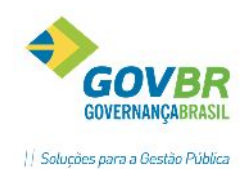

Nesta funcionalidade será possível registrar os valores das propostas/orçamentos dos fornecedores. O registro dos valores pode ser realizado através de digitação de informações no formulário ou importação de dados via arquivos (Importação de dados, ver <u>tópico- Kit Proposta</u>) A rotina possui facilitador para classificar automaticamente os menores preços, além de carregar estes valores para o processo.

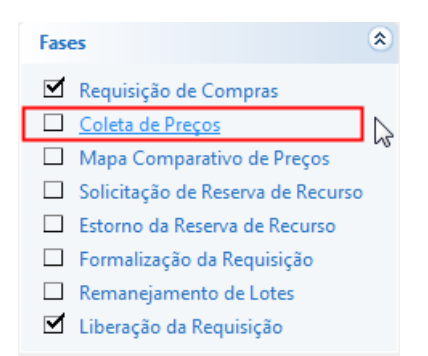

| Coleta de Preços                                   |                                                                                         |                      |                             |              | - • •          |  |  |  |  |
|----------------------------------------------------|-----------------------------------------------------------------------------------------|----------------------|-----------------------------|--------------|----------------|--|--|--|--|
| 📙 🖥 📑 🖲                                            | 2                                                                                       |                      |                             |              |                |  |  |  |  |
| Ano da Requisição:<br>Objeto da Requisiçã          | Ano da Requisição: 2014 Nº Requisição: 751 Q<br>Objeto da Requisição a Serba Muinicipal |                      |                             |              |                |  |  |  |  |
| Aquisição de Combustíveis para a Frota Muinicipal. |                                                                                         |                      |                             |              |                |  |  |  |  |
| Classificação Automática de Preços                 |                                                                                         |                      |                             |              |                |  |  |  |  |
| Tipo Classificação:                                | Menor pr                                                                                | eço <u>U</u> nitário | Me <u>n</u> or preço Global |              |                |  |  |  |  |
| Proposta                                           |                                                                                         |                      |                             |              |                |  |  |  |  |
| Fornecedor:                                        | 25001 🔍 F                                                                               | OSTO DE SERVICO      | S FRITSCH LTDA              |              |                |  |  |  |  |
| Data de Realização:                                | 23/06/2014                                                                              |                      |                             |              |                |  |  |  |  |
| Lote:                                              | 1 🔍                                                                                     |                      |                             |              |                |  |  |  |  |
| Número do Item:                                    | 1 🔍 Ga                                                                                  | isolina Comum        |                             |              |                |  |  |  |  |
| Prazo de Execução:                                 | Pronta Entrega                                                                          |                      |                             |              |                |  |  |  |  |
| Quantidade:                                        | 10                                                                                      | ,00 Valor Unitário:  | 2,6400                      | Valor Total: | 30,0000        |  |  |  |  |
| Total Proposta:                                    | 56                                                                                      | ,4000 Marca:         |                             |              | Vencedor?Sim 💌 |  |  |  |  |
| Fornecedor L                                       | ote Item                                                                                | Quantidade           | Valor L                     | Initário     | Vencedor?      |  |  |  |  |
| 26919                                              | 1 1                                                                                     | 10,00                | 2                           | 2,6830       | Não            |  |  |  |  |
| 26919                                              | 1 2                                                                                     | 10,00                |                             | 2,4900       | Sim            |  |  |  |  |
| 25001                                              | 1 1                                                                                     | 10,00                |                             | 2,6400       | Sim            |  |  |  |  |
| 25001                                              | 1 2                                                                                     | 10,00                |                             | 3,0000       | Não            |  |  |  |  |

Ao acessar a função, as informações Ano da Requisição, Nº Requisição e Objeto da Requisição já vem preenchidos com as informações da Requisição.

O preenchimento iniciará pelo campo "Fornecedor", em seguida a "Data de Realização", sendo que logo deverão ser informados os itens e valores unitários.

Após a digitação ou importação de todas as propostas, marcar a caixa de seleção "Classificação Automática de Preços" e depois no botão que representa o tipo de classificação desejada (Menor Preço Unitário/Menor Preço Global).

Depois deste procedimento basta gravar.

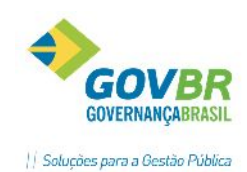

ATENÇÃO: Havendo proposta de mais de um fornecedor, após o término da digitação da proposta de um fornecedor, apenas altere o código do fornecedor para o próximo que deseja lançar a proposta. Gravar somente depois de lançar propostas de todos os fornecedores.

# 2.5 MAPA COMPARATIVO

Função destinada a fornecer informações comparativas de valores das propostas registradas na Coleta de Preços, conforme critérios disponíveis nos filtros ilustrados abaixo:

|                                                                                                    | <u> III</u> Mapa Comp                                          | oarativo de Preço                                                            | )5                                            |                                                                                 |                                       | <u> </u>           |                      |
|----------------------------------------------------------------------------------------------------|----------------------------------------------------------------|------------------------------------------------------------------------------|-----------------------------------------------|---------------------------------------------------------------------------------|---------------------------------------|--------------------|----------------------|
|                                                                                                    | \$ 2                                                           |                                                                              |                                               |                                                                                 |                                       |                    |                      |
|                                                                                                    | Fin<br>Ano da Req<br>Número da Req<br>Tipo de Licitaç          | alidade: Compra<br>uisição: 2014<br>uisição: 7<br>Lote: 0<br>V Imprin<br>ção | 51 Q<br>2<br>nir Fornecedor qu                | e não tem Propost                                                               | a para itens                          |                    |                      |
|                                                                                                    | Menor F                                                        | Preço Unitarioj<br>Preço Global                                              | Ma                                            | ior Lance/ <u>U</u> terta L<br>ior Lance/Oferta <u>G</u>                        | Initario<br><u>à</u> lobal            |                    |                      |
| MAPA COMPARATIVO<br>Compra Pesquisa<br>Condicao de Pagamento.<br>Validade da Propenta P<br>Prazo de Execução<br>Relação dos Proponente<br>Codigo Nome<br>26919 POSTO D<br>25001 POSTO D | No                                                             | 75:<br>gamento a vista<br>PUZER LTDA<br>SCH LTDA                             | 1 / 2014<br>mediante entreg<br>Cl<br>00<br>98 | ga de nota fiscal<br>NPJ/CPF/Doc. Estr<br>0.624.595/0001-56<br>.042.294/0001-51 | angeiro                               |                    |                      |
| Lote/Item Qtd<br>Descricao                                                                                                    | e Uni.Med. Form                                                | necedor<br>Valor Unitario<br>ca                                              | Qtdade                                        | Valor Total<br>Prazo                                                            | Fornecedor<br>Valor Unitario<br>Marca | Qtdade             | Valor Total<br>Prazo |
| 0001/0001 10,<br>Gasolina Comum                                                                                                    | 00 LIT POST                                                    | TO DE COMBUSTIVE<br>2,6830                                                   | IS FUZER LTDA<br>10,00                        | 26,83<br>PRONTA ENTR                                                            | POSTO DE SERVICOS FRI<br>2,6400       | TSCH LTDA<br>10,00 | 26,40<br>Pronta Entr |
| 0001/0002 10,<br>OLEO DIESEL BS-10 C<br>DEENXOFRE DE ATE 1                                                                                                    | 00 LIT POST<br>OM TEOR DE<br>0 MG/KG (0                        | TO DE COMBUSTIVE<br>2,4900                                                   | IS FUZER LTDA<br>10,00                        | 24,90                                                                           | POSTO DE SERVICOS FRI<br>3,0000       | TSCH LTDA<br>10,00 | 30,00                |
| Sugestao por Menor Pr<br>26919 - POSTO DE COMB<br>Lote/Item<br>0001/0002<br>Total do F                                                                                                  | eco Unitario<br>USTIVEIS FUZER I<br>Quant<br>'ornecedor: 24.90 | LTDA<br>tidade<br>10,00                                                      | Valor Unitario<br>2,4900                      | Valor total do<br>2                                                             | item Observacces<br>4,90              |                    | +                    |
| 25001 - POSTO DE SERV<br>Lote/Item<br>0001/0001                                                                                                    | ICOS FRITSCH LTI<br>Quant                                      | DA<br>tidade 10,00                                                           | Valor Unitario<br>2,6400                      | Valor total do<br>2                                                             | item Observacoes<br>66,40             |                    |                      |
| Total do F<br>Valor da compra total                                                                                                    | 'ornecedor: 26,40<br>. com os menores                          | precos unitario:                                                             | в: 51,30                                      |                                                                                 |                                       |                    |                      |

# 2.6 SOLICITAÇÃO DE RESERVA DE RECURSOS

Nesta funcionalidade será possível realizar a reserva de recursos (bloqueio de dotação) já na origem, após a Requisição de Compras e antes mesmo de formalizar o processo de compra. O valor sugerido para reserva será o valor constante no campo "Valor de Bloqueio" da Requisição de Compras.

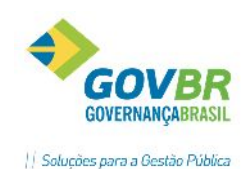

Observação: <u>Com integração LC x CP em rede</u>, será gravada a reserva e gerado um número de reserva no CP. <u>Sem integração com o CP</u>, apenas é gerada a reserva internamente, no LC, sem bloqueio de dotação orçamentária no sistema contábil.

O sentido literal do termo "<u>Solicitação de Reserva de Recursos</u>" é adequado para a situação de sistemas LC e CP <u>sem integração</u>. Nesta situação (sem integração) o departamento de compras/licitações solicita, de fato, a reserva de determinado valor ao setor contábil, que por sua vez o fará diretamente no sistema CP. Com integração entre os módulos, a reserva é efetuada pelo usuário do LC, sem necessidade de intervenção no CP para reservar.

| 🖸 Solicitação de      | Reserva de Recurso |   | × |
|-----------------------|--------------------|---|---|
| 🖬 🏟 🖉                 |                    | Ċ |   |
| Data:                 | 05/01/2015         |   |   |
| Ano da Requisição:    | 2015               |   |   |
| Número da Requisição: | 51 Q               |   |   |
|                       |                    |   |   |
|                       |                    |   |   |

# 2.6.1 CRONOGRAMA DE DESEMBOLSO

O botão para digitação do Cronograma de Desembolso será habilitado, caso os sistemas LC e CP estejam integrados e o CP esteja parametrizado para controlar o desembolso. Nesta situação, será obrigatória a informação do rateio do saldo bloqueado nos respectivos meses de desembolso.

| ច Solicitação de      | Reserva de Recurso 🗖 📼 🎫 |
|-----------------------|--------------------------|
| 🛃 🌐 🖉                 |                          |
| Data:                 | 23/12/2014               |
| Ano da Requisição:    | 2014                     |
| Número da Requisição: | 1298 🔍                   |
|                       | Cronograma de Desembolso |
|                       |                          |

Clicar no botão "Cronograma de Desembolso"

Em seguida, será apresentada a seguinte tela, com o valor estimado para cada despesa:

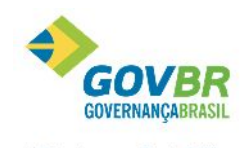

|| Soluções para a Gestão Pública

| 1A  |              |                  |                   |            |                                 |                   | 1.1           |
|-----|--------------|------------------|-------------------|------------|---------------------------------|-------------------|---------------|
| LC  |              |                  | Cronogran         | na de Dese | embolso                         |                   | - • 💌         |
| H   | Q            |                  |                   |            |                                 | c                 |               |
|     |              |                  |                   |            |                                 |                   |               |
|     | Ano da Requ  | uisição: 2014    |                   |            |                                 |                   |               |
| Nur | mero da Requ | uisição: 1298 (  | Q                 |            |                                 |                   |               |
|     |              | <u>D</u> esp     | pesa              |            | <u>C</u> ro                     | onograma          |               |
|     |              |                  |                   |            |                                 |                   |               |
| [   | Despesa      | Fonte de Recurso | Disponível no Ano |            |                                 | Valor Estimado pa | ara a Despesa |
|     | 3722         | 40               | 4.844,34          |            |                                 |                   | 671,04        |
|     |              |                  |                   |            |                                 |                   |               |
|     |              |                  |                   |            |                                 |                   |               |
|     |              |                  |                   |            |                                 |                   |               |
|     |              |                  |                   |            |                                 |                   |               |
|     |              |                  |                   |            |                                 |                   |               |
|     |              |                  |                   |            |                                 |                   |               |
|     |              |                  |                   |            |                                 |                   |               |
|     |              |                  |                   |            |                                 |                   |               |
|     |              |                  |                   |            |                                 |                   |               |
|     |              |                  |                   |            | Total Estimado para o Processo: |                   | 671.04        |
|     |              |                  |                   |            |                                 |                   | 0.1,04        |
|     |              |                  |                   |            |                                 |                   |               |

Dê duplo clique na linha correspondente a despesa, e informe o rateio na aba "Cronograma", conforme segue:

| C                   |                                      | Cronograma d         | le Dese | embolso                           |                     |
|---------------------|--------------------------------------|----------------------|---------|-----------------------------------|---------------------|
| 2                   |                                      |                      |         |                                   |                     |
| Ano da<br>Numero da | Requisição: 2014<br>Requisição: 1298 | Q                    |         | Despesa: 3<br>Fonte de Recurso: 4 | 3722<br>10          |
|                     | <u>D</u> es                          | pesa                 |         | <u>C</u> ronograma                |                     |
| Número o            | de Meses para Rateio:                | 2                    |         | Valor Estimado para a Despesa:    | 671,04              |
| Mês                 | Disponível no Mês                    | Disponível até o Mês |         | Val                               | or Estimado por Mês |
| 10                  | 289.892,66                           | 289.892,66           |         |                                   | 335,52              |
| 11                  | 30.275,20                            | 319.832,34           |         |                                   | 335,52              |
| 12                  | -17.593,27                           | 301.903,55           |         |                                   | 0,00                |
|                     |                                      |                      |         |                                   |                     |
|                     |                                      |                      |         |                                   |                     |
|                     |                                      |                      |         |                                   |                     |
| Disponív            | el no Ano: 4                         | 1.844,34             |         | Total:                            | 671,04              |
|                     |                                      |                      |         |                                   |                     |

Importante salientar que o valor de rateio deverá ser informado em cada mês, conforme previsão de desembolso financeiro. Para facilitar a tarefa do rateio, existe o campo "Número de Meses para Rateio", bastando apenas informar o número de meses que será rateado o saldo, que o sistema irá dividir de forma automática para os meses.

Após gravar o Cronograma, não esqueça de gravar também a Reserva.

# 2.7 ESTORNO DE RESERVA

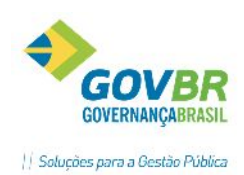

Para estornar a reserva gravada anteriormente, basta acessar esta função, informar a data e clicar no "Grava".

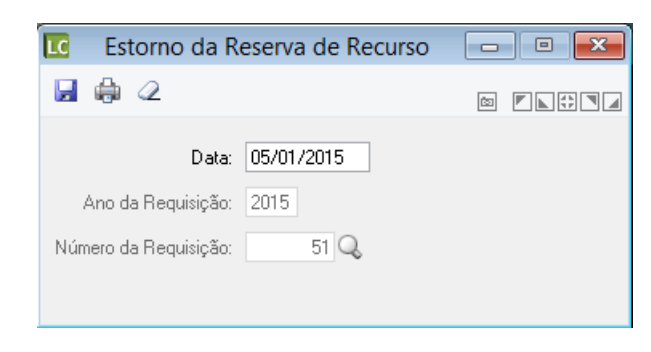

# 2.8 FORMALIZAÇÃO DA REQUISIÇÃO

Função para formalizar a requisição de compras, ou seja, criar um processo para efetivar a compra ou contratação solicitada na requisição.

| LC          |                                                                                        | Formaliz                                                                                                    | zação da Requisição     |                                |
|-------------|----------------------------------------------------------------------------------------|----------------------------------------------------------------------------------------------------|-------------------------|--------------------------------|
| Q           |                                                                                        |                                                                                                    |                         |                                |
| Nu<br>Dados | Tipo de Processo:<br>Ano do Processo:<br>ímero do Processo:<br><b>6 da Requisição:</b> | Dispensa por Limite<br>Dispensa por Limite<br>Dispensa por Justificativa<br>Inexigibilidade<br>Concorrência<br>Tomada de Preço<br>Convite | stora:                  |                                |
| Ano<br>2015 | Unidade Gestora N<br>0000                                                              | V Pregão<br>Concorrência - Reg.Preços<br>- Pregão - Reg.Preços                                                                            | Descrição da Observação | Local de Entrega na Requisição |
| Local o     | de Entrega para o Pr                                                                   |                                                                                                    |                         |                                |

Mediante análise do que está sendo solicitado, o usuário deverá efetuar a seleção do tipo de processo, identificando em qual **modalidade** o mesmo irá se enquadrar, conforme as opções disponíveis.

Após selecionar a modalidade, informe o ano do processo, a Unidade Gestora responsável pela realização do processo. Os campos "Número do Processo" e "Número da Modalidade" <u>não necessitam</u> <u>preenchimento</u>, pois o sistema buscará o próximo número da sequência para ambos, ao gravar. Também pode ser informado manualmente o número desejado, caso o usuário opte por isto.

No campo "Local de Entrega para o Processo", informar o local previamente cadastrado na tabela.

### **2.9 REMANEJAMENTO DE LOTES**

Após gravar a formalização da requisição e obter o número do processo, a manutenção de remanejamento pode ser realizada. Nesta função, o usuário poderá alterar a disposição dos itens no edital, selecionando uma das opções:

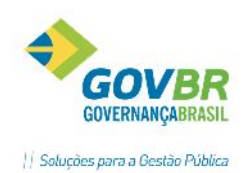

- Lote Único Agrupa todos os itens em um único lote. Caso sejam identificados itens iguais (código do produto) entre os lotes, as quantidades serão somadas.
- Lote por Classificação Agrupa lotes por classificação de produto, conforme cadastro dos itens;
- Lote por Despesa Agrupa itens conforme despesas vinculadas a estes, separando um lote para cada despesa;
- Manual Permite realizar a manutenção dos lotes manualmente.

| [ Remanejamento de Lotes                       |                                        |                                                      |                 |
|------------------------------------------------|----------------------------------------|------------------------------------------------------|-----------------|
| 2                                              |                                        |                                                      |                 |
| Tipo de Processo: Tomada de Preço              | -                                      |                                                      |                 |
| Ano do Processo: 2014                          |                                        |                                                      |                 |
| Número do Processo: 432 🔍                      |                                        |                                                      |                 |
| Sugestões para Remanejan                       | nento<br>Ite por <u>C</u> lassificação | ○ Lote por Despesa                                   |                 |
| Lote/Item                                      | Quantidade                             | Lote/Item                                            | Quantidade      |
| 001 Toalha mecânica                            | 150,00                                 | Lote 01 - Lote Único                                 |                 |
| 002 Bloco de espuma para lavagem               | 10,00                                  | 001 (000462) Querosene                               | 200,00          |
|                                                |                                        | 002 (000464) Toalha mecânica                         | 150,00          |
| 001 Luva química protetor da pele, grupo 2, ól | 24,00                                  | 003 (006806) Bloco de espuma para lavagem            | 10,00           |
|                                                |                                        | 004 (010149) Luva química protetor da pele, grupo 2, | 24,00           |
| 001 Querosene                                  | 200,00                                 |                                                      |                 |
|                                                |                                        |                                                      |                 |
|                                                |                                        |                                                      |                 |
|                                                |                                        |                                                      |                 |
|                                                |                                        |                                                      |                 |
|                                                |                                        |                                                      |                 |
|                                                |                                        |                                                      |                 |
|                                                | Imp <u>r</u> ime                       |                                                      | <u>I</u> mprime |

Ao formalizar mais de uma requisição para o mesmo processo, é mais indicado que se realize o remanejamento de lotes. Conforme o exemplo ilustrado acima, remanejando para LOTE ÚNICO, caso existam produtos iguais nas requisições, estes aparecerão apenas uma vez na grade de itens do edital, com suas quantidades somadas. Exemplo: Requisição nº 100 => 35 canetas; Requisição nº 101 => 20 canetas/LOTE ÚNICO => 55 Canetas.

Observação: O remanejamento de lotes é uma manutenção para melhor organização do edital/processo, portanto seu uso é indicado somente por usuários responsáveis pela elaboração do edital.

# 2.10 LIBERAÇÃO DA REQUISIÇÃO

Nesta função é possível realizar a liberação de uma Requisição para utilização em outro processo, desde que o processo a que está vinculada originalmente esteja anulado/revogado. A tela já vem carregada com as informações da requisição, bastando ao usuário clicar no botão "Grava" para efetivar a liberação.

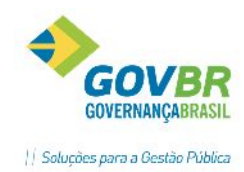

| <b>I</b> C            | Liberação de Requisição                                       | x   |
|-----------------------|---------------------------------------------------------------|-----|
|                       |                                                               | ] 🗖 |
| Ano da Requisição:    | 2015                                                          |     |
| Unidade Gestora:      | 0000 🔍 Prefeitura Municipal de 🎫                              |     |
| Número da Requisição: | 55 🔍                                                          |     |
| Objeto Resumido:      | FORNECIMENTO DE ÁGUA PARA OS PRÉDIOS PÚBLICOS PARA O ANO 2015 |     |
| Tipo de Processo:     | Inexigibilidade v                                             |     |
| Ano do Processo:      | 2015                                                          |     |
| Número do Processo:   | 4 🔍 Número da Modalidade 3 🔍                                  |     |
| Situação Processo:    | Este processo foi Anulado!                                    |     |

#### Após gravar, o usuário deverá confirmar o questionamento a seguir:

| Questionamento                                                             | × |
|----------------------------------------------------------------------------|---|
| Deseja liberar a Requisição de Preço 55/2015 para ser utilizada novamente? |   |
| <u>S</u> im <u>N</u> ão                                                    |   |

Ao clicar em "Sim", a requisição passará à situação "Não Formalizada" e poderá ser formalizada novamente, para um novo processo.

#### 2.11 ANEXOS

Caso seja necessário anexar algum arquivo à Requisição, pode ser feito através desta função, localizada no **Menu Auxiliar** das fases da Requisição.

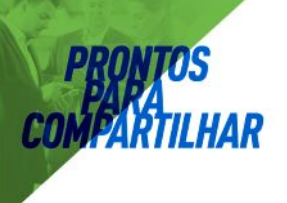

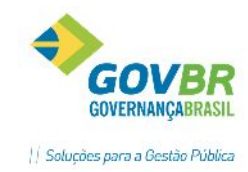

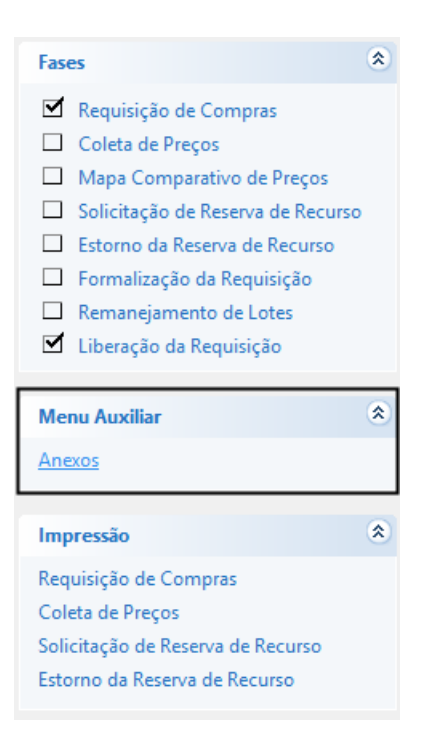

#### Ao acessar a função, a seguinte tela será apresentada:

|            | C Anexos 🕞 🖬 🔁                                                          |    |              |                           |              |                            |  |  |  |  |  |
|------------|-------------------------------------------------------------------------|----|--------------|---------------------------|--------------|----------------------------|--|--|--|--|--|
| 0 2        |                                                                         |    |              |                           |              |                            |  |  |  |  |  |
| Anexos     | Anexos                                                                  |    |              |                           |              |                            |  |  |  |  |  |
| Tipo       | Tipo Ano Número Data Descrição                                          |    |              |                           |              |                            |  |  |  |  |  |
| Requisição | 2016                                                                    | 68 | 3 20/06/2016 | Aquisição de Materiais de | e Consumo pa | ra o Gabinete do Prefeito. |  |  |  |  |  |
|            |                                                                         |    |              |                           |              |                            |  |  |  |  |  |
|            |                                                                         |    |              |                           |              |                            |  |  |  |  |  |
|            |                                                                         |    |              |                           |              |                            |  |  |  |  |  |
|            |                                                                         |    |              |                           |              |                            |  |  |  |  |  |
|            |                                                                         |    |              |                           |              |                            |  |  |  |  |  |
|            |                                                                         |    |              |                           |              |                            |  |  |  |  |  |
|            |                                                                         |    |              |                           |              |                            |  |  |  |  |  |
|            |                                                                         |    |              |                           |              |                            |  |  |  |  |  |
|            |                                                                         |    |              |                           | Anexos       |                            |  |  |  |  |  |
| Tipo De    | Tipo Descrição Fase TCE Descrição Proponente Descrição do Anexo Arguivo |    |              |                           |              |                            |  |  |  |  |  |
|            |                                                                         |    |              |                           |              | •                          |  |  |  |  |  |
|            |                                                                         |    |              |                           |              |                            |  |  |  |  |  |
|            |                                                                         |    |              |                           |              |                            |  |  |  |  |  |

Clique no botão representado por um clip ( 🦉 ) para adicionar um arquivo.

#### Após selecionar o arquivo desejado, dê um nome ao arquivo no campo "Descrição do Anexo".

|               | Anexos 🗖 🗖 💌                 |      |        |            |                           |              |                            |  |         |  |
|---------------|------------------------------|------|--------|------------|---------------------------|--------------|----------------------------|--|---------|--|
| 🛃 🗟<br>Anexos | 0 & C.                       | Q    |        |            |                           |              |                            |  |         |  |
| Tipo          |                              | Ano  | Número | Data       | Descrição                 |              |                            |  |         |  |
| Requisiçã     | šo                           | 2016 | 68     | 20/06/2016 | Aquisição de Materiais de | e Consumo pa | a lo Gabinete do Prefeito. |  |         |  |
|               |                              |      |        |            |                           |              |                            |  |         |  |
|               |                              |      |        |            |                           |              |                            |  |         |  |
|               |                              |      |        |            |                           |              |                            |  |         |  |
|               |                              |      |        |            |                           |              |                            |  |         |  |
|               |                              |      |        |            |                           |              |                            |  |         |  |
|               |                              |      |        |            |                           |              |                            |  |         |  |
|               |                              |      |        |            | 1                         | Anexos       |                            |  |         |  |
|               | Tipo Descrição               |      | Fase   | e TCE      | Descrição                 | Proponente   | Descrição do Anexo         |  | Arquivo |  |
|               | Nome do Arquivo ABADJUDI.DOC |      |        |            |                           |              |                            |  |         |  |
|               |                              |      |        |            |                           |              |                            |  |         |  |
|               |                              |      |        |            |                           |              |                            |  |         |  |
|               |                              |      |        |            |                           |              |                            |  |         |  |

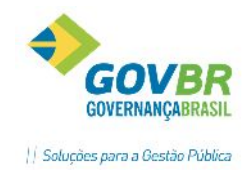

Após isso, grave.

Se o arquivo for anexado com sucesso, a seguinte mensagem será emitida:

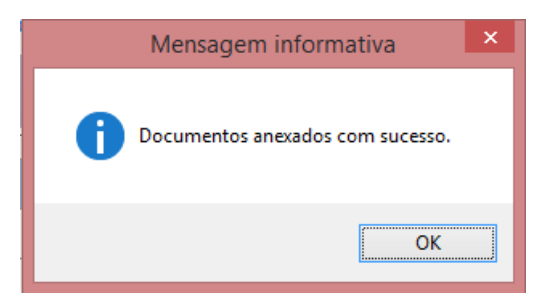

Pronto, o arquivo foi anexado no banco de dados e poderá ser visualizado a qualquer tempo!

Após anexar, o usuário ainda poderá exportar o(s) documento(s) para o diretório que desejar, selecionando o documento e clicando no botão, conforme ilustrado a seguir:

|                                                               | Anexos                                             |                          |
|---------------------------------------------------------------|----------------------------------------------------|--------------------------|
|                                                               | Questionamento                                     |                          |
| Informações da Requisição                                     | Clicar no botão "Exportar"                         |                          |
| Requisição 55/2015 Data: 05/01<br>Objeto: FORNECIMENTO DE ÁGU | Confirma a exportação dos documentos selecionados? |                          |
|                                                               | <u>S</u> im <u>N</u> ão                            |                          |
| Descrição                                                     | Tamanho                                            | (KB) Data de Inclusão    |
| Arquivo Exemplo                                               | PLANOTCE_2015_1.1.xls 29/12/2014 16:59:28 2732     | 2032 14/01/2015 11:22:44 |
| Selec                                                         | ionar o arquivo                                    |                          |

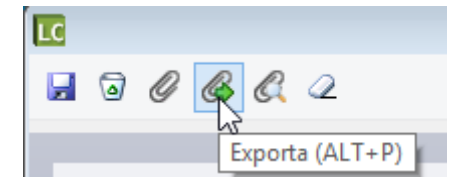

Observação: A exportação do documento não eliminará o anexo original, apenas criará uma cópia no diretório desejado!

Para visualizar o documento, basta selecionar o documento desejado e clicar no botão "Visualiza", conforme ilustrado abaixo:

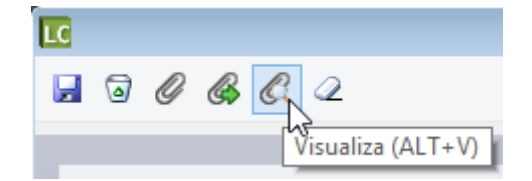

Chegamos ao final das fases da requisição!

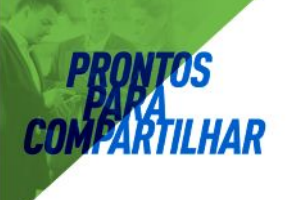

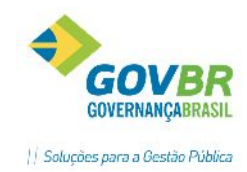

### 1. CUIDADOS PARA OS PROCESSOS PLURIANUAIS

Os processos licitatórios que poderão ser utilizados no(s) ano(s) seguinte(s) devem ter atenção especial desde o seu início, principalmente no que se refere a valores e quantidades. A desatenção na elaboração pode prejudicar a utilização do processo no próximo exercício fiscal.

Para melhor entendimento, exemplificamos:

| 🗸 🗙 🍕                                       | 2                                               |         |                        |                                           |                       |                       |                |
|---------------------------------------------|-------------------------------------------------|---------|------------------------|-------------------------------------------|-----------------------|-----------------------|----------------|
| I<br>Número do I<br>Proc<br>Unid<br>Complem | Lote:<br>Item:<br>duto: 13<br>lade: MÉ<br>ento: |         | COLETA, TR<br>SERVIÇOS | RANSPORTE, TRATAMI<br>DE SAÚDE DO MUNICÍF | ENTO E DESTIN<br>PIO. | NAÇÃO FINAL DE RES    | SÍDUOS DOS     |
|                                             |                                                 |         |                        | 1                                         |                       |                       | v              |
| Quantid                                     | lade:                                           | 60      | D,00                   |                                           | Quantidade M          | l ínima para Cotação: | 60,00          |
| Cota                                        | ição:                                           | 1000,0  | 000                    | Limite Lance:                             |                       |                       |                |
|                                             |                                                 |         |                        | Item x Despesa                            |                       |                       |                |
| Exercício                                   | Despesa                                         | Fonte ( | Composição             | da Despesa                                |                       | Quantidade            | Valor Estimado |
|                                             | 4125                                            |         | OUTROS M4              | ATERIAIS DE CONSUMO                       |                       |                       | 60.000,00      |
|                                             |                                                 |         |                        |                                           | Total:                | 60,00                 | 60.000,00      |

Na imagem acima, estamos elaborando um Edital de Pregão para contratação de empresa para a coleta de lixo, a qual será quantificada em meses.

A contratação da empresa terá início no mês Janeiro.

Entendendo que coleta de lixo caracteriza um serviço continuado, onde poderemos prorrogar a contratação até o total de 60 meses, deveremos prever esta quantidade de meses, mesmo que por ventura venha a ser rescindido o contrato.

Contudo, o valor a ser reservado será o suficiente para o exercício atual. No nosso exemplo, o suficiente para 12 meses.

Suponhamos que o nosso **valor de referência mensal** para o serviço é R\$ 10.000,00. Logo, o valor de bloqueio a ser preenchido na "guia Orçamento" será de R\$ 120.000,00.

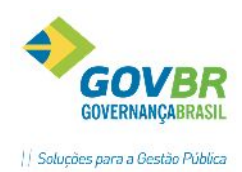

| 2 |
|---|
|   |

| Progess            | 0                       | Prazo      | <u>O</u> rçamento     | E <u>x</u> tra | O <u>bj</u> eto 🏻 | lten <u>s</u> |
|--------------------|-------------------------|------------|-----------------------|----------------|-------------------|---------------|
| Ano                | do Exercício<br>Despesa | c 2012     | 2                     |                |                   |               |
| Fonte              | de Recurso              | c 📃        | Q                     |                |                   |               |
|                    | Dereide                 |            |                       |                |                   |               |
|                    | Descrição               | C [        |                       |                |                   |               |
| Valor              | do Bloqueio             | с <u> </u> |                       |                |                   |               |
| Valor<br>Exercício | do Bloqueio<br>Despesa  | r<br>Fonte | Composição da Despesa |                |                   | Valor         |

Veja que a quantidade foi prevista para o total da contratação e o valor apenas para o exercício fiscal.

Ao final do processo, quando formos emitir o Pedido de Empenho temos que ter atenção redobrada, pois será sugerida a quantidade total do processo para empenho. Deverá ser alterada a quantidade para apenas a quantidade necessária para o ano, no caso, 12.

| 🕕 Pedido de Empenho                                                     | )                                                                  |                                                                                                  |                                                  |                                                                  |              |                                           |  |  |  |  |
|-------------------------------------------------------------------------|--------------------------------------------------------------------|--------------------------------------------------------------------------------------------------|--------------------------------------------------|------------------------------------------------------------------|--------------|-------------------------------------------|--|--|--|--|
| 2 🗟 🖨                                                                   |                                                                    |                                                                                                  |                                                  |                                                                  |              |                                           |  |  |  |  |
| Ano do Pedido: 2                                                        | 2012                                                               | Número do Pedido:                                                                                | Q                                                |                                                                  |              |                                           |  |  |  |  |
| Data do Empenho: 13/04/2012 Data de Pagamento Prevista: 13/04/2012      |                                                                    |                                                                                                  |                                                  |                                                                  |              |                                           |  |  |  |  |
| Tipo de Processo:                                                       | Pregão                                                             | <b>•</b>                                                                                         |                                                  |                                                                  |              |                                           |  |  |  |  |
| Ano do Processo: 2                                                      | 2012 Núme                                                          | ero do Processo: 🛛 219 🔍 Nú                                                                      | mero da M                                        | odalidade:                                                       | 12 Q         |                                           |  |  |  |  |
| Código do Fornecedor:                                                   | Código do Fornecedor: 1850 Q LAUDI CARLOS COLDEBELLA_CIA LTDA - ME |                                                                                                  |                                                  |                                                                  |              |                                           |  |  |  |  |
| Conta-corrente: Banco 41-BANRISUL Ag. 727-88 BANRISUL AGENCIA MARAU C/C |                                                                    |                                                                                                  |                                                  |                                                                  |              |                                           |  |  |  |  |
| Conta-corrente: B                                                       | anco 41-BAN                                                        | RISUL Ag. 727-88 B                                                                               | ANRISUL                                          | AGENCIA MARA                                                     | U C/C        |                                           |  |  |  |  |
| Conta-corrente: B                                                       | anco 41-BAN                                                        | RISUL Ag. 727-88 B                                                                               | ANRISUL                                          | AGENCIA MARA                                                     | U C/C        |                                           |  |  |  |  |
| Conta-corrente: B                                                       | anco 41-BAN<br>Gravar todo                                         | RISUL Ag. 727-88 B<br>os os <u>P</u> edidos de Empenhos para este pro<br>I <u>t</u> em x Despesa | ANRISUL<br>ocesso e fo<br><u>H</u>               | AGENCIA MARA<br>mecedor<br>stórico do Proces                     | U C/C        | <u>D</u> bservações                       |  |  |  |  |
| Conta-corrente: B                                                       | anco 41-BAN                                                        | RISUL Ag. 727-88 B<br>ss os <u>P</u> edidos de Empenhos para este pr<br>I <u>t</u> em x Despesa  | ANRISUL<br>ocesso e fo<br><u>H</u><br>Un.        | AGENCIA MARA<br>mecedor<br>stórico do Proces<br>Quantidade       | 50 T         | Observações<br>R\$ Total                  |  |  |  |  |
| Conta-corrente: B<br>Despesa<br>Lote Item Materi<br>1 Linha             | ianco 41-BAN                                                       | RISUL Ag. 727-88 B<br>ss os Pedidos de Empenhos para este pro<br>Item x Despesa                  | ANRISUL<br>ocesso e fo<br><u>H</u><br>Un.<br>un  | AGENCIA MARA<br>mecedor<br>stórico do Proces<br>Quantidade<br>12 | U C/C<br>so  | <u>O</u> bservações<br>R\$ Total<br>16,44 |  |  |  |  |
| Conta-corrente: B                                                       | ianco 41-BAN<br>Gravar todo<br>ial<br>nº 03 - Veícul               | RISUL Ag. 727-88 B<br>os os <u>P</u> edidos de Empenhos para este pro<br>I <u>t</u> em x Despesa | ANRISUL<br>accesso e fo<br><u>H</u><br>Un.<br>un | AGENCIA MARA<br>mecedor<br>stórico do Proces<br>Quantidade<br>12 | U C/C<br>so  | <u>O</u> bservações<br>R\$ Total<br>16,44 |  |  |  |  |
| Conta-corrente: B                                                       | ianco 41-BAN<br>Gravar todo<br>ial<br>nº 03 - Veícul               | RISUL Ag. 727-88 B<br>os os <u>P</u> edidos de Empenhos para este pro<br>I <u>t</u> em x Despesa | ANRISUL<br>ocesso e fo<br>Un.<br>un              | AGENCIA MARA<br>mecedor<br>stórico do Proces<br>Quantidade<br>12 | U C/C<br>:so | Observações<br>R\$ Total<br>16,44         |  |  |  |  |
| Conta-corrente: B                                                       | ianco 41 BAN<br>Gravar todo<br>ial<br>nº 03 - Veícul               | RISUL Ag. 727-88 B<br>os os <u>P</u> edidos de Empenhos para este pro<br>I <u>t</u> em x Despesa | ANRISUL<br>cesso e fo<br>Un.<br>un               | AGENCIA MARA<br>mecedor<br>stórico do Proces<br>Quantidade<br>12 | U C/C<br>.so | Observações<br>R\$ Total<br>16,44         |  |  |  |  |

Desta forma, efetuamos corretamente os procedimentos para aproveitarmos futuramente este mesmo processo. Com os procedimentos de Virada Anual no processo, poderemos emitir reservas e empenhos do processo nos anos seguintes.

### 2. FASES DOS PROCESSOS DE COMPRA

### **4.1 DISPENSA POR LIMITE**

Esta modalidade se destina às aquisições e/ou contratações dentro dos limites estipulados nos INCISOS I e II do Artigo 24, LF 8.666/93.

Atualmente no PRONIM<sup>®</sup> LC possuímos duas maneiras de registrar a modalidade de Dispensa por Limite. Temos a Dispensa por Limite Simples e a Dispensa por Limite Completa.

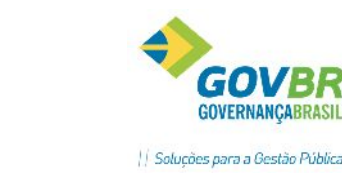

| Dispensa | por Limite   | (Simples) |
|----------|--------------|-----------|
| Dispensa | nor Limite ( | Completo  |

#### DISPENSA POR LIMITE

Nesta funcionalidade o usuário pode registrar os processos de Dispensa por Limite de uma forma mais simples, onde o sistema executa automaticamente alguns passos (<u>Dispensa por Limite- Simples</u>). Podemos acessar essa funcionalidade através do Módulo Processos, Afastamentos\Dispensa por Limite. O formulário <u>Dispensa por Limite (Completo)</u> é indicado nos casos em que o usuário não deseja finalizar a dispensa no momento, quando há a necessidade de aferição prévia de outros departamentos da administração pública, pareceres, ou até mesmo pela forma de trabalho segmentada, quando o andamento do processo depende de vários usuários, conforme cada etapa.

|                                                                                                    | Dispensa por Limite - Processo Simples 📃 📼 🔤                                                                                                    |
|----------------------------------------------------------------------------------------------------|----------------------------------------------------------------------------------------------------|
| 🌲 🎚g 🖉                                                                                                    |                                                                                                    |
| Ano do Processo: 201<br>Número do Processo:<br>✔ Grava Autorização de C<br>Situação <u>O</u> rçamentário                                                            | 6 Unidade Gestora: 0000 Q PREFEITURA MUNICIPAL DE VIAMÃO<br>30773 Q Número da Dispensa: 9 Q<br>iompras\Ordem de Execução de Serviços<br>Objeto Itens Proposta Justificativa                                                                                                    |
| Tipo de Licitação:<br>Finalidade:<br>Regime de Contratação:<br>Tipo de Garantia:<br>Condição de Pagamento:<br>Data de Expedição:<br>Local de Entrega:<br>LC 123/06: | <ul> <li>Não se Aplica</li> <li>Compra</li> <li>Global</li> <li>Global</li> <li>Parcialmente, até o dia 15 de cada mês .</li> <li>23/04/2016 Data de Autorização: 23/04/2016 Data de Pagamento: 23/04/2016</li> <li>Permite Subcontratação</li> <li>Permite Inclusão de Consórcio de Empresas</li> <li>Não se aplica</li> <li>Tipo Fornecimento: Integral</li> </ul> |

Esta funcionalidade possui o recurso de gravação automatizada de todas as fases de um processo de dispensa, até a fase de Autorização de Compras/Ordem de Execução de Serviços, sendo muito utilizada pelos usuários devido a este recurso de gravação automatizada.

**Observação 1:** Para inclusão de novos processos de dispensa por limite não é necessário informar o código do processo, o código será gerado automaticamente pelo sistema, para isso basta teclar "*TAB*" no campo "*Número do Processo*" ou clique com o mouse no próximo campo.

**Observação 2:** Para o Estado do Rio Grande do Sul, ao entrar na funcionalidade, caso o "De/Para" das finalidades do TCE/RS não tenha sido configurado, será exibida mensagem de advertência orientando sobre a configuração das finalidades, não permitindo o prosseguimento do processo até que as finalidades sejam configuradas.

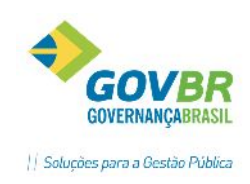

Para configurar as finalidades, basta seguir até a funcionalidade "Módulo Principal/Cadastros/Processo/Finalidade por Processo".

**Observação 3:** Para o Estado do Rio Grande do Sul, ao entrar na funcionalidade, caso o "De/Para" dos tipos de licitação do TCE/RS não tenha sido configurado, será exibida mensagem de advertência orientando sobre a configuração dos tipos de licitação, não permitindo o prosseguimento do processo até que os tipos de licitação sejam configurados.

Para configurar os tipos de licitação, basta seguir até a funcionalidade "Módulo Principal/Cadastros/Processo/Tipo de Licitação".

#### 4.1.1 Guia Situação

*Tipo de Licitação:* Selecione o tipo de licitação a ser considerada. No caso dos processos de Dispensa, o usuário deverá sempre informar o correspondente ao tipo TCE/RS "Não se Aplica".

a) *Finalidade:* Selecione a finalidade do processo. Campo de preenchimento obrigatório e deverá ser preenchido de acordo com as finalidades cadastradas em seu município, as quais deverão estar relacionadas aos Tipos de Objetos determinados pelo Licitacon.

O relacionamento das finalidades com os objetos do LicitaCon é realizado na função: Módulo Principal – Cadastros – Processo – Finalidade do Processo.

O Apêndice C do LicitaCon determina as combinações possíveis de uso entre a Modalidade x Tipo de Licitação x Objeto. Portanto, ao registrar um novo processo de dispensa o PRONIM LC só apresentará as finalidades possíveis para o referido procedimento, de acordo com as regras e combinações do LicitaCon.

**Compra:** Toda aquisição remunerada de materiais de consumo ou bens patrimoniais para fornecimento de uma só vez ou parceladamente.

*Serviço:* Todo serviço (atividade) destinada a obter determinada utilidade de interesse para a Administração, tais como: demolição, conserto, instalação, montagem, operação, conservação, reparação, adaptação, manutenção, transporte, locação de bens, publicidade, seguro ou trabalhos técnico - profissionais.

**Obra:** Toda obra, construção, reforma, fabricação, recuperação ou ampliação, realizada por execução direta ou indireta;

**Serviço de Engenharia:** Todo serviço especializado onde serão aplicados os conhecimentos científicos, empíricos e certas habilitações específicas à criação de estruturas, dispositivos e processos que se utilizam para converter recursos naturais em formas adequadas ao atendimento das necessidades humanas.

**Concessão:** Privilégio concedido pela União, os Estados, Distrito Federal e os Municípios a uma empresa ou indivíduo para que explore, mediante contrato, serviços públicos ou recursos naturais cuja propriedade, segundo a Constituição, não pode ser privada.

**Regime de Contratação:** Selecione o regime de contratação a ser considerado. Campo de preenchimento obrigatório quando a finalidade for OSE (Obras e Serviços de Engenharia). Para outras finalidades, o campo é facultativo.

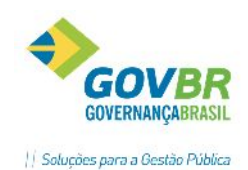

*Tipo de Garantia:* O campo Tipo de Garantia deve ser preenchido pelo usuário com o tipo de garantia que será ou não exigido para a execução deste processo.

**Condição de Pagamento:** O campo Condição de Pagamento será automaticamente preenchido, pois esta informação será carregada da requisição que originou o processo.

Data de Expedição: O campo Data da Expedição deve ser preenchido com a data que o processo foi expedido.

*Data de Autorização:* O campo Data da Autorização deve ser preenchido com a data que o processo foi autorizado.

**Data de Pagamento:** O campo Data de Pagamento será automaticamente preenchido, pois esta informação será carregada da requisição que originou o processo.

*Local de Entrega:* O campo Local da Entrega deve ser preenchido com o local onde o material deverá ser entregue ou o serviço deve ser executado.

*Permite Subcontratação:* Marque esta opção caso o processo permita que seja realizada subcontratação.

*Permite Inclusão de Consórcio de Empresas:* Marque esta opção caso o processo permita que seja efetuada a inclusão de consórcio de empresas.

LC 123/06: Selecione neste campo, o tipo de licitação.

*Tipo Fornecimento:* Selecione o tipo de fornecimento a ser utilizado, lembrando que o fornecimento por ser em sua integralidade, ou de forma parcelada. (Leiaute TCE/RS)

### 4.1.2 Guia Orçamentário

| LC                                                         | Dispensa por Limite - Processo Simples                                                                                                    | - • ×     |
|------------------------------------------------------------|----------------------------------------------------------------------------------------------------|-----------|
| 🌲 🋂 🖉                                                      |                                                                                                    |           |
| Ano do Pro<br>Número do Pro<br>✔ Grava Auto<br>Situação ♀r | cesso:       2016       Unidade Gestora:       0000 Q       PREFEITURA MUNICIPAL DE VIAMÃO         acesso:       30773 Q       Número da Dispensa:       9 Q         arização de Compras\Ordem de Execução de Serviços         camentário       Objeto       Itens       Proposta       Justificativa |           |
| Despesa:                                                   | 2753 Q                                                                                                    | _         |
| Fonte:                                                     | 1 Q Recurso Livre Valor: 15,00                                                                                                    |           |
| Despesa                                                    | Fonte Composição da Despesa                                                                                                    | Valor     |
| 2753                                                       | 1 MATERIAL DE CUNSUMU - PAGAMENTU ANTECIP                                                                                                    | 15,00     |
|                                                            |                                                                                                    |           |
|                                                            |                                                                                                    |           |
|                                                            |                                                                                                    |           |
|                                                            |                                                                                                    |           |
| Processo A                                                 | dministrativo Principal: 100 · 5 / 2016 Valor Total:                                                                                                    | R\$ 15,00 |

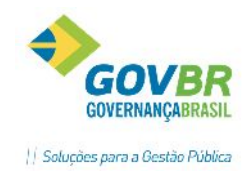

Despesa: Informe o código reduzido da despesa orçamentária que cobrirá os custos.

*Fonte:* Campo meramente informativo. Não é possível edição da fonte de recurso, pois esta já consta devidamente vinculada no cadastro da despesa.

Valor: Informar o valor estimado para a despesa.

*Processo Administrativo Principal:* Quando o processo tiver cadastrado um Processo Administrativo Principal, será exibido neste campo o seu número, juntamente com o mês e o ano.

Valor Total: Exibe o valor total dos registros discriminados na tabela.

#### 4.1.3 Guia Objeto

| LC                                          | Dispensa por Limite - Processo Simples                                                                                               |        | • 🗙 |
|---------------------------------------------|----------------------------------------------------------------------------------------------------|--------|-----|
| ê ly 2                                      |                                                                                                    |        |     |
| Ano do Processo: 201<br>Número do Processo: | 6 Unidade Gestora: 0000 Q PREFEITURA MUNICIPAL DE VIAMÃO<br>30773 Q Número da Dispensa: 9 Q<br>Compras\Ordem de Execução de Serviços |        |     |
| Sit <u>u</u> ação <u>O</u> rçamentário      | O <u>bj</u> eto Iten <u>s</u> Pr <u>o</u> posta <u>J</u> ustificativa                                                                |        |     |
| Finalidade (Objeto Padrão)                  |                                                                                                    | ^      |     |
|                                             |                                                                                                    | $\sim$ |     |
| Descrição do Objeto:                        | Aquisição de Materiais de Consumo                                                                                                    | ^      |     |
|                                             |                                                                                                    | ~      |     |
| Descrição Sucinta:                          | Aquisição de Materiais de Consumo                                                                                                    | ^      |     |
|                                             |                                                                                                    | ~      |     |
| Cotação:                                    | 200,0000                                                                                                    |        |     |
| Prazo de Execução:                          | Imediato                                                                                                    |        |     |
| Característica do Objeto:                   | Itens V Tipo Nível Julgamento TCE/RS: Por Item                                                                                       | ~      |     |

*Finalidade (Objeto Padrão):* A finalidade serve para identificar a que se destina esse processo ex.: Aquisição de Material de Expediente, Serviços de Manutenção de Equipamentos, etc. Este campo também é utilizado para o controle do fracionamento da despesa;

• **Descrição do Objeto:** Informar a descrição do objeto detalhando o melhor possível. Nunca esquecendo que no Objeto deve conter, sucintamente, o que está sendo licitado, o suficiente para que os interessados em participar entendam qual o tipo de produto/serviço desejado. Neste campo não deverão ser informados os itens, pois eles serão informados na guia item;

• **Descrição Sucinta:** Informar o resumo do objeto, porém com dados suficientes para identificar o que se trata o objeto do processo;

• Cotação: Registrar o valor estimado da cotação total da aquisição/contratação.

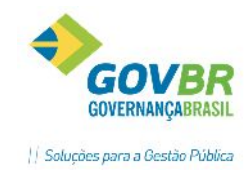

Prazo de Execução: Informe o prazo para execução ou prazo de entrega.

Ex.: Imediato; 30 dias; etc.

*Característica do objeto*: Campo de conteúdo obrigatório. O campo deverá identificar a característica do objeto conforme as opções determinadas pelo LicitaCon.

- a. IT Itens
- b. IU Item único
- c. LT Lotes
- d. LU Lote único

A característica do objeto se refere à forma com que são compostos os lotes e itens da licitação. O Objeto não detalhado em lotes ou itens é considerado item único. Uma obra de engenharia será sempre composta por lote(s), portanto, deverá ser cadastrada como lote único ou por lotes (caso a licitação atenda mais de uma obra).

*Tipo Nível Julgamento TCE/RS:* campo de conteúdo obrigatório. Deverá ser informado o critério de julgamento conforme as opções disponibilizadas pelo LicitaCon:

- e. G Global
- f. I Por Item
- g. L Por Lote

Obs. O preenchimento deste campo é facultativo para os processos de Dispensa, inexigibilidade.

### 4.1.4 Guia Itens

A guia Itens apresenta duas opções de visualização, que podem ser acessadas por meio dos botões localizados abaixo da tela, no lado esquerdo.

A 1ª opção de visualização, exibe os dados dos itens cadastrados, bem como as despesas vinculadas.

| Sit <u>u</u> açâ | ăo <u>(</u> | <u>D</u> rçament | ário O <u>bj</u> eto | lten <u>s</u> | <u>P</u> roposta | Justific | ativa       |     |            |                |
|------------------|-------------|------------------|----------------------|---------------|------------------|----------|-------------|-----|------------|----------------|
| <b>]</b>         |             |                  |                      |               |                  |          |             |     |            |                |
| Lote             | Item        | Produto          | Descrição            |               |                  | Unid.    | Quantida    | ade | Cotação    | Total          |
|                  |             |                  |                      |               |                  |          |             |     |            |                |
|                  |             |                  |                      |               |                  |          |             |     |            |                |
|                  |             |                  |                      |               |                  |          |             |     |            |                |
|                  |             |                  |                      |               |                  |          |             |     |            |                |
|                  |             |                  |                      |               |                  |          |             |     |            |                |
|                  |             |                  |                      |               |                  |          |             |     |            |                |
|                  |             |                  |                      |               |                  |          |             |     |            |                |
| -                |             |                  | <b>-</b> .           |               | ~                | Item     | n x Despesa |     |            |                |
| Exerc            | CICIO       | Despes           | a Fonte              | Composiç      | ão da Desp       | esa      |             |     | Quantidade | Valor Estimado |
| <u> </u>         |             |                  |                      |               |                  |          |             |     |            |                |
| <u> </u>         |             |                  |                      |               |                  |          |             |     |            |                |
| <u> </u>         |             |                  |                      |               |                  |          |             |     |            | <br>           |
|                  |             |                  |                      |               |                  |          |             |     |            | <br>           |
|                  |             |                  |                      |               |                  |          |             |     |            | <br>           |
|                  | _           |                  |                      |               |                  |          |             |     |            |                |
| -                |             |                  |                      |               |                  |          |             |     |            |                |

A 2ª opção de visualização, apresenta apenas os dados dos itens cadastrados.
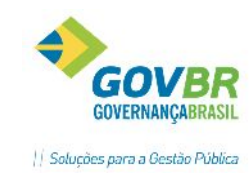

# PRONTOS COMPARTILHAR

| Sit <u>u</u> aç | ão 🛛 | <u>D</u> rçament | ário O <u>bj</u> eto | lten <u>s</u> | <u>P</u> roposta | Justific | ativa      |         |      |
|-----------------|------|------------------|----------------------|---------------|------------------|----------|------------|---------|------|
| <b>ب</b>        |      |                  |                      |               |                  |          |            |         |      |
| Lote            | Item | Produto          | Descrição            |               |                  | Unid.    | Quantidade | Cotação | Tota |
|                 |      |                  |                      |               |                  |          |            |         |      |
|                 |      |                  |                      |               |                  |          |            |         |      |
|                 |      |                  |                      |               |                  |          |            |         |      |
|                 |      |                  |                      |               |                  |          |            |         |      |
|                 |      |                  |                      |               |                  |          |            |         |      |
|                 |      |                  |                      |               |                  |          |            |         |      |
|                 |      |                  |                      |               |                  |          |            |         |      |
|                 |      |                  |                      |               |                  |          |            |         |      |
|                 |      |                  |                      |               |                  |          |            |         |      |
|                 |      |                  |                      |               |                  |          |            |         |      |
|                 |      |                  |                      |               |                  |          |            |         |      |
|                 |      |                  |                      |               |                  |          |            |         |      |
|                 |      |                  |                      |               |                  |          |            |         |      |
|                 |      |                  |                      |               |                  |          |            |         |      |
|                 |      |                  |                      |               |                  |          |            |         |      |

Para incluir itens, clicar no botão representado por um carrinho de compras.

## Digitação de Itens

A tela de Digitação de Itens apresenta três opções de visualização, que podem ser acessadas por meio dos

botões 🔲 🗐 🔲 localizados abaixo da tela.

| LC             |       | Dig    | itação | de Itens - Som   | ente Consulta       |                       |    |                |
|----------------|-------|--------|--------|------------------|---------------------|-----------------------|----|----------------|
| 2              |       |        |        |                  |                     |                       | 63 |                |
| Lote           |       | 1 🔍    |        |                  |                     |                       |    |                |
| Número do Iten | r 🗌   | 1 🔍    |        |                  |                     |                       |    |                |
| Produte        | : 10  | 4614 🔍 | CANE   | TA ESFEROGRAFIC  | A COR PRETA PONTA G | ROSSA                 |    |                |
| Unidade        | : UN  |        |        |                  |                     |                       |    |                |
| Complemente    | D:    |        |        |                  |                     |                       |    | $\sim$         |
| Quantidade     | :     |        | 10,00  |                  | Quantidade N        | 1 ínima para Cotação: |    | 10,00          |
| Cotação        |       | 1.     | ,0000  |                  |                     |                       |    |                |
|                |       |        |        | ltem :           | < Despesa           |                       |    |                |
| Exercício De   | spesa | Fonte  | Compo  | sição da Despesa |                     | Quantidade            | 1  | /alor Estimado |
| 2016           | 2753  | 1      | MATE   | RIAL DE CONSUMO  | PAGAMENTO ANTECIP   | , 10,00               |    | 10,00          |
|                |       |        |        |                  |                     |                       |    |                |
|                |       |        |        |                  |                     |                       |    |                |
|                |       |        |        |                  |                     |                       |    |                |
|                |       |        |        |                  |                     |                       |    |                |
|                |       |        |        |                  |                     |                       |    |                |
|                |       |        |        |                  |                     |                       |    |                |
|                |       |        |        |                  |                     |                       |    |                |
|                |       |        |        |                  | Total:              | 10,00                 |    | 10,00          |
|                |       |        |        |                  |                     |                       |    |                |

**Lote:** Quando existir a necessidade de separar os itens por lote, para facilitar a sua identificação e aquisição dentro do processo, será possível criar 'n' lotes e suas descrições a partir deste campo. Lembrando que o sistema permitirá replicar os itens de um lote em outro lote também, tratando-os individualmente.

*Número do Item:* É o número sequencial para o item, o que facilitará sua identificação durante o registro da proposta. Quando o processo estiver sendo originado de uma requisição, o sistema irá

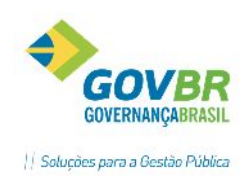

preencher automaticamente este campo com as informações registradas na requisição, sendo que o mesmo poderá ser alterado dentro do edital.

*Produto:* É o código do produto referente ao item desejado.

Caso o produto não esteja cadastrado, basta clicar no botão e selecionar uma das opções, para ser direcionado à funcionalidade de cadastro de Materiais de Consumo, Bens Patrimoniais ou Obras/Serviços, cujo acesso acontecerá somente se o usuário possuir permissão.

Unidade: Neste campo é exibida a unidade de medida do produto selecionado.

**Complemento:** Utilize este campo quando for necessário detalhar mais aspectos do item, que não estão presentes em seu cadastro. Porém esta informação não pode sobremaneira alterar as características ou ainda definir novas características para o cadastro.

**Quantidade:** É a quantidade que está sendo solicitada para ser adquirida no processo do item informado.

**Quantidade Mínima para Cotação:** Caso seja aceito a proposta com quantidade inferior a solicitada no processo, deverá ser informada neste campo a quantidade mínima que será aceita. Caso o fornecedor apresente uma proposta com o valor menor, já estará sendo considerado desclassificado.

**Cotação/Valor de Referência:** Informe o valor da cotação do item. O campo será de preenchimento obrigatório para os Estados de SC e RS. Caso o parâmetro geral "Utiliza Cotação Máxima" estiver ativado o sistema efetuará controle não permitindo digitação de proposta para o item de valor a maior que o informado neste campo.

*Limite Lance (por Item):* Informe o valor limite entre os lances realizados para este item. Campo de preenchimento opcional e visível apenas para a modalidade de Pregão e Pregão Registro de Preço.

**Data de Referência:** Informe a data de referência da tabela ou da cotação utilizada na composição dos valores estimados. Este campo será habilitado somente quando a finalidade do processo licitatório utilizada for do tipo "Obra" ou "Serviço de Engenharia" e a modalidade for diferente de "Concorrência e Concessão", sendo de preenchimento facultativo.

Para o estado do Rio Grande do Sul, este campo é de preenchimento obrigatório, conforme exigências do TCE/RS, e será habilitado somente quando a finalidade utilizada corresponder à finalidade do TCE/RS "Obras e Serviços de Engenharia", e a modalidade for diferente de "Concorrência - Concessão".

% **de BDI:** Informe o percentual de BDI estimado. Este campo será habilitado somente quando a finalidade do processo licitatório utilizada for do tipo "Obra" ou "Serviço de Engenharia" e a modalidade for diferente de "Concorrência e Concessão", sendo de preenchimento facultativo.

Para o estado do Rio Grande do Sul, este campo é de preenchimento obrigatório, conforme exigências do TCE/RS, e será habilitado somente quando a finalidade utilizada corresponder à finalidade do TCE/RS "Obras e Serviços de Engenharia", e a modalidade for diferente de "Concorrência - Concessão".

% de Encargos Sociais: Informe o percentual de Encargos Sociais estimado. Este campo será habilitado somente quando a finalidade do processo licitatório utilizada for do tipo "Obra" ou "Serviço de Engenharia" e a modalidade for diferente de "Concorrência e Concessão", sendo de preenchimento facultativo.

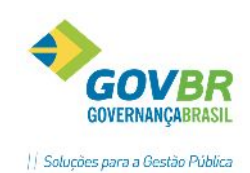

Para o estado do Rio Grande do Sul, este campo é de preenchimento obrigatório, conforme exigências do TCE/RS, e será habilitado somente quando a finalidade utilizada corresponder à finalidade do TCE/RS "Obras e Serviços de Engenharia", e a modalidade for diferente de "Concorrência - Concessão".

**Código Fonte de Referência:** Informe o código de referência da tabela utilizada na composição dos valores estimados. Este campo será habilitado somente quando a finalidade do processo licitatório utilizada for do tipo "Obra" ou "Serviço de Engenharia" e a modalidade for diferente de "Concorrência e Concessão", sendo de preenchimento facultativo.

Para o estado do Rio Grande do Sul, este campo é de preenchimento obrigatório, conforme exigências do TCE/RS, e será habilitado somente quando a finalidade utilizada corresponder à finalidade do TCE/RS "Obras e Serviços de Engenharia", e a modalidade for diferente de "Concorrência - Concessão".

**Descrição da Fonte de Referência:** Selecione a descrição da fonte de referência dos valores estimados. Este campo será habilitado somente quando a finalidade do processo licitatório utilizada for do tipo "Obra" ou "Serviço de Engenharia" e a modalidade for diferente de "Concorrência e Concessão", sendo de preenchimento facultativo.

Para o estado do Rio Grande do Sul, este campo é de preenchimento obrigatório, conforme exigências do TCE/RS, e será habilitado somente quando a finalidade utilizada corresponder à finalidade do TCE/RS "Obras e Serviços de Engenharia", e a modalidade for diferente de "Concorrência - Concessão".

Ao identificar que já existe proposta registrada para os itens, a grade de itens é apresentada no modo consulta, não permitindo sua manutenção, conforme mensagem:

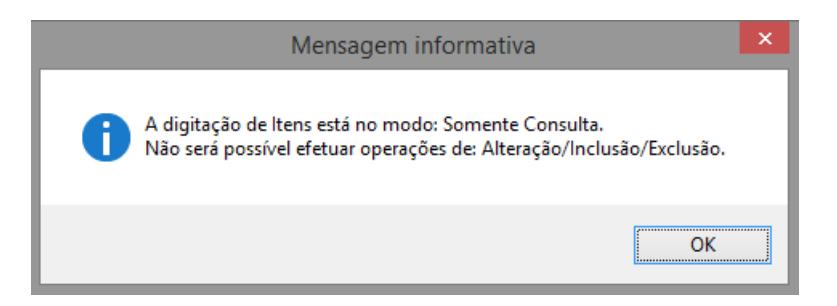

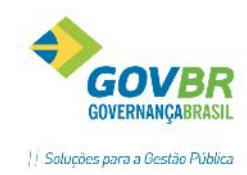

ARTILHAR 4.1.5 Guia Proposta

| LC                                           |                                                     | Dispe                                                                                                    | nsa por Lim                                                                                    | ite - Processo                                                                | Simples        |          |          | • × |
|----------------------------------------------|-----------------------------------------------------|----------------------------------------------------------------------------------------------------|------------------------------------------------------------------------------------------------|-------------------------------------------------------------------------------|----------------|----------|----------|-----|
| Ja                                           | 12                                                  |                                                                                                    |                                                                                                |                                                                               |                |          | 2        |     |
| Ano<br>Número<br>V Grav<br>Sit <u>u</u> ação | do Pro<br>do Pro<br>va Auto<br>o <u>O</u> n<br>Forr | cesso: 2016<br>ocesso: 30773 Q<br>prização de Compras\Order<br>çamentário O <u>bj</u> eto Ite<br>necedor: 8230 Q [ | Unidade Ge<br>Número da Disp<br>m de Execução (<br>m <u>s</u> Pr <u>o</u> post<br>DUETO INFORM | stora: 0000 Q<br>ensa: 9<br>de Serviços<br>a Justificativa<br>IATICA PARA GES | PREFEITURA MUN | ICIPAL D | E VIAMÃO |     |
| Lote                                         | Item                                                | Descrição                                                                                                    | Quantidade                                                                                     | Unitário                                                                      | Valor Total    | Venc.?   | Marca    |     |
| 1                                            | 1                                                   | CANETA ESFEROGRAF                                                                                                  | 10,00                                                                                          | 1,0000                                                                        | 10,00          | S        |          |     |
|                                              |                                                     |                                                                                                    |                                                                                                |                                                                               |                |          |          | _   |
|                                              |                                                     |                                                                                                    |                                                                                                |                                                                               |                |          |          | _   |
|                                              |                                                     |                                                                                                    |                                                                                                |                                                                               |                |          |          | _   |
|                                              |                                                     |                                                                                                    |                                                                                                |                                                                               |                |          |          | -   |
|                                              |                                                     |                                                                                                    |                                                                                                |                                                                               |                |          |          | _   |
|                                              |                                                     |                                                                                                    |                                                                                                |                                                                               |                |          |          | -   |
|                                              |                                                     |                                                                                                    |                                                                                                |                                                                               |                |          |          | -   |
|                                              |                                                     |                                                                                                    |                                                                                                |                                                                               |                |          |          | -   |
| <                                            |                                                     |                                                                                                    |                                                                                                |                                                                               |                |          |          | >   |
| <u>C</u> arr                                 | ega Pri                                             | oposta Consulta Propo                                                                                              | is <u>t</u> a <u>D</u> eleta                                                                   | Proposta                                                                      | Total Propost  | a:       | 10,00    |     |

Nesta guia, primeiramente identifique o fornecedor, digitando seu código ou selecionando através da lupa de consulta. Em seguida, alimente os dados da grade de itens. Ao finalizar a digitação dos itens e seus preços unitários, clicar em **"Carrega Proposta**".

## 4.1.6 Guia Justificativa

| ê la 2                                                                                                    |   |
|----------------------------------------------------------------------------------------------------|---|
| Ano do Processo: 2016 Unidade Gestora: 0000 Q PREFEITURA MUNICIPAL DE VIAMÃO<br>Número do Processo: 30773 Q Número da Dispensa: 9 Q<br>Grava Autorização de Compras\Ordem de Execução de Serviços<br>Situação Orçamentário Objeto Itens Proposta Justificativa | l |
| Tipo de Fundamentação:<br>Código da Fundamentação: Art. 24, inc. 1, da Lei nº 8.666/93 🗸 🗸                                                                                                    |   |
| Descrição da Lei:                                                                                                    |   |
| Número do Artigo:                                                                                                    |   |
|                                                                                                    |   |

Nesta guia, deverá ser informada a fundamentação legal para a dispensa de licitação. No campo "Código da Fundamentação" existem as opções:

- Art. 24, inc.l, da Lei nº 8.666/93
- Art. 24, inc.II, da Lei nº 8.666/93
- Outra

Observação: Ao selecionar a opção "Outra", o usuário deverá digitar nos campos seguintes os dados (Descrição da Lei, Número do Artigo e Descrição do Inciso).

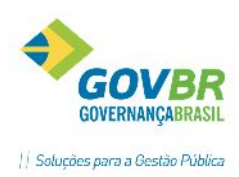

Após salvar o processo de Dispensa por Limite, o sistema irá exibir a mensagem abaixo:

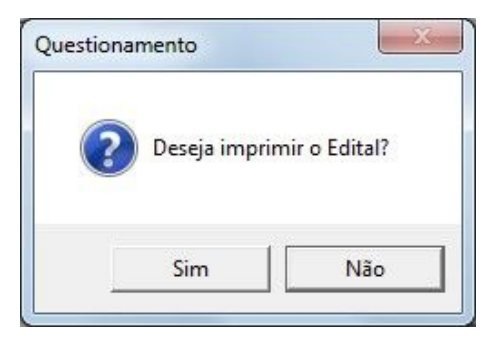

Se o usuário desejar imprimir o edital ele deve clicar em SIM, caso contrário NÃO.

| 🥐 De | seja imprimir o(s) Pedido(s | ) de Empenho? |
|------|-----------------------------|---------------|
|      |                             |               |
|      |                             |               |

O usuário deve clicar no botão SIM para imprimir os Pedidos de Empenho.

# 4.2 JUSTIFICATIVA

Nesta funcionalidade os usuários poderão registrar os processos com a modalidade de Dispensa por Justificativa. São os casos permitidos na LF 8.666/93, Artigo 24, Inciso III a XXIV. Podemos acessar essa funcionalidade através do Módulo Processos/Afastamentos/Justificativa.

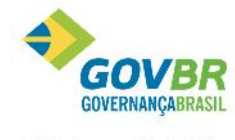

|| Soluções para a Gestão Pública

| I.C                                            | Dispensa por Justificativa 📃 💷 론                                                       |
|------------------------------------------------|----------------------------------------------------------------------------------------|
| ⊜ ⊘                                            |                                                                                        |
| Ano do Processo: 2016<br>Nº do Processo: 30791 | Unidade Gestora: 0000 Q PREFEITURA MUNICIPAL DE VIAMÃO<br>Nº da Justificativa: 13 Q    |
| Situação <u>O</u> rçamentário E <u>x</u> tra   | Objeto Itens Proposta Justificativa                                                    |
|                                                | Orgão Solicitante >> 1 selecionado(s)                                                  |
| Tipo de Licitação:                             | 5 🔍 Não se Aplica                                                                      |
| Finalidade:                                    | 2 🔍 Serviço                                                                            |
| Regime de Contratação:                         | 5 🔍 Unitário                                                                           |
| Tipo de Garantia:                              | 5 🔍 Sem Garantia                                                                       |
| Condição de Pagamento:                         | 5 🔍 Parcialmente, até o dia 15 de cada mês .                                           |
| Índice de Reajuste:                            | Q                                                                                      |
| Índice de Atualização:                         | $\mathbb{Q}$                                                                           |
| Local de Entrega:                              | Q                                                                                      |
| Descrição da Situação:                         |                                                                                        |
| LC 123/06:                                     | Permite Subcontratação     Permite Inclusão de Consórcio de Empresas     Não se aplica |

Informar os dados dos campos iniciais do formulário: **Ano do Processo, UG**. Os campos 'Nº do Processo" e Nº da Justificativa" podem ser deixados sem preenchimento, pois ao finalizar a gravação o sistema irá criar uma numeração de forma automática, conforme controle sequencial de processos e modalidades.

#### Guia Situação

**Órgão Solicitante:** clicar neste botão e informar os dados referente ao(s) órgão(s) solicitante, bem como os dados do processo administrativo que deu origem ao processo de compra/serviço.

**Tipo de Licitação**: Campo obrigatório. Atenção para o relacionamento de informações realizado no Módulo Principal / Cadastros / Processo / Tipo de Licitação. Para as modalidades de afastamento é necessário ter ao menos um tipo de licitação relacionado ao tipo TCE/RS "Não se Aplica". Nos processos de afastamento o TCE/RS só permite este tipo.

- Demais campos da Guia "Situação" preencher conforme especificado no item 5.1.1
- Guia "Orçamentário" preencher conforme especificado no item 5.1.2

Na guia "Extra" somente será preenchida pelo usuário quando houver uma despesa extra orçamentária.

Não podemos ter um processo com uma despesa extra orçamentária e orçamentária, juntas no mesmo processo. A utilização das despesas extra orçamentárias não poderão ser utilizadas na modalidade de dispensa por limite.

#### <u>Guia Objeto</u>

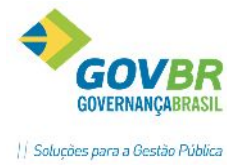

|                                                                   | Soluções pa                                |
|-------------------------------------------------------------------|--------------------------------------------|
| Situação <u>O</u> rçamentário E <u>x</u> tra O <u>b</u> jeto Iten | s P <u>r</u> oposta <u>J</u> ustificativa  |
| Finalidade (Objeto Padrão): 📃 🔍                                   |                                            |
|                                                                   | ~                                          |
|                                                                   | ~                                          |
| Descrição do Objeto: Serviços TESTI                               | E-Dispensa por Justificativa.              |
|                                                                   | ~                                          |
| Descrição Sucinta: Serviços TESTE                                 | - Dispensa por Justificativa.              |
|                                                                   | ×                                          |
| Cotação:                                                          |                                            |
| Prazo de Execução:                                                |                                            |
|                                                                   |                                            |
| Característica do Objeto: Item Único                              | ✓ Tipo Nível Julgamento TCE/RS: Por Item ✓ |
|                                                                   |                                            |

• Especificações dos campos da Guia "Objeto" vide item 5.1.3

# Guia Itens

HAR

| Sit <u>u</u> ação | <u>O</u> rçamentário | E <u>x</u> tra | 0 <u>bj</u> eto | lten <u>s</u> | P <u>r</u> oposta | Justificativ | a          |            |                |
|-------------------|----------------------|----------------|-----------------|---------------|-------------------|--------------|------------|------------|----------------|
| <b>)</b>          |                      |                |                 |               |                   |              |            |            |                |
| Lote Iten         | n Produto Des        | crição         |                 |               |                   | Unid.        | Quantidade | Cotação    | Total          |
| 1 1               | I 136484 SEF         | RVIÇO DE       | iluminaç2       | IO CANHÁ      | KO DE LUZ DI      | SER          | 1,00       | 100,0000   | 100,00         |
|                   |                      |                |                 |               |                   |              |            |            |                |
|                   |                      |                |                 |               |                   |              |            |            |                |
|                   |                      |                |                 |               |                   |              |            |            |                |
|                   |                      |                |                 |               |                   |              |            |            |                |
|                   |                      |                |                 |               |                   |              |            |            |                |
|                   | <u> </u>             |                |                 |               |                   |              |            | To         | tal: 100.00    |
|                   |                      |                |                 |               | Item x De         | spesa        |            |            | .a 100,00      |
| Exercício         | Despesa              | Fonte          | Composiçã       | o da Desp     | besa              |              |            | Quantidade | Valor Estimado |
| 2016              | 4359                 | 1              | OUTROS S        | SERVIÇO       | 5                 |              |            | 1,00       | 100,00         |
|                   |                      |                |                 |               |                   |              |            |            |                |
|                   |                      |                |                 |               |                   |              |            |            |                |
|                   |                      |                |                 |               |                   |              |            |            |                |
|                   |                      |                |                 |               |                   |              |            |            |                |
|                   |                      |                |                 |               |                   |              |            |            |                |
| -                 |                      |                |                 |               |                   |              |            |            |                |
|                   |                      |                |                 |               |                   |              |            |            |                |

• Especificações dos campos da Guia "Itens" vide item 5.1.4

# <u>Guia Proposta</u>

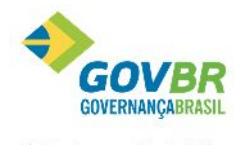

|| Soluções para a Gestão Pública

| it <u>u</u> ação | <u>O</u> rçamentár                 | io E <u>x</u> tra   | a O <u>bj</u> et | o Iten <u>s</u> P <u>r</u> op | osta <u>J</u> ustificativa |                               |                            |   |
|------------------|------------------------------------|---------------------|------------------|-------------------------------|----------------------------|-------------------------------|----------------------------|---|
| F                | Fornecedor:                        | 8230                | 🔍 DUET           | O INFORMATICA P/              | ARA GESTÃO PÚBLI           | ICA                           |                            |   |
|                  | Lote:                              | 1                   | <b>\</b> 1       |                               |                            |                               |                            |   |
| Núme             | ero do Item:                       | 1                   | SERVIÇ           | O DE ILUMINAÇÃO               | CANHÃO DE LUZ D            | RECIONAL                      | POTÊNCIA                   |   |
| G                | Quantidade:                        |                     | 1,00             | Valor Unitário:               | 100,0000                   | Valor Tot                     | al: 100,00                 |   |
|                  |                                    |                     |                  |                               |                            |                               |                            |   |
| Total d          | la Proposta:                       | 100,00              |                  | Marca:                        |                            |                               | Vencedor? Sim              | ~ |
| Total d          | la Proposta:<br>Fornecedor         | 100,00<br>Lote      | Item             | Marca:                        | Va                         | alor Unitário V               | Vencedor? Sim              | ~ |
| Total d          | la Proposta:<br>Fornecedor<br>8230 | 100,00<br>Lote      | Item<br>1        | Marca:<br>Quantidade<br>1,00  | Ve                         | alor Unitário V<br>100,0000 S | Vencedor? Sim              | ~ |
| Total d          | la Proposta:<br>Fornecedor<br>8230 | 100,00<br>Lote<br>1 | Item<br>1        | Marca: Quantidade             | Va                         | alor Unitário \<br>100,0000 S | Vencedor? Sim<br>/encedor? | ~ |

O campo fornecedor deve ser preenchido pelo usuário com o código do fornecedor, lote, item, valor unitário e marca (opcional).

#### Guia Justificativa

| Situação   <u>U</u> rçamentari                        | o E <u>x</u> tra O <u>bj</u> eto Iten <u>s</u> P <u>r</u> oposta Justificativa             |        |
|-------------------------------------------------------|--------------------------------------------------------------------------------------------|--------|
| Escolha:                                              | TESTE                                                                                      | ^      |
|                                                       |                                                                                            |        |
|                                                       |                                                                                            | $\sim$ |
| Preço:                                                | De acordo com preços de mercado.                                                           | ~      |
|                                                       |                                                                                            |        |
|                                                       |                                                                                            |        |
|                                                       |                                                                                            | ×      |
| Data da Justificativa:                                | 09/05/2016                                                                                 |        |
|                                                       |                                                                                            |        |
| Tipo de Fundame                                       | ntação:                                                                                    |        |
| ⊤Tipo de Fundame<br>Código da Funda                   | ntação:<br>amentação: Art. 24, inc. IV, da Lei nº 8.666/93 🗸 🗸                             |        |
| ⊤Tipo de Fundamen<br>Código da Funda<br>Descri        | ntação:<br>amentação: Art. 24, inc. IV, da Lei nº 8.666/93 🗸 🗸                             |        |
| ⊺Tipode Fundamen<br>Códigoda Funda<br>Descri<br>Númen | ntação:<br>amentação: Art. 24, inc. IV, da Leinª 8.666/93 ✓<br>ção da Lei:<br>⊳ do Artigo: |        |

- O campo "Escolha" deve ser preenchido pelo usuário com a descrição do motivo que levou a escolha de determinado fornecedor.
- O campo "**Preço**" deve ser preenchido pelo usuário com a justificativa da escolha do preço proposta pelo fornecedor.
- Tipo Fundamentação- Informar o código da fundamentação, selecionando uma das opções disponíveis. Ao selecionar o tipo de fundamentação "Outros" os campos "descrição da lei", "número do artigo" e "descrição do inciso" devem ser preenchidos. As opções disponíveis são conforme o manual LicitaCon do TCE/RS

## **4.3 INEXIGIBILIDADE**

A funcionalidade de Inexigibilidade é utilizada para registros de processos conforme situações elencadas no artigo 25 da Lei Federal 8.666/93, assim como para demais procedimentos previstos pelo TCE/RS, sendo eles: Chamamento Público/Credenciamento, Chamamento Público e Carona.

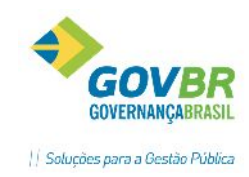

#### Guia Situação

| <b>I</b> C                                  | Justificativa de Inexigibilidade 📃 📼 🔳                                                             |   |
|---------------------------------------------|----------------------------------------------------------------------------------------------------|---|
| ⊜ ⊘                                         |                                                                                                    | 4 |
| Ano do Processo: 201<br>Número do Processo: | 6 Unidade Gestora: 0000 Q PREFEITURA MUNICIPAL DE VIAMÃO<br>30775 Q Número da Inexigibilidade: 1 Q |   |
| Sit <u>u</u> ação <u>O</u> rçamentário      | E <u>x</u> tra Objeto Iten <u>s</u> Exe <u>c</u> utor Justificativa                                |   |
|                                             | (Órgão Solicitante >>> 1 selecionado(s) Natureza da Inexibilidade: Inexigibilidade 🗸               | ] |
| Tipo de Licitação:                          | 5 🔍 Não se Aplica                                                                                  |   |
| Finalidade:                                 | 2 🔍 Serviço                                                                                        |   |
| Regime de Contratação:                      | 1 🔍 Global                                                                                         |   |
| Tipo de Garantia:                           | 5 🔍 Sem Garantia                                                                                   |   |
| Condição de Pagamento:                      | 5 🔍 Parcialmente, até o dia 15 de cada mês .                                                       |   |
| Índice de Reajuste:                         |                                                                                                    |   |
| Índice de Atualização:                      | Permite Subcontratação                                                                             |   |
| Local de Entrega:                           | Permite Inclusão de Consórcio de Empresas                                                          |   |
| Descrição da Situação:                      | · · · · · · · · · · · · · · · · · · ·                                                              |   |
|                                             |                                                                                                    |   |
| LC 123/06:                                  | Não se aplica 🗸 🗸                                                                                  |   |

**Órgão Solicitante:** clicar neste botão e informar os dados referente ao(s) órgão(s) solicitante(s), bem como os dados do processo administrativo que deu origem ao processo de compra/serviço.

*Natureza da Inexigibilidade*: Selecionar a natureza de: Inexigibilidade, Chamamento Público/Credenciamento; Chamamento Público ou Carona.

*Tipo de Licitação*: Campo obrigatório. Atenção para o relacionamento de informações realizado no Módulo Principal / Cadastros / Processo / Tipo de Licitação. Para as modalidades de afastamento é necessário ter ao menos um tipo de licitação relacionado ao tipo TCE/RS "Não se Aplica". Nos processos de afastamento o TCE/RS só permite este tipo.

• Demais campos devem ser preenchidos conforme especificado no item 5.1.1.

|                                        | Justificativa de Inexigibilidade                                                   |  |  |  |  |  |
|----------------------------------------|------------------------------------------------------------------------------------|--|--|--|--|--|
| 2                                      |                                                                                    |  |  |  |  |  |
| Ano do Processo: 201                   | S Unidade Gestora: 0000 🔍 PREFEITURA MUNICIPAL DE VIAMÃO                           |  |  |  |  |  |
| Número do Processo:                    | $\mathbb{Q}_{v}$ Número da Inexigibilidade: $\mathbb{Q}_{v}$                       |  |  |  |  |  |
| Sit <u>u</u> ação <u>O</u> rçamentário | Extra Objeto Itens Executor Justificativa                                          |  |  |  |  |  |
|                                        | Úrgão Solicitante >> 1 selecionado(s) Natureza da Inexibilidade: Inexigibilidade 🗸 |  |  |  |  |  |
| Tipo de Licitação:                     | 5 Q Não se Aplica                                                                  |  |  |  |  |  |
| Finalidade:                            | 2 Q Serviço Chamamento Público                                                     |  |  |  |  |  |
| Regime de Contratação:                 |                                                                                    |  |  |  |  |  |
| Tipo de Garantia:                      | 5 🔍 Sem Garantia                                                                   |  |  |  |  |  |
| Condição de Pagamento:                 | 5 🔍 Parcialmente, até o dia 15 de cada mês .                                       |  |  |  |  |  |
| Índice de Reajuste:                    |                                                                                    |  |  |  |  |  |
| Índice de Atualização:                 | Permite Subcontratação                                                             |  |  |  |  |  |
| Local de Entrega:                      | Permite Inclusão de Consórcio de Empresas                                          |  |  |  |  |  |
| Descrição da Situação:                 |                                                                                    |  |  |  |  |  |
| 101000                                 |                                                                                    |  |  |  |  |  |
| LC 123/06:                             | Não se aplica V Tipo Fornecimento: Integral V                                      |  |  |  |  |  |

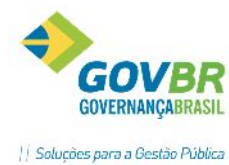

| 10                           | lustificativa de Inexigibilidade                                              |
|------------------------------|-------------------------------------------------------------------------------|
|                              |                                                                               |
|                              |                                                                               |
| Ano do Processo: 2           | 116 Unidade Gestora: 0000 🔍 MUNICÍPIO DE IJUÍ - PODER EXECUTIVO               |
| Número do Processo:          | $\mathbb{Q}_{v}$ Número da Inexigibilidade: $\mathbb{Q}_{v}$                  |
| Situação <u>O</u> rçamentári | E <u>x</u> tra Obje <u>to</u> Iten <u>s</u> Exe <u>c</u> utor Justificativa   |
|                              | Orgão Solicitante >>                                                          |
| Tipo de Licitaçã             | c: 6 🔍 Não se aplica                                                          |
| Finalidad                    | e: 2 🔍 Serviço                                                                |
| Regime de Contrataçã         | o: 1 🔍 Empreitada por preço global                                            |
| Tipo de Garant               | a: 1 🔍 Caução em Dinheiro                                                     |
| Condição de Pagamen          | o: 🔢 🔍 30 dias, conf.decreto 1.054/94, crédito em conta bancária. (NÃO        |
| Índice de Reajus             | e: 🔢 🔍 Coluna 27 - '' FGV ''                                                  |
| Índice de Atualizaçã         | x 1 🔍 IGP-M 🗌 Permite Subcontratação                                          |
| Local de Entreg              | a: Permite Inclusão de Consórcio de Empresas                                  |
| Descrição da Situaçã         | x A                                                                           |
|                              | V                                                                             |
| LC 123/                      | 6: Não se aplica 🗸                                                            |
|                              | Data de Início da Vigência: 01/05/2016 Data Final da Vigência: 31/12/2016 😰   |
| Recebe Inserio               | n Data de Início da Inserição: 01/05/2016 Data Final da Inserição: 31/12/2016 |

Observação: Na tela acima pode ser visualizada a guia "Situação" quando informada a natureza "Chamamento Público/Credenciamento", com campos "Data Início Vigência", "Data Final da Vigência", "Recebe Inscrição", "Data de Início da Inscrição" e "Data Final da Inscrição", utilizados para o controle desta natureza de licitação.

## Guia Executor

| Sit <u>u</u> ação <u>O</u> r | rçamentário E <u>x</u> tra                                         | Obje <u>t</u> o                           | Itens                               | Exe <u>c</u> utor       | Justific            | cativa                |           |                                       |                                       |
|------------------------------|--------------------------------------------------------------------|-------------------------------------------|-------------------------------------|-------------------------|---------------------|-----------------------|-----------|---------------------------------------|---------------------------------------|
| Forn                         | ecedor:                                                            |                                           |                                     |                         |                     |                       |           |                                       |                                       |
|                              | Lote: 🔍 🔍                                                          |                                           |                                     |                         |                     |                       |           |                                       |                                       |
| Número o                     | doltem: 🔍 🔍                                                        |                                           |                                     |                         |                     |                       |           |                                       |                                       |
| Quar                         | ntidade:                                                           |                                           | Valor Unit                          | tário:                  |                     |                       |           | Valor Total:                          |                                       |
| % (                          | de BDI:                                                            | % de Er                                   | ncargos Soc                         | ciais:                  |                     | Tipo de O             | rçamento: |                                       | $\vee$                                |
| Fornecedor                   |                                                                    |                                           |                                     |                         |                     |                       | 1         |                                       |                                       |
|                              | Razão Social                                                       |                                           |                                     |                         | Lote                | Item                  |           | Quantidade                            | Valor do Item                         |
| 8230                         | Razão Social<br>DUETO INFORMA                                      | FICA PARA G                               | ESTÃO PÚ                            | BLIC                    | Lote<br>1           | ltem<br>1             |           | Quantidade<br>10,00                   | Valor do Item<br>2,50                 |
| 8230<br>8230                 | Razão Social<br>DUETO INFORMA<br>DUETO INFORMA                     | FICA PARA G<br>FICA PARA G                | ESTÃO PÚ                            | JBLIC<br>JBLIC          | Lote<br>1<br>1      | 1 Item<br>1<br>2      |           | Quantidade<br>10,00<br>10,00          | Valor do Item<br>2,50<br>3,49         |
| 8230<br>8230<br>8230         | DUETO INFORMA<br>DUETO INFORMA<br>DUETO INFORMA                    | FICA PARA G<br>FICA PARA G<br>FICA PARA G | ESTÃO PÚ<br>ESTÃO PÚ                | ÚBLIC<br>ÚBLIC          | Lote<br>1<br>1<br>1 | 1 Item<br>1<br>2<br>3 |           | Quantidade<br>10,00<br>10,00<br>10,00 | Valor do Item<br>2,50<br>3,49<br>4,00 |
| 8230<br>8230<br>8230         | Razão Social<br>DUETO INFORMA<br>DUETO INFORMA<br>DUETO INFORMA    | fica para g<br>fica para g<br>fica para g | ESTÃO PÚ<br>ESTÃO PÚ<br>ESTÃO PÚ    | JBLIC<br>JBLIC<br>JBLIC | Lote<br>1<br>1<br>1 | ltem<br>1<br>2<br>3   |           | Quantidade<br>10,00<br>10,00<br>10,00 | Valor do Item<br>2,50<br>3,49<br>4,00 |
| 8230<br>8230<br>8230         | Razão Social<br>DUETO INFORMA'<br>DUETO INFORMA'<br>DUETO INFORMA' | FICA PARA 6<br>FICA PARA 6<br>FICA PARA 6 | iESTÃO PÚ<br>iESTÃO PÚ<br>iESTÃO PÚ | JBLIC<br>JBLIC<br>JBLIC | Lote<br>1<br>1      | ltem<br>1<br>2<br>3   |           | Quantidade<br>10,00<br>10,00<br>10,00 | Valor do Item<br>2,50<br>3,49<br>4,00 |

Na guia "Executor" devem ser digitados os dados de proposta do contratado, como o código do cadastro (campo Fornecedor), e em seguida listar os lotes/itens com seus respectivos preços.

## Guia Justificativa

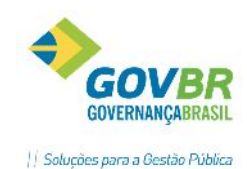

|                   |                 |           |                |                 |               |                   | 1             |                     |     |        |
|-------------------|-----------------|-----------|----------------|-----------------|---------------|-------------------|---------------|---------------------|-----|--------|
| Sit <u>u</u> ação | <u>O</u> rçamen | tário   I | E <u>x</u> tra | Obje <u>t</u> o | lten <u>s</u> | Exe <u>c</u> utor | Justificativa |                     |     |        |
|                   | Escolha:        | ESCOL     | LHA TES        | TE              |               |                   | Y             |                     |     | ^      |
|                   |                 |           |                |                 |               |                   |               |                     |     | $\sim$ |
|                   | Preço:          | PREÇO     | D DE ACC       | ORDO COI        | M O PRAT      | ICADO NO M        | IERCADO       |                     |     | ^      |
|                   |                 |           |                |                 |               |                   |               |                     |     | ~      |
| Data da Jus       | stificativa:    | 20/06/    | /2016          |                 |               |                   |               |                     |     |        |
| Tipo de F         | undamenta       | ção:      |                |                 |               |                   |               |                     |     |        |
| Código da         | Fundamen        | tação:    |                |                 |               |                   | ~             | 1                   |     |        |
| [                 | Descrição d     | da Lei:   |                |                 | Núr           | mero do Artigo    | 0:            | Descrição do Inciso | c 🔤 |        |
| 1                 |                 |           |                |                 |               |                   |               |                     |     |        |

- O campo "Escolha" deve ser preenchido pelo usuário com a descrição do motivo que levou a escolha de determinado fornecedor.
- O campo "Preço" deve ser preenchido pelo usuário com a justificativa da escolha do preço proposto pelo fornecedor.
- Tipo Fundamentação- Informar o código da fundamentação, selecionando uma das opções disponíveis. Ao selecionar o tipo de fundamentação "Outros" os campos "descrição da lei", "número do artigo" e "descrição do inciso" devem ser preenchidos.

#### **Observações:**

**Tipo de Fundamentação:** campo de conteúdo obrigatório para os processos de dispensa e inexigibilidade. Deverá ser informado a lei, artigo e inciso que fundamenta a realização do processo.

Licitação realizada por Consórcio Público: O checkbox deve ser marcado quando o órgão estiver se valendo de licitação realizada por Consórcio Público. Nesta situação, deverão ser informados os demais campos referentes à licitação de origem: Ano do Processo; Número do Processo; Modalidade TCE/RS; Identificação do Consórcio (deve ser cadastrado previamente como fornecedor).

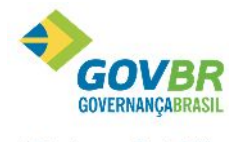

Soluções para a Gestão Pública

|                                             |                                                                                            | 17 5000 pe |  |  |  |  |  |
|---------------------------------------------|--------------------------------------------------------------------------------------------|------------|--|--|--|--|--|
| LC                                          | Justificativa de Inexigibilidade                                                           | - • •      |  |  |  |  |  |
|                                             | 3                                                                                          |            |  |  |  |  |  |
| Ano do Processo:                            | c 2016 Unidade Gestora: 0000 Q PREFEITURA MUNICIPAL DE VIAMÃO                              |            |  |  |  |  |  |
| Número do Processo:                         | : 🔍 🔍 Número da Inexigibilidade: 🔍                                                         |            |  |  |  |  |  |
| Sit <u>u</u> ação <u>O</u> rçamer           | ntário E <u>x</u> tra Obje <u>to</u> Iten <u>s</u> Exe <u>c</u> utor <u>J</u> ustificativa |            |  |  |  |  |  |
| Escolha:                                    |                                                                                            | ~          |  |  |  |  |  |
|                                             |                                                                                            |            |  |  |  |  |  |
|                                             |                                                                                            | ×          |  |  |  |  |  |
| Preço:                                      |                                                                                            | <u>^</u>   |  |  |  |  |  |
|                                             |                                                                                            |            |  |  |  |  |  |
| Dete de locificacións                       | 22.04.0010                                                                                 | ×          |  |  |  |  |  |
| Data da Justincativa:                       | 23/04/2016                                                                                 |            |  |  |  |  |  |
| npo de Fundamento                           |                                                                                            |            |  |  |  |  |  |
| Código da Fundamer                          | ntação: Art. 25, inc. III, da Lei nº 8.666/93 🗸 🗸                                          |            |  |  |  |  |  |
| Descrição                                   | da Lei: Descrição do Inciso:                                                               |            |  |  |  |  |  |
| ✓ Licitação realizada por Consórcio Público |                                                                                            |            |  |  |  |  |  |
|                                             | Dados da Licitação original                                                                |            |  |  |  |  |  |
| Ano do Pro                                  | ocesso: 2016 Número do Processo: 10                                                        |            |  |  |  |  |  |
| Modalidade T(                               | CE/RS: PRI Q. Processo de Inexigibilidade                                                  |            |  |  |  |  |  |
| Identificação do Cor                        | nsórcio: 3844 🔍 CONS DOS DIR DAS INST DE ENS SUP ESPEC COD ES                              |            |  |  |  |  |  |
|                                             |                                                                                            |            |  |  |  |  |  |

a) Quando a natureza for Chamamento Público/Credenciamento o TCE/RS conceitua este procedimento da seguinte forma: "Chamamento público credenciamento: destina-se a registrar as licitações que tenham como objetivo a contratação do maior número possível de fornecedores para execução do mesmo objeto, como, por exemplo, profissionais e empresas que prestam serviços nas áreas da saúde ou da educação. Não há seleção de propostas. Fundamentação legal: art. 25 da lei 8666/93 e doutrina."

Quando selecionada a natureza **Chamamento Público/Credenciamento** haverá a necessidade de registrar as seguintes informações:

- a. Data Inicial e final da vigência: campos exclusivos quando a natureza da inexigibilidade for Chamamento Público/Credenciamento.
- b. Data inicial e final da inscrição: campos exclusivos quando a natureza da inexigibilidade for Chamamento Público/Credenciamento.
- c. Recebe inscrição: Assinalar o campo, caso sim. Caso não, deixar desmarcado.

| GOVBR                          |
|--------------------------------|
| GOVERNANÇABRASIL               |
| Soluções para a Gestão Pública |
|                                |
|                                |

| АЛ                            |                                                                                    | - |
|-------------------------------|------------------------------------------------------------------------------------|---|
|                               | Justificativa de Inexigibilidade 📃 📼 🖻                                             | ٢ |
| 2                             |                                                                                    |   |
| Ano do Processo: 201          | 6 Unidade Gestora: 0000 🔍 MUNICÍPIO DE IJUÍ - PODER EXECUTIVO                      |   |
| Número do Processo:           | 🔍 Número da Inexigibilidade:                                                       |   |
| Situação <u>O</u> rçamentário | E <u>x</u> tra Obje <u>t</u> o Iten <u>s</u> Exe <u>c</u> utor Justificativa       |   |
|                               | Órgão Solicitante >> Natureza da Inexibilidade Chamamento Público/Credenciamento N | - |
| Tipo de Licitação:            |                                                                                    |   |
| Finalidade:                   |                                                                                    |   |
| Regime de Contratação:        | 1 🔍 Empreitada por preço global                                                    |   |
| Tipo de Garantia:             | 1 🔍 Caução em Dinheiro                                                             |   |
| Condição de Pagamento:        | 1 🔍 30 dias, conf.decreto 1.054/94, crédito em conta bancária. (NÃO                |   |
| Índice de Reajuste:           | 1 🔍 Coluna 27 - "FGV "                                                             |   |
| Índice de Atualização:        | IGP-M Permite Subcontratação                                                       |   |
| Local de Entrega:             | Q Permite Inclusão de Consórcio de Empresas                                        |   |
| Descrição da Situação:        | · · · · · · · · · · · · · · · · · · ·                                              |   |
|                               |                                                                                    |   |
| LC 123/06:                    | Não se aplica V Tipo Fornecimento: V                                               |   |
|                               | Data de Início da Vigência: Data Final da Vigência:                                | L |
| 🗌 Recebe Inscrição            | Data de Início da Inscrição: Data Final da Inscrição:                              |   |
|                               |                                                                                    | - |
|                               |                                                                                    |   |

#### b) Quando a natureza for Chamamento Público;

O TCE/RS conceitua este procedimento da seguinte forma: "Chamamento público: destina-se a registrar as licitações que tenham como objetivo a seleção de fornecedores que preencham os requisitos do edital definidos em legislação específica, como, por exemplo, a aquisição de Gêneros Alimentícios da Agricultura Familiar nos termos da Lei Federal nº 11.947/09 (Resolução FNDE nº 26/13) e também para contratação de Organizações da Sociedade Civil (Lei 13.019/2014)".

Quando selecionada a natureza **Chamamento Público** os dados a serem informados no formulário não se alteram em relação à opção da natureza "Inexigibilidade".

#### c) Quando a natureza for Carona;

Esta natureza deverá ser utilizada quando a entidade pegar "carona ", aderir a ata de registro de preço de outro órgão sem a realização do processo licitatório.

Ao selecionar Natureza da Inexigibilidade = Carona, na guia "Situação", uma nova aba será habilitada para inserção de informações obrigatórias da "Origem da Carona", conforme ilustração a seguir:

- a. Número da Adesão: deverá ser informado o número da adesão
- b. Data da Autorização da Adesão: deverá ser informado a data em que a entidade aderiu a ata de registro de preços da cedente.
- c. Número da Licitação: deverá ser informado o número da licitação da entidade origem, que realizou o processo licitatório e cedeu a "carona"
- d. Ano da Licitação: deverá ser informado o ano do processo licitatório da entidade de origem, que realizou o processo licitatório e cedeu a "carona"

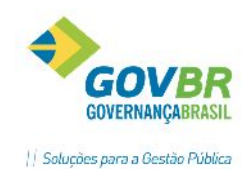

- e. Número da Ata: deverá ser informado o número da Ata de Registro de preço da entidade de origem, que realizou o processo licitatório de registro de preços que cedeu a "carona".
- f. Data da Ata: deverá ser informada a data da Ata de Registro de Preços do processo licitatório da entidade que cedeu a "carona".
- g. Tipo de Atuação: identificar a condição da entidade beneficiada com a carona, podendo conforme os valores previstos pelo LicitaCon: Participante ou Não participante/Aderente
- h. Órgão Gerenciador: deverá ser informado o órgão gerenciador da entidade de origem da Ata de Registro de Preços, a qual realizou o processo licitatório.
  O cadastro do órgão gerenciador poderá ser realizado através da função: módulo principal / cadastros / processos / órgão gerenciador de processo de carona.

| 🔽 Justificativa de Inexigibilidade 🗖 🖻 💌                                         |
|----------------------------------------------------------------------------------|
|                                                                                  |
| Ano do Processo: 2016 Unidade Gestora: 0000 🔍 PREFEITURA MUNICIPAL DE VIAMÃO     |
| Número do Processo:                                                              |
| Situação Orçamentário Extra Objeto Itens Executor Justificativa Origem da Carona |
| Adesão:                                                                          |
| Número da Adesão: 1 Data da Autorização da Adesão: 24/04/2016                    |
|                                                                                  |
| Licitação Original:                                                              |
| Número da Licitação: 1254 Ano da Licitação: 2016                                 |
| Ale de Basiska de Desass                                                         |
|                                                                                  |
| Número da Ata: 112 Data da Ata: 05/02/2016                                       |
| Tipo de Atuação: Não Participante /úderente                                      |
|                                                                                  |
| Orgão Gerenciador: 99.999.999/9999-62 🔍 MINISTERIO DE TECNOLOGIA E INFORMAÇÃO    |

## 4.4 DELIBERAÇÃO SUPERIOR

Para os processos de afastamento esta etapa deve ser gravada. A deliberação é realizada, na prática, pela autoridade competente da Entidade, que irá aprovar ou desaprovar a adjudicação/homologação do objeto do processo. Podemos acessar essa funcionalidade através do Módulo de Processos\ Afastamento\ Menu Fases do Processos\ Deliberação Superior.

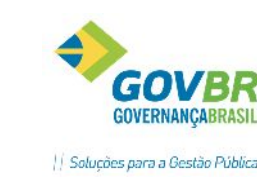

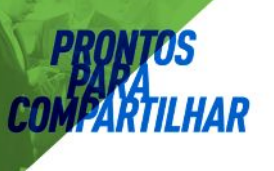

| 🖸 Delibe                                | ração Superior - Inexigibilidade 🛛 🗖 🖻 💌                                 |
|-----------------------------------------|--------------------------------------------------------------------------|
| 🖬 🖉                                     |                                                                          |
| Ano do Processo:<br>Número do Processo: | 2016 30810                                                               |
| Tipo de Encerramento:                   | Aprovada 🗸                                                               |
| Data de Deliberação:                    | 20/06/2016                                                               |
|                                         | Exclusão <u>A</u> utomática de Pedido de Empenho e Autorização de Compra |
| Ordenador de Despesas:                  | João da Silva                                                            |
| Número da Inscrição:                    | 14588                                                                    |
| Função do Ordenador:                    | Prefeito Municipal                                                       |

 Informar o Tipo de Encerramento (aprovada ou desaprovada), bem como os demais dados solicitados, como data de deliberação, nome do ordenador de despesas, número de inscrição (matrícula) e função exercida.

Observação: A Deliberação é o encerramento dos processos de dispensa/inexigibilidade. Ao gravar a deliberação, automaticamente é gravado o evento de encerramento, para fins de prestação de contas ao TCE/RS. A partir daí as manutenções deverão se dar em fase contratual, com a execução do contrato, pedidos de empenho e autorização de compras/ordem de execução de serviços (Ver tópico INSTRUMENTO CONTRATUAL)

# 4.5 MODALIDADES CONVITE/TOMADA DE PREÇOS/CONCORRÊNCIA/CONCURSO

Os processos licitatórios elencados na Lei Federal 8.666/1993 têm uma forma semelhante de operação no PRONIM-LC, percorrendo basicamente as mesmas etapas para o registro, com a possibilidade de realizar a sua impressão a partir dessas funções. Algumas pequenas variações entre as modalidades de Concurso e Leilão poderão ser notadas, porém a operação é a mesma. Quando o processo estiver sendo originado de uma requisição, o sistema irá preencher automaticamente todos os campos que existirem no edital que tenham sido preenchidos na requisição, sendo que os mesmos poderão ser alterados dentro do edital.

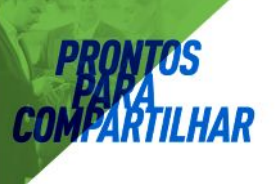

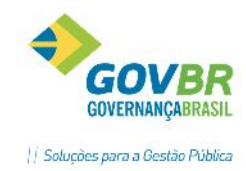

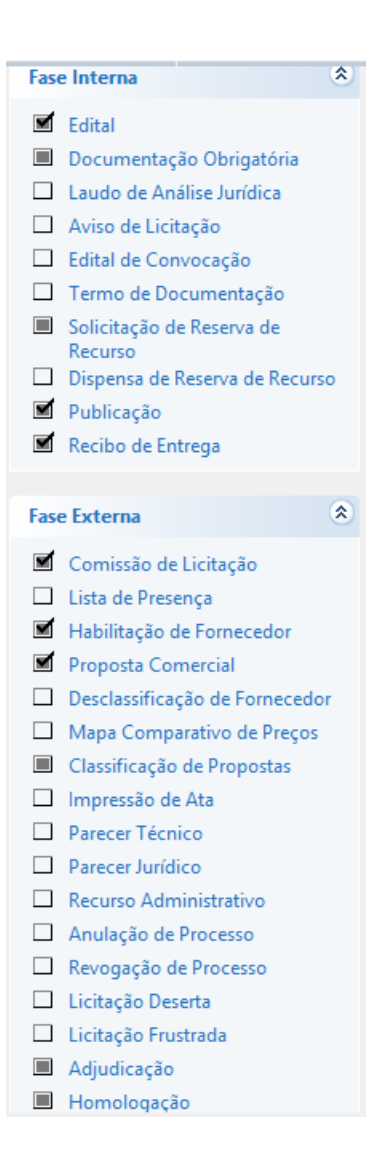

#### 4.5.1 EDITAL

Para efetuar o registro das informações referentes às modalidades licitatórias acesse o Módulo Processos e selecione qual modalidade pretende iniciar. A tela do Edital irá abrir, preencha os campos com as informações solicitadas, conforme descrito abaixo:

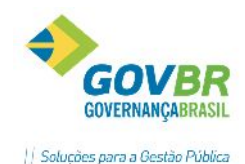

| LC                     | Tomada de Preço - I              | Edital                                | - • ×    |
|------------------------|----------------------------------|---------------------------------------|----------|
| 2                      |                                  |                                       |          |
| Ano do Processo: 2016  | Unidade Gestora: 0000            |                                       | <br>ΔΜἆΠ |
| Nº do Processo:        |                                  | Nº da Tomada de Preços:               | Q        |
| Processo Prazo Or      | çamento Extra Objeto Itens       |                                       |          |
|                        | Úrgão Solicitante >> 1 selecio   | nado(s)                               |          |
| Tipo de Licitação:     | 1 🔍 Menor preço                  |                                       |          |
| Finalidade:            | 1 🔍 Compra                       |                                       |          |
| Regime de Contratação: | 5 🔍 Unitário                     | Capital M ínimo:                      |          |
| Condição de Pagamento: | 6 🔍 30 (trinta) dias a contar da | a apresentação da Nota Fiscal/Fatura. |          |
| Garantia:              | Tipo de Garanti                  | a: 📃 🔍                                |          |
| Índice de Reajuste:    |                                  |                                       |          |
| Índice de Atualização: |                                  |                                       |          |
| Critério p/Julgamento: | Menor preço - Unitário           | Valor p/ Compra do Edital:            | 0,0000   |
| Local de Entrega:      | 1 🔍 ALMOXARIFADO DA S            | EC. EDUCAÇÃO                          |          |
| Permite Subcontrata    | ção 🔽 Permite Inclusão           | de Consórcio de Empresas              |          |
| LC 123/06: Não se ap   | lica 🗸 🗸                         | Tipo Fornecimento: Integral           | ~        |
|                        |                                  |                                       |          |
|                        |                                  |                                       |          |

**Ano do Processo**: Exercício em que se está incluindo o processo. Este campo é alimentado automaticamente através da data corrente;

Unidade Gestora: Informe a Unidade Gestora responsável pela realização do processo.

**Nº. do Processo:** Caso estejamos tentando consultar um processo, deveremos informar aqui o número do processo. Caso estejamos registrando um novo processo, o sistema irá ter comportamento conforme parâmetro atribuído. Duas formas são possíveis:

a) Automaticamente: Quando o sistema gera o próximo número da sequência;

b) Manualmente: Quando devemos informar o número do processo. Com este parâmetro, o sistema força o usuário a informar um número para o processo para prosseguir.

**Nº. da Modalidade:** O Comportamento é idêntico ao do campo anterior. Também é possível consultar o processo através deste;

**Órgão Solicitante:** Ao clicar neste botão, será apresentada a tabela abaixo, para a seleção dos órgãos solicitantes:

| Exercício | Código Nome do Órgão | Nº Requisição | Nº Protocolo | Ano Adm | Mês Adm | Processo Administrativo | Processo Adm. Principal |
|-----------|----------------------|---------------|--------------|---------|---------|-------------------------|-------------------------|
|           |                      |               |              | 0       | 0       | 0                       | ✓                       |
|           |                      |               |              |         |         |                         |                         |
|           |                      |               |              |         |         |                         |                         |
|           |                      |               |              |         |         |                         |                         |

Observação: Para as Entidades do Rio Grande do Sul, além da informação do órgão solicitante

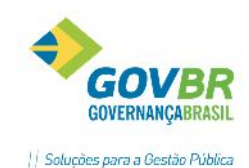

*Tipo de Licitação:* Selecione o tipo de licitação que será utilizado para o processo. O Tipo de Licitação corresponde ao critério de julgamento do processo, e o LicitaCon-TCE/RS determina a combinação possível entre Modalidade X Tipo de Licitação X Tipo de Objeto. O Pronim LC está preparado para permitir apenas a utilização das combinações possíveis, conforme os Tipos De Licitação do Apêndice C do LicitaCon-TCE/RS.

*Finalidade:* Selecione a finalidade do processo. Campo de preenchimento obrigatório e deverá ser preenchido de acordo com as finalidades cadastradas em seu município, as quais deverão estar relacionadas aos Tipos de Objetos determinados pelo Licitacon-TCE/RS.

O relacionamento das finalidades com os objetos do LicitaCon-TCE/RS é realizado na função: Módulo Principal – Cadastros – Processo – Finalidade do Processo.

O Apêndice C do LicitaCon determina as combinações possíveis de uso entre a Modalidade x Tipo de Licitação x Objeto. Portanto, ao registrar um novo processo de dispensa o PRONIM LC só apresentará as finalidades possíveis para o referido procedimento, de acordo com as regras e combinações do LicitaCon.

**Compra:** Toda aquisição remunerada de materiais de consumo ou bens patrimoniais para fornecimento de uma só vez ou parceladamente.

**Serviço:** Todo serviço (atividade) destinada a obter determinada utilidade de interesse para a Administração, tais como: demolição, conserto, instalação, montagem, operação, conservação, reparação, adaptação, manutenção, transporte, locação de bens, publicidade, seguro ou trabalhos técnico - profissionais.

**Obra:** Toda obra, construção, reforma, fabricação, recuperação ou ampliação, realizada por execução direta ou indireta;

**Serviço de Engenharia:** Todo serviço especializado onde serão aplicados os conhecimentos científicos, empíricos e certas habilitações específicas à criação de estruturas, dispositivos e processos que se utilizam para converter recursos naturais em formas adequadas ao atendimento das necessidades humanas.

**Concessão:** Privilégio concedido pela União, os Estados, Distrito Federal e os Municípios a uma empresa ou indivíduo para que explore, mediante contrato, serviços públicos ou recursos naturais cuja propriedade, segundo a Constituição, não pode ser privada.

**Regime de Contratação:** Selecione o regime de contratação a ser considerado. Campo de preenchimento obrigatório quando a finalidade for OSE (Obras e Serviços de Engenharia). Para outras finalidades, o campo é facultativo.

**Capital Mínimo:** É o capital mínimo que o interessado precisa comprovar para poder participar da licitação, caso o processo exija este pré-requisito aos participantes.

**Condição de Pagamento:** Informar qual a condição de pagamento do objeto. (Ex.: Em até 15 dias mediante apresentação da nota fiscal; Conforme cronograma de execução; etc.)

*Garantia*: Quando solicitada uma garantia este campo é disponibilizado para a informação do seu valor.

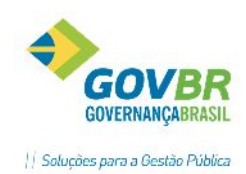

*Tipo de Garantia:* O campo Tipo de Garantia deve ser preenchido pelo usuário com o tipo de garantia que será ou não exigido para a execução deste processo.

*Índice de Reajuste*: É o índice de reajuste que estará previsto no contrato;

*Índice de Atualização*: É o índice de atualização que estará previsto no contrato;

**Critério p/ Julgamento:** O sistema irá montar o critério de julgamento automaticamente combinando os campos Tipo de Licitação com o Regime de Contratação, contudo poderá ser alterada essa descrição neste campo sem que os demais campos sejam alterados;

*Local de Entrega:* O campo Local da Entrega deve ser preenchido com o local onde o material deverá ser entregue ou o serviço deve ser executado.

*Permite Subcontratação:* Marque esta opção caso o processo permita que seja realizada subcontratação.

*Permite Inclusão de Consórcio de Empresas:* Marque esta opção caso o processo permita que seja efetuada a inclusão de consórcio de empresas.

*LC 123/06:* Selecione neste campo o tipo de benefício que será adotado para o processo. Os valores disponíveis para seleção estão de acordo com o manual LicitaCon- TCE/RS, sendo eles: Licitação Exclusiva, Tratamento Diferenciado/Simplificado ou Não se Aplica.

*Tipo Fornecimento:* Selecione o tipo de fornecimento a ser utilizado, lembrando que o fornecimento pode ser em sua integralidade, ou de forma parcelada. (Leiaute TCE/RS)

| Instrumento do Co                                                                                                    | nvite 🗖 🗖 💌                                                                                                    |
|----------------------------------------------------------------------------------------------------|----------------------------------------------------------------------------------------------------|
| ₿ 2                                                                                                    |                                                                                                    |
| Ano do Processo: 2016 Unidade Gestora: 000<br>Nº do Processo: 30807 Q Nº do Convite:                                                                                                | 00 Q PREFEITURA MUNICIPAL DE VIAMÃO<br>3 Q                                                                                                  |
| Expedição e Disponibilidade<br>Data de Expedição: 12/06/2016<br>Data da Disponibilidade: 12/06/2016<br>Manhã das 08:30 às 12:00                                                     | Término do Recebimento da Proposta<br>Data: 22/06/2016 Horário: 10:00<br>Prazo de Validade e Execução<br>Validade da Proposta:              |
| Tarde das       13:30 às       17:00         Pessoa de Contato:       g         g       Solicitação da Informação:         De:       12/06/2016 a         Resposta às Solicitações: | 60 Dias         Prazo de Execução:         60 DIAS         Abertura da Proposta         Data:       22/06/2016         Horário:       10:00 |

Abaixo o modelo da guia Prazo:

Data de Expedição: É a data que está sendo expedido/incluído o processo.

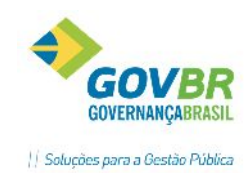

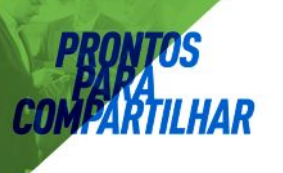

- **Data da Disponibilidade**: É a data na qual o edital do processo estará disponível para os interessados. Pode ser informada a mesma data da publicação do edital;
- Manhã das/Tarde das: São as datas e horas de atendimento do período da manhã e da tarde para a retirada do edital no Órgão Público. Se configurado previamente o horário de expediente da Entidade nos parâmetros do sistema, basta clicar a tecla "tab" para passar os campos que a informação será preenchida automaticamente.
- **Pessoa de Contato:** É a pessoa com quem os interessados deverão entrar em contato para esclarecimento de dúvidas sobre o edital;
- **Solicitação da Informação De/a:** São as datas para serem registradas as solicitações de informação sobre o edital;
- Resposta às Solicitações: É a data limite para a resposta aos questionamentos;
- *Término de Recebimento da Proposta:* É a data e hora limite para o recebimento das propostas para o edital.
  - Observação 1 -O sistema irá sugerir a data mínima para atendimento aos prazos legais das modalidades. A data pode ser editada. Caso seja informada uma data que culmine em prazo inferior ao determinado em Lei, o usuário será alertado;
  - Observação 2- O controle de dias úteis é realizado neste campo. Certifique-se que os feriados estão devidamente informados no sistema (vide item 1.2 deste manual).
- Validade da Proposta: É o prazo para que o fornecedor mantenha válida a proposta apresentada no julgamento;
- Prazo de Execução: É o prazo estabelecido para a execução do serviço ou entrega do material;
- Abertura da Proposta: São a data e hora em que será realizada a abertura das propostas do processo;
  - Observação 1 -O sistema irá sugerir a data mínima para atendimento aos prazos legais das modalidades. A data pode ser editada. Caso seja informada uma data que culmine em prazo inferior ao determinado em Lei, o usuário será alertado;
  - Observação 2- O controle de dias úteis é realizado neste campo. Certifique-se que os feriados estão devidamente informados no sistema (vide item 1.2 deste manual).

Abaixo o modelo da guia Orçamento:

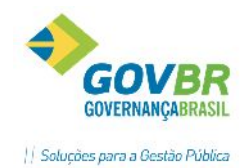

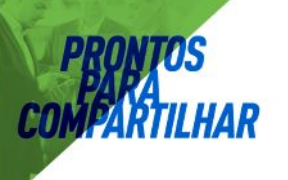

| Pro <u>c</u> esso | P <u>r</u> azo ( | <u>)</u> rçamento | E <u>x</u> tra O <u>bj</u> eto Iten <u>s</u> |            |
|-------------------|------------------|-------------------|----------------------------------------------|------------|
| Ano               | do Exercício     | o: 2016           |                                              |            |
|                   | Despesa          | a: <u>41</u>      | GABINETE DU PREFEITU E VICE                  |            |
| Fonte             | e de Recurso     | D:                | 1 🔍 Recurso Livre                            |            |
|                   | Descrição        | GABINET           | E DO PREFEITO E VICE                         |            |
| Valo              | r do Bloqueio    | D:                | 100,00                                       |            |
| Exercício         | Despesa          | Fonte             | Composição da Despesa                        | Valor      |
| 2016              | 4125             | 1                 | GABINETE DO PREFEITO E VICE                  | 100,00     |
|                   |                  |                   |                                              |            |
|                   |                  |                   |                                              |            |
|                   |                  |                   |                                              |            |
|                   |                  |                   |                                              |            |
|                   |                  |                   |                                              |            |
|                   |                  |                   |                                              |            |
|                   |                  |                   | Valor Total:                                 | R\$ 100,00 |

Ano do Exercício: Ano do exercício da despesa que compõe o processo;

- **Despesa:** Código reduzido da despesa que compõe processo, para relacionamento com o item;
- *Fonte de Recurso:* É a fonte de recurso da despesa. Campo informativo não editável, visto que a fonte de recurso já está vinculada à despesa em seu cadastro na contabilidade;

Valor de Bloqueio: O valor de bloqueio da dotação é o valor estimado que futuramente vá onerar aquela despesa. Caso o PRONIM LC e o PRONIM CP estejam integrados, neste momento uma pesquisa de disponibilidade de saldos será feita. Em não se havendo saldo disponível, será emitida mensagem de advertência ao usuário para demonstrar a insuficiência de recursos. Neste caso, a Requisição não deve prosseguir. O ordenador de despesas deverá solicitar suplementação de recursos à contabilidade para a dotação informada, ou, dependendo do caso, até mesmo a substituição da rubrica por outra para cobertura das despesas.

Caso o processo não tenha previsão de recursos orçamentários e sim extra orçamentários, esta guia não deverá ser preenchida/apresentada. Neste caso estaremos preenchendo ou apresentando a guia Extra. Os campos abaixo deverão ser preenchidos na guia Extra, conforme despesa extra orçamentária.

| Processo | o P <u>r</u> azo | <u>O</u> rçamento E <u>x</u> tra O <u>bj</u> eto Iten <u>s</u> |        |
|----------|------------------|----------------------------------------------------------------|--------|
|          | UG: 🔟            |                                                                |        |
| Co       | onta:            | 4071 🔍                                                         |        |
| Descri   | ção: FUN         | IDEB                                                           | ^      |
|          |                  |                                                                | ×      |
| V        | alor:            | 200,00                                                         |        |
| UG       | Cor              | ita Descrição                                                  | Valor  |
| 0        | 58!              | 59 RECEITAS A CLASSIFICAR                                      | 200,00 |
| 0        | 40               | 71 FUNDEB                                                      | 200,00 |
|          |                  |                                                                |        |
|          |                  |                                                                |        |

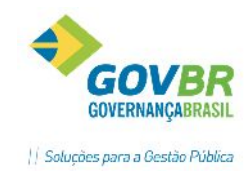

**PRONTOS** PARA COMPARTILHAR

UG: É a Unidade Gestora da despesa extra orçamentária;

Conta: É o código da conta extra orçamentária;

**Descrição:** É a descrição da receita. É alimentado ao preencher o campo anterior. Campo informativo e não editável;

Valor: É o valor que se pretende utilizar para a despesa extra;

#### Abaixo o modelo da guia Objeto:

| Processo Prazo Orça         | mento E <u>x</u> tra O <u>b</u> jeto Iten <u>s</u> |        |
|-----------------------------|----------------------------------------------------|--------|
| Finalidade (Objeto Padrão): |                                                    |        |
|                             | Aquisição de Materiais de Expediente               | ^      |
|                             |                                                    | $\vee$ |
| Descrição do Objeto:        | Aquisição de canetas para o Almoxarifado.          | ^      |
|                             |                                                    | ~      |
| Descrição Sucinta:          | Aquisição de canetas para o Almoxarifado.          | ^      |
|                             |                                                    | $\sim$ |
| Cotação:                    | 2000                                               |        |
| Característica do Objeto:   | Itens V Tipo Nível Julgamento TCE/RS: Por Item     | ~      |

Observação: Quando a modalidade for "Concurso" a guia será denominada "Trabalho".

*Finalidade (Objeto Padrão):* A finalidade serve para identificar a que se destina esse processo ex.: Aquisição de Material de Expediente, Serviços de Manutenção de Equipamentos, etc. Este campo também é utilizado para o controle do fracionamento da despesa;

**Descrição do Objeto:** Informar a descrição do objeto detalhando o melhor possível. Nunca esquecendo que no Objeto deve conter, sucintamente, o que está sendo licitado, o suficiente para que os interessados em participar entendam qual o tipo de produto/serviço desejado. Neste campo não deverão ser informados os itens, pois eles serão informados na guia item;

**Descrição Sucinta:** Informar o resumo do objeto, porém com dados suficientes para identificar o que se trata o objeto do processo;

*Cotação:* Registrar o valor estimado da cotação total da aquisição/contratação.

*Característica do objeto*: Campo de conteúdo obrigatório. O campo deverá identificar a característica do objeto conforme as opções determinadas pelo LicitaCon- TCE/RS.

- a. IT Itens
- b. IU Item único
- c. LT Lotes
- d. LU Lote único

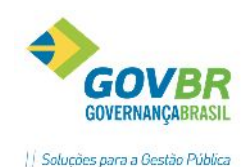

A característica do objeto se refere à forma com que são compostos os lotes e itens da licitação. O Objeto não detalhado em lotes ou itens é considerado item único. Uma obra de engenharia será sempre composta por lote(s), portanto, deverá ser cadastrada como lote único ou por lotes (caso a licitação atenda mais de uma obra).

*Tipo Nível Julgamento TCE/RS:* campo de conteúdo obrigatório. Deverá ser informado o critério de julgamento conforme as opções disponibilizadas pelo LicitaCon- TCE/RS:

- e. G Global
- f. I Por Item
- g. L Por Lote

#### Guia Itens

A guia Itens apresenta duas opções de visualização, que podem ser acessadas por meio dos botões localizados abaixo da tela, no lado esquerdo.

A 1ª opção de visualização, exibe os dados dos itens cadastrados, bem como as despesas vinculadas.

| Sit <u>u</u> ação | <u>O</u> rçament | ário O <u>bj</u> e | to  | lten <u>s</u> | <u>P</u> roposta | <u>J</u> ustific | ativa     |      |            |                |
|-------------------|------------------|--------------------|-----|---------------|------------------|------------------|-----------|------|------------|----------------|
| <b>)</b>          |                  |                    |     |               |                  |                  |           |      |            |                |
| Lote Ite          | em Produto       | Descrição          |     |               |                  | Unid.            | Quanti    | dade | Cotação    | ) Tota         |
|                   |                  |                    |     |               |                  |                  |           |      |            |                |
|                   |                  |                    |     |               |                  |                  |           |      |            |                |
|                   |                  |                    |     |               |                  |                  |           |      |            |                |
|                   |                  |                    |     |               |                  |                  |           |      |            |                |
|                   |                  |                    |     |               |                  |                  |           |      |            |                |
|                   |                  |                    |     |               |                  | Item             | x Despesa |      |            |                |
| Exercíci          | io Despes        | a Fo               | nte | Composiçã     | ăo da Despe      | esa              |           |      | Quantidade | Valor Estimado |
|                   |                  |                    |     |               |                  |                  |           |      |            |                |
|                   |                  |                    |     |               |                  |                  |           |      |            |                |
|                   |                  |                    |     |               |                  |                  |           |      |            |                |
|                   |                  |                    |     |               |                  |                  |           |      |            |                |
|                   |                  |                    |     |               |                  |                  |           |      |            |                |
|                   |                  |                    |     |               |                  |                  |           |      |            |                |
|                   |                  |                    |     |               |                  |                  |           |      |            |                |

A 2ª opção de visualização, apresenta apenas os dados dos itens cadastrados.

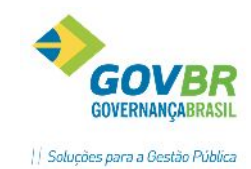

## ARTILHAR

| ituação | <u>O</u> rçamentário | 0 <u>bj</u> eto | lten <u>s</u> | Propos |
|---------|----------------------|-----------------|---------------|--------|
|         |                      |                 |               |        |

Proposta Justificativa

| _ote | Item | Produto | Descrição | Unid. | Quantidade | Cotação | То |
|------|------|---------|-----------|-------|------------|---------|----|
|      |      |         |           |       |            |         |    |
|      |      |         |           |       |            |         |    |
|      |      |         |           |       |            |         |    |
|      |      |         |           |       |            |         |    |
|      |      |         |           |       |            |         |    |
|      |      |         |           |       |            |         |    |
|      |      |         |           |       |            |         |    |
|      |      |         |           |       |            |         |    |
|      |      |         |           |       |            |         |    |
|      |      |         |           |       |            |         |    |
|      |      |         |           |       |            |         |    |
|      |      |         |           |       |            |         |    |

Para incluir itens, clicar no botão representado por um carrinho de compras.

## Digitação de Itens

A tela de Digitação de Itens apresenta três opções de visualização, que podem ser acessadas por meio dos

botões 🔲 🔄 localizados abaixo da tela.

| LC            |                                                               | Dig   | itação d | le Itens - Som | ente Consulta     |            |                |
|---------------|---------------------------------------------------------------|-------|----------|----------------|-------------------|------------|----------------|
| 2             |                                                               |       |          |                |                   |            |                |
| Lo            | ite:                                                          | 1 🔍   |          |                |                   |            |                |
| Número do Ite | em:                                                           | 1 🔍   |          |                |                   |            |                |
| Produ         | Produto: 104614 Q CANETA ESFEROGRAFICA COR PRETA PONTA GROSSA |       |          |                |                   |            |                |
| Unida         | de: UN                                                        | 1     |          |                |                   |            |                |
| Complemen     | nto:                                                          |       |          |                |                   |            | 0              |
| Quantida      | de:                                                           |       | 10,00    |                | 10,00             |            |                |
| Cotaçi        | ăo:                                                           | 1.    | .0000    |                |                   |            |                |
|               |                                                               |       |          | Item :         | < Despesa         |            |                |
| Exercício E   | )espesa                                                       | Fonte | Composiç | ção da Despesa |                   | Quantidade | Valor Estimado |
| 2016          | 2753                                                          | 1     | MATERI   | AL DE CONSUMO  | PAGAMENTO ANTECIP | 10,00      | 10,00          |
|               |                                                               |       |          |                |                   |            |                |
|               |                                                               |       |          |                |                   |            |                |
|               |                                                               |       |          |                |                   |            |                |
|               |                                                               |       |          |                |                   |            |                |
|               |                                                               |       |          |                |                   |            |                |
|               |                                                               |       |          |                |                   |            |                |
|               |                                                               |       |          |                |                   |            |                |
|               |                                                               |       |          |                | Total:            | 10,00      | 10,00          |
|               |                                                               |       |          |                |                   |            |                |

**Lote:** Quando existir a necessidade de separar os itens por lote, para facilitar a sua identificação e aquisição dentro do processo, será possível criar 'n' lotes e suas descrições a partir deste campo. Lembrando que o sistema permitirá replicar os itens de um lote em outro lote também, tratando-os individualmente.

**Número do Item:** É o número sequencial para o item, o que facilitará sua identificação durante o registro da proposta. Quando o processo estiver sendo originado de uma requisição, o sistema irá preencher automaticamente este campo com as informações registradas na requisição, sendo que o mesmo poderá ser alterado dentro do edital.

*Produto:* É o código do produto referente ao item desejado.

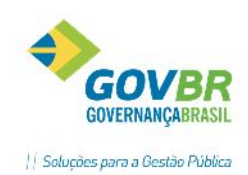

Caso o produto não esteja cadastrado, basta clicar no botão 🔤 e selecionar uma das opções, para ser direcionado à funcionalidade de cadastro de Materiais de Consumo, Bens Patrimoniais ou Obras/Serviços, cujo acesso acontecerá somente se o usuário possuir permissão.

Unidade: Neste campo é exibida a unidade de medida do produto selecionado.

**Complemento:** Utilize este campo quando for necessário detalhar mais aspectos do item, que não estão presentes em seu cadastro. Porém esta informação não pode sobremaneira alterar as características ou ainda definir novas características para o cadastro.

**Quantidade:** É a quantidade que está sendo solicitada para ser adquirida no processo do item informado.

**Quantidade Mínima para Cotação:** Caso seja aceito a proposta com quantidade inferior a solicitada no processo, deverá ser informada neste campo a quantidade mínima que será aceita. Caso o fornecedor apresente uma proposta com o valor menor, já estará sendo considerado desclassificado.

**Cotação/Valor de Referência:** Informe o valor da cotação do item. O campo será de preenchimento obrigatório para os Estados de SC e RS. Caso o parâmetro geral "Utiliza Cotação Máxima" estiver ativado o sistema efetuará controle não permitindo digitação de proposta para o item de valor a maior que o informado neste campo.

*Limite Lance (por Item):* Informe o valor limite entre os lances realizados para este item. Campo de preenchimento opcional e visível apenas para a modalidade de Pregão e Pregão Registro de Preço.

**Data de Referência:** Informe a data de referência da tabela ou da cotação utilizada na composição dos valores estimados. Este campo será habilitado somente quando a finalidade do processo licitatório utilizada for do tipo "Obra" ou "Serviço de Engenharia" e a modalidade for diferente de "Concorrência e Concessão", sendo de preenchimento facultativo.

Para o estado do Rio Grande do Sul, este campo é de preenchimento obrigatório, conforme exigências do TCE/RS, e será habilitado somente quando a finalidade utilizada corresponder à finalidade do TCE/RS "Obras e Serviços de Engenharia", e a modalidade for diferente de "Concorrência - Concessão".

% **de BDI:** Informe o percentual de BDI estimado. Este campo será habilitado somente quando a finalidade do processo licitatório utilizada for do tipo "Obra" ou "Serviço de Engenharia" e a modalidade for diferente de "Concorrência e Concessão", sendo de preenchimento facultativo.

Para o estado do Rio Grande do Sul, este campo é de preenchimento obrigatório, conforme exigências do TCE/RS, e será habilitado somente quando a finalidade utilizada corresponder à finalidade do TCE/RS "Obras e Serviços de Engenharia", e a modalidade for diferente de "Concorrência - Concessão".

% de Encargos Sociais: Informe o percentual de Encargos Sociais estimado. Este campo será habilitado somente quando a finalidade do processo licitatório utilizada for do tipo "Obra" ou "Serviço de Engenharia" e a modalidade for diferente de "Concorrência e Concessão", sendo de preenchimento facultativo.

Para o estado do Rio Grande do Sul, este campo é de preenchimento obrigatório, conforme exigências do TCE/RS, e será habilitado somente quando a finalidade utilizada corresponder à finalidade do TCE/RS "Obras e Serviços de Engenharia", e a modalidade for diferente de "Concorrência - Concessão".

**Código Fonte de Referência:** Informe o código de referência da tabela utilizada na composição dos valores estimados. Este campo será habilitado somente quando a finalidade do processo licitatório

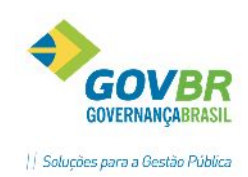

utilizada for do tipo "Obra" ou "Serviço de Engenharia" e a modalidade for diferente de "Concorrência e Concessão", sendo de preenchimento facultativo.

Para o estado do Rio Grande do Sul, este campo é de preenchimento obrigatório, conforme exigências do TCE/RS, e será habilitado somente quando a finalidade utilizada corresponder à finalidade do TCE/RS "Obras e Serviços de Engenharia", e a modalidade for diferente de "Concorrência - Concessão".

**Descrição da Fonte de Referência:** Selecione a descrição da fonte de referência dos valores estimados. Este campo será habilitado somente quando a finalidade do processo licitatório utilizada for do tipo "Obra" ou "Serviço de Engenharia" e a modalidade for diferente de "Concorrência e Concessão", sendo de preenchimento facultativo.

Para o estado do Rio Grande do Sul, este campo é de preenchimento obrigatório, conforme exigências do TCE/RS, e será habilitado somente quando a finalidade utilizada corresponder à finalidade do TCE/RS "Obras e Serviços de Engenharia", e a modalidade for diferente de "Concorrência - Concessão".

Ao identificar que já existe proposta registrada para os itens, a grade de itens é apresentada no modo consulta, não permitindo sua manutenção, conforme mensagem:

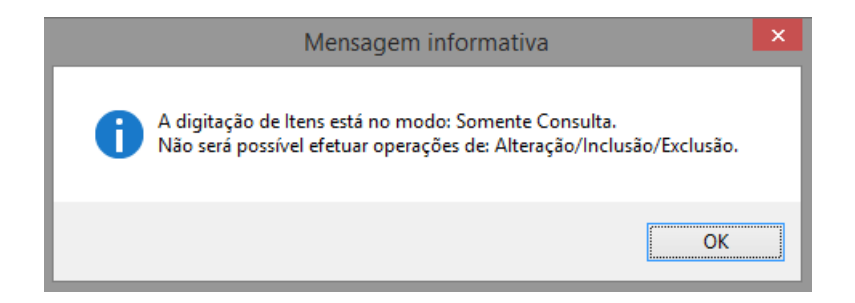

# 4.5.2 DOCUMENTAÇÃO OBRIGATÓRIA

Esta funcionalidade tem como finalidade apontar os documentos necessários para a habilitação dos proponentes ao processo licitatório, sendo possível a gravação, alteração e impressão dos documentos.

| Documentação Obrigatória                                                                                      |                          |
|----------------------------------------------------------------------------------------------------|--------------------------|
|                                                                                                    |                          |
| Ano do Processo: 2016 Número do Processo: 30807 Número do Modalidade: 3                                       |                          |
|                                                                                                    |                          |
| 🖕 🛱 Jurídica                                                                                                  |                          |
| 🔤 🔤 🗹 Ato constitutivo, estatuto ou contrato social em vigor, devidamente registrado, no caso de sociedades o | comerciais e, no caso di |
| Inscrição do ato constitutivo, no caso de sociedades civis, acompanhada de prova diretoria em exercío         | cio                      |
| Registro comercial no caso de empresas individuais                                                            |                          |
| 🖃 🗹 Regularidade Fiscal                                                                                       |                          |
| Prova de inscrição no Cadastro Nacional de Pessoa Juridica, mediante apresentação do CNPJ                     |                          |
| Prova de regularidade com a Fazenda Municipal da sede da Licitante                                            |                          |
| Prova de regularidade perante o Fundo de Garantia de Tempo de Servico, mediante apresentação do l             | Certificado de Begularid |
|                                                                                                    |                          |
|                                                                                                    |                          |

Observação: Os documentos devem estar previamente cadastrados nas tabelas de cadastro (Módulo Principal/Cadastro/Processo/Habilitação)

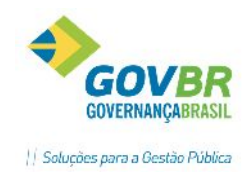

# 4.5.3 LAUDO DE ANÁLISE JURÍDICA

| Formulário para digitação do laudo de análise jurídica do edital. Todos os editais de licitação devem passa | ar |
|----------------------------------------------------------------------------------------------------|----|
| por análise jurídica antes de se tornarem públicos.                                                         |    |

| LC  | La                | audo de Aná     | lise Jurídi   | ca - Convite          |   |     | X                                                                                                    |
|-----|-------------------|-----------------|---------------|-----------------------|---|-----|----------------------------------------------------------------------------------------------------|
| H   | Q                 |                 |               |                       | ŝ |     |                                                                                                    |
|     | Ano do Processo:  | 2016            |               |                       |   |     |                                                                                                    |
| Núr | mero do Processo: | 30807 🔍         |               | Número da Modalidade: |   | 3 ( | 2                                                                                                    |
|     | Objeto Resumido:  | Aquisição de ca | netas para o  | Almoxarifado.         |   | 1   | ^                                                                                                    |
|     |                   |                 |               |                       |   |     | ~                                                                                                    |
|     | Laudo:            | Examinado e apl | o para public | ação.                 |   | 1   | A     A     A |
|     |                   |                 |               |                       |   |     |                                                                                                    |
|     |                   |                 |               |                       |   |     |                                                                                                    |
|     |                   |                 |               |                       |   |     |                                                                                                    |
|     | Nome:             | João Pereira da | Silva         |                       |   |     |                                                                                                    |
|     | Nr. Inscrição:    | 49855           |               |                       |   |     |                                                                                                    |
|     | Data:             | 12/06/2016      |               |                       |   |     |                                                                                                    |

O usuário deverá digitar a descrição do laudo no campo "Laudo", e demais informações do autor do parecer, como nome e número de inscrição no Conselho Profissional (OAB).

Após gravar, pode ser impresso um documento, que deve ser previamente formatado. (Módulo Principal/ Suporte/ Formatação de Documentos)

## 4.5.4 AVISO DE LICITAÇÃO

Emite um resumo do edital que deverá ser enviado aos órgãos da imprensa escrita para publicação. Deve ser previamente formatado. (Módulo Principal/ Suporte/ Formatação de Documentos)

| 🔽 🛛 Aviso de Li     | citação 🗖 🖻 💌 |
|---------------------|---------------|
| ₽ 🖉                 |               |
| Data:               | 12/06/2016    |
| Ano do Processo:    | 2016          |
| Número do Processo: | 30807         |

# 4.5.5 EDITAL DE CONVOCAÇÃO

Emite um aviso convocando todos os fornecedores cadastrados que tenham interesse em participar do processo licitatório modalidade convite. O edital de convocação deverá conter um resumo do instrumento de convite. Deve ser previamente formatado. (Módulo Principal/ Suporte/ Formatação de Documentos)

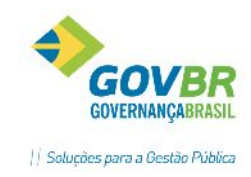

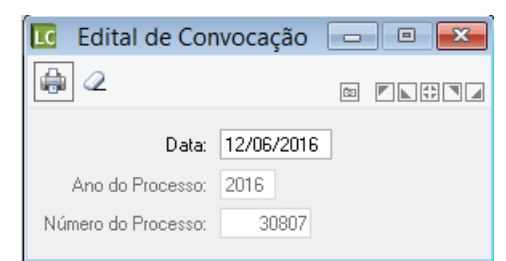

## 4.5.6 TERMO DE DOCUMENTAÇÃO

Possibilita a emissão de um termo de documentação para o processo. Deve ser previamente formatado. (Módulo Principal/ Suporte/ Formatação de Documentos)

| 📧 Termo de Documentação                              |  |
|------------------------------------------------------|--|
| <b>a</b>                                             |  |
| Ano do Processo: 2016<br>Número do Processo: 30807 📿 |  |

#### 4.5.7 SOLICITAÇÃO DE RESERVA DE RECURSOS

A próxima fase do processo é a Solicitação de Reserva de Recursos. É necessário que a Administração garanta os recursos para cobrir as despesas que o objeto irá onerar. Embora, na maioria dos casos, a reserva seja emitida pelo setor financeiro da Entidade, essa fase é obrigatória para que o usuário possa efetuar o Pedido de Empenho, ao final do processo. Havendo integração entre os sistemas LC x CP, ao gravar a solicitação de reserva do LC é gerada uma Reserva de Saldo no sistema CP, vinculada ao processo do LC.

Podemos acessar essa funcionalidade através do Módulo Processos, Fase Interna\Solicitação de Reserva de Recursos.

| LC        |                                   |            |         | Solicitaç | ão de Reserva de Recurso    |             |                  |  |  |
|-----------|-----------------------------------|------------|---------|-----------|-----------------------------|-------------|------------------|--|--|
| 🛃 🧅       | Q                                 |            |         |           |                             |             |                  |  |  |
| Tipo c    | Tipo de Processo: Inexigibilidade |            |         |           |                             |             |                  |  |  |
|           | Data:                             | 20/06/2016 |         |           |                             |             |                  |  |  |
| Ano d     | o Processo:                       | 2016       |         |           |                             |             |                  |  |  |
| Número d  | Número do Processo: 30810 🔍       |            |         |           |                             |             |                  |  |  |
| Exercício | N <sup>g</sup> Reserva            | Data       | Despesa | Fonte     | Composição da Despesa       | Valor Total | Valor a Reservar |  |  |
| 2016      | 0                                 |            | 4125    | 1         | OUTROS MATERIAIS DE CONSUMO | 150,00      | 150,00           |  |  |
|           |                                   |            |         |           |                             |             |                  |  |  |
|           |                                   |            |         |           |                             |             |                  |  |  |

Nesta funcionalidade, as informações já são carregadas em tela, bastando ao usuário gravar as informações para efetivar a reserva, caso os dados estejam corretos. Após gravar, o usuário tem a opção de imprimir um relatório de reserva (padrão disponível no sistema) ou documento formatado (modelo de documento customizado em Word ou Open Office).

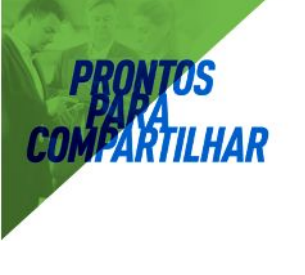

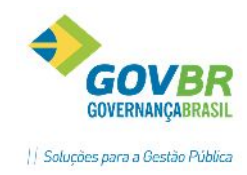

| - Selecione o tino de impressão       |          |  |  |  |  |
|---------------------------------------|----------|--|--|--|--|
| Selecione o lipo de impre             | :SSGU    |  |  |  |  |
|                                       |          |  |  |  |  |
|                                       |          |  |  |  |  |
| <ul> <li>Documento Format:</li> </ul> | obe      |  |  |  |  |
| O Documento i ormati                  | 300      |  |  |  |  |
|                                       |          |  |  |  |  |
| Relatório de Reserv                   |          |  |  |  |  |
| re incigrono de Treseiv               | 03       |  |  |  |  |
|                                       |          |  |  |  |  |
|                                       |          |  |  |  |  |
| OK                                    | Consider |  |  |  |  |
| <u>u</u> r                            | Lancelar |  |  |  |  |
|                                       |          |  |  |  |  |
|                                       |          |  |  |  |  |

Se o usuário desejar emitir o documento de solicitação de reserva de recursos deverá selecionar uma das opções e clicar no botão OK.

O sistema irá exibir a mensagem para que o usuário selecione como ele deseja gerar esse relatório em arquivo ou impresso, como podemos visualizar na imagem abaixo.

| Configurações do Relatório (246)                   |          |  |  |  |  |
|----------------------------------------------------|----------|--|--|--|--|
| Impressão:<br>Saída padrão: O Impressora O Arquivo |          |  |  |  |  |
| Cópias: 1 Imprime com ace <u>n</u> tuação          |          |  |  |  |  |
| Orientação: 🕶 Paisage <u>m</u> C <u>R</u> etrato   |          |  |  |  |  |
| Arquivo:                                           |          |  |  |  |  |
| Nome: REL246001.REL                                | <i>1</i> |  |  |  |  |
| ✓isualiza arquivo                                  |          |  |  |  |  |
| Gerar no formato da impressora:                    |          |  |  |  |  |
| \\cetil27006\Brother MFC-8860DN USB Printer        |          |  |  |  |  |
| Compatibilidade <u>P</u> CL                        |          |  |  |  |  |
| Impressão em frente e verso:                       |          |  |  |  |  |
| Imprime apenas na frente                           | -        |  |  |  |  |
| Margens:                                           | _        |  |  |  |  |
| Superior: 0 linhas <u>0</u> K                      |          |  |  |  |  |
| Esquerda: 0 espaços <u>C</u> ancela                |          |  |  |  |  |

Após o usuário selecionar o tipo de saída ele deve clicar no botão OK. O sistema irá gerar o relatório como podemos visualizar na imagem abaixo.

| Cliente Demonstração                                                 |                                                           |                                                            | Pag:  | 1                        |                              |                          |
|----------------------------------------------------------------------|-----------------------------------------------------------|------------------------------------------------------------|-------|--------------------------|------------------------------|--------------------------|
| Relatorio de Posicao de Reserva de Sa                                | aldo                                                      |                                                            |       |                          |                              |                          |
| Exercicio de: 2010 a 2010                                            |                                                           |                                                            |       |                          |                              |                          |
| Ercccaso: 0000004/2010 Moda:<br>Objeto:<br>APRESENTACAD ARTISTICA SU | lidado: 1 Inexigibilidada<br>HCW "ZE HENRIQUE E GRABRIEL" |                                                            |       |                          |                              |                          |
| Excrcicio 2010                                                       |                                                           |                                                            |       |                          |                              |                          |
| Despesa Fonte<br>24577 1 - TESOURO                                   | Aplicacao<br>1100000 - GERAL                              | Descricao da Categoria<br>DEPTO, EXEC, DO GAB, DO FREFEITO | Valor | no Processo<br>80.000,00 | Valor Reservado<br>80.000,00 | Valor a Reservar<br>D,00 |
| Eelacionamento da Despesa<br>Nac existen despesas relacionados!      |                                                           |                                                            |       |                          |                              |                          |

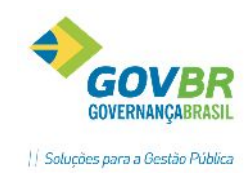

## 4.5.8 DISPENSA DE RESERVA DE RECURSOS

Emite um pedido de dispensa da reserva de recurso orçamentário, enviado a contabilidade, para que seja desbloqueado o saldo anteriormente reservado. Caso haja integração com a contabilidade, o desbloqueio é realizado automaticamente ao gravar a dispensa. A dispensa da reserva deve ser realizada sempre que um processo é interrompido por algum motivo, seja por anulação, revogação, licitação deserta ou frustrada, para que assim o saldo das respectivas dotações possa ser liberado e utilizado na realização de um novo processo.

| LC        |              |            |         | Dispens | a de Reserva de Recurso     |             | - • ×           |
|-----------|--------------|------------|---------|---------|-----------------------------|-------------|-----------------|
|           | 2            |            |         |         |                             |             |                 |
| Tipo d    | le Processo: | Convite    |         |         | ¥                           |             |                 |
|           | Data:        | 12/06/2016 |         |         |                             |             |                 |
| Ano d     | o Processo:  | 2016       |         |         |                             |             |                 |
| Número d  | o Processo:  | 30807 🤇    | 2       |         |                             |             |                 |
| Exercício | Nº Reserva   | Data       | Despesa | Fonte   | Composição da Despesa       | Valor Total | Valor Reservado |
| 2016      | 95           | 12/06/2016 | 4125    | 1       | GABINETE DO PREFEITO E VICE | 100,00      | 100,00          |
|           |              |            |         |         |                             |             |                 |

Observação: No formulário apresentado, apenas informar a data e gravar. Todas as reservas anteriormente realizadas para o processo serão dispensadas e os valores desbloqueados das respectivas dotações.

## 4.5.9 PUBLICAÇÃO DE PROCESSOS

A publicação dos processos é fase obrigatória, conforme preconiza o artigo 21 da lei 8.666/93. O LicitaCon- TCE/RS exige o registro desta fase e o envio de tais informações. Desta forma a funcionalidade de publicação foi remodelada para atender as necessidades do LicitaCon- TCE/RS. Deverão ser informados os veículos de publicação utilizados na divulgação do processo, e logo em seguida, anexar o respectivo arquivo comprovante de publicação. Observação: Primeiramente é necessário gravar as informações do veículo de publicação, datas de remessa e publicação, para que o evento de publicação seja criado pelo sistema. Logo em seguida, deverá anexar o arquivo referente à publicação, clicando no ícone representado por um clip (

| Publicação                  |                   |                                |                   |                    | E         |              |
|-----------------------------|-------------------|--------------------------------|-------------------|--------------------|-----------|--------------|
| 2                           |                   |                                |                   |                    | [         |              |
| Processo: 6877/2016 Mc      | dalidade: 40 - Pr | regão                          |                   |                    |           |              |
| Publicações                 |                   |                                | Tino de Evente de | TCE/DC: Dibling    | Xa da adi | al w         |
| Tino do Óroão Oficial       | Órato Oficial     |                                | Data da Pomosoa   | Data da Publicação | Anouer    | di 🔹 🔻       |
| Diário Oficial da União     |                   | None do orgao onciar           | Data da hemessa   | Data da Fublicação | Ariexal   | 0 Ule Anexos |
| Diário Oficial do Estado    | 560               | CORAG - CIA RIOGR DE ARTES GRA | 15/12/2016        | 16/12/2016         | 0         | 1            |
| Diário Oficial do Município |                   |                                |                   |                    | 0         | 0            |
| Internet                    |                   |                                |                   |                    | 0         | 0            |
| Jornal                      | 3792              | ZERO HORA EDIT. JORN S/A -SMA. | 15/12/2016        | 16/12/2016         | 0         | 1            |
| Jornal                      | 1018              | ZERO HORA EDITORA JORNALISTICA | 15/12/2016        | 16/12/2016         | 0         | 1            |
| Mural da Entidade           | 92                | PREELTURA MUNICIPAL DE AGUDO   | 15/12/2016        | 16/12/2016         | D         | 1            |

Ao gravar a publicação, o seguinte alerta será emitido ao usuário:

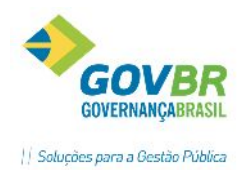

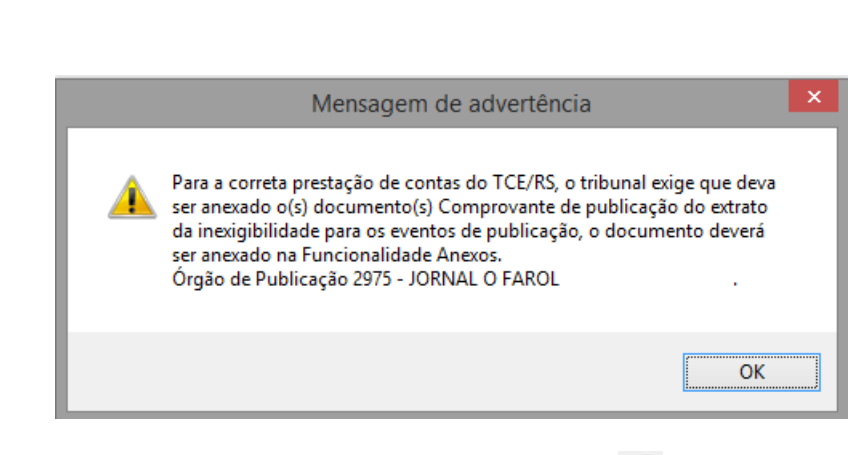

Clique em "OK", permaneça na tela de publicação e clique no ícone 🥙 para anexar o arquivo.

Observação: Para os processos de afastamento (Dispensa por Limite, Justificativa e Inexigibilidade) o evento de publicação é posterior à conclusão do processo, pois a determinação do TCE/RS é que seja anexado os comprovantes dos extratos de publicação das dispensas ou inexigibilidades, que legalmente são realizados após a deliberação do processo. Para as modalidades licitatórias, a funcionalidade referese à publicação do edital, onde o exigido pelo TCE/RS é que seja anexado o comprovante de convocação/aviso do edital utilizado para divulgar o certame nos veículos de publicação.

#### **REPUBLICAÇÃO DE PROCESSOS (RETIFICAÇÃO)**

Para os casos em que há necessidade de republicar o edital, poderá ser realizado o procedimento na

função Publicação, clicando no ícone 📩 na parte superior da tela. Com isto, será criada uma nova sequência para publicação, permitindo a inclusão de novas datas de remessa e publicação, como também novo arquivo comprovante de publicação.

| Publicação                                       |                   |                                |                   |            |                                                               |    |
|--------------------------------------------------|-------------------|--------------------------------|-------------------|------------|---------------------------------------------------------------|----|
| 2                                                |                   |                                |                   |            | (3)                                                           |    |
| Processo: 6877/2016 Mo                           | dalidade: 40 - Pi | egão                           |                   |            |                                                               |    |
| Publicações                                      |                   | i< < 2 de 2 >>i ⊕              | Tipo de Evento do | TCE/RS:    | Alterna Tanda a dital                                         | 10 |
| Tipo de Órgão Oficial<br>Diário Oficial da União | Órgão Oficial     | Nome do Órgão Oficial          | Data da Remessa   | Data da Pu | Alteração do edital<br>Esclarecimento<br>Publicação do edital |    |
| Diário Oficial do Estado                         | 560               | CORAG - CIA RIOGR DE ARTES GRA |                   |            |                                                               | U  |
| Diário Oficial do Município                      |                   |                                |                   |            | 0                                                             | 0  |
| Internet                                         | 92                | PREFEITURA MUNICIPAL DE AGUDO  |                   |            | 0                                                             | 0  |
| Jornal                                           | 3792              | ZERO HORA EDIT. JORN S/A -SMA. |                   |            | 0                                                             | 0  |
| Jornal                                           | 1018              | ZERO HORA EDITORA JORNALISTICA |                   |            | 0                                                             | 0  |
| Mural da Entidade                                | 92                | PREFEITURA MUNICIPAL DE AGUDO  |                   |            | Ø                                                             | 0  |

Ao gravar uma republicação, o sistema automaticamente grava o evento "Republicação do Edital".

#### 4.5.10 RECIBO DE ENTREGA

O Recibo de Entrega tem como objetivo o registro da entrega do Edital de um processo para o(os) fornecedor(es).

Através desta funcionalidade é possível efetuar a inclusão, alteração, exclusão e impressão dos proponentes que participaram, retiraram edital e/ou foram convidados de um determinado processo licitatório.

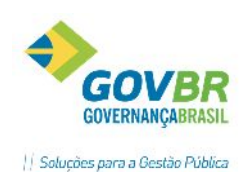

**Observação:** Para a correta prestação de contas do **Estado do Rio Grande do Sul**, a fase "Recibo de Entrega" é obrigatória para a modalidade de Convite, ou seja, não é possível realizar fase externa se não houver o registro referente ao Recibo de Entrega.

|                             | Recib                                  | o do Convite    | - • •                     |
|-----------------------------|----------------------------------------|-----------------|---------------------------|
| 🛃 🧔 🖥                       | 2                                      |                 |                           |
| Ano do Pro<br>Forne<br>Conv | cesso: 2016<br>cedor: 8230 🔍 GOVBR SUL | Processo: 30807 | Modalidade: 3             |
| Protocolo de E              | ntrega: 1255/2015                      | Da              | ta da Entrega: 12/06/2016 |
| Aquisição de o              | anetas para o Almoxarifado.            |                 | <                         |
| Fornecedor                  | Descrição                              |                 | Data da Entrega           |
| 8230                        | GOVBR SUL                              |                 | 12/06/2016                |
|                             |                                        |                 |                           |

Na tela apresentada acima, o usuário deverá preencher as seguintes informações:

*Fornecedor:* Informe ou selecione um fornecedor para emitir o recibo de entrega do edital.

Convidado: Marcar caso o fornecedor tenha sido convidado (Modalidade Convite)

Impressão Individual: Marque esta opção para que a impressão dos recibos seja feita de forma individual.

Protocolo de Entrega: Informe o número do protocolo de entrega do recibo.

Data da Entrega: Informe a data de entrega do recibo.

#### Dados da Tabela

*Fornecedor:* Exibe o código do fornecedor selecionado.

Descrição: Exibe a Razão Social do fornecedor selecionado.

Data da Entrega: Exibe a data de entrega do recibo informada.

A funcionalidade permite, ainda, que sejam gerados arquivos para o preenchimento de propostas pelos fornecedores, com a utilização do aplicativo "Kit Proposta". Para gerar um arquivo dos itens do edital, basta dar duplo clique no fornecedor desejado, para que seja habilitado na funcionalidade, o botão "Gera

Arquivo" ( 🖥 ). Desta forma, ao pressionar o botão "Gera Arquivo", será aberta uma janela para escolha da pasta onde o arquivo deve ser salvo, para posteriormente ser enviado ao fornecedor. Para melhor entendimento deste recurso, veja o tópico "Kit Proposta".

Manual LC- Licitações e Contratos

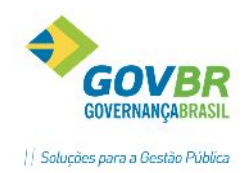

# 4.5.11 COMISSÃO DE LICITAÇÃO

Nesta funcionalidade o usuário deverá informar qual a Comissão de Licitação será responsável pela abertura e julgamento do processo.

| LC                                                                                  | Comissão de Licita                                 | ção                  | - • ×                       |
|-------------------------------------------------------------------------------------|----------------------------------------------------|----------------------|-----------------------------|
| 2                                                                                   |                                                    |                      |                             |
| Tipo de Processo:<br>Ano do Processo:<br>Número do Processo:<br>Número da Portaria: | Convite<br>2016<br>30807 Convite Nro. 003<br>215 Q | ♥<br>Permanente      |                             |
| Data da Designação:                                                                 | 01/01/2016                                         |                      |                             |
| ANA PINHEIRO                                                                        | ŝão                                                | Função<br>Presidente | Presente                    |
| MARCIA                                                                              |                                                    | Membro               | v                           |
| MARILIA FRAGA                                                                       |                                                    | Membro               |                             |
|                                                                                     |                                                    |                      |                             |
|                                                                                     |                                                    |                      |                             |
|                                                                                     |                                                    |                      |                             |
|                                                                                     |                                                    |                      |                             |
|                                                                                     |                                                    |                      |                             |
|                                                                                     |                                                    | <u>Marcar Too</u>    | los <u>D</u> esmarcar Todos |

*Número da Portaria:* Selecionar o número da portaria que designou a Comissão de Licitação que irá julgar o processo. O cadastro da Comissão deve ser realizado previamente no Módulo Principal/Cadastros/ Comissão de Licitação. Para maiores informações veja o tópico "Cadastrando Tabelas".

\* Ao selecionar a portaria, os integrantes serão listados na grade localizada na parte inferior da tela. Marque o campo "presente" para indicar os que estarão presentes na abertura. Se todos os integrantes estarão presentes, clicar no botão "Marcar Todos".

## 4.5.12 LISTA DE PRESENÇA

Permite o registro da participação dos licitantes na sessão de abertura, como também a impressão de uma lista de presença para assinatura dos licitantes.

| LC                | Lista de Presença                 | - • •       |
|-------------------|-----------------------------------|-------------|
|                   |                                   |             |
| Tipo de Processo: | Convite v                         |             |
| Ano do Processo:  | 2016 Número do Processo: 30807 Mo | dalidade: 3 |
| Data:             | 22/06/2016                        |             |
| Fornecedor:       | Q                                 |             |
| Fornecedor        |                                   | Presença    |
| 8230 - DUETO INF  | ORMATICA PARA GESTÃO PÚBLICA      | Ausente     |
| 3040 - INFOCORP   | Presente                          |             |
| 570 - INFOTEC INF | LTDA                              | Ausente     |
|                   |                                   |             |
|                   |                                   |             |

- Para incluir novos licitantes, informar no campo "Fornecedor".
- Dê duplo clique sobre a linha da grade para alternar entre "Presente" ou "Ausente".

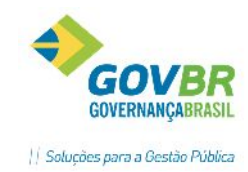

# 4.5.13 HABILITAÇÃO

Funcionalidade destinada a realização da Habilitação dos Fornecedores para que os mesmos estejam aptos a participação de um Processo Licitatório. A funcionalidade Habilitação de Fornecedor permite que um ou mais fornecedores sejam habilitados para continuar participando de uma licitação.

| LC    |                                | Habilitação de Fornece                 | edor               |                  |                  |
|-------|--------------------------------|----------------------------------------|--------------------|------------------|------------------|
|       | 0 2                            |                                        |                    |                  |                  |
| 0 Pi  | rocesso: <b>30807/2016</b> Mod | lalidade: 3 - Convite                  |                    |                  | =                |
| D     | ata da Habilitação: 22/06/20   | 016                                    |                    |                  |                  |
|       |                                | Proponent                              | es                 |                  |                  |
| 0     | Proponente Descrição do Pr     | oponente                               |                    | Porte da Empresa | Habilitado       |
| 1     | 8230 GOVBR SUL                 |                                        |                    | Não Especificada | Não              |
|       |                                |                                        |                    |                  |                  |
|       |                                |                                        |                    |                  |                  |
|       |                                |                                        |                    |                  |                  |
|       |                                |                                        |                    |                  |                  |
|       |                                |                                        |                    |                  |                  |
|       |                                |                                        |                    |                  |                  |
|       |                                |                                        |                    |                  |                  |
| - Dad | los da Habilitação             |                                        |                    |                  |                  |
| Pro   | oponente: GOVBB SUI            |                                        |                    | Цы               | bilitada: Não 🗸  |
| 1.10  | oponenke. dovbri soc           |                                        |                    | па               |                  |
|       |                                |                                        |                    |                  |                  |
|       |                                |                                        |                    |                  |                  |
|       |                                | Documentação (                         | Obrigatória        |                  |                  |
| X     | Tipo de Habilitação            | Habilitação                            | Número da Certidão | Data de Emissão  | Data de Validade |
|       | Jurídica                       | Ato constitutivo, estatuto ou contrato |                    |                  |                  |
|       | Regularidade Fiscal            | Prova de inscrição no Cadastro Nacio   |                    |                  |                  |
|       | Regularidade Fiscal            | Prova de regularidade com a Fazend     |                    |                  |                  |
|       | Begularidade Eiscal            | Prova de regularidade perante o Eund   |                    |                  |                  |
|       | riogularidado ritodi           |                                        |                    |                  |                  |
|       |                                |                                        |                    |                  |                  |
|       |                                |                                        |                    |                  |                  |
|       |                                |                                        |                    |                  |                  |

**Data da Habilitação**: Este campo já vem preenchido com a data de abertura informada no edital. Caso necessário, informe outra data (somente posterior à abertura)

**Proponente:** Informar os proponentes participantes. Caso a lista de presença tenha sido preenchida previamente, esta grade trará a informação destes.

**Porte da Empresa**: Neste campo é possível identificar o porte da empresa que será considerado para o certame. Ao clicar sobre o campo o usuário deve selecionar uma das opções: "Não Especificada", "ME-Microempresa" ou "EPP- Empresa de Pequeno Porte".

**Habilitado:** Informar se o proponente está habilitado ou não habilitado. Observação: Para as empresas classificadas como ME ou EPP há a opção "pendente", para os casos dos benefícios da LC 123/2006 (habilitação tardia)

**Grade Documentação Obrigatória**: Nesta grade serão apresentados os documentos informados como obrigatórios para o processo, na funcionalidade da fase interna "Documentação Obrigatória". Marcar o checkbox da primeira coluna para identificar que o documento foi entregue. Registrar os demais dados dos documentos nos campos Número da Certidão, Data da Emissão e Data de Validade, caso os tipos de documentos exijam tais informações.

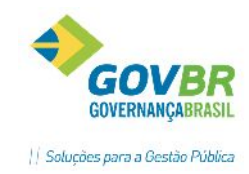

# 4.5.14 PROPOSTA COMERCIAL

A Proposta Comercial é o documento através do qual o licitante participa oferecendo seu bem/serviço à Administração Pública, nas condições solicitadas pelo Edital. Nesta função efetua-se o registro dos preços que cada um dos proponentes apresentou, para cada um dos itens do processo.

| Image: Convite     Tipo de Processo:   Convite     Image: Convite     Image: Convite <th></th> |   |
|----------------------------------------------------------------------------------------------------|---|
| Tipo de Processo:       Convite         Ano do Processo:       2016       Número do Processo:       30807       Número da Modalidade:       3         Proponentes                                                                                                    |   |
| Proponente       Nome         570       INFOTEC INF LTDA         3040       INFOCORP EQUIP E SISTEMAS INFO         8230       DUETO INFORMATICA PARA GESTÃO                                                                                                    | 3 |
| 570       INFOTEC INF LTDA         3040       INFOCORP EQUIP E SISTEMAS INFO         8230       DUETO INFORMATICA PARA GESTÃO                                                                                                    |   |
| 3040         INFOCORP EQUIP E SISTEMAS INFO           8230         DUETO INFORMATICA PARA GESTÃO                                                                                                    |   |
| 8230         DUE TO INFORMATILA PARA GESTAU                                                                                                    |   |
|                                                                                                    |   |

#### Grade Proponentes

Nesta tabela serão listados todos os fornecedores habilitados (ou credenciados, em caso de Pregão). Para registrar a proposta do licitante dê duplo clique sobre a linha.

Na tabela Proponentes o Fornecedor que estiver desclassificado na Proposta será destacado alterando a cor de fundo da linha. Para o fornecedor ser considerado desclassificado, todos os itens do objeto deverão estar desclassificados.

Ao selecionar o fornecedor, o sistema vai verificar se o mesmo está desclassificado em todos os itens e exibir a mensagem: "Alteração não Permitida. Fornecedor foi desclassificado", e não permitirá alterar a proposta desabilitando os botões "Grava" e "Exclui".

Um balão informativo será exibido ao passar com o cursor do mouse sobre as linhas em que o fornecedor está desclassificado. O balão informativo deverá conter o código e nome do fornecedor e o "Motivo Geral" da desclassificação.

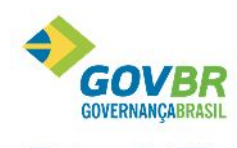

|| Soluções para a Gestão Pública

| PRONTOS      |                                                      |                                                                                                    |                                                 |                                                                                  | GOVER                                |
|--------------|------------------------------------------------------|----------------------------------------------------------------------------------------------------|-------------------------------------------------|----------------------------------------------------------------------------------|--------------------------------------|
| COMPARTILHAR |                                                      |                                                                                                    |                                                 |                                                                                  | Soluções para                        |
|              | LC                                                   | Propos                                                                                                    | ta Comercial                                    |                                                                                  |                                      |
|              | ا ي ي                                                |                                                                                                    |                                                 |                                                                                  |                                      |
|              | Tipo de Processo:<br>Ano do Processo:<br>Proponentes | Convite          Convite       Vimero do Processo:         2016       Número do Processo:         te       Nome         70       INFOTEC INF LTDA         40       INFOCORP EQUIP E SISTEMAS INF         30       DUETO INFORMATICA PARA GEST         41       INFOCORP EQUIP E SISTEMAS INF         42       INFORMATICA PARA GEST         43       INFORMATICA PARA GEST         44       INFORMATICA PARA GEST         45       INFORMATICA PARA GEST         46       INFORMATICA PARA GEST         47       INFORMATICA PARA GEST         48       INFORMATICA PARA GEST         49       INFORMATICA PARA GEST         40       INFORMATICA PARA GEST         41       INFORMATICA PARA GEST         42       INFORMATICA PARA GEST         43       INFORMATICA PARA GEST         44       INFORMATICA PARA GEST         45       INFORMATICA PARA GEST         46       INFORMATICA PARA GEST         47       INFORMATICA PARA GEST         48       INFORMATICA PARA GEST         49       INFORMATICA PARA GEST         40       INFORMATICA PARA GEST         41       INFORMATICA PARA GEST         42 <th>30807<br/>Fornecedor Descla<br/>Motivo: Descrição</th> <th>Número da Modalidade:<br/>ssificado: 3040 - INFOCOR<br/>do motivo da desclassifica</th> <th>3<br/>P EQUIP E SISTEMAS INFO<br/>ação</th> | 30807<br>Fornecedor Descla<br>Motivo: Descrição | Número da Modalidade:<br>ssificado: 3040 - INFOCOR<br>do motivo da desclassifica | 3<br>P EQUIP E SISTEMAS INFO<br>ação |
|              | Desclassificad                                       | <br>>                                                                                                    |                                                 |                                                                                  |                                      |

|                                       |                             |                       |                             | Propo                                | osta        | Comercial                                                 |                           |
|---------------------------------------|-----------------------------|-----------------------|-----------------------------|--------------------------------------|-------------|-----------------------------------------------------------|---------------------------|
|                                       |                             |                       |                             |                                      |             |                                                           |                           |
| Tipo de Proc<br>Ano do Proc<br>Propon | esso: C<br>esso: 2<br>ente: | onvite<br>016<br>8230 | Núme<br>DUETO INFC          | v<br>ero do Processo<br>DRMATICA PAR | ):<br>RA GE | 30807 Número da Modalidade: 3<br>STÃO                     |                           |
| Proposta por                          | Item                        |                       |                             |                                      |             |                                                           |                           |
| Lote                                  | ltem 1                      |                       | Quantidade                  | Valor Ur<br>1                        | nitário     | Descrição<br>CANETA ESEEDORRAFICA COR RRETA ROMITA GROCEA | Prazo de Execu<br>en DIAS |
|                                       | •                           |                       | 00,00                       | I.                                   | ,0000       | CARETA ESFERIO ANALICA CONTINETATIONTA UNOSSA             | UU DIAG                   |
|                                       |                             |                       |                             |                                      |             |                                                           |                           |
|                                       |                             |                       |                             |                                      |             |                                                           |                           |
|                                       |                             |                       |                             |                                      |             |                                                           |                           |
|                                       |                             |                       |                             |                                      |             |                                                           |                           |
|                                       |                             |                       |                             |                                      |             |                                                           |                           |
|                                       |                             |                       |                             |                                      |             |                                                           |                           |
|                                       |                             |                       |                             |                                      |             |                                                           |                           |
| <                                     |                             |                       |                             |                                      |             |                                                           |                           |
| Descrição do<br>Descrição do          | o Lote: Gi<br>o Item: C4    | erado pi<br>ANETA     | elo Ped. Lompi<br>ESFEROGRA | ras 11/2016 no<br>FICA COR PRE       | TA P        | Valor Lotal da Proposta:                                  | 50,0                      |
| l Inidade de l                        | Medida: I                   | IN                    |                             |                                      |             |                                                           | Desclassificad            |

## Proposta por Item
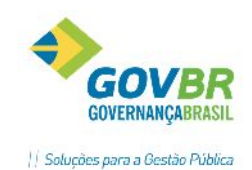

Nesta tabela os dados referentes ao item são cadastrados, informando-se dados como: a Quantidade, o Valor, o Prazo de Execução, a Validade, o Dia/Mês, o Prazo de entrega. Se o item estiver desclassificado, será destacada a linha na tabela alterando sua cor de fundo e não permitirá alterar nenhum dado de um item desclassificado. Se ao menos um item estiver desclassificado desabilitará o botão "Importar KIT".

Um balão informativo será exibido ao passar o cursor do mouse sobre as linhas em que o item está desclassificado. O balão informativo irá conter o número do lote, o número do item, a descrição do item e o motivo da desclassificação do item.

Para os editais de Credenciamento/Chamamento, quando for permitido incluir novas propostas após as fases de Adjudicação/Homologação, não será possível excluir a proposta caso exista quantidade adjudicada para o lote/item.

Caso a finalidade do processo licitatório for do tipo "Obra" ou "Serviço de Engenharia", serão habilitados também os campos "% de BDI", "% de Enc. Sociais" e "Tipo de Orçamento", para que seja informado o percentual de BDI, Encargos Sociais e o Tipo de Orçamento da obra ou serviço.

Para importar o arquivo de proposta de um fornecedor, clique no botão 🥍, localizado na parte superior da tela. Maiores informações sobre o procedimento, vide tópico "Kit Proposta".

# Proposta por Lote

Nos casos em que a forma de julgamento se dá por lote, deverá ser preenchido com o valor total do lote. Quando o julgamento é por lote, não serão aceitas propostas com itens não cotados pelo proponente, todos os itens devem ser cotados pelo proponente.

# 4.5.14 DESCLASSIFICAÇÃO DE FORNECEDOR

Efetua o registro das desclassificações dos fornecedores e caso o tipo de desclassificação for "Proposta" serão registrados aqui também somente os itens que o fornecedor informado foi desclassificado.

# TELA PARA DESCLASSIFICAÇÃO DO TIPO HABILITAÇÃO

|                           | Desclassificação de For            | necedor                   | - • ×      |
|---------------------------|------------------------------------|---------------------------|------------|
| 2                         |                                    | [                         |            |
| Tipo de Processo:         | Convite                            | v                         |            |
| Ano do Processo:          | 2016 Número do Processo:           | 30807 Número da Modalida  | de: 3      |
| Código do Fornecedor:     | 3040 🔍 🕵 INFOCORP EQUI             | P E SISTEMAS INFO         |            |
| Tipo de Desclassificação: | Habilitação 🗸 🗸                    | Data da Desclassificação: | 23/06/2016 |
| Motivo:                   | Descrição do motivo da desclassifi | cação                     | ^          |
|                           |                                    |                           | $\sim$     |

# TELA PARA DESCLASSIFICAÇÃO DE PROPOSTA

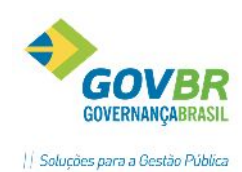

|                     |          | D      | asclassificação de Ec         | rnecedor       |         |                    |                 |
|---------------------|----------|--------|-------------------------------|----------------|---------|--------------------|-----------------|
|                     |          |        |                               | mecedor        |         |                    |                 |
|                     |          |        |                               |                |         | (C)                |                 |
| Tipo de Pro         | ocesso   | Cor    | ivite                         | $\checkmark$   |         |                    |                 |
| Ano do Pro          | icesso:  | 201    | 6 Número do Processo:         | 30807          | Núm     | ero da Modalidade: |                 |
| Código do Forne     | ecedor:  | 3      | 040 🔍 🛱 INFOCORP EQU          | JIP E SISTEMAS | INFO    |                    |                 |
| Tipo de Desclassifi | icação   | Prop   | posta 🗸 🗸                     | Da             | ta da D | esclassificação: 💈 | 23/06/2016      |
| N                   | Aotivo:  | Des    | crição do motivo da desclassi | ficação        |         |                    | 1               |
|                     |          |        |                               |                |         |                    |                 |
|                     |          |        | esclassifica toda a Proposta  |                |         |                    | ◯ L <u>o</u> te |
| Desclassificado     | Lote     | Item   | Descrição do Item             |                | Unid.   |                    | Quantidad       |
|                     | - 1      | - 1    | CANETA ESPENDIONAFILA         | CONTRELATO     | UN      |                    | J,UC            |
|                     |          |        |                               |                |         |                    |                 |
|                     |          |        |                               |                |         |                    |                 |
|                     |          |        |                               |                |         |                    |                 |
|                     |          |        |                               |                |         |                    |                 |
|                     |          |        |                               |                |         |                    |                 |
|                     |          |        |                               |                |         |                    |                 |
| Motivo da Descl     | assifica | ação d | o Item: CANETA ESFEROGF       | AFICA COR PRE1 | FA PON  | ITA GROSSA         |                 |
| Item em desacor     | do con   | n espe | cificações do edital          |                |         |                    | ^               |
|                     |          |        |                               |                |         |                    |                 |
|                     |          |        |                               |                |         |                    |                 |

No campo "Tipo de Desclassificação" informe se a desclassificação será referente à Habilitação ou Proposta, informe a data da desclassificação, bem como o motivo.

Caso a desclassificação seja referente a PROPOSTA, marque a opção "Desclassificado" na primeira coluna da grade, na linha correspondente ao item que deseja desclassificar. Ao desclassificar o item, uma janela para digitação de texto será habilitada na parte inferior da tela, onde deverá ser informado o motivo da desclassificação especificamente do item selecionado. Após isso, efetue a gravação.

# 4.5.15 MAPA COMPARATIVO

Emite um relatório com os preços propostos por cada um dos participantes, trazendo no final do mesmo a sugestão de vencedores com menor preço ou maior oferta por item e ainda o menor preço ou maior oferta global. Em caso de empate trará os proponentes empatados e em quais itens.

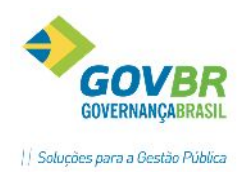

| 🖸 Map                      | oa Comparat                              | tivo de Preços       |                              |
|----------------------------|------------------------------------------|----------------------|------------------------------|
| ا ي ا                      |                                          |                      |                              |
| Tipo de Processo:          | Convite                                  | ~                    |                              |
| Ano do Processo:           | 2016                                     |                      |                              |
| Número do Processo:        | 30807                                    | Número da Modali     | idade: 3                     |
| Lote:                      |                                          |                      |                              |
|                            | Imprimir <u>F</u> orn                    | ecedor que não tem P | 'roposta para itens          |
| Tipo de Licitação          |                                          |                      |                              |
| Menor Pres                 | ço <u>U</u> nitário                      | 🔵 Maior Lar          | nce/ <u>O</u> ferta Unitária |
| ○ Menor Pre<br>○ Menor Pre | ço <u>G</u> lobal<br>ço <u>p</u> or Lote | 🔵 Maior Lar          | nce/Of <u>e</u> rta Global   |
| Descrição do For           | necedor                                  |                      |                              |
| . ● <u>R</u> azão Soc      | ial                                      | ○ <u>N</u> ome Fa    | ntasia                       |
| Ordenação do Q             | uadro Comparativ                         | vo de Preços         |                              |
| Menor Pres                 | ço                                       | 🔿 Nu <u>m</u> érica  | ○ <u>A</u> lfabética         |
|                            |                                          |                      |                              |

O relatório informa a existência de empate real entre os proponentes, ou empate ficto, conforme regras da Lei Complementar 123/2006. (ME ou EPP com valores até 10% superiores aos preços ofertados pelas demais empresas)

# 4.5.16 CLASSIFICAÇÃO DE PROPOSTAS

A funcionalidade efetua a classificação das propostas digitadas para o processo, conforme critério escolhido pelo usuário: Menor Preço- Unitário; Menor Preço- Global ou Menor Preço- Por Lote.

| 🖸 Cla                                                                                     | ssificação de Propostas Comerciais (Outros Processos)                                                                                                    |                                   |
|-------------------------------------------------------------------------------------------|----------------------------------------------------------------------------------------------------|-----------------------------------|
| 02                                                                                        |                                                                                                    |                                   |
| Tipo de Processo:<br>Ano do Processo:<br>Data da Classificação:<br>Tipo de Classificação: | Convite     V       2016     Nº do Processo:     30807     Nº da Modalidade:     30807       22/06/2016         Menor preço Unitário     Menor preço Global     Menor preço por Lote | 3                                 |
| Número do Lote:<br>Número do Item:<br>Ordem de Classificae                                | Q<br>Q<br>jão:                                                                                                    | Altera Ordem:<br>× ^<br>Desempata |
| Ordem Prop                                                                                | onente Fornecedor                                                                                                    | Valor Unitário                    |
| 1                                                                                         | 8230 GOVBR SUL                                                                                                    | 1,0000                            |
| 2                                                                                         | 570 INFOTEC INF LTDA                                                                                                    | 2,0000                            |

Para classificar propostas, basta clicar em um dos botões disponíveis no "Tipo de Classificação".

\* Observação 1: Caso o usuário clique em um tipo de classificação diferente do definido no edital, o sistema irá emitir uma mensagem de advertência:

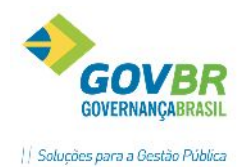

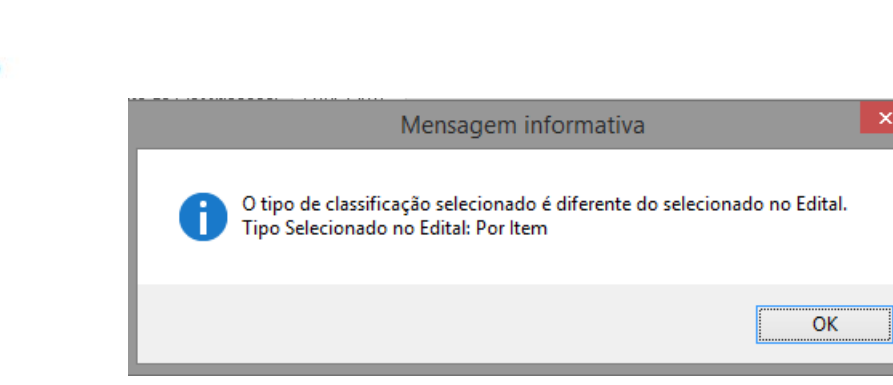

\* Observação 2: Caso sejam identificados itens com valores empatados, o sistema irá emitir mensagem de advertência, e o usuário deverá proceder com o desempate manualmente, através das setas localizadas no lado direito da tela, e após clicar no botão "Desempata".

| Altera Ordem:     |  |
|-------------------|--|
| <u>D</u> esempata |  |

# 4.5.17 IMPRESSÃO DE ATA

Nesta funcionalidade é possível realizar a impressão da ata da sessão. Os modelos de atas devem ser previamente formatados no Módulo Principal/Suporte/Formatação de Documentos.

|                          |                                 | Im       | pressão de Ata         |         |                                     |       |                 |  |
|--------------------------|---------------------------------|----------|------------------------|---------|-------------------------------------|-------|-----------------|--|
| 2                        |                                 |          |                        |         |                                     | ŝ     |                 |  |
|                          |                                 |          |                        |         |                                     |       |                 |  |
| Tipo de Processo:        | Licitatório                     |          | $\checkmark$           |         |                                     |       |                 |  |
| Ano do Processo:         | 2016                            |          |                        |         |                                     |       |                 |  |
| Número do Processo:      | 30807 C                         | Convite  |                        |         |                                     |       |                 |  |
|                          | Imprimir Fornecedores Empatados |          |                        |         |                                     |       |                 |  |
| Descrição do Título:     | Ata de Abertura                 |          |                        |         |                                     |       |                 |  |
| Descrição da Observação: | 0 licitante João- N             | ME solic | itou acompanhamento ao | recebim | mento dos itens 1 e 2.              |       | ~               |  |
|                          |                                 |          |                        |         |                                     |       |                 |  |
|                          |                                 |          |                        |         |                                     |       |                 |  |
|                          |                                 |          |                        |         |                                     |       | $\sim$          |  |
| Ano Número Tipo          |                                 | Ordem    | T ítulo                | Ob      | bservação                           |       |                 |  |
| 2016 30807 Licitaté      | irio                            | 1        | Ata de Abertura        | 01      | licitante João- ME solicitou acompa | inham | ento ao recebir |  |
|                          |                                 |          |                        |         |                                     |       |                 |  |
|                          |                                 |          |                        |         |                                     |       |                 |  |
|                          |                                 |          |                        |         |                                     |       |                 |  |

Descreva um título para a sua Ata, e no campo "Descrição da Observação" digite ocorrências da sessão. Estes campos podem ser formatados nos documentos para impressão. Passe do campo "Descrição da Observação" teclando "tab" para carregar sua ata na grade. Podem ser geradas diversas atas para o

processo. Para imprimir, dê duplo clique sobre a linha da ata que deseja gerar e pressione a tecla 🧮

# 4.5.18 PARECER TÉCNICO

Efetua o registro do parecer técnico para o processo de licitação, para casos em que o objeto da licitação assim exija.

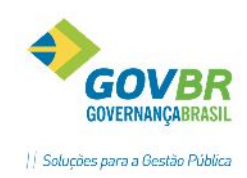

| LC                   | Parecer Técnico                           | × |
|----------------------|-------------------------------------------|---|
| 2                    |                                           |   |
| Tipo de Processo:    | Convite                                   |   |
| Ano do Processo:     | 2016                                      |   |
| Número do Processo:  | 30807 Número da Modalidade: 3             |   |
| Objeto Resumido:     | Aquisição de canetas para o Almoxarifado. | ^ |
|                      |                                           | ~ |
| Parecer:             | De acordo com as especificações.          | ^ |
|                      |                                           | ~ |
| Nome:                | João da Silva                             |   |
| Número da Inscrição: | 121254 Data: 23/06/2016                   |   |

Informar a descrição do parecer técnico, bem como o nome, número de inscrição (matrícula ou assemelhado) e a data do parecer.

# 4.5.19 PARECER JURÍDICO

Efetua o registro do parecer jurídico a respeito do processo selecionado. O assessor jurídico deverá verificar se o processo está de conformidade com a Lei 8.666/93, ou seja, se o mesmo percorreu todos os trâmites exigidos pela Lei. Também pode ser impresso, desde que exista um modelo previamente formatado no Módulo Principal/ Suporte/Formatação de Documentos.

|                                                              | Pare                             | cer Jurídico   | C                      |                                                |          |   |   |
|--------------------------------------------------------------|----------------------------------|----------------|------------------------|------------------------------------------------|----------|---|---|
| 2                                                            |                                  |                |                        |                                                | ŝ        |   |   |
| Tipo de Processo:<br>Número do Processo:<br>Obieto Resumido: | Convite<br>30807<br>Aquisição de | canetas para o | ∨<br>Núm<br>Almoxarifa | Ano do Processo:<br>ero da Modalidade:<br>ido. | 2016     | 3 | ~ |
| Parecer:                                                     | Examinado e a                    | apto para adju | dicação e ł            | nomologação do Sr.                             | Prefeito |   | ~ |
|                                                              |                                  |                |                        |                                                |          |   | ~ |
| Nome:                                                        | João da Silva                    |                |                        |                                                |          |   |   |
| Número da Inscrição:                                         | 1225                             |                |                        |                                                |          |   |   |
| Data:                                                        | 23/06/2016                       |                |                        |                                                |          |   |   |

# 4.5.20 RECURSO ADMINISTRATIVO

Efetua um resumo dos recursos que por ventura sejam interpostos, por um proponente para um determinado processo.

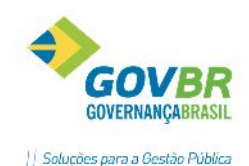

| LC   |                                        | Recurso Administrativo                                                                                                    |               | x   |
|------|----------------------------------------|----------------------------------------------------------------------------------------------------|---------------|-----|
|      | 2                                      | E Contractor de la contractor de la contra |               |     |
| Proc | esso: <b>30807/201</b>                 | 6 Modalidade: 3 - Convite                                                                                                    |               | ≡   |
| Códi | igo do Fornecedor:<br>Data do Recurso: | 3040 Q Q INFOCORP EQUIP E SISTEMAS INFORMACAD LTD 23/06/2016 Q                                                                                                    |               |     |
| Re   | esumo do Recurso:                      | Alega que o fornecedor vencedor dos itens 1 e 2 não ofertou itens de acordo com especificaçõe<br>✓ Suspende Processo<br>Período de Suspensão do Processo<br>Início: 23/06/2016 Fim: 28/06/2016                                                                                                    | es do edital. | < > |
| Da   | ata de Julgamento:                     | 28/06/2016 Resultado: Indeferido V                                                                                                    |               |     |
|      | Responsável:                           | João da Silva                                                                                                    |               |     |
| Resu | mo do Julgamento:                      | Verificado junto ao departamento competente, sendo que as amostras condizem com as especifi<br>edital                                                                                                    | icações do    | <   |
|      | Tipo de Recurso:                       | Recurso de Proposta                                                                                                    |               |     |

Código do Fornecedor: Selecione o fornecedor que entrou com recurso.

Data do Recurso: Informar a data do protocolo do recurso.

*Resumo do Recurso*: Informar descritivamente, em resumo, as razões do recurso administrativo.

*Suspende o Processo*: Marcar, caso o recurso resulte em suspensão do processo. Ao marcar esta opção, deverá ser informado o período de suspensão.

Data de Julgamento: Informar a data que o recurso foi julgado.

**Resultado**: Informe o resultado selecionando uma das opções: Não Informado, Deferido, Indeferido ou Deferido Parcialmente.

Responsável: Informar o responsável pelo julgamento do recurso.

Resumo do Julgamento: Informar resumidamente o conteúdo do julgamento do recurso.

*Tipo de Recurso*: Informar umas das opções: Recurso da Proposta ou Recurso da Habilitação.

Atenção!

Após gravar o recurso administrativo, acesse novamente o formulário, selecionando o recurso registrado clicando na segunda lupa na parte superior da tela.

A tela irá abrir já preenchida, conforme registro inicial, porém com um botão ( $\mathscr{Q}$ ) no canto inferior direito, para anexar o documento do recurso, conforme imagem a seguir:

Manual LC- Licitações e Contratos

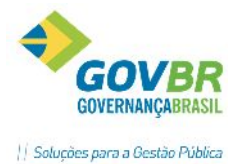

| AR and a second second s |                                                                                                    |
|----------------------------------------------------------------------------------------------------|----------------------------------------------------------------------------------------------------|
|                                                                                                    | Recurso Administrativo 📃 📼 💌                                                                              |
| 🖬 🗟 🏟 🖉                                                                                                    |                                                                                                    |
| Processo: 30807/201                                                                                                    | 16 Modalidade: 3 - Convite                                                                                |
| Código do Fornecedor:                                                                                                    | 3040 🔍 🔍 INFOCORP EQUIP E SISTEMAS INFORMAÇÃO LTD                                                         |
| Data do Recurso:                                                                                                    | 23/06/2016 🔍                                                                                              |
| Resumo do Recurso:                                                                                                    | Alega que o fornecedor vencedor dos itens 1 e 2 não ofertou itens de acordo com especificações do edital. |
|                                                                                                    |                                                                                                    |
|                                                                                                    |                                                                                                    |
|                                                                                                    | ×                                                                                                    |
|                                                                                                    | <u>I S</u> uspende Processo                                                                               |
|                                                                                                    | Período de Suspensão do Processo                                                                          |
|                                                                                                    | Início: 23/06/2016 Fim: 28/06/2016                                                                        |
| Data de Julgamento:                                                                                                    | 28/06/2016 Resultado: Não informado 🗸                                                                     |
| Responsável:                                                                                                    | João da Silva                                                                                             |
| Resumo do Julgamento:                                                                                                    | Verificado junto ao departamento competente, sendo que as amostras condizem com as especificações do      |
|                                                                                                    |                                                                                                    |
|                                                                                                    | · · · · · · · · · · · · · · · · · · ·                                                                     |
| Tipo de Recurso:                                                                                                    | Recurso de Proposta V Documentos: 🖉 1 Documento Anexado                                                   |
|                                                                                                    |                                                                                                    |
|                                                                                                    |                                                                                                    |

É obrigatório a anexação de pelo menos um documento para o recurso administrativo, conforme exigências do TCE/RS. Clique no clips e indique o arquivo para anexar.

# 4.5.21 ANULAÇÃO DE PROCESSO

Efetua o registro do motivo para uma possível anulação de um processo. A autoridade competente para a aprovação do procedimento somente deverá anulá-la por ilegalidade de ofício ou por provocação de terceiros (Determinação Judicial), mediante parecer escrito e devidamente fundamentado.

|                      | Anulação de Processo                        |                         |
|----------------------|---------------------------------------------|-------------------------|
| 2                    |                                             |                         |
|                      |                                             |                         |
| Tipo de Processo:    | Convite v                                   |                         |
| Ano do Processo:     | 2016 Número do Processo: 30807              | Número da Modalidade: 3 |
| Descrição:           | Anula-se o presente por determinação judici | al, conforme anexo.     |
|                      |                                             |                         |
|                      |                                             |                         |
|                      |                                             | × .                     |
| Ato da Anulação:     | 1254/2016                                   |                         |
| Data da Anulação:    | 23/06/2016                                  |                         |
| Nome:                | João da Silva                               |                         |
| Número da Inscrição: | 12154                                       |                         |

Descrição: Campo onde o usuário pode apresentar observações pertinentes à anulação do processo.

Ato da Anulação: Informe qual foi o ato de anulação aplicado.

Data da Anulação: Informe a data em que ocorreu a anulação.

*Nome:* Informe o nome de quem realizou a ação de anulação.

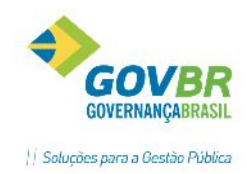

*Número da Inscrição:* Informe o número da inscrição correspondente.

Observação: Após gravar a anulação, acesse a funcionalidade de "Eventos", no Menu Auxiliar, para informar o evento correto para prestação de contas ao TCE-RS.

# 4.5.22 REVOGAÇÃO DE PROCESSO

Efetua o registro do motivo para uma possível revogação de um determinado processo. A autoridade competente para a aprovação do procedimento somente poderá revogar a licitação por razões de interesse público decorrente de fato superveniente devidamente comprovado, pertinente e suficiente para justificar tal conduta.

| LC                                                                       | Revogação de Processo                           |        |
|--------------------------------------------------------------------------|-------------------------------------------------|--------|
| 2                                                                        |                                                 |        |
| 1 Processo: 30807/                                                       | 2016 Modalidade: 3 - Convite                    | =      |
| Descrição:                                                               | Descrição dos motivos da revogação do processo. | ^<br>~ |
| Ato da Revogação:<br>Data da Revogação:<br>Nome:<br>Número da Inscrição: | 21321<br>23/06/2016<br>João da Silva<br>12312   |        |

Observação: Após gravar a revogação, acesse a funcionalidade de "Eventos", no Menu Auxiliar, para informar o evento correto para prestação de contas ao TCE-RS.

# 4.5.23 LICITAÇÃO DESERTA

Funcionalidade para o registro de uma possível licitação deserta, ou seja, quando não acudirem licitantes interessados ao certame.

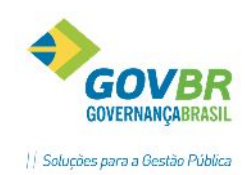

| _  |                                            |                                                                        |                              |     |
|----|--------------------------------------------|------------------------------------------------------------------------|------------------------------|-----|
| LC |                                            | Licitação Deserta                                                      |                              | • 🗙 |
|    | 2                                          |                                                                        | (x)                          |     |
|    | Tipo de Processo: C<br>Ano do Processo: 20 | onvite v<br>116 Número do Processo: 3080                               | 7 Número da Modalidade:      | 3   |
|    | Descrição:                                 | No dia e hora marcados para a abertur<br>nenhum licitante interessado. | a do certame, não compareceu | <   |
|    | Ato Licitação Deserta:                     | 12131                                                                  |                              |     |
|    | Data Deserta:                              | 23/06/2016                                                             |                              |     |
|    | Nome:                                      | João da Silva                                                          |                              |     |
|    | Número da Inscrição:                       | 12123                                                                  |                              |     |

Observação: Ao gravar o registro de licitação deserta, automaticamente será acionado o evento "Encerramento por Falta de Interessados", para a correta prestação de contas ao TCE/RS.

✓ Lembrete: Não esqueça de realizar a Dispensa de Reserva de Recursos do processo!

# 4.5.24 LICITAÇÃO FRUSTRADA

Funcionalidade para o registro de uma possível licitação frustrada, ou seja, quando todos os licitantes forem inabilitados/desclassificados e o processo não poder seguir adiante.

| 1                           | Licitação Frustrada 💿 🗉                                                                  | × |
|-----------------------------|------------------------------------------------------------------------------------------|---|
| 📙 🗟 🌐 🎸                     |                                                                                          |   |
| Tipo de Proc<br>Ano do Proc | cesso: Tomada de Preços v<br>cesso: 2016 Número do Processo: 30802 Número da Modalidade: | 1 |
| De                          | escrição: Todos os licitantes foram desclassificados,                                    | ^ |
|                             |                                                                                          | ~ |
| Ato Licitação F             | Frustrada: 211                                                                           |   |
| Data F                      | Frustrada: 08/06/2016                                                                    |   |
|                             | Nome: 1                                                                                  |   |
| Número da I                 | Inscrição: 1                                                                             |   |

# 4.5.25 ADJUDICAÇÃO

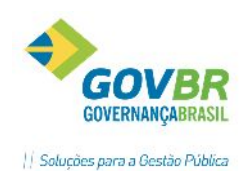

Efetua o registro, em cada processo, de quais fornecedores foram vencedores e em quais itens. A adjudicação influenciará de forma direta na gravação dos instrumentos contratuais, pois somente estarão habilitados para estes contratos os fornecedores que estiverem cadastrados como "vencedor" na adjudicação.

| LC .                  | Adjudicação                       |                  |                        |
|-----------------------|-----------------------------------|------------------|------------------------|
| 🖬 🗟 🌲 🖉               |                                   |                  |                        |
| Tipo de Processo:     | Convite 🗸 🗸                       |                  |                        |
| Ano do Processo:      | 2016 Número do Processo: 30807    | Número da Modali | dade: 3                |
| Código do Proponente: | 8230 🔍 DUETO INFORMATICA PARA (   | GESTÃO PÚBLICA   |                        |
| Data da Adjudicação:  | 22/06/2016                        |                  | Vencedor Global: Não 👻 |
| Lote Item Descrição   | ) do Item                         | Quantidade       | VI.Unitário Vencedor   |
| 1 1 CANETA            | ESFEROGRAFICA COR PRETA PONTA GRO | 50,00            | 1,0000 Sim             |
|                       |                                   |                  |                        |
|                       |                                   |                  |                        |

A operação é simples, selecione um fornecedor participante da licitação no campo "Código do Proponente" (ao consultar na lupa serão apresentados os participantes), informe a data da adjudicação e grave. Não é necessária nenhuma manutenção na grade de itens, pois a classificação das propostas já foi realizada em função anterior, sendo que desta forma o sistema já possui a informação dos vencedores. Desta forma, caso haja necessidade de não adjudicar para algum fornecedor classificado como vencedor, modifique o status da coluna "Vencedor" do respectivo item, para "Não".

Não é necessário gravar uma adjudicação para cada fornecedor. Ao gravar adjudicação para um fornecedor, a adjudicação será realizada para todos os demais vencedores.

# 4.5.26 HOMOLOGAÇÃO

Efetua o registro dos dados referentes à homologação de cada processo. A homologação é a aprovação dada por autoridade judicial ou administrativa aos processos para que produzam os efeitos jurídicos que lhes são próprios.

| 🚾 Homologação           |                         |      |
|-------------------------|-------------------------|------|
| 2 6 6 2                 |                         |      |
| 1 Processo: 6877/2016   | Modalidade: 40 - Pregão | =    |
| Decreto da Homologação: |                         |      |
| Data da Homologação:    | 29/12/2016              | Cada |
| Ordenador da Despesa:   | Teste                   |      |
| Número da Inscrição:    |                         |      |
| Função do Ordenador:    | Prefeito                |      |
|                         |                         |      |
|                         |                         |      |

**Decreto da Homologação:** Informe qual o decreto de Homologação. Campo de preenchimento facultativo.

**Data da Homologação:** Informe a data correspondente a Homologação. O sistema traz como sugestão a data de acordo com os prazos legais, considerando o lastro de prazos recursais para cada modalidade.

Ordenador de Despesas: Informe o nome do ordenador de despesas que homologa a licitação.

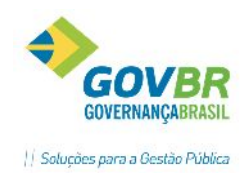

Número da Inscrição: Informe o número da inscrição/matrícula do ordenador de despesa.

Função do Ordenador: Informe a função exercida pelo Ordenador.

#### 4.5.27 ATA DE REGISTRO DE PREÇOS

A Ata de Registro de Preços é o documento conclusivo do processo licitatório- Registro de Preços. É fundamental sua geração para que possam ser realizados os instrumentos contratuais.

Após gravação da Ata de Registro de Preços, todos os órgãos vinculados ao processo já podem emitir Requisições, Reservas e Pedidos de Empenho conforme suas necessidades.

| .C        |                         |                                     |                             | Ata de Registro de Preços                                                                                  | - • •              |
|-----------|-------------------------|-------------------------------------|-----------------------------|----------------------------------------------------------------------------------------------------|--------------------|
| ۵         |                         | Q                                   |                             | [                                                                                                    |                    |
| Ano       | Ano<br>do Pr<br>Data    | da Ata<br>ocesso<br>da Ata          | : 2014<br>: 2014<br>: 08/10 | Número da Ata: 4<br>Número do Processo: 767 Número da Modalidade:<br>V2014                                 | 3                  |
| Chu       | eno p                   | ara ger                             | açao da /<br>Item           | n O F <u>o</u> rnecedor                                                                                    |                    |
| NL2       |                         | Lote:                               |                             |                                                                                                    |                    |
| Núm       | nero d                  | Lote:<br>do Item:                   |                             | Q<br>Q                                                                                                    |                    |
| Núm<br>Lo | nero d<br>ote           | Lote:<br>to Item:<br>Item           | Produto                     | Q<br>Q<br>Descrição                                                                                        | Unid.              |
|           | ote<br>1<br>2           | Lote:<br>do Item:<br>Item<br>1<br>1 | Produto<br>2487<br>1513     | Q<br>Descrição<br>Perfuradora manual para encadernações com espiral que possui qualidade<br>Gasolina Comum | Unid.<br>UN<br>LIT |
| Núr<br>Lo | nero d<br>Dte<br>1<br>2 | Lote:<br>do Item<br>Item<br>1       | Produto<br>2487<br>1513     | Q<br>Descrição<br>Perfuradora manual para encadernações com espiral que possui qualidade<br>Gasolina Comum | Unid.<br>UN<br>LIT |
|           | nero d<br>ote<br>1<br>2 | Lote:<br>do Item<br>1<br>1          | Produto<br>2487<br>1513     | Q<br>Descrição<br>Perfuradora manual para encadernações com espiral que possui qualidade<br>Gasolina Comum | Unid.<br>UN<br>LIT |

Número da Ata: Informe o número atribuído a ata desejada.

Data da Ata: Data na qual a ata está sendo realizada.

#### Critérios para Geração da Ata:

*Item:* Selecione esta opção para gerar a ata por item, independente dos fornecedores que são vencedores.

Para gerar a Ata de Registro de Preços por Item, basta informar o lote e item que desejar. Se ultrapassar o campo "Item" sem informar nada, todos os itens do lote serão carregados na Ata.

*Fornecedor:* Selecione esta opção para gerar a ata por fornecedor. Basta selecionar o fornecedor e gravar a ata.

#### 4.5.28 MANUTENÇÃO DO REGISTRO DE PREÇOS

Durante a vigência da Ata de Registro de Preços, os preços registrados serão fixos e irreajustáveis, exceto na hipótese prevista na alínea "d" do inciso II do art. 65 da Lei nº 8.666/93, devidamente comprovada, ou

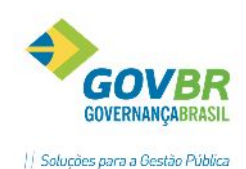

quando os preços praticados no mercado sofrerem redução. Sempre que comprovada a redução dos preços praticados no mercado, deverá o órgão responsável definir o novo valor a ser pago pela Administração e convocar os fornecedores registrados para negociação de novos valores.

Como os processos de Registro de Preços são mais flexíveis, os valores podem alterar-se no decorrer do contrato. Para estas manutenções, veremos quais os procedimentos.

|            |         |                      | -       | Ata de Registro de Pre           | ços            |            |           |
|------------|---------|----------------------|---------|----------------------------------|----------------|------------|-----------|
|            |         |                      |         | Manutenção de Regis<br>Preços    | tro de         |            |           |
|            |         |                      |         | Desclassificação de Re<br>Preços | egistro de     |            |           |
| C Manu     | tençã   | o Registro de Preços |         |                                  |                |            | - 0 💌     |
| <b>,</b> 2 |         |                      |         |                                  |                | e          |           |
| An         | io do F | Processo: 2013       |         |                                  |                |            |           |
| Númer      | o do F  | rocesso: 556         |         |                                  |                |            |           |
| Número o   | da Mo   | dalidade: 233        |         |                                  |                |            |           |
|            |         | Data: 21/08/2014     | Q       |                                  |                |            |           |
| Lote       | Item    | Descrição do item    |         |                                  | Valor Anterior | Novo Valor | Diferença |
| 1          | 1       | MANUTENÇÃO BOME      | A INJET | rora -                           | 18,0000        | 18,0000    | Não       |
| 1          | 2       | Conserto de assento  |         |                                  | 801,0000       | 801,0000   | Não       |
| 1          | 3       | Conserto de Pneu     |         |                                  | 175,0000       | 175,0000   | Não       |
|            |         |                      |         |                                  |                |            |           |
|            |         |                      |         |                                  |                |            |           |

Ao acessar a funcionalidade para manutenção, deveremos localizar o produto que pretendemos alterar o valor e inserir, na coluna "Novo Valor", um novo preço para o produto. Havendo alterações a coluna "Diferença" trocará o status para SIM.

# 4.5.29 DESCLASSIFICAÇÃO DE REGISTRO DE PREÇOS

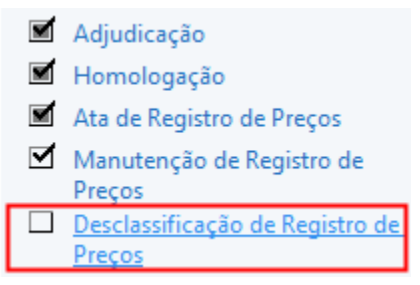

A Desclassificação de Registro de Preços será utilizada quando, em meio ao contrato, há necessidade de desclassificar algum fornecedor por qualquer motivo cabível (descumprimento contratual, por exemplo).

Ao efetuarmos a desclassificação será automaticamente classificado o fornecedor que tiver ofertado o segundo melhor valor, conforme classificação geral do RP.

Porém, para desclassificarmos algum fornecedor da Ata, não pode haver nenhuma pendência em nome do mesmo.

Abaixo, segue a imagem com a mensagem de consistência realizada pelo sistema, ao proceder a Desclassificação.

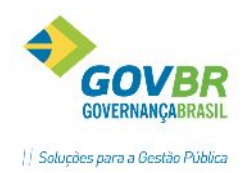

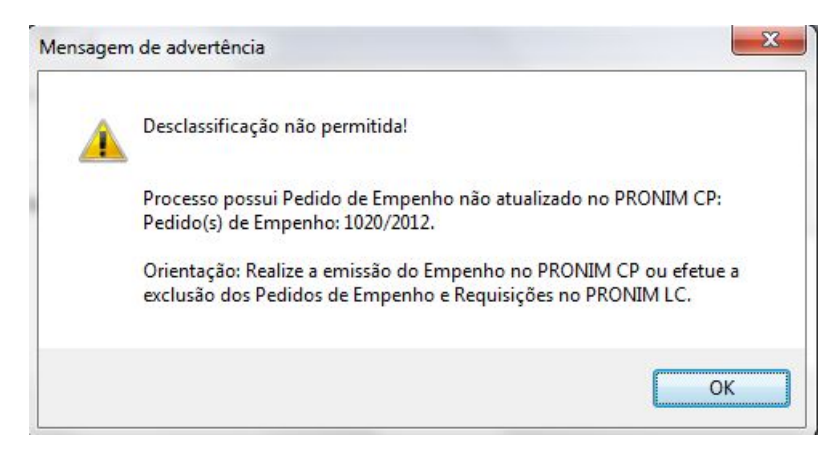

Na mensagem de advertência acima, já está toda a orientação necessária para que o usuário consiga realizar a desclassificação com sucesso. Será necessário emitir o empenho ou excluir o Pedido, para que não fique nada pendente para o fornecedor.

Após o procedimento indicado, será desclassificado o fornecedor.

| i | Desclassi | ificação de registro d | le preços grava | ada com sucesso. |
|---|-----------|------------------------|-----------------|------------------|
|   |           |                        |                 |                  |
|   |           |                        |                 | OK               |

O fornecedor classificado em 2º será automaticamente o novo fornecedor da Ata- RP, porém com o seu próprio valor de oferta. Para adequação do valor do novo fornecedor, poderemos acessar a Manutenção do Registro de Preços, como já vimos anteriormente.

# 4.5.30 IMPUGNAÇÃO AO EDITAL

Esta funcionalidade permite gravar/excluir Impugnações de Edital. Possui a mesma operacionalidade da função "Recurso Administrativo".

Ao acessar a função, no campo "Código do Fornecedor" serão apresentadas duas lupas de consulta, conforme imagem ilustrativa a seguir:

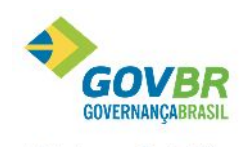

|| Soluções para a Gestão Pública

| AR                                 |                         | Si |
|------------------------------------|-------------------------|----|
|                                    | Impugnação ao Edital    |    |
| 2                                  |                         |    |
| Processo: 30807/2016 1             | Aodalidade: 3 - Convite | =  |
| Código do Fornecedor:              | Q Q                     |    |
| <u>R</u> ecurso <u>J</u> ulgamento |                         |    |
| Data:                              | ]Q                      |    |
| Resumo:                            |                         | ^  |
|                                    |                         |    |
|                                    |                         |    |
|                                    |                         | ~  |
|                                    |                         |    |

- Ao clicar na primeira lupa da esquerda, será realizada a busca de toda a base cadastral de fornecedores existentes, para que o usuário selecione o impugnante.
- Ao clicar na segunda lupa, será realizada a busca de impugnações já realizadas para o processo. Este é o caminho correto para quando o usuário pretende editar um registro de impugnação realizado anteriormente. Na janela de consulta serão listadas as impugnações registradas e o usuário deverá selecionar qual pretende editar. Não havendo nenhuma impugnação para o processo, não existirão dados a serem consultados nesta lupa.

#### Guia Recurso

|                                     | Impugnação ao Edital                       |   |
|-------------------------------------|--------------------------------------------|---|
| 2                                   |                                            |   |
| <ol> <li>Processo: 3</li> </ol>     | 0807/2016 Modalidade: 3 - Convite          | = |
| Código do Fori                      | necedor: 8230 🔍 🔍 GOVBR SUL                |   |
| <u>R</u> ecurso <u>J</u> u<br>Data: | 24/06/2016                                 |   |
| Resumo:                             | Descrição do resumo da impugnação ao edita | ^ |
|                                     |                                            | ~ |

**Data:** Por padrão, o sistema vai sugerir automaticamente a data corrente do sistema operacional, facultado ao usuário informar outra data, não permitindo que sejam informadas datas maiores que a data corrente, situação em que deverá ser apresentada a mensagem de advertência: "Data superior a data atual!".

*Resumo:* Possibilita informar o resumo correspondente a impugnação que se deseja registrar para o Processo.

#### <u>Guia Julgamento</u>

| os                    |                                       | GOV                 |
|-----------------------|---------------------------------------|---------------------|
| TILHAR                |                                       | Soluções para a Ges |
| LC                    | Impugnação ao Edital                  |                     |
| 2 🗟 🖉                 |                                       |                     |
| Processo: 308         | 07/2016 Modalidade: 3 - Convite       | =                   |
| Código do Forneo      | edor: 8230 🔍 🔍 GOVBR SUL              |                     |
| <u>R</u> ecurso Julga | mento                                 |                     |
| Data:                 | 24/06/2016 Resultado: Indeferido V    |                     |
| Responsável:          | João da Silva                         |                     |
| Resumo:               | Não procedente a impugnação           |                     |
|                       |                                       |                     |
|                       |                                       |                     |
|                       | · · · · · · · · · · · · · · · · · · · |                     |

**Data:** Por padrão, o sistema vai sugerir automaticamente a data corrente do sistema operacional, facultado ao usuário informar outra data, não permitindo que sejam informadas datas maiores que a data corrente, situação em que deverá ser apresentada a mensagem de advertência: "Data superior a data atual!".

**Resultado:** Selecione dentre as opções disponíveis, o resultado do julgamento da impugnação. Opções: Não Informado, Deferido, Indeferido ou Deferido Parcialmente.

Responsável: Informe o responsável pelo julgamento da impugnação.

Resumo: Possibilita informar o resumo da impugnação ao edital.

Após efetuar a gravação da impugnação, carregue-a novamente em tela (clicando na segunda lupa) que

o ícone ( ) será habilitado para anexar o arquivo referente à impugnação, conforme exigências do LicitaCon- TCE/RS:

|                                      | Impugnação ao Edital |                                   |
|--------------------------------------|----------------------|-----------------------------------|
| 🚽 🗟 🖉                                |                      |                                   |
| 1 Processo: 30807/2016 Modalidade: 3 | - Convite            | =                                 |
| Código do Fornecedor: 🛛 8230 🔍 🔍     | GOVBR SUL            |                                   |
| Recurso Julgamento                   |                      |                                   |
| Data: 24/06/2016 🔍                   |                      | Documentos: 🖉 0 Documento Anexado |
| Resumo: Descrição do resumo da imp   | ugnação ao edital    |                                   |
|                                      |                      |                                   |
|                                      |                      |                                   |
|                                      |                      | ¥                                 |

#### Importante!

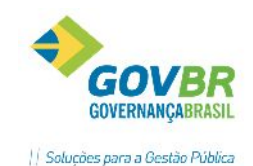

- Quanto ao processo de exclusão de uma impugnação, o botão "Excluir" somente ficará disponível quando for selecionada uma data (campo "Data") em que foi cadastrada uma impugnação anteriormente. Caso o campo data seja preenchido com uma data que não corresponda ao cadastro de uma impugnação, o sistema se comportará como se estivesse sendo realizado um novo cadastro de impugnação, não exibindo assim o botão "Excluir".
- Ao gravar uma impugnação ao edital, o sistema acionará automaticamente o evento do processo "Impugnação do Edital", para a correta prestação de contas ao TCE/RS.

# **4.6 MENU AUXILIAR**

O Menu Auxiliar está localizado logo abaixo da Fase Externa do processo. Neste menu estão presentes algumas funcionalidades de grande utilidade para auxiliar em consultas, apresentação de históricos e manutenções de processo. Veremos estas funcionalidades a seguir.

| Menu Auxiliar                 | * |
|-------------------------------|---|
| Composição do Processo        |   |
| Histórico da Licitação        |   |
| Anexos                        |   |
| Evento                        |   |
| Consulta Saldo de Despesa     |   |
| Valores de Licitação          |   |
| Cópia de Processo             |   |
| Exclusão de Fases do Processo |   |
| Manutenção do Processo        |   |

# 4.6.1 COMPOSIÇÃO DO PROCESSO

Emite uma relação com todas as etapas que deverão ser cumpridas no decorrer do processo selecionado. É muito útil nas situações em que o usuário queira ter uma visão rápida do andamento do processo, bem como as informações registradas nestas etapas.

#### Guia Requisições

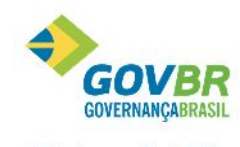

|| Soluções para a Gestão Pública

|                          |                   |          |                      |            |                      |                     |                  |               | 1.1 |   |
|--------------------------|-------------------|----------|----------------------|------------|----------------------|---------------------|------------------|---------------|-----|---|
| 3                        |                   |          | Com                  | posição    | do Processo          |                     |                  |               |     |   |
|                          |                   |          |                      |            |                      |                     |                  |               |     |   |
| Unidade Gest             | tora: <b>0000</b> | - PREFEI | TURA MUNIC           | IPAL DE '  | VIAMÃO               |                     |                  |               |     |   |
| Ano do Proce             | esso: <b>2016</b> | Número d | lo Processo: 30      | 807        | Número da Modal      | idade: 3            | Modalidade:      | Convite       |     |   |
| <u>}</u> equisições      | Processo          | Documen  | tos <u>D</u> espesas | Itens      | Propone <u>n</u> tes | Ped.Empenh <u>o</u> | AC / 0 <u>S</u>  |               |     |   |
| Tipo                     | Ano               | Número   | Data                 | Finalidade |                      | Objeto              |                  |               |     | _ |
| Compra                   | 2016              | 67       | 01/06/2016           | Compra     |                      | Aquisição d         | e canetas para ( | o Almoxarifad | J.  | _ |
|                          |                   |          |                      |            |                      |                     |                  |               |     |   |
|                          |                   |          |                      |            |                      |                     |                  |               |     |   |
|                          |                   |          |                      |            |                      |                     |                  |               |     | _ |
|                          |                   |          |                      |            |                      |                     |                  |               |     |   |
|                          |                   |          |                      |            |                      |                     |                  |               |     |   |
|                          |                   |          |                      |            |                      |                     |                  |               |     |   |
|                          |                   |          |                      |            |                      |                     |                  |               |     |   |
|                          |                   |          |                      |            |                      |                     |                  |               |     |   |
|                          |                   |          |                      |            |                      |                     |                  |               |     |   |
|                          |                   |          |                      |            |                      |                     |                  |               |     | _ |
|                          |                   |          |                      | Ún         | nãos da Bequisici    | žo                  |                  |               |     |   |
| Órgão Unidade<br>4 02.01 |                   |          | Descrição            |            |                      |                     |                  |               |     | _ |
|                          |                   |          | GABINETE DO          | PREFEITO   | E VICE               |                     |                  |               |     |   |
|                          |                   |          |                      |            |                      |                     |                  |               |     | _ |
|                          |                   |          |                      |            |                      |                     |                  |               |     | _ |

Nesta guia o usuário tem uma visão das requisições que originaram o processo. Constam informações como número da requisição, data, objeto da requisição, bem como os respectivos órgãos requisitantes.

#### Guia Processo

COMP

| <u>R</u> equisições <u>P</u> rocesso | Documentos Despesas Itens Proponentes Ped.Empenho AC/OS |
|--------------------------------------|---------------------------------------------------------|
|                                      |                                                         |
| Fundiaña                             | 12/06/2016                                              |
| Expedição.                           | 12/06/2016                                              |
| Publicação:                          | 12/06/2016                                              |
| Abertura:                            | 22/06/2016                                              |
| Homologação:                         | 24/06/2016                                              |
| Critério de Julgamento:              | Menor preço - Unitário                                  |
| Descrição do Objeto:                 | Aquisição de canetas para o Almoxarifado.               |
|                                      |                                                         |
|                                      |                                                         |
|                                      |                                                         |

Neste guia, o usuário terá uma visão resumida das datas do processo, critério de julgamento utilizado e a descrição do objeto.

# **Guia Documentos**

| <u>Requisições</u> <u>Processo</u> Docu <u>m</u> entos | <u>D</u> espesas                                                     | Itens Proponentes Ped.Empenho AC / OS                                            |  |  |  |  |
|--------------------------------------------------------|----------------------------------------------------------------------|----------------------------------------------------------------------------------|--|--|--|--|
| Tipo de Habilitação                                    | Código                                                               | Descrição                                                                        |  |  |  |  |
| Regularidade Fiscal                                    | 1                                                                    | Prova de inscrição no Cadastro Nacional de Pessoa Juridica, mediante apresentaçã |  |  |  |  |
| Regularidade Fiscal                                    | 5 Prova de regularidade com a Fazenda Municipal da sede do Licitante |                                                                                  |  |  |  |  |
| Regularidade Fiscal                                    | 6                                                                    | Prova de regularidade perante o Fundo de Garantia de Tempo de Serviço, mediante  |  |  |  |  |
|                                                        |                                                                      |                                                                                  |  |  |  |  |
|                                                        |                                                                      |                                                                                  |  |  |  |  |
|                                                        |                                                                      |                                                                                  |  |  |  |  |

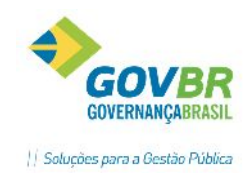

Nesta, consta a relação de documentos exigidos para habilitação no processo.

# Guia Despesas

| F | <u>R</u> equisiçã | ŏes <u>P</u> | rocesso Do | ocu <u>m</u> entos | <u>D</u> espesas | It <u>e</u> ns Propone <u>n</u> tes Pa | ed.Empenh <u>o</u> AC / O | <u>è</u>     |             |
|---|-------------------|--------------|------------|--------------------|------------------|----------------------------------------|---------------------------|--------------|-------------|
|   | Ano               | Órgão        | Unidade    | Despesa            | Fonte            | Categoria                              | Valo                      | r Reserva CP | Dt. Reserva |
|   | 2016              | 4            | 02.01      | 4125               | 1                | 339030990000 - OUTROS                  | MA 100,00                 | ) 95         | 12/06/2016  |
|   |                   |              |            |                    |                  |                                        |                           |              |             |
|   |                   |              |            |                    |                  |                                        |                           |              |             |

Nesta guia, constam informações das dotações utilizadas no processo, bem como valores reservados, número da reserva na contabilidade e a data do bloqueio.

#### Guia Itens

| E | <u>R</u> equisiçã | ões 🛛 | <u>P</u> rocesso | Docu <u>m</u> entos                         | <u>D</u> espesas | lt <u>e</u> ns | Propone <u>n</u> tes | Ped.Empe | nh <u>o</u> i | AC / 0 <u>S</u> |         |         |
|---|-------------------|-------|------------------|---------------------------------------------|------------------|----------------|----------------------|----------|---------------|-----------------|---------|---------|
|   | Lote              | lte   | m Produto        | I                                           |                  |                |                      |          | Unid.         | Quar            | ntidade | Cotação |
|   | 1                 |       | 1 CANET.         | CANETA ESFEROGRAFICA COR PRETA PONTA GROSSA |                  |                |                      |          | UN            |                 | 50,00   | 1,0000  |
|   |                   |       |                  |                                             |                  |                |                      |          |               |                 |         |         |

Visão da relação dos itens do processo, assim como quantidades licitadas e o valor de cotação de cada item.

#### **Guia Proponentes**

| <u>R</u> equis | ições  | Processo Documentos Despesas It <u>e</u> ns | Propone <u>n</u> tes | Ped.Er | npenh <u>o</u> AC | 0/ 0 <u>8</u>    |           |
|----------------|--------|---------------------------------------------|----------------------|--------|-------------------|------------------|-----------|
|                | Código | Fornecedor                                  |                      |        | Habilitado        | Valor Item Venc. | Convidado |
|                | 570    | INFOTEC INF LTDA                            |                      |        | SIM               | 0,00             | NÃO       |
|                | 3040   | INFOCORP EQUIP E SISTEMAS INFO              |                      |        | SIM               | 0,00             | NÃO       |
|                | 8230   | GOVBR SUL                                   |                      |        | SIM               | 50,00            | SIM       |

Na guia "Proponentes" serão listados os licitantes participantes no certame, além de informações de habilitação, valor da soma dos itens que venceu, e se foi convidado ou não.

#### Guia Pedido de Empenho

| <u>R</u> equisiçô | ões <u>P</u> roces: | so D | locu <u>m</u> entos | <u>D</u> espesas It <u>e</u> ns | Propone <u>n</u> tes | Ped.Empenh <u>o</u> | AC / 0 <u>S</u> |       |            |
|-------------------|---------------------|------|---------------------|---------------------------------|----------------------|---------------------|-----------------|-------|------------|
| Ano               | Empenho             | Tipo | Despesa             | Fornecedor                      |                      | Dt.                 | Empenho         | Valor | Empenho CP |
| 2016              | 39                  | N    | 4125                | 8230 - GOVBR SUL                |                      | 15                  | /06/2016        | 4,99  |            |
|                   |                     |      |                     |                                 |                      |                     |                 |       |            |

Esta apresenta uma lista com informações dos pedidos de empenhos já gerados para o processo. Constam informações importantes como número do Pedido de Empenho (campo "Empenho"), o tipo do pedido de empenho (Normal ou Complementar), valor dos respectivos pedidos expedidos e, caso já tenha sido emitido, o número do empenho na contabilidade (coluna "Empenho CP"). Caso esta guia, ou algum de seus campos estejam em branco, significa que o referido instrumento ainda não foi emitido.

# Guia AC / OS

| E | <u>R</u> equisiçã | ies <u>P</u> rod | esso        | Documento:   | : <u>D</u> espesas | lt <u>e</u> ns | Propone <u>n</u> tes | Ped.Empenh <u>o</u> | AC / 0 <u>S</u> |       |           |      |
|---|-------------------|------------------|-------------|--------------|--------------------|----------------|----------------------|---------------------|-----------------|-------|-----------|------|
|   | Ano               | Núm              | ro Ti       | o Fornecedo  | ſ                  |                |                      | Data                |                 | Valor | N. Fiscal | СМ   |
|   | 2016              |                  | 15 <b>A</b> | C 8230 - GOV | /BR SUL            |                |                      | 15/06/2016          |                 | 4,99  | Pende     | ente |
|   |                   |                  |             |              |                    |                |                      |                     |                 |       |           |      |

Nesta última guia, serão apresentadas informações das autorizações de compras ou ordens de execução de serviços já emitidas para o processo. Além de informações da autorização, esta tela apresenta o status

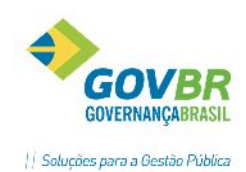

da entrega dos produtos/serviços (campo "N. Fiscal CM"), caso haja integração com o sistema de estoque PRONIM-CM (Compras e Materiais).

# 4.6.2 HISTÓRICO DA LICITAÇÃO

Permite a impressão de um histórico da licitação, conforme filtros informados na funcionalidade.

| LC                                                                                                    | Histórico da Licitação |   |
|----------------------------------------------------------------------------------------------------|------------------------|---|
| ⊜ ⊘                                                                                                    |                        |   |
| Parâmetros<br>Lote:                                                                                                    | ) Todos                |   |
| Composição do Relatório<br>Composição do Relatório<br>Comissão de Licitação<br>Lista de Presença<br>Habilitação<br>Proposta por Ite <u>m</u><br>Proposta por <u>F</u> ornecedor<br>Adjudicação<br>Só <u>v</u> encedores<br>H <u>o</u> mologação |                        | ß |

LICENÇA PARA USO INTERNO - DESENV (TCE/RS)

Página:1 de 2

#### HISTÓRICO DA LICITAÇÃO

| Processo: 30807/2016                              | Modalidade: 3/2016 - Convite |                     |  |  |  |  |  |  |  |
|---------------------------------------------------|------------------------------|---------------------|--|--|--|--|--|--|--|
| Objeto: Aquisição de canetas para o Almoxarifado. |                              |                     |  |  |  |  |  |  |  |
| Expedição: 12/06/2016                             | Homologação: 24/06/2016      | Situação: Concluída |  |  |  |  |  |  |  |

#### COMISSÃO DE LICITAÇÃO

| Número da Portaria: | 215 | Data da Designação: | 01/01/2016 |  |  |
|---------------------|-----|---------------------|------------|--|--|
| Integrante          |     | Função              | Presente   |  |  |
| ANA PINHEIRO        |     | Presidente          | SIM        |  |  |
| MARCIA              |     | Membro              | SIM        |  |  |
| MARILIA FRAGA       |     | Membro              | SIM        |  |  |

LISTA DE PRESENÇA

| Cód.                     | Fornecedor                                                                                    |                    | Porte |         | Ha bilitado |
|--------------------------|-----------------------------------------------------------------------------------------------|--------------------|-------|---------|-------------|
| 570                      | INFOTEC INF LTDA                                                                              | Não Especific      | SIM   |         |             |
| Documentação Obrigatória |                                                                                               |                    |       |         |             |
| Tipo de Habilitaç        | ão Descrição                                                                                  | Número da Certidão |       | Emissão | Validade    |
| Jurídico                 | Ato constitutivo, estatuto ou contrato social em<br>vizor, devidamente registrado, no caso de |                    |       |         |             |

HABILITAÇÃO

sociedades comerciais e, no caso de sociedade por

ações, acompanhado do documento de eleição de

seus administradores

# **4.6.3 ANEXOS**

Processo não possui Lista de Presença.

Esta funcionalidade permite a anexação de arquivos às requisições, processos e contratos. Em se tratando de anexos de processos e contratos, para o Estado do Rio Grande do Sul é necessário seguir o que está definido no Apêndice 'A' do manual do e-Validador/ TCE-RS. O LicitaCon- TCE/RS exige em seus arquivos

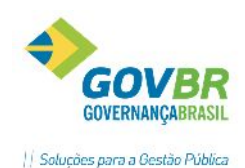

"Documento\_Lic.TXT e Documento\_Con.TXT" o envio dos documentos comprobatórios recebidos ao longo do processo licitatório, tais como edital, projeto básico, termo de referência, orçamento-base, cronograma, atas, avisos, propostas, termo de formalização da dispensa/inexigibilidade de licitação, etc. Como também, documentos relacionados a execução do contrato, tais como: contrato, termo aditivo, súmula, termo de rescisão, termos de recebimento e etc.

Os documentos disponíveis para cada fase de acordo com a modalidade e eventos da licitação encontram-se relacionados no Apêndice A – (Fases x Eventos x Documentos) do leiaute do LicitaCon-TCE/RS.

| Í | LC              |               |            |           |       |               |          | Anexos                    |            |                    |                 |          | -     | • 🗙                                                                                                    |
|---|-----------------|---------------|------------|-----------|-------|---------------|----------|---------------------------|------------|--------------------|-----------------|----------|-------|----------------------------------------------------------------------------------------------------|
|   | 🚽 🗟 🖉           | 6             | 2          |           |       |               |          |                           |            |                    |                 |          |       |                                                                                                    |
|   | Inclusão de An  | exos <u>C</u> | onsulta di | e Anexos  | ;     |               |          |                           |            |                    |                 |          |       |                                                                                                    |
|   | Tipo            |               | Ano        | Nú        | mero  | Data          | Descriçã | io                        |            |                    |                 |          |       |                                                                                                    |
|   | Requisição      |               | 2016       |           | 63    | 09/05/2016    | TESTES   | PREGÃO GOMES              |            |                    |                 |          |       |                                                                                                    |
|   | Processo Licita | tório         | 2016       | 31        | 0788  | 20/04/2016    | TESTES   | PREGÃO GOMES              |            |                    |                 |          |       |                                                                                                    |
|   |                 |               |            |           |       |               |          |                           |            |                    |                 |          |       |                                                                                                    |
|   |                 |               |            |           |       |               |          |                           |            |                    |                 |          |       |                                                                                                    |
|   |                 |               |            |           |       |               |          |                           |            |                    |                 |          |       |                                                                                                    |
|   |                 |               |            |           |       |               |          |                           |            |                    |                 |          |       |                                                                                                    |
|   |                 |               |            |           |       |               |          |                           |            |                    |                 |          |       |                                                                                                    |
|   |                 |               |            |           |       |               |          |                           |            |                    |                 |          |       |                                                                                                    |
|   |                 |               |            |           |       |               |          | Ane                       | ×0\$       |                    |                 |          |       |                                                                                                    |
|   | Tipo            | Descriçã      | io         |           | Fase  | TCE           | Evento   | Descrição                 | Proponente | Descrição do Anexo | Arquivo         | Transpar | ència | TCE                                                                                                    |
|   | 9               | Convoca       | ação-Avis  | o de edit | Edita | I Publicado   | 2039     | Publicação do edital - PU |            |                    | Arquivo (1).pdf |          |       | ~                                                                                                    |
|   | □ 1             | Edital e a    | anexos - E | DI        | Fase  | Interna       |          |                           |            |                    | Arquivo (2).pdf |          |       | <ul> <li>Image: A start of the start of the start of</li></ul> |
|   | 52              | Atas do j     | pregão (p  | ropostas  | Habi  | litação/Propo |          |                           |            |                    | Arquivo (3).pdf |          |       | <ul> <li>Image: A start of the start of the start of</li></ul> |
|   | 29              | Proposta      | is (orçame | ento e pr | Habi  | litação/Propo |          |                           | 8230       |                    | Arquivo (4).pdf |          |       | <ul> <li>Image: A start of the start of the start of</li></ul> |
|   | 38              | Homolog       | jação - Hi | ОΜ        | Adju  | dicação/Hom   |          |                           |            |                    | Arquivo (5).pdf |          |       | <b>v</b>                                                                                                    |
|   |                 |               |            |           |       |               |          |                           |            |                    |                 |          |       |                                                                                                    |
|   |                 |               |            |           |       |               |          |                           |            |                    |                 |          |       |                                                                                                    |
|   |                 |               |            |           |       |               |          |                           |            |                    |                 |          |       |                                                                                                    |

Para anexar um arquivo siga os passos:

- Selecione a etapa que deseja anexar um arquivo, na grade superior (Requisição, Processo, Contrato).
- Clicar no "clip" ( ) e selecionar o arquivo que deseja anexar.
- Indicar o Tipo de Anexo na primeira coluna.
- Se o anexo possui evento, este deve ser informado na coluna "Evento".
- Se o anexo exige a informação do licitante (Ex.: Propostas), informe na coluna "Proponente".
- Gravar.

# 4.6.4 EVENTOS DO PROCESSO

A funcionalidade "Evento" tem o objetivo de registrar os eventos do processo, e esta já permitirá que o anexo referente a este evento seja anexado de forma automatizada.

O sistema LicitaCon-TCE/RS trabalha com o conceito de fases e eventos. As fases são as etapas percorridas pelos processos licitatórios ao longo do seu ciclo de vida. Cada modalidade de licitação possui uma sequência própria de fases que compõem o seu ciclo de vida. Por outro lado, o gerenciamento de contratos não é dividido em fases, e tem seu estado alterado apenas através da ocorrência de eventos.

Ao longo das fases do processo licitatório, bem como ao longo do gerenciamento dos contratos, podem ocorrer eventos que alterem os respectivos estados. O sistema LicitaCon- TCE/RS descreve um conjunto de eventos para os quais espera que a ocorrência seja registrada.

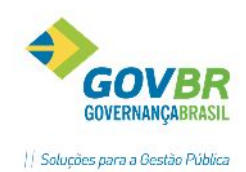

A lista de fases e eventos que compõem os ciclos de vida dos processos licitatórios é descrita no Apêndice B do leiaute do Licitacon-TCE/RS, conforme abaixo:

| Código | Descrição                                         |
|--------|---------------------------------------------------|
| AED    | Alteração do edital                               |
| AND    | Anulação por determinação judicial                |
| ANO    | Anulação de ofício                                |
| EFC    | Encerramento por falta de propostas classificadas |
| EFH    | Encerramento por falta de licitantes habilitados  |
| EFI    | Encerramento por falta de interessados            |
| ENC    | Encerramento                                      |
| ESC    | Esclarecimento                                    |
| IME    | Impugnação do edital                              |
| PUB    | Publicação                                        |
| PUE    | Publicação do edital                              |
| RCL    | Recurso de credenciamento/lances                  |
| REE    | Republicação do edital                            |
| REI    | Reinício                                          |
| REO    | Revogação de ofício                               |
| RHA    | Recurso da habilitação                            |
| RHP    | Recurso de habilitação/proposta                   |
| RPR    | Recurso da proposta/projeto                       |
| SDJ    | Suspensão por determinação judicial               |
| SUM    | Suspensão por medida cautelar                     |
| suo    | Suspensão de ofício                               |

\*Observação: O evento "Encerramento" do processo será acionado automaticamente quando realizada a homologação/conclusão do processo.

O Apêndice A do manual LicitaCon-TCE/RS, dispõe sobre o registro dos Eventos de cada procedimento, bem como respectivos documentos necessários para cada evento. Não necessariamente um evento requer envio de um documento, nem todo o documento requer um evento.

Para melhor entendimento acerca dos eventos, veja o manual do LicitaCon e-Validador/TCE-RS, Apêndice A.

# 4.6.5 CONSULTA SALDO DE DESPESA

Nesta funcionalidade, o usuário pode realizar uma consulta do saldo orçamentário de determinada despesa. Lembre-se que o PRONIM-LC trabalha somente com desdobramentos, portanto, para consultar informe o código reduzido do desdobramento da despesa.

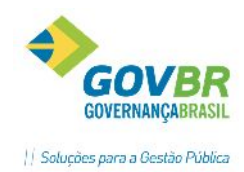

|                                          | Consulta Saldo de Despesa                                    |  |
|------------------------------------------|--------------------------------------------------------------|--|
| 2                                        |                                                              |  |
| Exercício:<br>Mês:<br>Despesa:<br>Saldo: | 2015<br>Junho<br>4125 GABINETE DO PREFEITO E VICE<br>9049,56 |  |

Informe o mês e a despesa, que o saldo será apresentado abaixo.

# 4.6.6 VALORES DE LICITAÇÃO

Função destinada à consulta dos limites de valores por modalidade, conforme legislação.

|                             | Valores de Licita | ıção                         | - • •        |
|-----------------------------|-------------------|------------------------------|--------------|
| 9                           |                   |                              |              |
| Diário Oficial da União:    | 27/05/1998        | Portaria Federal Número:     | 9.648        |
| Compras e Serviços          |                   | – Obras e Serviços de Engenł | haria        |
| Dispensa por Limite:        | 8.000,00          | Dispensa por Limite:         | 15.000,00    |
| Convite:                    | 80.000,00         | Convite:                     | 150.000,00   |
| Tomada de Preços:           | 650.000,00        | Tomada de Preços:            | 1.500.000,00 |
| Concorrência (a partir de): | 650.000,01        | Concorrência (a partir de):  | 1.500.000,01 |
| Alienação de Bens           |                   | Leilão                       |              |
| Dispensa por Limite até:    | 8.000,00          | Valores Avaliados até:       | 650.000,00   |
|                             | Valores Expressos | em Reais                     |              |

# 4.6.7 CÓPIA DE PROCESSOS

Funcionalidade destinada a copiar as informações de determinado processo para iniciar um outro processo. É muito útil para situações em que o processo possui grande número de itens, e o mesmo precisa ser refeito, ou repetido em casos de licitação deserta, fracassada, anulada, revogada, etc.

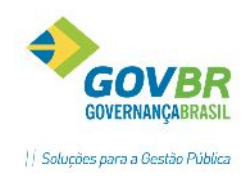

| LC                                                                                                    | Cópia de Processo                                                                                                    |     |
|----------------------------------------------------------------------------------------------------|----------------------------------------------------------------------------------------------------|-----|
| 2                                                                                                    |                                                                                                    |     |
| Origem:<br>UG:<br>Tipo de Processo:<br>Ano do Processo:<br>Número do Processo:                                         | 0000       PREFEITURA MUNICIPAL DE VIAMÃO         Convite       ✓         2016       Número da Modalidade:         30807       Q | 3 🔍 |
| Destino:<br>UG:<br>Tipo de Processo:                                                                                   | 0000 PREFEITURA MUNICIPAL DE VIAMÃO                                                                                              |     |
| Ano do Processo:<br>Número do Processo:                                                                                | 2016 Número da Modalidade:                                                                                                    | Q   |
| Opções de Cópia de Ite<br>I odos<br>Itens <u>F</u> racassados<br>Itens <u>D</u> esertos<br><u>I</u> tens Fracassados e | ns<br>9 Itens Desertos                                                                                                    |     |

Na seção "Origem" serão exibidos os dados do processo atual, no qual o usuário está navegando.

#### Seção Destino

UG: Exibe a Unidade Gestora de destino.

*Tipo de Processo:* Selecione a modalidade entre as opções disponíveis. Pode ser selecionada qualquer modalidade, independente da origem do processo.

**Ano do Processo:** Informe o ano do processo. Caso seja informado um ano anterior ao do processo origem, o sistema exibirá a seguinte mensagem de advertência: "Não será possível fazer Cópia do Processo para anos anteriores.".

**Número do Processo:** Informe o número do processo manualmente ou deixe o campo sem preenchimento para que o sistema crie automaticamente a numeração, que será o próximo da sequência dos processos.

*Número da Modalidade:* Informe o número da modalidade manualmente ou deixe o campo sem preenchimento para que o sistema crie automaticamente a numeração, que será o próximo da sequência da modalidade escolhida.

#### Opções de Cópia de Itens

Selecione a opção a ser considerada para a realização da cópia do processo. Cabe ressaltar que é possível selecionar somente uma opção por cópia. Caso o processo licitatório de origem esteja utilizando o procedimento de desconto sobre tabela de preço, o título "Opções de Cópia de Itens" será alterado para "Opções de Cópia de Tabela".

- Todos (Esta opção já vem selecionada como padrão);
- Itens Fracassados (Caso o processo licitatório de origem esteja utilizando o procedimento de desconto sobre tabela de preço, o título "Itens Fracassados" será alterado para "Tabelas

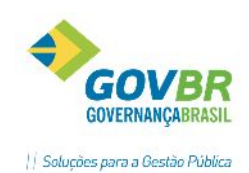

Fracassadas". Caso o processo licitatório de origem esteja utilizando o procedimento de desconto sobre tabela de preço, a palavra "itens" do texto das mensagens será substituída pela palavra "tabela");

- Itens Desertos (Caso o processo licitatório de origem esteja utilizando o procedimento de desconto sobre tabela de preço, o título "Itens Desertos" será alterado para "Tabelas Desertas". Caso o processo licitatório de origem esteja utilizando o procedimento de desconto sobre tabela de preço, a palavra "itens" do texto das mensagens será substituído pela palavra "tabela";
- Itens Fracassados e Itens Desertos (Caso o processo licitatório de origem esteja utilizando o procedimento de desconto sobre tabela de preço, o título "Itens Fracassados e Itens Desertos" será alterado para "Tabelas Fracassadas e Tabelas Desertas". Caso o processo licitatório de origem esteja utilizando o procedimento de desconto sobre tabela de preço, a palavra "itens" do texto das mensagens será substituída pela palavra "tabela".

# 4.6.8 EXCLUSÃO DE FASES DO PROCESSO

Nesta funcionalidade é possível efetuar a exclusão de fases do processo. A exclusão é necessária quando o usuário identifica algum erro no registro de alguma etapa intermediária.

| LC                         | Exclusão de Fases do                                                                                                    | Processo 🗖 🗖 💌                                                                                                    |
|----------------------------|----------------------------------------------------------------------------------------------------|----------------------------------------------------------------------------------------------------|
| 0                          | 2                                                                                                    |                                                                                                    |
| Ti<br>A<br>Núme            | oo de Processo: Convite    no do Processo: 2016  ro do Processo: 30807 Número da Modalidade: 3   Fases de Processo  Edital | Reserva de Recurso<br>A Reserva de Recurso para este processo foi realizada no dia                                                                                         |
|                            | Documentação Obrigatória<br>Laudo de Análise Jurídica<br>Solicitação de Reserva de Recurso                                 | Para realizar a Dispensa da Reserva de Recurso é necessario informar a<br>data a qual se deseja realizar o estorno da Reserva no PRONIM CP.<br>Data de Estorno da Reserva: |
|                            | Publicação<br>Recibo de Entrega<br>Comissão de Licitação<br>Habilitação de Fornecedor                                      | Pedido de Empenho<br>Data de Anulação do Empenho no CP:                                                                                                    |
| ><br>><br>><br>>           | Proposta Comercial<br>Desclassificação de Fornecedor<br>Impressão de Ata<br>Parecer Técnico<br>Parecer Jurídico            |                                                                                                    |
| <b>&gt;</b><br><b>&gt;</b> | Recurso Administrativo<br>Adjudicação<br>Homologação                                                                       | ·                                                                                                    |

Ao lado esquerdo serão listadas as fases já percorridas no processo. O usuário deve identificar quais etapas deseja excluir, marcando ao lado da fase. Na imagem acima, por exemplo, o usuário identificou um erro de digitação na etapa "Habilitação de Fornecedor", necessitando realizar o ajuste nesta função. Para isto, será necessário excluir as fases posteriores. Ao clicar na fase "Proposta Comercial", todas as demais etapas posteriores serão assinaladas para exclusão.

# Observação: Não é possível excluir uma fase intermediária do processo sem excluir as fases posteriores a esta.

Caso o usuário desejar excluir as etapas "Solicitação de Reserva de Recursos" ou "Pedido de Empenho", o sistema irá solicitar o preenchimento dos campos "Data de Estorno da Reserva" e "Data

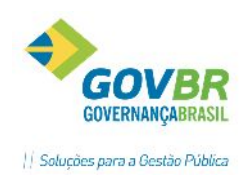

de Anulação do Empenho no CP". O quadro branco, localizado na parte inferior direita do formulário, tem o objetivo de receber os registros da justificativa dos referidos estornos.

# 4.6.9 MANUTENÇÃO DO PROCESSO

Esta funcionalidade permite que seja realizada a digitação/ajuste de algumas informações do processo, que são necessárias para prestação de contas ao TCE/RS.

| LC                            | Manutenção de Processo                                                                                               |                                     |
|-------------------------------|----------------------------------------------------------------------------------------------------|-------------------------------------|
| 2 🗟 4                         | 2                                                                                                    |                                     |
| <ol> <li>Processo:</li> </ol> | 30807/2016 Modalidade: 3 - Convite                                                                                   | =                                   |
| Sit <u>u</u> ação (           | D <u>bj</u> eto <u>I</u> tens                                                                                        |                                     |
| Tipode<br>Regime de Co        | e Licitação: 1 Q Menor preço<br>Finalidade: 1 Q Compra<br>ontratação: 5 Q Unitário<br>Permite Subcontratação Permite | e Inclusão de Consórcio de Empresas |
| LC 123/06:                    | Não se aplica 🗸 Tipo Forne                                                                                           | cimento: Integral 🗸                 |

- Para realizar a manutenção do **Processo Administrativo** clique no botão <a>
   </a>, localizado na parte superior esquerda do formulário.</a>
- Na guia "Situação", o usuário poderá realizar a manutenção do Tipo de Licitação, Finalidade, Regime de Contratação, se Permite Subcontratação ou Inclusão de Consórcio de Empresas, alterar as informações da LC 123/06 e Tipo de Fornecimento.

| Sit <u>u</u> ação O <u>bj</u> eto | <u>I</u> tens |          |   |
|-----------------------------------|---------------|----------|---|
|                                   |               |          |   |
| Característica                    | do Objeto:    | Itens    | ~ |
| Tipo Nível Julgamen               | to TCE/RS:    | Por Item | ~ |
|                                   |               |          |   |

• Na guia "Objeto" é possível que o usuário altere as informações de Características do Objeto e Tipo Nível Julgamento TCE/RS.

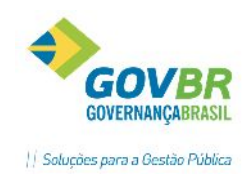

| Situação Objeto Justificativ | a Itens Proposta |
|------------------------------|------------------|
| l Ipo de Fundamentação:      |                  |
| Código da Fundamentação:     |                  |
| Descrição da Lei:            |                  |
| Número do Artigo:            |                  |
| Descrição do Inciso:         |                  |
|                              |                  |
|                              |                  |
|                              |                  |

 Na guia "Justificativa" é possível alterar os dados referente ao Tipo de Fundamentação. Esta guia será apresentada na funcionalidade "Manutenção do Processo" exclusivamente para os processos de afastamento (Dispensas por Limite, Justificativas e Inexigibilidades).

MODELO DA GUIA ITENS PARA PROCESSOS COM FINALIDADE DIFERENTE DE OBRAS E SERVIÇOS DE ENGENHARIA:

| Sit <u>u</u> ação | o   O <u>b</u> j | ieto Itens                             |            |         |       |
|-------------------|------------------|----------------------------------------|------------|---------|-------|
| Lote              | Item             | Material                               | Quantidade | Cotação | Total |
| 1                 | 1                | 104614 - CANETA ESFEROGRAFICA COR PRET | 50,00      | 1,0000  | 50,00 |
|                   |                  |                                        |            |         |       |
|                   |                  |                                        |            |         |       |
|                   |                  |                                        |            |         |       |
|                   |                  |                                        |            |         |       |
|                   |                  |                                        |            |         |       |
|                   |                  |                                        |            |         |       |
|                   |                  |                                        |            |         |       |
| Re <u>c</u>       | jistros in       | iconsistentes                          |            |         | ]     |

• Na tela acima será possível realizar a manutenção do valor de **Cotação dos itens**.

MODELO DA GUIA ITENS PARA PROCESSOS COM FINALIDADE OBRAS E SERVIÇOS DE ENGENHARIA:

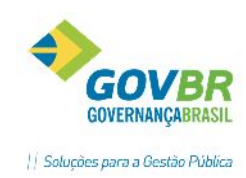

| LOIG ILG  | m Material               | Quantidade | VI. Unitário | Total Item |
|-----------|--------------------------|------------|--------------|------------|
|           |                          |            |              |            |
|           |                          |            |              |            |
|           |                          |            |              |            |
|           |                          |            |              |            |
|           |                          |            |              |            |
|           |                          |            |              |            |
|           |                          |            |              |            |
| Registro  | s inconsistentes         |            |              |            |
| Campos de | e Digitação dos Itens    |            |              |            |
|           | Data de Referência:      |            |              |            |
|           | % de BDI:                |            |              |            |
|           | % de Encargos Sociais:   |            |              |            |
|           |                          |            |              |            |
|           |                          |            |              |            |
| Cód       | igo Fonte de Referência: |            |              |            |

- Na tela itens, quando a finalidade for OSE- Obras e Serviços de Engenharia, o usuário poderá alterar as informações dos campos:
  - a) Valor de Cotação: Valor estimado do item, usado como referência para o julgamento. (Campo "VI. Unitário")
  - *b) Data de Referência:* Informe a data de referência da tabela ou da cotação utilizada na composição dos valores estimados.
  - *c)* % *de BDI:* Informe o percentual de BDI estimado.
  - d) % de Encargos Sociais: Informe o percentual de Encargos Sociais estimado.
  - e) Código Fonte de Referência: Informe o código de referência da tabela utilizada na composição dos valores estimados.
  - f) Descrição da Fonte de Referência: Selecione a descrição da fonte de referência dos valores estimados.

MODELO DA GUIA PROPOSTA (OBRAS E SERVIÇOS DE ENGENHARIA)

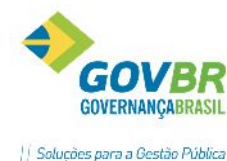

| ornecedor                                                                                                   | Lote Item | Valor T |
|----------------------------------------------------------------------------------------------------|-----------|---------|
| 011000001                                                                                                   |           | , dor i |
|                                                                                                    |           |         |
|                                                                                                    |           |         |
|                                                                                                    |           |         |
|                                                                                                    |           |         |
|                                                                                                    |           |         |
|                                                                                                    |           |         |
|                                                                                                    |           |         |
|                                                                                                    |           |         |
| Desistras inconsistentos                                                                                    |           |         |
| Registros inconsistentes                                                                                    |           |         |
| Registros inconsistentes<br>Campos da Proposta                                                              |           |         |
| Registros inconsistentes<br>Campos da Proposta<br>% de BDI:                                                 |           |         |
| Registros inconsistentes<br>Campos da Proposta<br>% de BDI:                                                 |           |         |
| Registros inconsistentes<br>Campos da Proposta<br>% de BDI:<br>% de Encargos Sociais:                       |           |         |
| Registros inconsistentes<br>Campos da Proposta<br>% de BDI:<br>% de Encargos Sociais:<br>Tipo de Orçamento: |           |         |

A Guia Proposta é visível somente quando a finalidade utilizada corresponder à finalidade do TCE/RS "Obras e Serviços de Engenharia" e quando a fase de adjudicação do processo estiver concluída.

#### Campos da Proposta:

- % *de BDI:* Informe o percentual de BDI estimado.
- % *de Encargos Sociais:* Informe o percentual de Encargos Sociais estimado.
- Tipo de Orçamento: Selecione o tipo de orçamento, dentre as opções disponíveis.
- Nota Técnica: Informe a nota final da proposta.

# 4.6.10 MANUTENÇÃO DE PRAZOS

Através desta funcionalidade é feita a manutenção das datas (exceto a data de expedição) dos processos que tenham passado por alterações de editais, e necessitem realizar a republicação. A manutenção de prazos poderá ser feita somente após a publicação e durante a fase interna, caso já tenha sido gravada qualquer etapa da fase externa, não será possível realizar a manutenção. Esta funcionalidade está disponível para as modalidades Concorrência, Concorrência Registro de Preço, Tomada de Preço, Convite, Pregão e Pregão Registro de Preço.

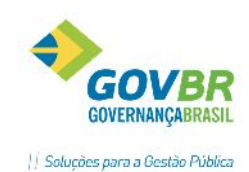

| Manutenção de                                                               | Prazos 🗖 🗉 💌                                            |
|-----------------------------------------------------------------------------|---------------------------------------------------------|
| h 2                                                                         |                                                         |
| Ano do Processo: 2016 Unidade Gestora:                                      | 0000 PREFEITURA MUNICIPAL DE VIAMÃO                     |
| Nº do Processo: 30804 Nº do Pregão:                                         | 9                                                       |
| Expedição e Disponibilidade                                                 | Término do Recebimento da Proposta                      |
| Data de Expedição: 20/05/2016                                               | Data: 01/06/2016 Horário: 10:00                         |
| Data da Disponibilidade: 20/05/2016                                         | Prazo de Validade e Execução                            |
| Manhã das 08:30 às 12:00                                                    | Validade da Proposta:                                   |
| Tarde das 13:30 às 17:00                                                    | 60 dias                                                 |
| Pessoa de Contato:                                                          | Prazo de Execução:                                      |
| Thiago                                                                      | pronta entrega                                          |
| Solicitação da Informação:<br>De: 20/05/2016 a<br>Resposta às Solicitações: | Abertura da Proposta<br>Data: 01/06/2016 Horário: 10:00 |
| Etapa de Envio das Propostas                                                | Etapa de Lances                                         |
| Data: 20/05/2016 Horário: 10:00                                             | Data: 01/06/2016 Horário: 10:01                         |

Uma vez realizada a manutenção de um edital, a mesma não poderá ser excluída. Caso tenha sido salvo algum dado equivocado, deverá ser realizada outra manutenção.

As manutenções de prazos realizadas no processo podem ser visualizadas por meio do relatório gerado no botão "Imprime"

# 4.7 PREGÃO

Pregão é a modalidade que possibilita o incremento da competitividade e ampliação das oportunidades de participação nas licitações. O pregão caracteriza-se por inverter as fases de um processo licitatório comum regido pela Lei 8.666/93, ou seja, primeiro ocorre a abertura das propostas das licitantes e depois é procedido o julgamento da habilitação dos mesmos. O pregão é regido pela Lei Federal nº 10.520/2002.

Para iniciar o registro de um Pregão, acesse o Módulo Processos/ Licitação/ Pregão.

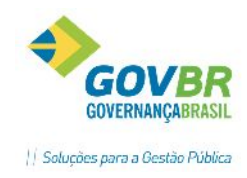

| LC                    |    |                                                                                                    |                                   |              |   |
|-----------------------|----|----------------------------------------------------------------------------------------------------|-----------------------------------|--------------|---|
| 0                     | In | formações                                                                                                    |                                   | Grade        |   |
| Menu Principal 🗧 Fase |    | Requisição<br>Requisição de<br>Requisição de<br>Afastamento<br>Dispensa por<br>Justificativa<br>Inexigibilidadd | Compr<br><u>N</u> ecess<br>Limite | as<br>idades | * |
| do Processo 🔻 Filtro  |    | Licitação<br>Concorrência<br>Iomada de Pr<br>Con <u>v</u> ite<br>Concurs <u>o</u><br>Leilão<br>Pregão           | reço                              |              | ۲ |
|                       |    | <mark>Suporte</mark><br>Visuali <u>z</u> a Relat                                                                | ório                              |              | ۲ |
|                       |    | <b>Ajuda</b><br>Aj <u>u</u> da do LC<br><u>S</u> obre                                                           |                                   |              | ۲ |

| LC | Novo Processo - Pregão      | × |
|----|-----------------------------|---|
|    | <u>P</u> regão              |   |
|    | Pregão (Registro de Preços) |   |
|    |                             |   |

Ao clicar em "Pregão", uma nova janela será apresentada, onde deverá ser selecionado dentre as opções "Pregão" ou "Pregão- Registro de Preços". Neste tópico, iremos aprofundar a operação do Pregão comum.

# 4.7.1 EDITAL DE PREGÃO

Esta funcionalidade é própria para o registro do edital do pregão, onde o usuário deverá informar os dados conforme definido para o certame. Ao gravar, o sistema oferta a possibilidade de impressão do edital de pregão. Sugerimos que o modelo seja previamente formatado no Módulo Principal/ Suporte/ Formatação de Documentos, onde será possível montar um ou vários modelos de editais, conforme padrão do Órgão (cabeçalho, brasão, etc.).

#### Guia Processo

| Pregão - Edital                                                                                |                                       |
|------------------------------------------------------------------------------------------------|---------------------------------------|
| 2 3 4 2                                                                                        |                                       |
| Ano do Processo: 2015 Unidade Gestora: 0000 Q<br>Nº do Processo: 360 Q Nº do Pregão: 46 Q      |                                       |
| Pro <u>c</u> esso P <u>r</u> azo <u>O</u> rçamento E <u>x</u> tra <u>Obj</u> eto Iten <u>s</u> |                                       |
| <u> </u>                                                                                       | Pregão Eletrônico<br>orma: Unitário V |
| Finalidade: 1 Q Compra                                                                         |                                       |
| Regime de Contratação: 6 🔍 Unitário por item Capital Mí                                        | ínimo:                                |
| Condição de Pagamento: 8 🔍 15 (quinze) dias                                                    |                                       |
| Garantia: Tipo de Garantia:Q                                                                   |                                       |
| Índice de Reajuste:                                                                            |                                       |
| Índice de Atualização: 📃 🔍                                                                     |                                       |
| Critério p/Julgamento: Menor preço - Unitário por item Valor p/Compra do E                     | dital: 0,0000                         |
| Local de Entrega: 3 🔍 Secretaria requisitante                                                  |                                       |
| 🗌 🔲 Permite Subcontratação 👘 🗌 Permite Inclusão de Consórcio de Empresas                       | : Orçamento Sigiloso                  |
| LC 123/06: Não se aplica V Tipo Fornecimento:                                                  | Integral 🗸                            |
|                                                                                                |                                       |
|                                                                                                |                                       |

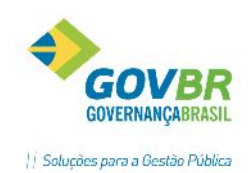

Ano do Processo: Exercício em que se está incluindo o processo. Este campo é alimentado automaticamente através da data corrente;

Unidade Gestora: Informe a Unidade Gestora responsável pela realização do processo.

**Nº. do Processo:** Caso estejamos tentando consultar um processo, deveremos informar aqui o número do processo. Caso estejamos registrando um novo processo, o sistema irá ter comportamento conforme parâmetro atribuído. Duas formas são possíveis:

a) Automaticamente: Quando o sistema gera o próximo número da sequência;

b) Manualmente: Quando devemos informar o número do processo. Com este parâmetro, o sistema força o usuário a informar um número para o processo para prosseguir.

**Nº. do Pregão:** O Comportamento é idêntico ao do campo anterior. Também é possível consultar o processo através deste;

**Órgão Solicitante:** Ao clicar neste botão, será apresentada a tabela abaixo, para a seleção dos órgãos solicitantes:

| Exercício | Código Nome do Órgão | Nº Requisição | Nº Protocolo | Ano Adm | Mês Adm | Processo Administrativo | Processo Adm. Principal |
|-----------|----------------------|---------------|--------------|---------|---------|-------------------------|-------------------------|
|           |                      |               |              | 0       | 0       | 0                       | <ul><li>✓</li></ul>     |
|           |                      |               |              |         |         |                         |                         |
|           |                      |               |              |         |         |                         |                         |

*Exercício*: Informe o ano de exercício vinculado ao edital.

*Código:* Informe ou selecione, através da lupa, o código do órgão vinculado ao edital.

Nome do Órgão: Este campo será preenchido automaticamente ao selecionar o código do órgão.

*№ Requisição:* Informe o número da requisição vinculada ao edital.

*Nº Protocolo:* Informe o número do protocolo vinculado ao edital.

Ano Adm.: Informe o ano do Processo Administrativo.

*Mês Adm.:* Informe o mês do Processo Administrativo.

Processo Administrativo: Informe o número do processo administrativo.

*Processo Adm. Principal:* Selecione esta opção para definir o Processo Administrativo como Principal.

É obrigatório definir somente um Processo Administrativo como Principal, dentre os Processos Administrativos vinculados ao edital. Caso tenha somente um Processo Administrativo, este campo será automaticamente selecionado.

É obrigatório informar ano, mês e número do processo administrativo, em razão da exigência destas informações para prestação de contas ao TCE/RS.

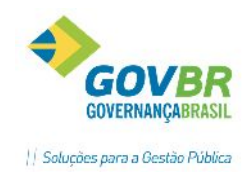

#### Pregão Eletrônico: Marque esta opção caso o processo seja referente a Pregão Eletrônico.

*Tipo de Licitação:* Selecione o tipo de licitação que será utilizado para o processo. O Tipo de Licitação corresponde ao critério de julgamento do processo, e o LicitaCon- TCE/RS determina a combinação possível entre Modalidade X Tipo de Licitação X Tipo de Objeto. O Pronim LC está preparado para permitir apenas a utilização das combinações possíveis, conforme os Tipos De Licitação do Apêndice C do LicitaCon- TCE/RS.

*Forma:* Selecione qual será a forma de julgamento/classificação das propostas dentre os valores disponíveis que são: <u>Global, Por Lote ou Unitário</u>.

- **Atenção:** A forma altera o comportamento da fase de propostas, onde:
  - a) *Global:* Os fornecedores deverão cotar os itens em sua totalidade, e a classificação automática do sistema se dará considerando o menor preço global;
  - b) Por Lote: Os fornecedores deverão ofertar um valor global por lote, e neste caso, todos os valores dos itens que compõem o lote devem estar contemplados na soma do valor do lote. Após a fase de classificação de propostas, o usuário deverá preencher a funcionalidade "Rateio da Proposta", identificando unitariamente o valor de cada item.
  - c) Unitário: A classificação se dará considerando o menor preço de cada item.

*Finalidade:* Selecione a finalidade do processo. Campo de preenchimento obrigatório e deverá ser preenchido de acordo com as finalidades cadastradas em seu município, as quais deverão estar relacionadas aos Tipos de Objetos determinados pelo Licitacon-TCE/RS.

O relacionamento das finalidades com os objetos do LicitaCon-TCE/RS é realizado na função: Módulo Principal – Cadastros – Processo – Finalidade do Processo.

O Apêndice C do LicitaCon determina as combinações possíveis de uso entre a Modalidade x Tipo de Licitação x Objeto. Portanto, ao registrar um novo processo de dispensa o PRONIM LC só apresentará as finalidades possíveis para o referido procedimento, de acordo com as regras e combinações do LicitaCon.

**Compra:** Toda aquisição remunerada de materiais de consumo ou bens patrimoniais para fornecimento de uma só vez ou parceladamente.

*Serviço:* Todo serviço (atividade) destinada a obter determinada utilidade de interesse para a Administração, tais como: demolição, conserto, instalação, montagem, operação, conservação, reparação, adaptação, manutenção, transporte, locação de bens, publicidade, seguro ou trabalhos técnico - profissionais.

**Obra:** Toda obra, construção, reforma, fabricação, recuperação ou ampliação, realizada por execução direta ou indireta;

**Serviço de Engenharia:** Todo serviço especializado onde serão aplicados os conhecimentos científicos, empíricos e certas habilitações específicas à criação de estruturas, dispositivos e processos que se utilizam para converter recursos naturais em formas adequadas ao atendimento das necessidades humanas.

**Concessão:** Privilégio concedido pela União, os Estados, Distrito Federal e os Municípios a uma empresa ou indivíduo para que explore, mediante contrato, serviços públicos ou recursos naturais cuja propriedade, segundo a Constituição, não pode ser privada.

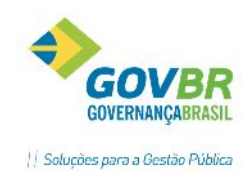

**Regime de Contratação:** Selecione o regime de contratação a ser considerado. Campo de preenchimento obrigatório quando a finalidade for OSE (Obras e Serviços de Engenharia). Para outras finalidades, o campo é facultativo.

**Capital Mínimo:** É o capital mínimo que o interessado precisa comprovar para poder participar da licitação, caso o processo exija este pré-requisito aos participantes.

**Condição de Pagamento:** Informar qual a condição de pagamento do objeto. (Ex.: Em até 15 dias mediante apresentação da nota fiscal; Conforme cronograma de execução; etc.)

*Garantia*: Quando solicitada uma garantia este campo é disponibilizado para a informação do seu valor.

*Tipo de Garantia:* O campo Tipo de Garantia deve ser preenchido pelo usuário com o tipo de garantia que será ou não exigido para a execução deste processo.

*Índice de Reajuste*: É o índice de reajuste que estará previsto no contrato;

Índice de Atualização: É o índice de atualização que estará previsto no contrato;

**Critério p/ Julgamento:** O sistema irá montar o critério de julgamento automaticamente combinando os campos Tipo de Licitação com o Regime de Contratação, contudo poderá ser alterada essa descrição neste campo sem que os demais campos sejam alterados;

*Local de Entrega:* O campo Local da Entrega deve ser preenchido com o local onde o material deverá ser entregue ou o serviço deve ser executado.

*Permite Subcontratação:* Marque esta opção caso o processo permita que seja realizada subcontratação.

*Permite Inclusão de Consórcio de Empresas:* Marque esta opção caso o processo permita que seja efetuada a inclusão de consórcio de empresas.

*Orçamento Sigiloso:* Marque esta opção nos casos em que o valor de referência dos itens é ocultado do edital.

*LC 123/06:* Selecione neste campo o tipo de benefício que será adotado para o processo. Os valores disponíveis para seleção estão de acordo com o manual LicitaCon- TCE/RS, sendo eles: Licitação Exclusiva, Tratamento Diferenciado/Simplificado ou Não se Aplica.

*Tipo Fornecimento:* Selecione o tipo de fornecimento a ser utilizado, lembrando que o fornecimento pode ser em sua integralidade, ou de forma parcelada. (Leiaute TCE/RS)

*Para o Estado do Rio Grande do Sul:* Este campo é habilitado somente para as finalidades de "Compra" e "Compras e Outros Serviços", e para estas duas finalidades, possui preenchimento obrigatório.

*LC 123/06*: Selecione neste campo, o tipo de benefício a ser utilizado na licitação. (Não se Aplica, Licitação Exclusiva, Tratamento Diferenciado/Simplificado)

*Tipo Fornecimento*: Selecione o tipo de fornecimento a ser utilizado, lembrando que o fornecimento pode ser em sua integralidade, ou de forma parcelada.

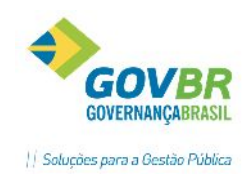

#### Guia Prazo

| Processo Prazo Orçamento Extra Objeto      | Itens                              |  |  |  |  |  |  |  |
|--------------------------------------------|------------------------------------|--|--|--|--|--|--|--|
| Expedição e Disponibilidade                | Término do Recebimento da Proposta |  |  |  |  |  |  |  |
| Data de Expedição: 20/05/2016              | Data: 01/06/2016 Horário: 10:00    |  |  |  |  |  |  |  |
| Data da Disponibilidade: 20/05/2016        | Prazo de Validade e Execução       |  |  |  |  |  |  |  |
| Manhã das 08:30 às 12:00                   | Validade da Proposta:              |  |  |  |  |  |  |  |
| Tarde das 13:30 às 17:00                   | 60 dias                            |  |  |  |  |  |  |  |
| Pessoa de Contato:                         | Prazo de Execução:                 |  |  |  |  |  |  |  |
| Thiago                                     | pronta entrega                     |  |  |  |  |  |  |  |
| Solicitação da Informação:                 | Abertura da Proposta               |  |  |  |  |  |  |  |
| De: 20/05/2016 a Resposta às Solicitações: | Data: 01/06/2016 Horário: 10:00    |  |  |  |  |  |  |  |
| Etapa de Envio das Propostas               | Etapa de Lances                    |  |  |  |  |  |  |  |
| Data: 20/05/2016 Horário: 10:00            | Data: 01/06/2016 Horário: 10:01    |  |  |  |  |  |  |  |

#### Expedição e Disponibilidade

Data de Expedição: Informe a data de expedição.

Data da Disponibilidade: Informe a data de disponibilidade, ou seja, a data da publicação do edital.

**Manhã das**: Informe um intervalo de horário de disponibilidade no período da manhã. (Caso o horário de expediente da entidade esteja parametrizado no Módulo Principal/ Suporte/ Parâmetros do LC/ Entidade basta teclar "tab" no campo que o horário será sugerido)

**Tarde das:** Informe um intervalo de horário de disponibilidade do período da tarde. (Caso o horário de expediente da entidade esteja parametrizado no Módulo Principal/ Suporte/ Parâmetros do LC/ Entidade basta teclar "tab" no campo que o horário será sugerido)

**Pessoa de Contato**: Informe o nome da pessoa de contato para esclarecimento de dúvidas sobre o edital.

#### Solicitação da Informação

De/a: Informe um intervalo de datas para solicitação da informação.

Respostas às solicitações: Informe uma data limite para resposta às solicitações.

#### Etapa de Envio das Propostas

**Data:** Informe a data de envio das propostas. Este campo só é visível para a modalidade Pregão. Cabe ressaltar que esta data deverá ser menor ou igual à data informada no campo referente à data abertura da proposta; menor ou igual a data informada no campo referente à data etapa de lances; e caso o campo não seja preenchido, automaticamente o sistema assumirá a data considerando o prazo legal de 8 dias úteis. (Certifique-se que os feriados estão devidamente registrados no Módulo Principal/ Cadastros/ Feriados)

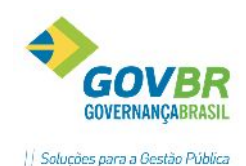

*Horário*: Informe o horário de envio das propostas. Este campo só é visível para a modalidade Pregão. Cabe ressaltar que o preenchimento deste campo é obrigatório caso tenha sido inserida uma data válida no campo referente à data de envio das propostas.

#### Término do Recebimento da Proposta

Data: Informe a data para término do recebimento da proposta.

Horário: Informe um horário para término do recebimento da proposta.

#### Prazo de Validade e Execução

*Validade da Proposta:* Informe a quantidade de dias da validade da proposta, ou seja, período em que o licitante manterá válida a proposta ofertada.

**Prazo de Execução**: Informe o prazo de execução dos serviços ou prazo de entrega, no caso de bens ou consumo.

#### Abertura da Proposta

Data: Informe uma data para abertura da proposta.

Horário: Informe um horário para abertura da proposta.

#### Etapa de Lances

**Data:** Informe uma data para etapa de lances. Este campo só é visível para a modalidade Pregão. Cabe ressaltar que esta data deverá ser maior ou igual a data informada no campo referente à data abertura da proposta; menor ou igual a data informada no campo referente à data de envio das propostas; e caso o campo não seja preenchido, automaticamente o sistema assumirá a data considerando o prazo legal de 8 dias úteis. (Certifique-se que os feriados estão devidamente registrados no Módulo Principal/ Cadastros/ Feriados)

*Horário*: Informe um horário para etapa de lances. Este campo só é visível para a modalidade Pregão. Cabe ressaltar que o preenchimento deste campo é obrigatório caso tenha sido inserida uma data válida no campo referente à data de etapa de lances. O horário deverá ser maior que o horário informado no campo referente ao horário de abertura das propostas, caso os campos referentes à data de etapa de lances e data de abertura das propostas forem iguais.

#### Guia Orçamento

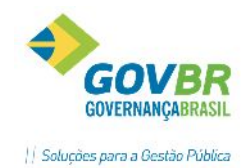

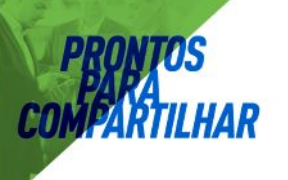

| Pro <u>c</u> esso                             | P <u>r</u> azo [        | <u>)</u> rçamento | E <u>x</u> tra | 0 <u>bj</u> eto | lten <u>s</u> |  |  |        |       |  |
|-----------------------------------------------|-------------------------|-------------------|----------------|-----------------|---------------|--|--|--------|-------|--|
| Ano                                           | Ano do Exercício: 2016  |                   |                |                 |               |  |  |        |       |  |
| Despesa: 🗾 4125 🔍 GABINETE DO PREFEITO E VICE |                         |                   |                |                 |               |  |  |        |       |  |
| Fonte                                         | e de Recurso            | D:                | 1 🔍 R          | Recurso Livr    | re            |  |  |        |       |  |
|                                               | Descrição               | GABINET           | E DO PR        | EFEITO E V      | VICE          |  |  |        |       |  |
| Valor                                         | r do Bloqueio           | p:                | 100,           | ,00             |               |  |  |        |       |  |
| Exercício                                     | Despesa                 | Fonte             | Composiç       | ção da Desr     | pesa          |  |  |        | Valor |  |
| 2016                                          | 4125                    | 1                 | GABINET        | TE DO PRE       | FEITO E V     |  |  | 100,00 |       |  |
|                                               |                         |                   |                |                 |               |  |  |        |       |  |
|                                               |                         |                   |                |                 |               |  |  |        |       |  |
|                                               |                         |                   |                |                 |               |  |  |        |       |  |
|                                               |                         |                   |                |                 |               |  |  |        |       |  |
|                                               |                         |                   |                |                 |               |  |  |        |       |  |
|                                               |                         |                   |                |                 |               |  |  |        |       |  |
|                                               |                         |                   |                |                 |               |  |  |        |       |  |
|                                               | Valor Total: R\$ 100,00 |                   |                |                 |               |  |  |        |       |  |

Ano do Exercício: Ano do exercício da despesa que compõe o processo;

- **Despesa:** Código reduzido da despesa que compõe processo, para relacionamento com o item;
- *Fonte de Recurso:* É a fonte de recurso da despesa. Campo informativo não editável, visto que a fonte de recurso já está vinculada à despesa em seu cadastro na contabilidade;

Valor de Bloqueio: O valor de bloqueio da dotação é o valor estimado que futuramente vá onerar aquela despesa. Caso o PRONIM LC e o PRONIM CP estejam integrados, neste momento uma pesquisa de disponibilidade de saldos será feita. Em não se havendo saldo disponível, será emitida mensagem de advertência ao usuário para demonstrar a insuficiência de recursos. Neste caso, a Requisição não deve prosseguir. O ordenador de despesas deverá solicitar suplementação de recursos à contabilidade para a dotação informada, ou, dependendo do caso, até mesmo a substituição da rubrica por outra para cobertura das despesas.

Caso o processo não tenha previsão de recursos orçamentários e sim extra orçamentários, esta guia não deverá ser preenchida/apresentada. Neste caso estaremos preenchendo ou apresentando a guia Extra. Os campos abaixo deverão ser preenchidos na guia Extra, conforme despesa extra orçamentária.

| Pro <u>c</u> esso | P <u>r</u> azo | <u>O</u> rçamento E | <u>x</u> tra | 0 <u>bj</u> eto | lten <u>s</u> |  |  |    |       |
|-------------------|----------------|---------------------|--------------|-----------------|---------------|--|--|----|-------|
| U                 | G: 0000        | Q                   |              |                 |               |  |  |    |       |
| Cont              | ta: 40         | 71 🔍                |              |                 |               |  |  |    |       |
| Descriçã          | io: FUNDI      | EB                  |              |                 |               |  |  | 1  | ~     |
|                   |                |                     |              |                 |               |  |  |    | 1     |
| Valo              | or:            | 200,00              |              |                 |               |  |  |    |       |
| UG                | Conta          | Descrição           |              |                 |               |  |  |    | Valor |
| 0                 | 5859           | RECEITAS A CL       | ASSIFIC      | AR              |               |  |  | 20 | 00,00 |
| 0                 | 4071           | FUNDEB              |              |                 |               |  |  | 20 | 00,00 |
|                   |                |                     |              |                 |               |  |  |    |       |
|                   |                |                     |              |                 |               |  |  |    |       |
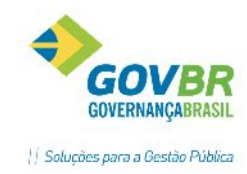

**PRONTOS** PARA COMPARTILHAR

UG: É a Unidade Gestora da despesa extra orçamentária;

Conta: É o código da conta extra orçamentária;

**Descrição:** É a descrição da receita. É alimentado ao preencher o campo anterior. Campo informativo e não editável;

Valor: É o valor que se pretende utilizar para a despesa extra;

#### Guia Objeto:

| Pro <u>c</u> esso P <u>r</u> azo <u>O</u> rça | mento E <u>x</u> tra O <u>bj</u> eto Iten <u>s</u> |   |
|-----------------------------------------------|----------------------------------------------------|---|
| Finalidade (Objeto Padrão):                   |                                                    |   |
|                                               |                                                    | ^ |
|                                               |                                                    | ~ |
| Descrição do Objeto:                          | Aquisição de material de consumo teste e teste     | ^ |
|                                               |                                                    | ~ |
| Descrição Sucinta:                            | Aquisição de material de consumo teste e teste     | ^ |
|                                               |                                                    | ~ |
| Cotação:                                      | 200,0000                                           |   |
| Característica do Objeto:                     | Itens 🗸                                            |   |

*Finalidade (Objeto Padrão):* A finalidade serve para identificar a que se destina esse processo ex.: Aquisição de Material de Expediente, Serviços de Manutenção de Equipamentos, etc. Este campo também é utilizado para o controle do fracionamento da despesa;

**Descrição do Objeto:** Informar a descrição do objeto detalhando o melhor possível. Nunca esquecendo que no Objeto deve conter, sucintamente, o que está sendo licitado, o suficiente para que os interessados em participar entendam qual o tipo de produto/serviço desejado. Neste campo não deverão ser informados os itens, pois eles serão informados na guia item;

**Descrição Sucinta:** Informar o resumo do objeto, porém com dados suficientes para identificar o que se trata o objeto do processo;

*Cotação:* Registrar o valor estimado da cotação total da aquisição/contratação.

*Característica do objeto*: Campo de conteúdo obrigatório. O campo deverá identificar a característica do objeto conforme as opções determinadas pelo LicitaCon- TCE/RS.

- a. IT Itens
- b. IU Item único
- c. LT Lotes
- d. LU Lote único

A característica do objeto se refere à forma com que são compostos os lotes e itens da licitação. O Objeto não detalhado em lotes ou itens é considerado item único. Uma obra de

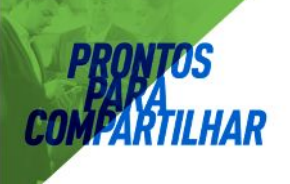

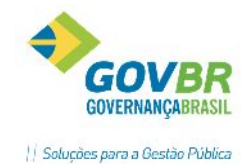

engenharia será sempre composta por lote(s), portanto, deverá ser cadastrada como lote único ou por lotes (caso a licitação atenda mais de uma obra).

Ano do Exercício: Informe o ano do exercício.

Despesa: Selecione a despesa.

*Fonte de Recurso:* Selecione a fonte de recurso.

Descrição: Informe uma descrição.

Valor do Bloqueio: Informe o valor do bloqueio.

#### Guia Itens

A guia Itens apresenta duas opções de visualização, que podem ser acessadas por meio dos botões localizados abaixo da tela, no lado esquerdo.

A 1ª opção de visualização, exibe os dados dos itens cadastrados, bem como as despesas vinculadas.

| Sit <u>u</u> ação | <u>O</u> rçament | ário O <u>bj</u> eto | lten <u>s</u> | <u>P</u> roposta | Justifica | tiva    |       |            |   |                |
|-------------------|------------------|----------------------|---------------|------------------|-----------|---------|-------|------------|---|----------------|
| ोग                |                  |                      |               |                  |           |         |       |            |   |                |
| Lote Ite          | m Produto        | Descrição            |               |                  | Unid.     | Quant   | idade | Cotação    | b | Total          |
|                   |                  |                      |               |                  |           |         |       |            |   |                |
|                   |                  |                      |               |                  |           |         |       |            |   |                |
|                   |                  |                      |               |                  |           |         |       |            |   |                |
|                   |                  |                      |               |                  |           |         |       |            |   |                |
|                   |                  |                      |               |                  |           |         |       |            |   |                |
|                   |                  |                      |               |                  |           |         |       |            |   |                |
|                   |                  |                      |               |                  |           |         |       |            |   |                |
|                   | -                |                      |               |                  | ltem >    | Despesa |       | -          |   |                |
| Exercício         | Despes           | a Font               | e Composi     | ção da Despe     | esa       |         |       | Quantidade |   | Valor Estimado |
|                   |                  |                      |               |                  |           |         |       |            |   |                |
|                   |                  |                      |               |                  |           |         |       |            |   |                |
|                   |                  |                      |               |                  |           |         |       |            |   |                |
|                   |                  |                      |               |                  |           |         |       |            |   |                |
|                   |                  |                      |               |                  |           |         |       |            |   |                |
|                   |                  |                      |               |                  |           |         |       |            |   |                |
|                   |                  |                      |               |                  |           |         |       |            |   |                |

A 2ª opção de visualização, apresenta apenas os dados dos itens cadastrados.

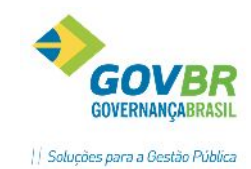

| it <u>u</u> ação | <u>O</u> rçamentário | 0 <u>bj</u> eto | lten <u>s</u> | Propost |
|------------------|----------------------|-----------------|---------------|---------|
|                  |                      |                 |               |         |

a <u>J</u>ustificativa

| _ote | Item | Produto | Descrição | Unid. | Quantidade | Cotação | To |
|------|------|---------|-----------|-------|------------|---------|----|
| _    |      |         |           |       |            |         |    |
|      |      |         |           |       |            |         |    |
|      |      |         |           |       |            |         |    |
|      |      |         |           |       |            |         |    |
|      |      |         |           |       |            |         |    |
|      |      |         |           |       |            |         |    |
|      |      |         |           |       |            |         |    |
|      |      |         |           |       |            |         |    |
|      |      |         |           |       |            |         |    |
|      |      |         |           |       |            |         |    |
|      |      |         |           |       |            |         |    |
|      |      |         |           |       |            |         |    |

Para incluir itens, clicar no botão representado por um carrinho de compras.

## Digitação de Itens

A tela de Digitação de Itens apresenta três opções de visualização, que podem ser acessadas por meio dos

botões 🔲 📄 🔲 localizados abaixo da tela.

| <b>D</b>                           |                                      | Digi                 | tação  | de Itens - Somente              | Consulta       |                     | - • •          |
|------------------------------------|--------------------------------------|----------------------|--------|---------------------------------|----------------|---------------------|----------------|
| 2                                  |                                      |                      |        |                                 |                |                     |                |
| L<br>Número do II<br>Prod<br>Unida | .ote:<br>tem:<br>luto: 10<br>ade: UN | 1 Q<br>1 Q<br>4614 Q | CANE   | TA ESFEROGRAFICA COF            | PRETA PONTA GF | ROSSA               |                |
| Compleme                           | ento:                                |                      |        |                                 |                |                     | $\sim$         |
| Quantida                           | ade:                                 | 1                    | 0,00   |                                 | Quantidade M   | ínima para Cotação: | 10,00          |
| Lotaç                              | ção:                                 | 1,                   | 0000   |                                 |                |                     |                |
| Exercício                          | Despesa                              | Fonte                | Compo: | item x Desp<br>sicão da Despesa | esa            | Quantidade          | Valor Estimado |
| 2016                               | 2753                                 | 1                    | MATER  | IAL DE CONSUMO - PAG/           | MENTO ANTECIP  | 10,00               | 10,00          |
|                                    |                                      |                      |        |                                 |                |                     |                |
|                                    |                                      |                      |        |                                 |                |                     |                |
|                                    |                                      |                      |        |                                 |                |                     |                |
|                                    |                                      |                      |        |                                 |                |                     |                |
|                                    |                                      |                      |        |                                 |                |                     |                |
|                                    |                                      |                      |        |                                 |                |                     |                |
|                                    |                                      |                      |        |                                 | Total:         | 10.00               | 10.00          |
|                                    |                                      |                      |        |                                 |                |                     |                |

Lote: Quando existir a necessidade de separar os itens por lote, para facilitar a sua identificação e aquisição dentro do processo, será possível criar 'n' lotes e suas descrições a partir deste campo. Lembrando que o sistema permitirá replicar os itens de um lote em outro lote também, tratando-os individualmente.

Número do Item: É o número sequencial para o item, o que facilitará sua identificação durante o registro da proposta. Quando o processo estiver sendo originado de uma requisição, o sistema irá preencher automaticamente este campo com as informações registradas na requisição, sendo que o mesmo poderá ser alterado dentro do edital.

Produto: É o código do produto referente ao item desejado.

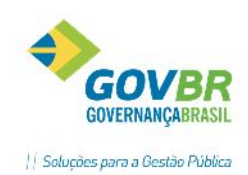

Caso o produto não esteja cadastrado, basta clicar no botão 🔤 e selecionar uma das opções, para ser direcionado à funcionalidade de cadastro de Materiais de Consumo, Bens Patrimoniais ou Obras/Serviços, cujo acesso acontecerá somente se o usuário possuir permissão.

Unidade: Neste campo é exibida a unidade de medida do produto selecionado.

**Complemento:** Utilize este campo quando for necessário detalhar mais aspectos do item, que não estão presentes em seu cadastro. Porém esta informação não pode sobremaneira alterar as características ou ainda definir novas características para o cadastro.

**Quantidade:** É a quantidade que está sendo solicitada para ser adquirida no processo do item informado.

**Quantidade Mínima para Cotação:** Caso seja aceito a proposta com quantidade inferior a solicitada no processo, deverá ser informada neste campo a quantidade mínima que será aceita. Caso o fornecedor apresente uma proposta com o valor menor, já estará sendo considerado desclassificado.

**Cotação/Valor de Referência:** Informe o valor da cotação do item. O campo será de preenchimento obrigatório para os Estados de SC e RS. Caso o parâmetro geral "Utiliza Cotação Máxima" estiver ativado o sistema efetuará controle não permitindo digitação de proposta para o item de valor a maior que o informado neste campo.

*Limite Lance (por Item):* Informe o valor limite entre os lances realizados para este item. Campo de preenchimento opcional e visível apenas para a modalidade de Pregão e Pregão Registro de Preço.

**Data de Referência:** Informe a data de referência da tabela ou da cotação utilizada na composição dos valores estimados. Este campo será habilitado somente quando a finalidade do processo licitatório utilizada for do tipo "Obra" ou "Serviço de Engenharia" e a modalidade for diferente de "Concorrência e Concessão", sendo de preenchimento facultativo.

Para o estado do Rio Grande do Sul, este campo é de preenchimento obrigatório, conforme exigências do TCE/RS, e será habilitado somente quando a finalidade utilizada corresponder à finalidade do TCE/RS "Obras e Serviços de Engenharia", e a modalidade for diferente de "Concorrência - Concessão".

% **de BDI:** Informe o percentual de BDI estimado. Este campo será habilitado somente quando a finalidade do processo licitatório utilizada for do tipo "Obra" ou "Serviço de Engenharia" e a modalidade for diferente de "Concorrência e Concessão", sendo de preenchimento facultativo.

Para o estado do Rio Grande do Sul, este campo é de preenchimento obrigatório, conforme exigências do TCE/RS, e será habilitado somente quando a finalidade utilizada corresponder à finalidade do TCE/RS "Obras e Serviços de Engenharia", e a modalidade for diferente de "Concorrência - Concessão".

% de Encargos Sociais: Informe o percentual de Encargos Sociais estimado. Este campo será habilitado somente quando a finalidade do processo licitatório utilizada for do tipo "Obra" ou "Serviço de Engenharia" e a modalidade for diferente de "Concorrência e Concessão", sendo de preenchimento facultativo.

Para o estado do Rio Grande do Sul, este campo é de preenchimento obrigatório, conforme exigências do TCE/RS, e será habilitado somente quando a finalidade utilizada corresponder à finalidade do TCE/RS "Obras e Serviços de Engenharia", e a modalidade for diferente de "Concorrência - Concessão".

**Código Fonte de Referência:** Informe o código de referência da tabela utilizada na composição dos valores estimados. Este campo será habilitado somente quando a finalidade do processo licitatório

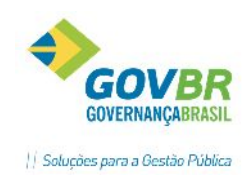

utilizada for do tipo "Obra" ou "Serviço de Engenharia" e a modalidade for diferente de "Concorrência e Concessão", sendo de preenchimento facultativo.

Para o estado do Rio Grande do Sul, este campo é de preenchimento obrigatório, conforme exigências do TCE/RS, e será habilitado somente quando a finalidade utilizada corresponder à finalidade do TCE/RS "Obras e Serviços de Engenharia", e a modalidade for diferente de "Concorrência - Concessão".

**Descrição da Fonte de Referência:** Selecione a descrição da fonte de referência dos valores estimados. Este campo será habilitado somente quando a finalidade do processo licitatório utilizada for do tipo "Obra" ou "Serviço de Engenharia" e a modalidade for diferente de "Concorrência e Concessão", sendo de preenchimento facultativo.

Para o estado do Rio Grande do Sul, este campo é de preenchimento obrigatório, conforme exigências do TCE/RS, e será habilitado somente quando a finalidade utilizada corresponder à finalidade do TCE/RS "Obras e Serviços de Engenharia", e a modalidade for diferente de "Concorrência - Concessão".

Ao identificar que já existe proposta registrada para os itens, a grade de itens é apresentada no modo consulta, não permitindo sua manutenção, conforme mensagem:

|   | Mensagem informativa                                                                                                    | × |
|---|----------------------------------------------------------------------------------------------------|---|
| 0 | A digitação de Itens está no modo: Somente Consulta.<br>Não será possível efetuar operações de: Alteração/Inclusão/Exclusão. |   |
|   | OK                                                                                                    |   |

Após a gravação do edital de pregão, as etapas seguintes são idênticas às etapas já vistas neste manual. Para dar sequência no pregão, siga as instruções dos tópicos:

- 4.5.2- DOCUMENTAÇÃO OBRIGATÓRIA
- 4.5.3- LAUDO DE ANÁLISE JURÍDICA
- 4.5.4- AVISO DE LICITAÇÃO
- 4.5.6- TERMO DE DOCUMENTAÇÃO
- 4.5.7- SOLICITAÇÃO DE RESERVA DE RECURSOS
- 4.5.8- DISPENSA DA RESERVA DE RECURSOS
- 4.5.9- PUBLICAÇÃO DE PROCESSOS
- 4.5.10- RECIBO DE ENTREGA
- 4.5.11- COMISSÃO DE LICITAÇÃO

## 4.7.2 SESSÃO PÚBLICA

Após a publicação do edital, o próximo passo é o registro das ocorrências na sessão pública do pregão. Na sessão pública do pregão, o usuário será guiado para um ambiente onde o sistema disponibiliza de fases e ações possíveis para cada fase.

Conforme imagem abaixo, ao lado esquerdo da tela, na parte superior estão listadas as fases. O usuário deverá clicar sobre a fase que deseja para que o sistema apresente no quadro inferior as ações

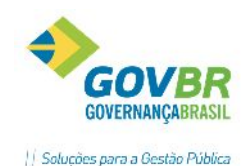

| c                   |     |            | Pregão - Sessão Públio                        | a                |            |                         |             |
|---------------------|-----|------------|-----------------------------------------------|------------------|------------|-------------------------|-------------|
| Fases               | 8   |            | Crede                                         | enciamento       |            |                         |             |
| Credenciamento      |     | Fornecedor | Nome                                          | Porte            | Rep. Legal | Nome                    | Credenciado |
| Proposta            |     | 570        | INFOTEC INF LTDA                              | Não Especificado |            |                         | Não         |
| Lance               |     | 6163       | INFOAR COMERCIO E SERVICOS EM AR CONDICIONADO | Não Especificado | 2          | Leticia Muller          | Sim         |
| Habilitação         |     | 6164       | INSTITUTO CONTEMPORANEO DE DIREITO LTDA       | Não Especificado | 5          | Edmar Carlos Firmo da R | Sim         |
| Detein              |     | 6165       | JOAO PIRES BARANDRECHT                        | Não Especificado | 7          | Gustavo Zortea          | Sim         |
| Ratelo              |     | 8230       | DUETO INFORMATICA PARA GESTÃO PÚBLICA         | ME               | 1          | Jeferson Nascimento     | Sim         |
| M Adjudicação       |     |            |                                               |                  |            |                         |             |
| Homologação         |     |            |                                               |                  |            |                         |             |
| 🗆 Ata               |     |            |                                               |                  |            |                         |             |
| Histórico do Pregão | b   |            |                                               |                  |            |                         |             |
|                     |     |            |                                               |                  |            |                         |             |
| . ~                 |     |            |                                               |                  |            |                         |             |
| Açoes               | w l |            |                                               |                  |            |                         |             |
| Credenciamento      |     |            |                                               |                  |            |                         |             |
| Licitação Deserta   |     |            |                                               |                  |            |                         |             |
|                     |     |            |                                               |                  |            |                         |             |

# **4.7.3 CREDENCIAMENTO**

Nesta funcionalidade será efetuado o registro do credenciamento do pregão. Nesta funcionalidade deverão ser registradas todas as empresas participantes no certame, inclusive as empresas que enviaram envelopes e não mandaram representantes legais para a sessão (Nesta hipótese informar "não" na coluna "credenciado").

|                                                                                                    | C Credenciamento |                                      |                  |             |            |                          |  |  |  |
|----------------------------------------------------------------------------------------------------|------------------|--------------------------------------|------------------|-------------|------------|--------------------------|--|--|--|
| ⊜ ⊘                                                                                                    |                  |                                      |                  |             |            |                          |  |  |  |
| Tipo de Processo: Pregão  Ano do Processo: 2016 Número do Processo: 30804 Número da Modalidade: 9 Data: 01/06/2016 |                  |                                      |                  |             |            |                          |  |  |  |
| Pessoa                                                                                                    | Fornecedor       | Nome                                 | Porte            | Credenciado | Rep. Legal | Nome                     |  |  |  |
| Jurídica                                                                                                    | 570              | INFOTEC INF LTDA                     | Não Especificado | Não         |            |                          |  |  |  |
| Jurídica                                                                                                    | 6163             | INFOAR COMERCIO E SERVICOS EM AR CON | Não Especificado | Sim         | 2          | Leticia Muller           |  |  |  |
| Jurídica                                                                                                    | 6164             | INSTITUTO CONTEMPORANEO DE DIREITO L | Não Especificado | Sim         | 5          | Edmar Carlos Firmo da Ro |  |  |  |
| Jurídica                                                                                                    | 6165             | JOAO PIRES BARANDRECHT               | Não Especificado | Sim         | 7          | Gustavo Zortea           |  |  |  |
| Jurídica 🗸 🗸                                                                                                    | 8230             | DUETO INFORMATICA PARA GESTÃO PÚBLIC | ME               | Sim         | 1          | Jeferson Nascimento      |  |  |  |
|                                                                                                    |                  |                                      |                  |             |            |                          |  |  |  |
|                                                                                                    |                  |                                      |                  |             |            |                          |  |  |  |
|                                                                                                    |                  |                                      |                  |             |            |                          |  |  |  |
|                                                                                                    |                  |                                      |                  |             |            |                          |  |  |  |
|                                                                                                    |                  |                                      |                  |             |            |                          |  |  |  |
|                                                                                                    |                  |                                      |                  |             |            |                          |  |  |  |

Data: Informe a data correspondente ao Credenciamento.

**Pessoa:** Informe nesta coluna, o tipo do fornecedor a ser incluído. Cabe ressaltar que esta coluna pode ser preenchida com as informações: Pessoa Jurídica, Pessoa Física, Pessoa Física – Estrangeiro, Identificação Internacional – Empresa, Consórcio de Empresas ou Sociedade de Propósito Específico.

**Fornecedor:** Este campo exibe o código de cadastro do fornecedor, porém também é possível digitar o número do documento para que o sistema automaticamente traga o respectivo código do fornecedor. Cabe ressaltar que em casos onde o documento seja CNPJ/CPF, basta digitar somente os números do documento para que o sistema verifique e traga o respectivo fornecedor ou apresente a tela para cadastro do mesmo, já em casos onde seja utilizado documento estrangeiro, esta situação

não é considerada, e a consulta deve ser realizada através do botão 🔍

Caso no edital não esteja selecionada a opção para permitir a inclusão de consórcio de empresas, não será possível selecionar um fornecedor do tipo "Consórcio de Empresas".

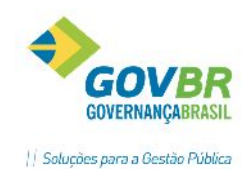

Caso no edital o campo "LC 123/06" esteja preenchido com a opção "Licitação Exclusiva" e seja efetuada tentativa de selecionar um fornecedor diferente de ME ou EPP, o sistema emitirá mensagem advertindo que o edital é exclusivo para empresas cujo porte seja de microempresa ou empresa de pequeno porte, permitindo que seja possível escolher sobre prosseguir com a operação ou não.

*Nome:* Esta coluna apresenta o nome do fornecedor, de acordo com o código apresentado no campo "Fornecedor".

Porte: Selecione uma das opções para definir o porte do fornecedor:

- Não Especificado;
- ME;
- EPP.

**Credenciado:** Selecione entre as opções Sim ou Não. Nos casos em que o licitante não envia representante legal mas envia documentos para participação no certame, a opção "Não" deve ser informada. Se o representante legal se faz presente na sessão, informar "Sim", ocasião em que o sistema solicitará a informação do Representante Legal de forma obrigatória.

**Rep. Legal:** Selecione o Representante Legal para a rotina em questão. Através deste campo também é possível acessar diretamente o cadastro de representante legal para incluir um novo.

*Nome:* apresenta o nome do representante legal selecionado.

## 4.7.3.1 LICITAÇÃO DESERTA

Funcionalidade para o registro de uma possível licitação deserta, ou seja, quando não acudirem licitantes interessados ao certame.

|                                       | Licitação Deserta                                                          |                             |
|---------------------------------------|----------------------------------------------------------------------------|-----------------------------|
| Q                                     |                                                                            |                             |
| Tipo de Processo:<br>Ano do Processo: | Convite v<br>2016 Número do Processo: 30807                                | Número da Modalidade: 3     |
| Descrição                             | o: No dia e hora marcados para a abertura<br>nenhum licitante interessado. | odo certame, não compareceu |
| Ato Licitação Desert                  | a: 12131                                                                   |                             |
| Data Desert                           | a: 23/06/2016                                                              |                             |
| Nom                                   | e: João da Silva                                                           |                             |
| Número da Inscriçã                    | o: 12123                                                                   |                             |

Observação: Ao gravar o registro de licitação deserta, automaticamente será acionado o evento "Encerramento por Falta de Interessados", para a correta prestação de contas ao TCE/RS.

✓ Lembrete: Não esqueça de realizar a Dispensa de Reserva de Recursos do processo!

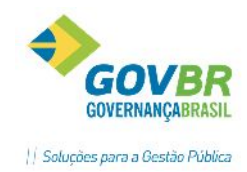

# 4.7.4 PROPOSTA

Nesta fase deverão ser registradas todas as ações ocorridas no certame referente à etapa de propostas, conforme subitens a seguir.

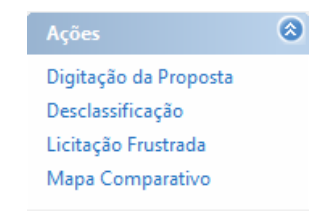

# 4.7.4.1 DIGITAÇÃO DA PROPOSTA

A Proposta Comercial é o documento através do qual o licitante participa oferecendo seu bem/serviço à Administração Pública, nas condições solicitadas pelo Edital. Nesta função efetua-se o registro dos preços que cada um dos proponentes apresentou, para cada um dos itens do processo.

| LC                                       |                                  | Proposta Comercial                                                                    |   |
|------------------------------------------|----------------------------------|---------------------------------------------------------------------------------------|---|
| چ چ                                      |                                  |                                                                                       |   |
| Tipo de P<br>Ano do P<br><b>Proponer</b> | rocesso: C<br>rocesso: 2<br>ntes | Convite     V       016     Número do Processo:       30807     Número da Modalidade: | 3 |
|                                          | Proponente                       | Nome                                                                                  |   |
|                                          | 570                              | INFOTEC INF LTDA                                                                      |   |
|                                          | 3040                             | INFOCORP EQUIP E SISTEMAS INFO                                                        |   |
|                                          | 8230                             | DUE TU INFURMATICA PARA GESTAU                                                        |   |
|                                          |                                  |                                                                                       |   |
|                                          |                                  |                                                                                       |   |
|                                          |                                  |                                                                                       |   |
|                                          |                                  |                                                                                       |   |
|                                          |                                  |                                                                                       |   |
|                                          |                                  |                                                                                       |   |
|                                          |                                  |                                                                                       |   |
|                                          |                                  |                                                                                       |   |
|                                          |                                  |                                                                                       |   |
|                                          |                                  |                                                                                       |   |
|                                          |                                  |                                                                                       |   |
|                                          |                                  |                                                                                       |   |
| Desc                                     | classificado                     |                                                                                       |   |

#### **Grade Proponentes**

Nesta tabela serão listados todos os fornecedores habilitados (ou credenciados, em caso de Pregão). Para registrar a proposta do licitante dê duplo clique sobre a linha.

Na tabela Proponentes o Fornecedor que estiver desclassificado na Proposta será destacado alterando a cor de fundo da linha. Para o fornecedor ser considerado desclassificado, todos os itens do objeto deverão estar desclassificados.

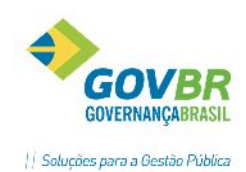

Ao selecionar o fornecedor, o sistema vai verificar se o mesmo está desclassificado em todos os itens e exibir a mensagem: "Alteração não Permitida. Fornecedor foi desclassificado", e não permitirá alterar a proposta desabilitando os botões "Grava" e "Exclui".

Um balão informativo será exibido ao passar com o cursor do mouse sobre as linhas em que o fornecedor está desclassificado. O balão informativo deverá conter o código e nome do fornecedor e o "Motivo Geral" da desclassificação.

| LC Propos                                 | sta Comercial 📃 📼 💌                                            |
|-------------------------------------------|----------------------------------------------------------------|
| ₿ @                                       |                                                                |
| Tipo de Processo: Convite V               |                                                                |
| Ano do Processo: 2016 Número do Processo: | 30807 Número da Modalidade: 3                                  |
| Proponentes                               | Engrander Developrificade: 2040 INECCORD FOUND E SISTEMAS INFO |
| Proponente Nome                           | Motivo: Descrição do motivo da desclassificação                |
| 570 INFOTEC INF LTDA                      |                                                                |
| 3040 INFOCORP EQUIP E SISTEMAS INI        | FO                                                             |
| 8230 DUETO INFORMATICA PARA GEST          | TÃO-S                                                          |
|                                           |                                                                |
|                                           |                                                                |
|                                           |                                                                |
|                                           |                                                                |
|                                           |                                                                |
|                                           |                                                                |
|                                           |                                                                |
|                                           |                                                                |
|                                           |                                                                |
|                                           |                                                                |
|                                           |                                                                |
|                                           |                                                                |
| Desclassificado                           |                                                                |

| LC                                           |                                                    | Proposta                             | Comercial                                   | - • ×           |
|----------------------------------------------|----------------------------------------------------|--------------------------------------|---------------------------------------------|-----------------|
| <b>F</b>                                     |                                                    |                                      |                                             |                 |
| Tipo de Proces<br>Ano do Process<br>Proponen | so: Convite<br>so: 2016 Núm<br>ite: 8230 DUETO INF | ero do Processo:<br>ORMATICA PARA GE | 30807 Número da Modalidade: 3<br>STÃO       |                 |
|                                              | <br>Item Overhidede                                | Valar Huitária                       | Description                                 | X               |
| 1                                            | 1 Quantidade                                       | 1,0000                               | CANETA ESFEROGRAFICA COR PRETA PONTA GROSSA | 60 DIAS         |
|                                              |                                                    |                                      |                                             |                 |
|                                              |                                                    |                                      |                                             |                 |
|                                              |                                                    |                                      |                                             |                 |
|                                              |                                                    |                                      |                                             |                 |
|                                              |                                                    |                                      |                                             |                 |
|                                              |                                                    |                                      |                                             |                 |
| <                                            |                                                    |                                      |                                             | >               |
| Descrição do L                               | .ote: Gerado pelo Ped.Com                          | oras 11/2016 no CMce                 | etil Valor Total da Proposta:               | 50.00           |
| Descrição do It                              | tem: CANETA ESFEROGR/                              | AFICA COR PRETA PI                   | ONTA GROSSA                                 |                 |
| Unidade de Me                                | edida: UN                                          |                                      | [                                           | Desclassificado |

#### Proposta por Item

AR

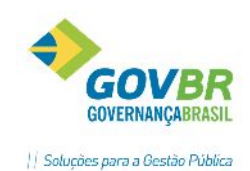

Nesta tabela os dados referentes ao item são cadastrados, informando-se dados como: a Quantidade, o Valor, o Prazo de Execução, a Validade, o Dia/Mês, o Prazo de entrega. Se o item estiver desclassificado, será destacada a linha na tabela alterando sua cor de fundo e não permitirá alterar nenhum dado de um item desclassificado. Se ao menos um item estiver desclassificado desabilitará o botão "Importar KIT".

Um balão informativo será exibido ao passar o cursor do mouse sobre as linhas em que o item está desclassificado. O balão informativo irá conter o número do lote, o número do item, a descrição do item e o motivo da desclassificação do item.

Para os editais de Credenciamento/Chamamento, quando for permitido incluir novas propostas após as fases de Adjudicação/Homologação, não será possível excluir a proposta caso exista quantidade adjudicada para o lote/item.

Caso a finalidade do processo licitatório for do tipo "Obra" ou "Serviço de Engenharia", serão habilitados também os campos "% de BDI", "% de Enc. Sociais" e "Tipo de Orçamento", para que seja informado o percentual de BDI, Encargos Sociais e o Tipo de Orçamento da obra ou serviço.

Para importar o arquivo de proposta de um fornecedor, clique no botão 🥍, localizado na parte superior da tela. Maiores informações sobre o procedimento, vide tópico "Kit Proposta".

#### Proposta por Lote

Nos casos em que a forma de julgamento se dá por lote, deverá ser preenchido com o valor total do lote. Quando o julgamento é por lote, não serão aceitas propostas com itens não cotados pelo proponente, todos os itens devem ser cotados pelo proponente.

|                   | Proposta Comercial - Pregão                  |                    |
|-------------------|----------------------------------------------|--------------------|
|                   |                                              |                    |
| Tipo de Processo: | Pregão V                                     |                    |
| Ano do Processo:  | 2016 Número do Processo: 30804 Número da Mod | lalidade: 9        |
| Proponente:       | 8230 DUETO INFORMATICA PARA GESTÃO           | Número do Lance: 1 |
| Proposta por Lote |                                              | v.                 |
| Lote              | Descrição do Lote                            | Valor do Lote      |
| 1 🔍               | Lote Único                                   | 10,0000            |
|                   |                                              | 0,0000             |
|                   |                                              |                    |
|                   |                                              |                    |

Lote: Informar o lote que será digitado na proposta.

Descrição do Lote: Apresenta a descrição do Lote, caso tenha sido informada descrição no edital do processo.

Valor do Lote: Registrar o valor total proposto para o lote.

## 4.7.4.2 DESCLASSIFICAÇÃO

Efetua o registro das desclassificações dos fornecedores da etapa de "Proposta". Poderão ser registrados aqui somente os itens que o fornecedor informado foi desclassificado ou toda a proposta.

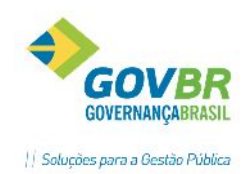

|                                                  | Desclass                             | ificação de Forn        | lecedor     |          |                  |                 |
|--------------------------------------------------|--------------------------------------|-------------------------|-------------|----------|------------------|-----------------|
| 2                                                |                                      |                         |             |          | 2                | □ ▶ ♣ ‡         |
| Tipo de Processo:                                | Convite                              | ~ ~                     |             |          |                  |                 |
| Ano do Processo:                                 | 2016 N                               | úmero do Processo:      | 30807       | Núm      | ero da Modalidad | e:              |
| Código do Fornecedor:                            | 3040 🔍 🕯                             | 🔍 INFOCORP EQUIF        | E SISTEMAS  | INFO     |                  |                 |
| Tipo de Desclassificação:                        | Proposta                             | ~                       | D           | ata da D | esclassificação: | 23/06/201       |
| Motivo:                                          | Descrição do                         | motivo da desclassifica | ação        |          |                  |                 |
|                                                  |                                      |                         |             |          |                  |                 |
|                                                  | Desclassific                         | ca toda a Proposta      |             |          | ● <u>I</u> tem   | ◯ L <u>o</u> te |
| Desclassificado Lote                             | Item Descriçã                        | o do Item               |             | Unid.    |                  | Quantio         |
| <u>₩</u> 1                                       | 1 CANETA                             | ESFEROGRAFICA CO        | )R PRETA PO | UN       |                  | 5               |
|                                                  |                                      |                         |             |          |                  |                 |
|                                                  |                                      |                         |             |          |                  |                 |
|                                                  |                                      |                         |             |          |                  |                 |
|                                                  |                                      |                         |             |          |                  |                 |
|                                                  |                                      |                         |             |          |                  |                 |
|                                                  |                                      |                         |             |          |                  |                 |
| Motivo da Desclassifica                          | ação do Item: C4                     | NETA ESFEROGRAF         | ICA COR PRE | TA PON   | ITA GROSSA       |                 |
| Motivo da Desclassifica<br>Item em desacordo com | ação do Item: C4<br>n especificações | NETA ESFEROGRAF         | ICA COR PRE | TA PON   | ITA GROSSA       |                 |

No campo "Tipo de Desclassificação", no pregão, vem fixada a opção "Proposta", informe a data da desclassificação, bem como o motivo.

Marque a opção "Desclassificado" na primeira coluna da grade, na linha correspondente ao item que deseja desclassificar. Ao desclassificar o item, uma janela para digitação de texto será habilitada na parte inferior da tela, onde deverá ser informado o motivo da desclassificação especificamente do item selecionado. Após isso, efetue a gravação.

# 4.7.4.3 LICITAÇÃO FRUSTRADA

Funcionalidade para o registro de uma possível licitação frustrada, ou seja, quando todos os licitantes forem inabilitados/desclassificados e o processo não poder seguir adiante.

|        |                                  | Licitação Frustrada                                                                             |   |
|--------|----------------------------------|-------------------------------------------------------------------------------------------------|---|
| 5      | چ چ                              |                                                                                                 |   |
| Tip    | o de Processo:<br>o do Processo: | Tomada de Preços     v       2016     Número do Processo:     30802       Número da Modalidade: | 1 |
|        | Descrição                        | o: Todos os licitantes foram desclassificados.                                                  | ~ |
| Ato Li | citação Frustrad                 | a: 211                                                                                          |   |
|        | Data Frustrad                    | a: 08/06/2016                                                                                   |   |
|        | Nom                              | e: 1                                                                                            |   |
| Nú     | mero da Inscriçã                 | o: 1                                                                                            |   |

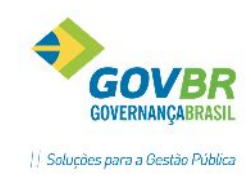

# 4.7.4.4 MAPA COMPARATIVO (ANTES DOS LANCES)

Emite um relatório com os preços propostos por cada um dos participantes, trazendo no final do mesmo a sugestão de vencedores com menor preço ou maior oferta por item e ainda o menor preço ou maior oferta global. Em caso de empate trará os proponentes empatados e em quais itens.

| LC Ma                  | apa Compar                                   | ativo de Preços                |                      |
|------------------------|----------------------------------------------|--------------------------------|----------------------|
| ⊜ ⊘                    |                                              |                                |                      |
| Tipo de Process        | o: Convite                                   | $\checkmark$                   |                      |
| Ano do Process         | o: 2016                                      |                                |                      |
| Número do Process      | o: 30807                                     | Número da Modalidade:          | 3                    |
| Lot                    | e: 🛛 🔍                                       |                                |                      |
|                        | 🖌 Imprimir <u>F</u> o                        | ornecedor que não tem Proposta | para itens           |
| Tipo de Licitaçã       | šo                                           |                                |                      |
| Menor P                | reço <u>U</u> nitário                        | Maior Lance/Ofer               | rta Unitária         |
| ◯ Menor P<br>◯ Menor P | reço <u>G</u> lobal<br>reço <u>p</u> or Lote | ⊖ Maior Lance/Of <u>e</u> r    | ita Global           |
| Descrição do F         | ornecedor                                    |                                |                      |
| ⊚ <u>R</u> azão S      | ocial                                        | <u>○ N</u> ome Fantasia        |                      |
| Ordenação do           | Quadro Compara                               | ativo de Preços                |                      |
| Menor P                | reço                                         | ○ Nu <u>m</u> érica            | ○ <u>A</u> lfabética |
|                        |                                              |                                |                      |

O relatório informa a existência de empate real entre os proponentes, ou empate ficto, conforme regras da Lei Complementar 123/2006. (ME ou EPP com valores até 10% superiores aos preços ofertados pelas demais empresas. Observação: No caso do Pregão, o alerta ocorre durante a sessão pública, em meio aos lances, caso seja identificada a diferença de até 5% superior para proposta de ME/EPP).

## 4.7.5 LANCE

Esta fase contempla as ações referentes à etapa de lances do pregão.

| Ações                   | 8 |
|-------------------------|---|
| Lances                  |   |
| Negociação              |   |
| Mapa Comparativo        |   |
| Habilitação para Lances |   |

## 4.7.5.1 LANCES

Esta funcionalidade permite ao usuário registrar ou visualizar o registro de todos os respectivos Lances do Pregão. Os Lotes ou Itens envolvidos, os Fornecedores para Lance e as Rodadas de Lances que ocorreram durante o pregão. Sugere-se que o usuário acesse de forma prévia a função "**Habilitação para Lances**".

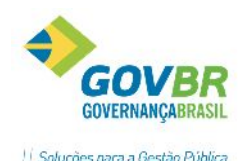

|        |                    |         |           |                    | Soluções para a Gest   |
|--------|--------------------|---------|-----------|--------------------|------------------------|
|        |                    |         |           |                    |                        |
|        | Lotes              | / Itens |           |                    |                        |
| n      | 1 <b>#</b> 1/53    |         |           | Si                 | tuação                 |
| cém 🛛  |                    |         |           | Er                 | ncerrado               |
|        |                    |         |           |                    |                        |
|        |                    |         |           | 2                  |                        |
|        |                    |         |           | Limites para Lan   | ce                     |
|        |                    |         |           | Limite:            | 1,5000                 |
| 1,5000 | Valor da Proposta: | 1,4900  | -0,67 %   | Limite (%):        | 0,00                   |
| 0.0000 | Liltimo Lanco:     | 1 3473  | 10 18 %   |                    | Sugerir valor do lance |
| 0,0000 | Onimo Lance.       | 1,347.5 | -10,10 70 | Intervalo (mm:ss): | 00:00                  |

|       |         | -         |              | 0.0000 | dues a            | 1.017            | 10 10 11 | S S                | ugerir valor do lance |
|-------|---------|-----------|--------------|--------|-------------------|------------------|----------|--------------------|-----------------------|
|       |         | Prox      | umo Lance:   | 0,0000 | Ultimo Lance:     | 1,347.           | -10,18 % | Intervalo (mm:ss): | 00:00                 |
| Luna  |         |           |              |        | Fornecedores para | Lance            |          |                    |                       |
| Orden | n Forne | ecedor No | me           |        |                   | Porte            | Situação | Valor da Proposta  | Último Lanc           |
| -     | 1       | 2109 A. [ | DME          |        |                   | Não Especificado | Vencedor | 1,4900             | 1,347                 |
|       | 2       | 1464 ME   | B Inf        |        |                   | Não Especificado | Declinou | 1,4990             | 1,348                 |
|       | 3       | 379 Sp    | ort Ação     |        |                   | Não Especificado | Declinou | 1,4900             | 1,422                 |
|       |         |           |              |        | Rodada de Lan     | ces              |          |                    |                       |
| Lance | Rodada  | Forneced  | or Nome      |        |                   |                  |          |                    | Valor -               |
| 1     | 1       | 146       | 64 MEB Inf   |        |                   |                  |          |                    | 1,4800                |
| 2     | 1       | 210       | 09 A. D ME   |        |                   |                  |          |                    | 1,4790                |
| 3     | 1       | 37        | 79 SportAção |        |                   |                  |          |                    | 1,4780                |
| 4     | 2       | 146       | 64 MEB Inf   |        |                   |                  |          |                    | 1,4760                |
| 5     | 2       | 210       | 9 A. D ME    |        |                   |                  |          |                    | 1,4750                |
| 6     | 2       | 37        | 79 SportAção |        |                   |                  |          |                    | 1,4749                |
| 7     | 3       | 146       | 64 MEB Inf   |        |                   |                  |          |                    | 1,4748                |

A funcionalidade possui um quadro de opções na parte superior esquerda da tela. O usuário deverá indicar se deseja **iniciar lances, suspender, reabrir ou excluir\***.

Para iniciar o registro de lances, o usuário deve:

- a) Selecionar o item/lote no quadro "Lote/Itens", na parte superior da tela.
- b) Ao iniciar lances, o cursor ficará posicionado no campo "Valor" do quadro "Rodada de Lances". Neste campo, o usuário deverá registrar os valores dos lances ofertados pelos licitantes, valores estes que devem ser sempre inferiores ao último ofertado.
- c) Quando o licitante, após convocado, declinar o direito de ofertar lance, o usuário deve digitar o valor "0,00" no lance do licitante e teclar "tab" para o sistema declinar o licitante. Desta forma, na próxima rodada de lances o licitante que declinou não será apresentado mais na grade para lances.
- d) Repetir o procedimento até haver um vencedor.

\*Atenção! Para excluir um lance ou uma rodada, <u>não utilizar</u> a opção "excluir". Para estes casos, acessar o quadro "Rodada de Lances", clicar sobre a linha do respectivo lance e pressionar as teclas "shift + delete". **A opção "Exclusão" irá excluir toda a sessão de lances!** 

Na tabela "Fornecedores para Lance" ao passar com o cursor do mouse sobre as linhas do Nome do Fornecedor será exibido o balão informativo com o nome do Fornecedor e o nome do Representante Legal (este somente se existir) conforme exemplo abaixo:

|       |            |                        | Fornecedores para                        | Lance            |              |                   |        |
|-------|------------|------------------------|------------------------------------------|------------------|--------------|-------------------|--------|
| Ordem | Fornecedor | Nome                   | Fornecedor: DUETO INFORMATICA PARA       | GESTÃO DÚBLICA   | Situação     | Valor da Proposta | Último |
| 1     | 6164       | INSTITUTO CONTEMPORAN  | Representante Legal: Jeferson Nascimento | OLSTAO POBLICA   | Participando | 1.000,0000        |        |
| 2     | 6163       | INFOAR COMERCIO E SERV |                                          | Nao Especificado | Participando | 500,0000          | (      |
| 3     | 8230       | DUETO INFORMATICA PARA | GENTÃO PÚBLICA                           | ME               | Participando | 10,0000           |        |
|       |            |                        | N.                                       |                  |              |                   |        |

Lances do Pregão

Reabrir Excluir  $\otimes$ 

Lote

Item Descrição do Ite

Detalhamento do Lote/Item Carne Bovina - Acém Valor de Referência:

2 Carne Bovina - A

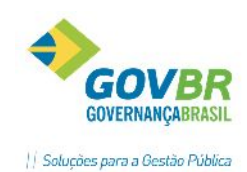

Limite para Lances – No quadro "Limite para Lance" o usuário tem algumas opções para limitar a oferta de lances na sessão, caso haja esta necessidade. Poderá optar por limitar em valor, em percentual e ainda sugerir um tempo limite entre lances. Marcando a opção "sugerir valor do lance" o sistema irá preencher automaticamente o próximo lance conforme parâmetros definidos para limites.

| <ul> <li>Limites para Lanc</li> </ul> | e                               |
|---------------------------------------|---------------------------------|
| Limite:                               | 0,0000                          |
| Limite (%):                           | 0,00                            |
| Intervalo (mm:ss):                    | Sugerir valor do lance<br>00:00 |

Caso o processo esteja utilizando a opção "Desconto Sobre Tabela de Preços", haverá mudança no comportamento da tela, conforme abaixo:

- A coluna "Item" não ficará visível;
- A coluna "Descrição do Item" não ficará visível;
- Será acrescentada a coluna "Tabela";
- Será acrescentada a coluna "Descrição da Tabela";
- O quadro "Detalhamento do Lote/Item" será apresentado como "Detalhamento do Lote/Tabela";
- A descrição apresentada no quadro "Detalhamento do Lote/Item" será da Tabela de Preços;
- O campo "valor de Referência" será apresentado como "Percentual de Referência" com o
  percentual informado para o lote/tabela no edital. Caso não tenha sido informado no edital, será
  apresentado como 0 (zero);
- No campo "Valor da Proposta" será apresentado o percentual informado para o lote/tabela da proposta;
- O campo "Percentual Último Lance" não ficará visível;
- O campo "Limite" apresentará somente 4 posições, sendo duas casas decimais;
- Na tabela "Fornecedores para Lance", o campo "Valor da Proposta" apresentará o valor percentual informado na proposta comercial;
- O campo "Último Lance" apresentará somente 4 posições, sendo duas casas decimais;
  - Na tabela "Rodada de Lances" o comportamento será conforme abaixo:
- O título será apresentado como "Valor (%)";
- Cada novo lance só poderá ser aceito um valor superior ao valor já informado, respeitando o limite de lances, caso configurado no processo;
- O lance deverá ser informado com até 5 posições, sendo duas casas decimais;
- Ao encerrar a fase de lances, o sistema fará a verificação de Empate Ficto;
- Ao sair do campo o sistema verificará se o percentual informado é inferior ao percentual descrito no campo "Próximo Lance". Caso seja, será informado e feito um questionamento se deseja continuar. Optando por sim, continuará para o próximo lance, optando por não o cursor ficará no campo.

# 4.7.5.2 NEGOCIAÇÃO

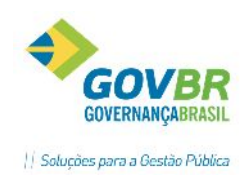

A Fase de Negociação tem a finalidade de registrar uma redução de valor do item, após a fase de lances. Nesta fase o pregoeiro tem a prerrogativa legal de negociar com o licitante vencedor para obter um valor final mais baixo.

| LC                                | Fase de Negociação                                              |   |
|-----------------------------------|-----------------------------------------------------------------|---|
| ⊜ 2                               |                                                                 |   |
| <u>Filtros</u> <u>N</u> egociação |                                                                 |   |
|                                   |                                                                 |   |
| Ano do Processo                   | 2016 Número do Processo: 30804 Número da Modalidade:            | 9 |
| Selecionar:                       | O Lote/Item específico Intervalo por Lote Intervalo por Item    |   |
|                                   | Lote Inicial: 1 Q. Lote Único                                   |   |
|                                   | Lote Final: 1 Q Lote Único                                      |   |
|                                   | Carregar somente Lote/Itens com Empate Ficto                    |   |
|                                   | Carregar somente Lote/Ite <u>n</u> s que não tiveram Negociação |   |
|                                   | Descrição do Fornecedor                                         |   |
|                                   | ● <u>R</u> azão Social ○ Nome F <u>a</u> ntasia                 |   |
|                                   |                                                                 | 3 |

 Na tela inicial o usuário deverá informar os filtros que deseja carregar na aba "Negociação".

| چ چ             |                    |                                        |         |           |              |                                |
|-----------------|--------------------|----------------------------------------|---------|-----------|--------------|--------------------------------|
| <u>F</u> iltros | <u>N</u> egociação |                                        |         |           |              |                                |
|                 |                    | Belação de LoteVitens selecionado      | e neloe | Filtros   |              |                                |
| Lote            | e Nome do Lote     | Proponente                             | Porte   | Emp.Ficto | Melhor Lance | Observação                     |
| -               | 1 Lote Único       | 8230 - DUETO INFORMATICA PARA GESTÃO P | ME      |           | 10,0000      | Lote não teve rodada de lance. |
|                 |                    |                                        |         |           |              |                                |
|                 |                    |                                        |         |           |              |                                |
|                 |                    |                                        |         |           |              |                                |
|                 |                    |                                        |         |           |              |                                |
|                 |                    |                                        |         |           |              |                                |
|                 |                    |                                        |         |           |              |                                |
|                 |                    |                                        |         |           |              |                                |
|                 |                    |                                        |         |           |              |                                |
|                 |                    |                                        |         |           |              |                                |
|                 |                    |                                        |         |           |              |                                |
|                 |                    |                                        |         |           |              |                                |
|                 |                    |                                        |         |           |              |                                |
|                 |                    |                                        |         |           |              |                                |
|                 |                    |                                        |         |           |              |                                |
|                 |                    |                                        |         |           |              |                                |
|                 |                    |                                        |         |           |              |                                |
|                 |                    |                                        |         |           |              |                                |
|                 |                    |                                        |         |           |              |                                |
|                 |                    |                                        |         |           |              |                                |
|                 |                    |                                        |         |           |              |                                |

- A aba "Negociação" carregará os itens/lotes conforme filtros da tela inicial.
- Dê duplo clique sobre o item/lote que deseja abrir negociação.

| AR                                                                            | Soluções para a                          |
|-------------------------------------------------------------------------------|------------------------------------------|
| <u>Filtros</u> <u>Negociação</u>                                              |                                          |
| Lote: 1 - Lote Único                                                          |                                          |
| 1º Classificado                                                               |                                          |
| Fornecedor: 8230 - DUETO INFORMATICA PARA                                     | Melhor Lance: 10,0000                    |
|                                                                               |                                          |
|                                                                               |                                          |
|                                                                               | Classificação <u>H</u> istórico de Negoc |
| Dados da Negociação<br>Fornecedor: 8230 DUETO INFORMATICA PARA GESTÃO PÚBLICA | Grava                                    |
| Tipo de Negociação: Melhor Valor                                              |                                          |
|                                                                               |                                          |

 No campo "Valor do Novo Lance" informar o novo valor negociado com o vencedor, a data da negociação e clique no botão "Grava", no lado direito da tela de negociação.

Após este procedimento, o valor do item/lote negociado será atualizado.

# 4.7.5.3 MAPA COMPARATIVO (DEPOIS DOS LANCES)

Emite um relatório com os preços propostos por cada um dos participantes, trazendo no final do mesmo a sugestão de vencedores com menor preço ou maior oferta por item e ainda o menor preço ou maior oferta global. Em caso de empate trará os proponentes empatados e em quais itens.

| 🚾 Mapa Compar                             | ativo de Pr         | eços (Depois dos Lance 📼 🔳 💌             |  |  |
|-------------------------------------------|---------------------|------------------------------------------|--|--|
| â 2                                       |                     |                                          |  |  |
| Tipo de Processo:                         | Pregão              | V                                        |  |  |
| Ano do Processo:                          | 2016                |                                          |  |  |
| Número do Processo:                       | 30804               | Número da Modalidade: 9                  |  |  |
| Lote:                                     | Q                   |                                          |  |  |
|                                           | Imprimir <u>For</u> | mecedor que não tem Proposta para lote   |  |  |
| Tipo de Licitação                         |                     |                                          |  |  |
| 🔵 Menor Preç                              | o <u>U</u> nitário  | Maior Lance/Oferta Unitária              |  |  |
| 🔵 Menor Preç                              | :o <u>G</u> lobal   | Maior Lance/Oferta Global                |  |  |
| Menor Preç                                | o <u>p</u> or Lote  |                                          |  |  |
| Descrição do Forr                         | necedor             |                                          |  |  |
| ● <u>R</u> azão Soc                       | ial                 | ○ <u>N</u> ome Fantasia                  |  |  |
| Ordenação do Quadro Comparativo de Preços |                     |                                          |  |  |
| Menor Preç                                | :0                  | O Nu <u>m</u> érica O <u>A</u> lfabética |  |  |
|                                           |                     |                                          |  |  |

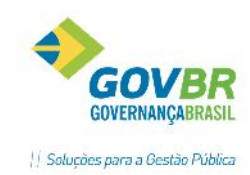

# 4.7.5.4 HABILITAÇÃO PARA LANCES

Esta funcionalidade permite a realização da Habilitação para Lances Sucessivos, de acordo com a necessidade ou a ocorrência. Ao abrir a função, o sistema já traz habilitados os licitantes conforme Lei Federal 10.520/2002, Art. 4º, Inciso VIII, considerando a "regra dos 10%". Caso o processo se enquadre na situação do Art. 4º, Inciso IX, da LF 10.520/2002, o usuário poderá clicar na caixa de seleção "Selecionar Proponentes" que o sistema irá habilitar de forma automática as 3 melhores propostas, indiferentemente do percentual de diferença.

|   |                   | Habilitação para Lances S               | ucessivos        |             |
|---|-------------------|-----------------------------------------|------------------|-------------|
| H | ₽ ⊘               |                                         |                  |             |
|   | Tipo de Processo: | Pregão v Pregão por Lob                 | e                |             |
|   | Ano do Processo:  | 2016 Número do Processo: 30804 Número d | da Modalidade: 9 |             |
|   |                   | Selecionar Proponentes                  |                  |             |
| X | Lote Descrição d  | o Item/Fornecedor                       | Valor            | % Diferença |
|   | 1 DUETO INF       | ORMATICA PARA GESTÃO PÚBLICA            | 10,0000          |             |
|   | 1 INFOAR CO       | MERCIO E SERVICOS EM AR CONDIC          | 500,0000         | 4900,00     |
|   | 1 INSTITUTO       | CONTEMPORANEO DE DIREITO LTDA           | 1.000,0000       | 9900,00     |
|   | 1 JOAO PIRE       | 5 BARANDRECHT                           | 2.000,0000       | 19900,00    |
|   |                   |                                         |                  |             |
|   |                   |                                         |                  |             |
|   |                   |                                         |                  |             |
|   |                   |                                         |                  |             |
|   |                   |                                         |                  |             |
|   |                   |                                         |                  |             |

\*Nesta funcionalidade o usuário deverá marcar na coluna "X" as empresas que estarão habilitadas a ofertar lances na sessão de lances. A habilitação dos licitantes se dá por item ou lote, conforme a forma de julgamento do processo.

# 4.7.6 HABILITAÇÃO

Nesta fase estão agrupadas as ações possíveis para a etapa de habilitação, que deve ser registrada logo após a etapa de lances.

| Ações            | 8 |
|------------------|---|
| Habilitação      |   |
| Inabilitação     |   |
| Mapa Comparativo |   |

# 4.7.6.1 HABILITAÇÃO

Funcionalidade destinada a realização da habilitação dos licitantes vencedores na etapa de lances do pregão para que os mesmos estejam aptos a tornarem-se fornecedores do objeto licitado. A funcionalidade Habilitação de Fornecedor permite que um ou mais fornecedores sejam habilitados para continuar participando de um pregão, desde que estes tenham sido vencedores de algum item ou lote na sessão de lances.

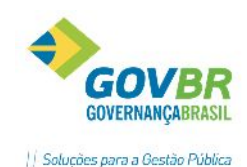

| LC           |                               | Habilitação de Fornece                 | edor               |                  |                  |  |
|--------------|-------------------------------|----------------------------------------|--------------------|------------------|------------------|--|
| H            |                               |                                        |                    |                  |                  |  |
| <b>(</b> ) P | rocesso: <b>30807/2016</b> Mo | odalidade: 3 - Convite                 |                    |                  | =                |  |
| D            | ata da Habilitação: 22/06/    | 2016                                   |                    |                  |                  |  |
|              |                               | Proponent                              | es                 |                  |                  |  |
| 8            | Proponente Descrição do l     | Proponente                             |                    | Porte da Empresa | Habilitado       |  |
| ă            | 8230 GOVBB SUL                |                                        |                    | Não Especificada | Não              |  |
|              |                               |                                        |                    |                  |                  |  |
|              |                               |                                        |                    |                  |                  |  |
| $\vdash$     |                               |                                        |                    |                  |                  |  |
| $\vdash$     |                               |                                        |                    |                  |                  |  |
|              |                               |                                        |                    |                  |                  |  |
|              |                               |                                        |                    |                  |                  |  |
|              |                               |                                        |                    |                  |                  |  |
| -Dac         | los da Habilitação            |                                        |                    |                  |                  |  |
| Pr           | oponente: GOVBB SUI           |                                        |                    | Цъ               | bilitado: Não 🗸  |  |
|              | oponenie, dovon ooe           |                                        |                    | 110              |                  |  |
|              |                               |                                        |                    |                  |                  |  |
|              |                               |                                        |                    |                  |                  |  |
|              |                               | Documentação (                         | Obrigatória        |                  |                  |  |
| X            | Tipo de Habilitação           | Habilitação                            | Número da Certidão | Data de Emissão  | Data de Validade |  |
|              | Jurídica                      | Ato constitutivo, estatuto ou contrato |                    |                  |                  |  |
|              | Regularidade Fiscal           | Prova de inscrição no Cadastro Nacio   |                    |                  |                  |  |
|              | Regularidade Fiscal           | Prova de regularidade com a Fazend     |                    |                  |                  |  |
|              | Regularidade Fiscal           | Prova de regularidade perante o Fund   |                    |                  |                  |  |
|              |                               |                                        |                    |                  |                  |  |
|              |                               |                                        |                    |                  |                  |  |
|              |                               |                                        |                    |                  |                  |  |
|              | 1                             | 1                                      |                    | 1                |                  |  |

**Data da Habilitação**: Este campo já vem preenchido com a data de abertura informada no edital. Caso necessário, informe outra data (somente posterior à abertura)

Proponente: Na grade "Proponentes" serão carregados automaticamente apenas os licitantes vencedores de algum item na etapa de lances.

**Porte da Empresa**: Neste campo é possível identificar o porte da empresa que será considerado para o certame. Ao clicar sobre o campo o usuário deve selecionar uma das opções: "Não Especificada", "ME-Microempresa" ou "EPP- Empresa de Pequeno Porte".

**Habilitado:** Informar se o proponente está habilitado ou não habilitado. Observação: Para as empresas classificadas como ME ou EPP há a opção "pendente", para os casos dos benefícios da LC 123/2006 (habilitação tardia)

**Grade Documentação Obrigatória**: Nesta grade serão apresentados os documentos informados como obrigatórios para o processo, na funcionalidade da fase interna "Documentação Obrigatória". Marcar o checkbox da primeira coluna para identificar que o documento foi entregue. Registrar os demais dados dos documentos nos campos Número da Certidão, Data da Emissão e Data de Validade, caso os tipos de documentos exijam tais informações.

# 4.7.6.2 INABILITAÇÃO

Nesta funcionalidade serão efetuados os registros de inabilitação dos licitantes, ou seja, aqueles licitantes que após considerados vencedores da etapa de lances não cumprirem com os requisitos de habilitação do certame.

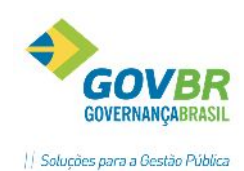

| LC                        | Desclassificação de Fornecedor                    |                                   |
|---------------------------|---------------------------------------------------|-----------------------------------|
| 2                         |                                                   |                                   |
| Tipo de Processo:         | Pregão 🗸                                          |                                   |
| Ano do Processo:          | 2016 Número do Processo: 30804                    | Número da Modalidade: 9           |
| Código do Fornecedor:     | 6163 🔍 🛱 INFOAR COMERCIO E SERVICOS               | ) EM                              |
| Tipo de Desclassificação: | Habilitação v Dat                                 | a da Desclassificação: 28/06/2016 |
| Motivo:                   | Descrição do motivo da inabilitação do licitante. | ^                                 |
|                           |                                                   | ~                                 |

Ao acessar a funcionalidade, o usuário deverá preencher os campos "Data da Desclassificação" e "Motivo". Nesta funcionalidade não é possível modificar o "tipo de desclassificação", pois destina-se somente ao tipo "Habilitação".

# 4.7.6.3 MAPA COMPARATIVO (DEPOIS DOS LANCES)

Emite um relatório com os preços propostos por cada um dos participantes, trazendo no final do mesmo a sugestão de vencedores com menor preço ou maior oferta por item e ainda o menor preço ou maior oferta global. Em caso de empate trará os proponentes empatados e em quais itens.

| 🚾 Mapa Compar                             | ativo de Pr        | reços (Depois dos Lance 🕞 🗉 💌            |  |  |
|-------------------------------------------|--------------------|------------------------------------------|--|--|
| ⊜ ⊘                                       |                    |                                          |  |  |
| Tipo de Processo:                         | Pregão             | V                                        |  |  |
| Ano do Processo:                          | 2016               |                                          |  |  |
| Número do Processo:                       | 30804              | Número da Modalidade: 9                  |  |  |
| Lote:                                     | Q                  |                                          |  |  |
|                                           | Imprimir Eor       | rnecedor que não tem Proposta para lote  |  |  |
| Tipo de Licitação                         |                    |                                          |  |  |
| 🔵 Menor Preç                              | o <u>U</u> nitário | Maior Lance/Oferta Unitária              |  |  |
| 🔵 Menor Preç                              | :o <u>G</u> lobal  | Maior Lance/Oferta Global                |  |  |
| Menor Preç                                | o <u>p</u> or Lote |                                          |  |  |
| Descrição do Forr                         | necedor            |                                          |  |  |
| . ● <u>R</u> azão Soc                     | ial                | ○ <u>N</u> ome Fantasia                  |  |  |
| Ordenação do Quadro Comparativo de Preços |                    |                                          |  |  |
| Menor Preç                                | :0                 | ◯ Nu <u>m</u> érica ◯ <u>A</u> lfabética |  |  |
|                                           |                    |                                          |  |  |

# 4.7.7 RATEIO DA PROPOSTA

Funcionalidade específica para processos em que a forma de julgamento for POR LOTE. O usuário deverá registrar nesta funcionalidade os valores unitários dos itens que compõem o lote, devendo totalizar com o valor final ofertado para o lote.

Ao acessar a função, inicialmente será apresentada a tela ilustrada abaixo, onde o usuário deverá selecionar com duplo clique o lote de deseja iniciar o rateio de valores.

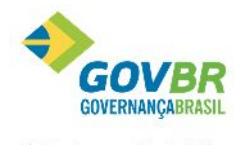

|| Soluções para a Gestão Pública

| LC                                                                    | Rateio de Proposta por Lote                 | - • •         |
|-----------------------------------------------------------------------|---------------------------------------------|---------------|
| ₿ 2                                                                   |                                             |               |
| Tipo de Processo: Pregão<br>Ano do Processo: 2016 Núme<br>Proponentes | ero do Processo: 30804 Q Número Modalidade: | 9 Q           |
| Lote Descrição do Lote                                                | Código Nome do Proponente                   | Valor do Lote |
| 1 Lote Único                                                          | 8230 DUETO INFORMATICA PARA GESTÃO PÚBLICA  | 10,00         |
|                                                                       |                                             |               |
|                                                                       |                                             |               |
|                                                                       |                                             |               |

Ao clicar sobre a linha do lote desejado, será apresentada a tela de "itens do lote" para iniciar a divisão dos valores nos respectivos itens, conforme tela ilustrativa a seguir:

| LC                                        |                                                                      | Rateio de Proposta por Lo                                                                                | te                 |                 |                 |
|-------------------------------------------|----------------------------------------------------------------------|----------------------------------------------------------------------------------------------------|--------------------|-----------------|-----------------|
|                                           | 2                                                                    |                                                                                                    |                    |                 |                 |
| Tipo de<br>Ano de<br>F<br>Núme<br>Itens d | e Processo:<br>o Processo:<br>oroponente:<br>ero do Lote:<br>do Lote | Pregão<br>2016 Número do Processo: 30804 Q<br>8230 DUETO INFORMATICA PARA GESTÃO PÚBLICA<br>1 Lote Único | Número Modalidade: | 9 🔍             |                 |
| Valor                                     | do Lote R\$:<br>Código                                               | 10,00<br>Descrição                                                                                       | Quantidade         | Valor Unitário  | Valor Total Pra |
| 1                                         | 50                                                                   | PONTAO ESTAQUEADOR                                                                                       | 25,00              | 0,2500          | 6,25            |
| 2                                         | 104614                                                               | CANETA ESFEROGRAFICA COR PRETA PONTA GROSSA                                                              | 10,00              | 0,3750          | 3,75            |
|                                           |                                                                      |                                                                                                    |                    |                 |                 |
|                                           |                                                                      |                                                                                                    |                    |                 |                 |
|                                           |                                                                      |                                                                                                    |                    |                 |                 |
|                                           |                                                                      |                                                                                                    |                    |                 |                 |
|                                           |                                                                      |                                                                                                    |                    |                 |                 |
| <                                         |                                                                      |                                                                                                    |                    |                 | >               |
|                                           |                                                                      |                                                                                                    |                    | Valor do Total: | 10,00           |

Nota: O valor total da soma dos itens deve ser igual ao valor do lote, apresentado acima da grade.

## 4.7.8 ADJUDICAÇÃO

Efetua o registro, em cada processo, de quais fornecedores foram vencedores e em quais itens. A adjudicação influenciará de forma direta na gravação dos instrumentos contratuais, pois somente estarão habilitados para estes contratos os fornecedores que estiverem cadastrados como "vencedor" na adjudicação.

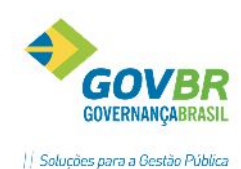

| LC .                  | Adjudicação                       |                |                  |          |
|-----------------------|-----------------------------------|----------------|------------------|----------|
| 2 🗟 🌲 🖉               |                                   |                | 8                |          |
| Tipo de Processo:     | Convite 🗸                         |                |                  |          |
| Ano do Processo:      | 2016 Número do Processo: 30807    | Número da Mo   | dalidade: 3      |          |
| Código do Proponente: | 8230 🔍 DUETO INFORMATICA PARA I   | GESTÃO PÚBLICA |                  |          |
| Data da Adjudicação:  | 22/06/2016                        |                | Vencedor Global: | Não 🗸    |
| Lote Item Descrição   | do Item                           | Quantidade     | VI.Unitário      | Vencedor |
| 1 1 CANETA            | ESFEROGRAFICA COR PRETA PONTA GRO | 50,00          | 1,0000           | Sim      |
|                       |                                   |                |                  |          |
|                       |                                   |                |                  |          |

A operação é simples, selecione o fornecedor vencedor da licitação no campo "Código do Proponente" (ao consultar na lupa serão apresentados os participantes), informe a data da adjudicação e grave. Não é necessária nenhuma manutenção na grade de itens, pois a classificação das propostas já foi realizada em função anterior, sendo que desta forma o sistema já possui a informação dos vencedores. Desta forma, caso haja necessidade de não adjudicar para algum fornecedor classificado como vencedor, modifique o status da coluna "Vencedor" do respectivo item, para "Não".

# 4.7.9 HOMOLOGAÇÃO

Efetua o registro dos dados referentes à homologação de cada processo. A homologação é a aprovação dada por autoridade judicial ou administrativa aos processos para que produzam os efeitos jurídicos que lhes são próprios.

|                                                                                                    | Homologação                                                                      |   |
|----------------------------------------------------------------------------------------------------|----------------------------------------------------------------------------------|---|
| 🖬 🗟 🏟 🖉                                                                                                    |                                                                                  |   |
| Processo: 30807/2016                                                                                                    | 6 Modalidade: 3 - Convite                                                        | = |
| Decreto da Homologação:<br>Data da Homologação:<br>Ordenador de Despesas:<br>Número da Inscrição:<br>Função do Ordenador: | Termo de Homologação<br>24/06/2016<br>João da Silva<br>123<br>Prefeito Municipal | ] |

**Decreto da Homologação:** Informe qual o decreto de Homologação. Campo de preenchimento facultativo.

**Data da Homologação:** Informe a data correspondente a Homologação. O sistema traz como sugestão a data de acordo com os prazos legais, considerando o lastro de prazos recursais para cada modalidade.

Ordenador de Despesas: Informe o nome do ordenador de despesas que homologa a licitação.

Número da Inscrição: Informe o número da inscrição/matrícula do ordenador de despesa.

*Função do Ordenador:* Informe a função exercida pelo Ordenador.

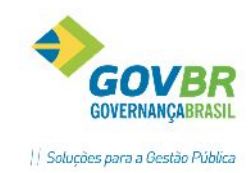

# 4.7.10 ATA

Nesta funcionalidade é possível realizar a impressão da ata da sessão. Os modelos de atas devem ser previamente formatados no Módulo Principal/Suporte/Formatação de Documentos.

|                          | Im                         | pressão de Ata            |                                                         |
|--------------------------|----------------------------|---------------------------|---------------------------------------------------------|
| 2                        |                            |                           |                                                         |
|                          |                            |                           |                                                         |
| Tipo de Processo:        | Licitatório                | $\checkmark$              |                                                         |
| Ano do Processo:         | 2016                       |                           |                                                         |
| Número do Processo:      | 30807 Convite              |                           |                                                         |
|                          | Imprimir Fornecedores      | Empatados                 |                                                         |
| Descrição do Título:     | Ata de Abertura            |                           |                                                         |
| Descrição da Observação: | O licitante João- ME solio | citou acompanhamento ao i | recebimento dos itens 1 e 2.                            |
|                          |                            |                           |                                                         |
|                          |                            |                           |                                                         |
|                          |                            |                           | ×                                                       |
| Ano Número Tipo          | Ordem                      | Título                    | Observação                                              |
| 2016 30807 Licitató      | irio 1                     | Ata de Abertura           | O licitante João-ME solicitou acompanhamento ao recebir |
|                          |                            |                           |                                                         |
|                          |                            |                           |                                                         |
|                          |                            |                           |                                                         |

Descreva um título para a sua Ata, e no campo "Descrição da Observação" digite ocorrências da sessão. Estes campos podem ser formatados nos documentos para impressão. Passe do campo "Descrição da Observação" teclando "tab" para carregar sua ata na grade. Podem ser geradas diversas atas para o

processo. Para imprimir, dê duplo clique sobre a linha da ata que deseja gerar e pressione a tecla 👜

# 4.7.11 HISTÓRICO DO PREGÃO

Nesta funcionalidade o usuário terá a possibilidade de consultar ou imprimir um relatório com o resumo do pregão, podendo selecionar quais as fases lhe interessam que sejam geradas neste histórico, conforme imagem ilustrativa abaixo:

|                                                                                                    | Histórico do Pregão                                                        |  |
|----------------------------------------------------------------------------------------------------|----------------------------------------------------------------------------|--|
| ⊜ ⊘                                                                                                    |                                                                            |  |
| Parâmetros                                                                                                    |                                                                            |  |
| Lote:                                                                                                    | Q Todos                                                                    |  |
| Composição do Relató<br>Circedenciamento<br>Circedenciamento<br>Ciassificação da Pi<br>Histórico de Lance<br>Ciassificação Após<br>Benefício da Lei C<br>Negociação<br>Habilitação<br>Detende a tende | rio<br>roposta<br>:s<br>: os Lances<br>omplementar 123/2006 - Empate Ficto |  |
| <ul> <li>✓ Classificação Final</li> <li>✓ Classificação <u>Final</u></li> </ul>                                                                                                    | por Ite <u>m</u><br>por Fornecedor                                         |  |
|                                                                                                    |                                                                            |  |

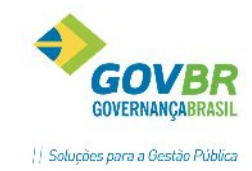

4.8 LEILÃO

Efetua a inclusão, alteração ou exclusão dos processos licitatórios, modalidade leilão. Leilão é a modalidade de licitação entre quaisquer interessados para a venda de bens móveis inservíveis para a administração ou de produtos legalmente apreendidos ou penhorados, ou para alienação de bens imóveis prevista no artigo 19 da Lei 8.666/93, a quem oferecer o maior lance, igual ou superior ao valor da avaliação.

Para efetuar o registro das informações referentes ao Leilão, siga o caminho Processos/Menu Principal/Licitação/Leilão.

Na tela que abrir (Edital de Leilão), preencha os campos com as informações solicitadas, conforme descrito abaixo:

| Leilão - Edital                                                                                                 |       |    |
|----------------------------------------------------------------------------------------------------|-------|----|
|                                                                                                    | 63    |    |
| Ano do Processo: 2016 Unidade Gestora: 0000 Q PREFEITURA MUNICIPAL DE VIAN<br>Nº do Processo: Q Nº do Leilão: Q | ИÃО   |    |
| Processo Prazos Lote Itens                                                                                      |       |    |
| Órgão Solicitante >> 1 selecionado(s)<br>Tipo da Licitação: 4 Q Maior lance ou oferta                           |       |    |
| Finalidade: 11 🔍 Alienação de Bens                                                                              |       |    |
| Lance Mínimo: 5000,0000                                                                                         |       |    |
| Local de Entrega:                                                                                               |       |    |
| Decreto de Homologação de Avaliação                                                                             |       |    |
| Regime de Contratação: 6 🔍 Unitário por Item                                                                    |       |    |
| Permite Subcontratação                                                                                          | mpres | as |
| LC 123/06: Não se aplica                                                                                        |       |    |

- No campo "Órgão Solicitante" o usuário deverá informar os dados dos órgãos solicitantes e também o processo administrativo principal, como já visto nos demais editais.
- Nos campos "Tipo da Licitação" e "Finalidade", ao clicar na lupa de consulta serão apresentadas apenas as opções compatíveis com a modalidade Leilão, facilitando ao usuário no momento da escolha.
- Informar os demais campos solicitados, os prazos (datas e horas do leilão), descrição do lote e itens do leilão, e gravar.

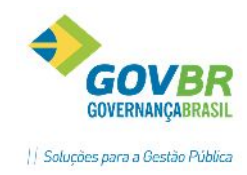

# 3. INSTRUMENTO CONTRATUAL

Neste módulo estão concentradas as funcionalidades para registro dos instrumentos contratuais das licitações, dispensas ou inexigibilidades.

Para acessar o módulo siga o caminho LC-Principal/ Módulo/ Instrumento Contratual.

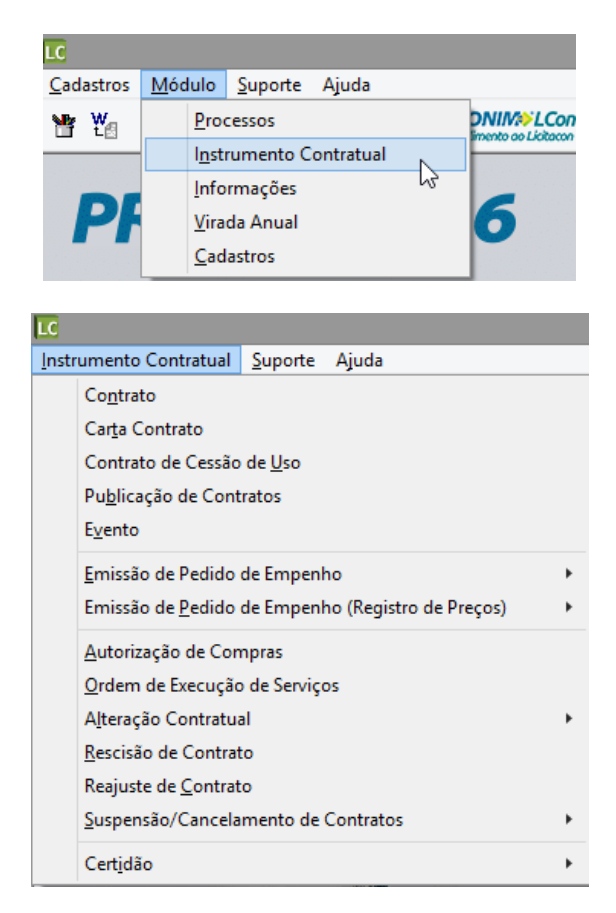

## **5.1 CONTRATO**

Funcionalidade para registrar os contratos provenientes de processos de compras/serviços sejam eles licitatórios, dispensados ou inexigíveis. Vale lembrar que a licitação já deverá estar homologada.

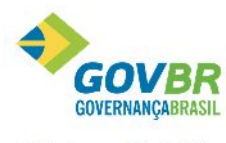

| LC                            | Contrato                                                                                                    |              |  |
|-------------------------------|----------------------------------------------------------------------------------------------------|--------------|--|
| 🖌 🗟 🖉                         | ₿ <i>(</i> 2                                                                                                    |              |  |
| Ano do Contrat                | o: 2016 Unidade Gestora: 0000 🔍 PREFEITURA MUNICIPAL DE VIAMÃO                                                                                                    | Número: 50 🔍 |  |
| Tipo de Process               | ): Dispensa por Limite V Ano do Processo: 2016 Número: 30778 Q                                                                                                    |              |  |
| Forneceda                     | r: 🛛 📴 🔍 GOVBR SUL                                                                                                    |              |  |
| Regresentantes                | Cabeçalho Multas Itens do Contrato Garanția                                                                                                    |              |  |
| Representantes<br>Representar | Cabeçalho Multas Itens do Contrato Garanția<br>ite do Contratante (Ordenador)                                                                                                    |              |  |
| Representantes<br>Representar | Cabeçalho       Multas       Itens do Contrato       Garanția         ite do Contratante (Ordenador)       Ordenador:       Q         Ordenador:       Q       ANA PINHEIRO                                                                                                    |              |  |
| Representantes                | Cabeçalho       Multas       Itens do Contrato       Garanția         ite do Contratante (Ordenador)       Ordenador:       Q         Ordenador:       Q       Gestor:       1         Gestor:       1       Q       MARILIA FRAGA         Suplente:       816.546.850-20       MARILIA FRAGA |              |  |

**Ano do Contrato**: Exercício em que se está incluindo o contrato. Este campo é alimentado automaticamente através da data corrente;

Unidade Gestora: Informar a UG do contrato que será registrado;

Número: Deveremos informar aqui o número do contrato que estamos registrando\consultando ou, caso desejar que o sistema grave de forma automática o próximo da sequência, deixar em branco;

- Tipo do Processo: É a modalidade do processo de compras que deu origem ao contrato;
- Ano do Processo: É o ano do processo de compras que deu origem ao contrato;
- Número: É o número do processo de compras que deu origem ao contrato;

**Fornecedor:** É o código do fornecedor contratado. No momento do registro, ao consultarmos os fornecedores através da lupa, somente os homologados estarão aparecendo na consulta;

#### **Guia Representantes**

DONTOC

| Representantes | <u>C</u> abeçalho <u>M</u> ultas Itens do Contrato Garantia |
|----------------|-------------------------------------------------------------|
| Representante  | e do Contratante (Ordenador)                                |
|                | Ordenador:                                                  |
|                | Gestor: 1 🔍 ANA PINHEIRO                                    |
|                | Suplente: 816.546.850-20 🔍 MARILIA FRAGA                    |
|                | Fiscal: 010.047.980-40 🔍 JOSÉ PEREIRA                       |
| Representante  | e da Contratada                                             |
| CPF/CNPJ       | do Representante: 013.261.920-27 🔍 Jeferson Nascimento      |

Manual LC- Licitações e Contratos

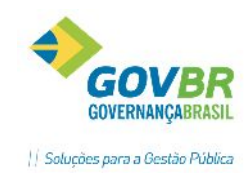

• Ordenador: É o código do Ordenador da Despesa do contrato em questão.

Este cadastro deverá estar previamente efetuado no Módulo Principal/ Cadastros/ Despesa/ Ordenador de Despesas.

- Gestor: É o gestor do contrato. Deve estar previamente cadastrado em Módulo Principal/ Cadastros/Comissão de Licitação/Integrante.
- Suplente: É o fiscal suplente do contrato. Como o campo anterior, deve estar previamente cadastrado em Módulo Principal/ Cadastros/Comissão de Licitação/Integrante.
- **Fiscal:** É o fiscal suplente do contrato. Como o campo anterior, deve estar previamente cadastrado em Módulo Principal/ Cadastros/Comissão de Licitação/Integrante.
- Representante da Contratada: São as informações do representante da contratada na assinatura do contrato. Informar o CPF do representante ou buscar na lupa de consulta. Deve estar previamente cadastrado em Módulo Cadastros/ Tabelas/ Fornecedor/ Representante Legal e vinculado à empresa contratada.

#### Guia Cabeçalho

| Representantes <u>C</u> abeça | lho <u>M</u> ultas Iter | <u>s</u> do Contrato          | Garan <u>t</u> ia |                            |                             |            |                  |
|-------------------------------|-------------------------|-------------------------------|-------------------|----------------------------|-----------------------------|------------|------------------|
| Data do Contrato:             | 30/04/2016              | Data                          | da Assinatura:    | 30/04/2016                 | Data de Início do Contrato: | 30/04/2016 | ]                |
| Data da Prorrogação:          |                         | Data da Orde                  | m de Serviço:     |                            | Data de Expiração:          | 31/12/2016 | 9 <mark>2</mark> |
| Prev. Subcontratação:         | Não 🗸                   | Prev. Ces                     | são Contratua     | Não 🗸                      |                             |            |                  |
| Origem do Ato:                | Própria Entidade        | <ul> <li>Fornecime</li> </ul> | ento do Objeto    | Não (Cronograma) 🗸 🗸       |                             |            |                  |
| Forma de Pagamento:           | A Vista                 | 1                             |                   |                            |                             |            |                  |
| Penalidades:                  |                         |                               |                   |                            |                             |            | ^                |
|                               |                         |                               |                   |                            |                             |            |                  |
|                               |                         |                               |                   |                            |                             |            | v .              |
| Contrato TCE                  | -RS                     |                               |                   |                            |                             |            |                  |
| Início de                     | prazo de vigência d     | o Contrato depe               | nde de emissi     | ăo de uma ordem de início? | 🔾 Sim 💿 Não                 |            |                  |
|                               |                         |                               |                   |                            |                             |            |                  |

- Data do Contrato: Data de Expedição do Contrato;
- Data de Assinatura do Contrato: Data de Assinatura do Contrato;
- Data de Início do Contrato: Data de início da vigência do Contrato;
- Data de Prorrogação do Contrato: Este campo irá apresentar informação somente quando houver termo aditivo. Preenchera automaticamente com a data informada no Termo Aditivo;
- Data da Ordem de Serviço: Data de emissão da Ordem para início da execução do contrato;
- Prevê Subcontratação: Informa se é possível subcontratar neste contrato;
- Prevê Cessão Contratual: Informa se é possível permitir Cessão Contratual neste contrato;
- Origem do Ato: Selecionar a opção mais adequada para distinguir o que deu origem ao ato: Própria Entidade ou Contratado;

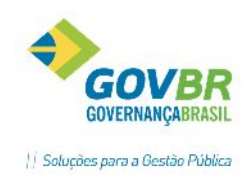

- Fornecimento do Objeto: Informa se existe fornecimento de materiais durante a execução do contrato e a forma que será fornecido: "Sim (Imediato)" ou "Não (Parcelado conforme Cronograma)";
- Forma de Pagamento: Informar se o pagamento se dará "À Vista" ou "À Prazo";
- **Penalidades**: Descrever as cláusulas de penalidades do contrato. Campo opcional.
- **Contrato TCE-RS**: Selecione "Sim" ou "Não" para indicar se o início de vigência do contrato depende da emissão de uma ordem de início.

#### <u>Guia Multas</u>

| Representantes [  | Cabeçalho | <u>M</u> ultas | Iten <u>s</u> do Contrato | Garanția |  |  |  |  |   |
|-------------------|-----------|----------------|---------------------------|----------|--|--|--|--|---|
| Multa Rescisó     | ria:      |                |                           |          |  |  |  |  | ~ |
|                   |           |                |                           |          |  |  |  |  |   |
|                   |           |                |                           |          |  |  |  |  | ~ |
|                   |           |                |                           |          |  |  |  |  |   |
| Multa Inadimplênc | pia:      |                |                           |          |  |  |  |  | ^ |
|                   |           |                |                           |          |  |  |  |  |   |
|                   |           |                |                           |          |  |  |  |  | ~ |
| а. н.             |           |                |                           |          |  |  |  |  |   |
| Uutras Mult       | as:       |                |                           |          |  |  |  |  |   |
|                   |           |                |                           |          |  |  |  |  |   |
|                   |           |                |                           |          |  |  |  |  | × |

 Descrever as multas que serão aplicadas em casos de rescisão, inadimplência ou outras situações. Lembrando que esses campos podem ser formatados para geração de um modelo de contrato.

#### Guia Itens do Contrato

| Reg | presenta | antes <u>C</u> a | abeçalho | <u>M</u> u | iltas | Iten <u>s</u> do Contrato Garan <u>t</u> ia |     |            |                 |                |  |
|-----|----------|------------------|----------|------------|-------|---------------------------------------------|-----|------------|-----------------|----------------|--|
|     |          |                  |          |            |       |                                             |     |            |                 |                |  |
| X   | UG       | Despesa          | Fonte    | Lote       | Item  | Material                                    | Un. | Quantidade | Valor Unitário  | Total por Item |  |
|     | 0000     | 4125             | 1        | 1          | 1     | 50-PONTAO ESTAQUEADOR                       | UN  | 10,00      | 1,5000          | 15,00          |  |
|     | 0000     | 4125             | 1        | 1          | 2     | 106825-CANETA PINCEL ATOMICO OU SIMILA      | NÃ  | 10,00      | 1,0000          | 10,00          |  |
|     |          |                  |          |            |       |                                             |     |            |                 |                |  |
|     |          |                  |          |            |       |                                             |     |            |                 |                |  |
|     |          |                  |          |            |       |                                             |     |            |                 |                |  |
|     |          |                  |          |            |       |                                             |     |            |                 |                |  |
|     |          |                  |          |            |       |                                             |     |            |                 |                |  |
|     |          |                  |          |            |       |                                             |     |            |                 |                |  |
|     |          |                  |          |            |       |                                             |     |            |                 |                |  |
|     |          |                  |          |            |       |                                             |     |            |                 |                |  |
|     |          |                  |          |            |       |                                             |     |            |                 |                |  |
|     |          |                  |          |            |       |                                             |     |            |                 |                |  |
|     |          |                  |          |            |       |                                             |     |            |                 |                |  |
|     |          |                  |          |            |       |                                             |     |            |                 |                |  |
|     |          |                  |          |            |       |                                             |     |            |                 |                |  |
|     |          |                  |          |            |       |                                             |     |            |                 |                |  |
|     |          |                  |          |            |       |                                             |     |            |                 |                |  |
|     |          |                  |          |            |       |                                             |     | Vale       | or do Contrato: | 25,00          |  |

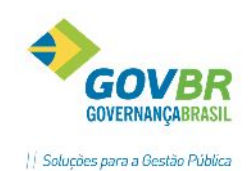

Ao cadastrar um novo contrato, na grade serão apresentados todos os itens adjudicados para o fornecedor. O usuário deverá selecionar na coluna "X" os itens que deseja incluir no contrato. Podem ser emitidos tantos contratos quantos forem necessários, vinculando parcialmente itens em uns e o restante em outros.

**Botão 1**: Clique sobre este botão para que seja possível realizar a inclusão de itens na tabela. Ao clicar no botão, uma nova tela será exibida, conforme pode ser visto baixo.

#### Adicionar Item

| - Adicionar Lote/Iter | n                           |
|-----------------------|-----------------------------|
| Despesa:              | Q                           |
| Fonte de Recurso:     | Q                           |
| Lote:                 | Q                           |
| Número do Item:       | Q                           |
|                       |                             |
|                       |                             |
|                       | Adicionar Ca <u>n</u> celar |

**Despesa:** Informe ou selecione através do botão  $\bigcirc$ , o código da despesa a ser utilizada. Cabe ressaltar que esta coluna não ficará visível caso seja selecionado o tipo de processo "Alienação de Bens" ou "Leilão", visto que esses dois tipos de processos não possuem despesas ou fonte de recursos para serem vinculados. Somente despesas vinculadas ao edital do processo poderão ser selecionadas.

**Fonte de Recurso:** Este campo é preenchido automaticamente pelo sistema com o código da fonte de recurso, de acordo com a despesa informada. Cabe ressaltar que esta coluna não ficará visível caso seja selecionado o tipo de processo "Alienação de Bens" ou "Leilão", visto que esses dois tipos de processos não possuem despesas ou fonte de recursos para serem vinculados.

Lote: Informe ou selecione através do botão 🤍, o código do lote a ser utilizado.

*Número do Item:* Informe ou selecione através do botão , o número do item a ser incluído na tabela.

*Observação:* Somente lotes e itens vinculados ao edital do processo poderão ser incluídos no contrato.

**Botão** Para habilitar este botão, selecione na tabela, os itens a serem excluídos. Após realizada a seleção, clique sobre este botão para que seja realizada a exclusão dos itens da tabela.

**Botão** Clique sobre este botão para que seja possível filtrar itens da tabela. Ao clicar no botão, uma nova tela será exibida, conforme pode ser visto abaixo:

#### Filtrar Lote/Item

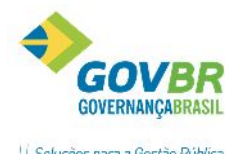

| 411 | Filtrar           |                                                                 | ues para a destad e ublica |
|-----|-------------------|-----------------------------------------------------------------|----------------------------|
|     | Despesa:          | 4125 🔍 OUTROS MATERIAIS DE CONSUMO                              | 2                          |
|     | Fonte de Recurso: | 1 🔍 Recurso Livre                                               | <u> </u>                   |
|     | Lote:             |                                                                 |                            |
|     | Número do Item:   | 1 🔍 PONTAO ESTAQUEADOR                                          | Cancelar                   |
|     |                   |                                                                 | _                          |
|     |                   |                                                                 |                            |
|     | Despesa: Inf      | orme ou selecione através do botão 🔍, o código da despesa a ser |                            |

Fonte de Recurso: Este campo é preenchido automaticamente pelo sistema com o

Lote: Informe ou selecione através do botão 🤍, o código do lote a ser filtrado.

*Número do Item:* Informe ou selecione através do botão  $\bigcirc$ , o número do item a ser filtrado na tabela.

**Botão** Utilize este botão para expandir a grade de itens e ter uma melhor visualização dos itens.

código da fonte de recurso, de acordo com a despesa informada.

#### Guia Garantia

filtrada.

| Representantes   | <u>C</u> abeçalho | <u>M</u> ultas | Iten <u>s</u> do Contrato | Garan <u>t</u> ia | ] |
|------------------|-------------------|----------------|---------------------------|-------------------|---|
|                  |                   |                |                           |                   |   |
| Tipo de Garantia | s SG - Sem        | Garantia       | ¥                         |                   |   |
| Descrição        | ):                |                |                           |                   | ^ |
|                  |                   |                |                           |                   |   |
|                  |                   |                |                           |                   |   |
|                  |                   |                |                           |                   | × |
|                  |                   |                |                           |                   |   |

Selecionar o Tipo de Garantia e no campo "Descrição" informe o conteúdo em texto referente à garantia exigida no contrato.

Após realizado o preenchimento de todas as guias, clicar em 🛃 para salvar.

 ✓ Lembrete: Para realizar a anexação do documento do contrato, após salvar, carregar o contrato em tela novamente e clicar no botão Ø, localizado na parte superior da tela.

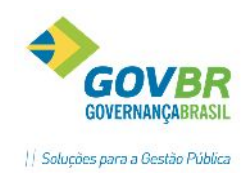

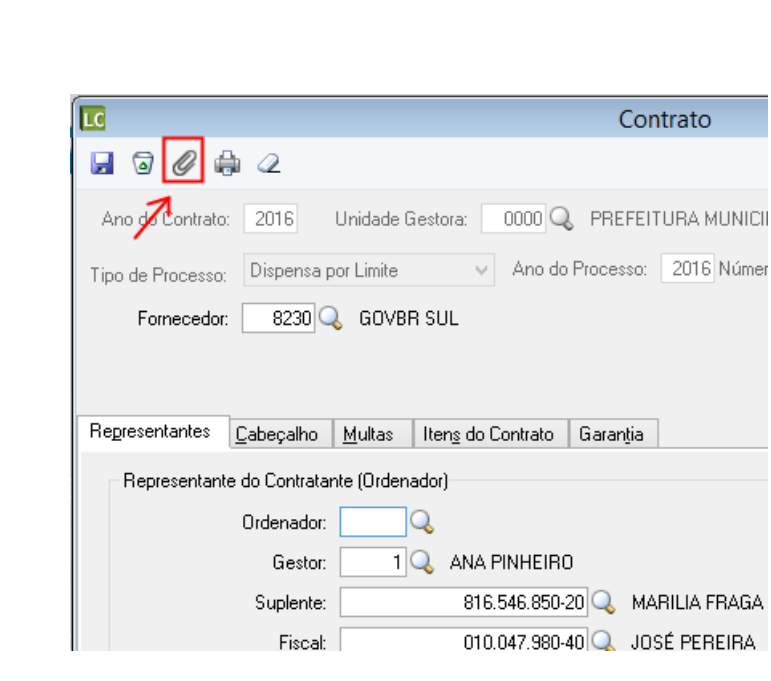

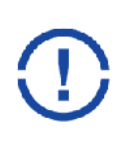

Atenção! Com o advento do LicitaCon TCE/RS, as funcionalidades CARTA CONTRATO e CONTRATO DE CESSÃO DE USO se tornam inválidas para prestação de contas ao TCE-RS, visto que aquele órgão não prevê tais instrumentos em seu leiaute. Os registros realizados nestas funções ficarão armazenados no PRONIM-LC, porém não serão utilizados para geração dos arquivos para prestação de contas no LCon. Por esta razão, foram incluídas mensagens de advertência ao usuário quando acessar estas funções:

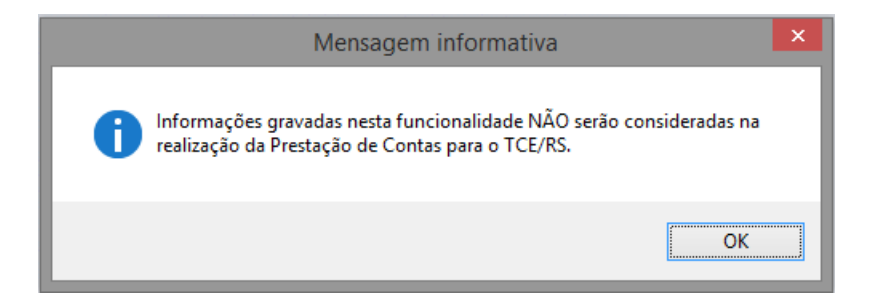

Para prestação de contas, utilizar sempre o formulário de CONTRATO.

## **5.2 PUBLICAÇÃO DE CONTRATOS**

**Obrigatório** – Ao efetuar o registro de um contrato, se faz necessário registrar também a sua publicação, antes de gerar os arquivos para remeter ao TCE/RS. O leiaute do TCE/RS contém campo obrigatório no arquivo EVENTO\_CON.txt para esta informação, portanto, sempre antes de gerar os arquivos, todo o contrato realizado no período deverá ter o evento de Publicação de Contratos registrado, bem como documentos anexados (Apêndice A- Manual TCE/RS).

No formulário de Publicação de Contratos, foram ajustados os nomes dos tipos de veículos de publicação, adequando aos tipos do TCE/RS. Também foi incluído um atalho à função de anexos, facilitando a anexação dos documentos.

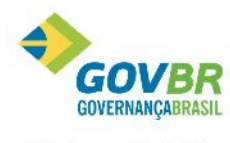

|| Soluções para a Gestão Pública

|     |                                                                   |                                                                            |              | D. L. L           |                      |                               |                                  |                                |                         |
|-----|-------------------------------------------------------------------|----------------------------------------------------------------------------|--------------|-------------------|----------------------|-------------------------------|----------------------------------|--------------------------------|-------------------------|
|     |                                                                   |                                                                            |              | Publicaça         | o de Contratos       |                               |                                  |                                | ۵                       |
| 1   | 2                                                                 |                                                                            |              |                   |                      |                               |                                  | (c) 🚩                          | <b></b>                 |
|     | Tipo de Publicação:                                               | Contrato                                                                   |              |                   | ~                    |                               |                                  |                                |                         |
|     | Ano do Contrato:                                                  | 2016                                                                       |              |                   |                      |                               |                                  |                                |                         |
|     | Número do Contrato:                                               | 1                                                                          | 🔍 Disp. Limi | te Simples No. 30 | 0765                 |                               |                                  |                                |                         |
|     |                                                                   |                                                                            |              |                   |                      |                               |                                  |                                |                         |
|     |                                                                   |                                                                            |              |                   |                      |                               |                                  |                                |                         |
| Pub | blicações                                                         |                                                                            |              |                   |                      | – Data da Remessa             | Data da Publicação               | Anexo                          | (s)                     |
| ub  | blicações<br>Diário Oficia                                        | I da União:                                                                | 2880 🔍       | EDITORA JORI      | NALISTICA JARROS L1  | Data da Remessa<br>03/05/2016 | Data da Publicação<br>03/05/2016 | Anexo                          | (s)<br>0                |
| Pub | blicações<br>Diário Oficia<br>Diário Oficial                      | I da União:<br>do Estado:                                                  | 2880 🔍       | EDITORA JORI      | NALISTICA JARROS LI  | Data da Remessa<br>03/05/2016 | Data da Publicação<br>03/05/2016 | Anexol                         | (s)<br>0<br>0           |
| Pub | blicações<br>Diário Oficia<br>Diário Oficial<br>Diário Oficial do | I da União:<br>do Estado:<br>Município:                                    | 2880 🔍       | EDITORA JORI      | NALISTICA JARROS LI  | Data da Remessa<br>03/05/2016 | Data da Publicação<br>03/05/2016 | Anexol                         | (s)<br>0<br>0           |
| чь  | blicações<br>Diário Oficia<br>Diário Oficial<br>Diário Oficial do | I da União:<br>do Estado:<br>Município:<br>Internet:                       |              | EDITORA JORI      | NALISTICA JARROS LI  | Data da Remessa<br>03/05/2016 | Data da Publicação<br>03/05/2016 | Anexol<br>()<br>()<br>()<br>() | (s)<br>0<br>0<br>0      |
| Pub | blicações<br>Diário Oficia<br>Diário Oficial<br>Diário Oficial do | l da União:<br>do Estado:<br>Município:<br>Internet:<br>Jornal:            |              | EDITORA JORI      | NALISTICA JARROS L'I | Data da Remessa<br>03/05/2016 | Data da Publicação<br>03/05/2016 | Anexol<br>U<br>U<br>U<br>U     | (s)<br>0<br>0<br>0<br>0 |
| Pub | blicações<br>Diário Oficia<br>Diário Oficial<br>Diário Oficial do | l da União:<br>do Estado:<br>Município:<br>Internet:<br>Jornal:<br>Jornal: |              | EDITORA JORI      | NALISTICA JARROS LI  | Data da Remessa<br>03/05/2016 | Data da Publicação<br>03/05/2016 | Anexol<br>U<br>U<br>U<br>U     | (s)<br>0<br>0<br>0<br>0 |

**Tipo de Publicação:** Selecione o tipo de instrumento que deseja publicar. (Contrato, Ata de Registro de Preço, Termo Aditivo, etc.)

Ano do Contrato: Selecione o ano do contrato. O sistema sugere o ano conforme o exercício fiscal em que o usuário está no LC.

Número do Contrato/Ata: Informar o número do contrato ou instrumento que deseja publicar.

| No quadro "Publicações", serão apresentadas as opções de veículo de publicação conforme leiaute do       |
|----------------------------------------------------------------------------------------------------|
| TCE/RS. O usuário deverá selecionar os veículos de publicação que serão utilizados para divulgação. Ao   |
| clicar na lupa 🔍 localizada ao lado de cada veículo de publicação, serão apresentados para seleção todos |
| os Órgãos Oficiais de Publicação cadastrados. Estes devem ser previamente cadastrados no Módulo          |
| Principal/ Cadastros/ Processo/ Órgão Oficial de Publicação.                                             |

Ao lado direito de cada veículo de publicação, estão disponíveis os campos:

Data da Remessa: Informar a data da remessa da publicação.

Data da Publicação: Informar a data efetiva da publicação no veículo de publicação informado.

Após registradas estas informações, gravar no botão 🗾.

Após gravar será habilitado o botão 🥙 ao lado direito de cada publicação registrada. Clique neste botão para anexar os comprovantes de publicação exigidos pelo TCE/RS.

#### **5.3 EVENTOS DO CONTRATO**

A funcionalidade "Evento" tem o objetivo de registrar os eventos e anexos dos contratos. Na tela de Eventos serão apresentados todos os eventos possíveis para o contrato.

Os Eventos do Contrato, diferentemente dos eventos do processo, não estão relacionados a fases, e sim a apenas eventos que alteram a posição do contrato.

Os eventos do contrato estão disponíveis no Apêndice B do leiaute do LicitaCon-TCE/RS.

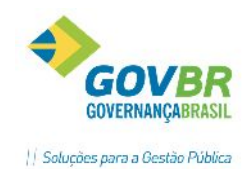

No PRONIM-LC foi implementado a nova funcionalidade para registro de Eventos de Contrato, permitindo ao usuário o registro e acompanhamento de todos os eventos de contrato elencados pelo TCE/RS (Manual e-Validador/Apêndice B).

| Cód.<br>Evento | Evento                              | Cód.<br>Documento | Documento                           | Obrigatório? |
|----------------|-------------------------------------|-------------------|-------------------------------------|--------------|
| ORD            | Ordem de início                     | ORD               | Ordem de início                     | Sim          |
| SCD            | Suspensão por determinação judicial | SCD               | Suspensão por determinação judicial | Sim          |
| SCC            | Suspensão por cautelar              | SCC               | Suspensão cautelar                  | Sim          |
| SCO            | Suspensão de ofício                 | SCO               | Suspensão de ofício                 | Sim          |
| REC            | Retorno dos efeitos do contrato     | REC               | Retorno dos efeitos do contrato     | Sim          |
| TAD            | Termo aditivo                       | TAD               | Termo aditivo                       | Sim          |
| TAD            | Termo aditivo                       | PMA               | Planilha Modelo de Aditivo          | Não          |
| APO            | Apostila                            | PMA               | Planilha Modelo de Aditivo          | Não          |
| APO            | Apostila                            | APO               | Apostilamento                       | Sim          |
| AOC            | Anulação de ofício                  | AOC               | Anulação de ofício                  | Sim          |
| ADC            | Anulação por determinação judicial  | ADC               | Anulação por determinação judicial  | Sim          |
| RES            | Rescisão                            | RES               | Termo de rescisão                   | Sim          |
| TRD            | Termo de recebimento definitivo     | TRD               | Termo de recebimento Definitivo     | Sim          |
| TRP            | Termo de recebimento provisório     | TRP               | Termo de recebimento Provisório     | Sim          |
| PUC            | Publicação                          | PUC               | Súmula do contrato                  | Sim          |
|                |                                     | ODC               | Outros documentos                   | Não          |
|                |                                     | CTR               | Contrato                            | Sim          |

|   |                                                                                                    | Evento                                                                         |
|---|----------------------------------------------------------------------------------------------------|--------------------------------------------------------------------------------|
| 2 |                                                                                                    |                                                                                |
|   | Ano do Contrato: 2016 Unidade Gestora: 0                                                                                                    | 100 🔍 PREFEITURA MUNICIPAL DE VIAMÃO Número: 3 🔍                               |
|   |                                                                                                    | Contrato - Ordem de início                                                     |
|   | Contrato 🛞                                                                                                    | 2                                                                              |
|   | <ul> <li>Anulação por determinação judicial</li> <li>Anulação de ofício</li> <li>Apostila</li> <li><u>Ordem de início</u></li> <li>Publicação</li> <li>Retorno dos efeitos do contrato</li> <li>Rescisão</li> <li>Suspensão por cautelar</li> </ul> | Data do Evento: 22/04/2016<br>Descrição do Evento: Ordem de Início de Execução |
|   | Suspensão por determinação judicial                                                                                                    | Documentos: 🖉 1 Documento(s) Anexado(s)                                        |
|   | <ul> <li>Suspensão de oficio</li> <li>Termo aditivo</li> <li>Termo de recebimento definitivo</li> <li>Termo de recebimento provisório</li> </ul>                                                                                                    | Seq. Data do Evento Descrição do Evento                                        |

Na funcionalidade "Evento" do Contrato, o usuário terá à disposição toda a lista de eventos divulgada pelo TCE/RS, conforme tabela acima, sendo que para o registro dos eventos basta selecionar o evento e informar a **data** e **descrição** no campo que será habilitado ao lado.

AR

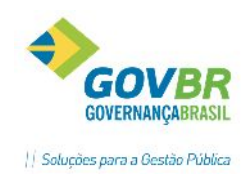

Os registros de alguns eventos do contrato poderão ser realizados diretamente pela própria funcionalidade, sendo eles:

- Apostila
- Publicação
- Rescisão
- Termo Aditivo

Abaixo demonstramos como exemplo a função de eventos da Apostila. Esta função instrui o caminho para a função responsável pelo registro da Apostila do Contrato, a qual registrará automaticamente o evento de apostila.

A função oferece um ícone

de acesso rápido para a referida função de apostila.

| LC |                                                                                                    | Evento                                                                                                    |  | - • × |  |  |  |
|----|----------------------------------------------------------------------------------------------------|----------------------------------------------------------------------------------------------------|--|-------|--|--|--|
| Q  |                                                                                                    |                                                                                                    |  |       |  |  |  |
|    | Ano do Contrato: 2016 Unidade Gestora: 000 Contrato Anulação por determinação judicial Anulação de ofício Apostila Encerramento de Contrato Ordem de início Publicação Retorno dos efeitos do contrato Rescisão Suspensão por cautelar Suspensão por cautelar Suspensão de ofício | MUNICÍPIO DE IJUÍ - PODER EXECUTIVO     Número:     122     Contrato - Apostila     Contrato - Apostila     Atenção     Evento de Apostila somente pode ser gravado e alterado pela funcionalidade de Apos     Acesse o menu Instrumento Contratual \Alteração Contratual RS \Apostila ou utilize o     Visualizar funcionalidade' da barra de botões. |  |       |  |  |  |
|    | <ul> <li>Suspensao de oncio</li> <li>Termo aditivo</li> <li>Termo de recebimento definitivo</li> <li>Termo de recebimento provisório</li> </ul>                                                                                                    |                                                                                                    |  |       |  |  |  |

Para os demais eventos, o registro se dá na própria tela de eventos, bastando informar os dados do contrato em questão, clicar no evento desejado, informar a data e descrição para o evento. Também pode ser anexado documento referente ao evento que está sendo registrado.

#### 5.3.1 EVENTOS DE ENCERRAMENTO DO CONTRATO

O registro referente ao evento de Encerramento do Contrato é obrigatório, é ele quem informará o LicitaCon o encerramento do mesmo.

O Status "Encerrado" tem origem quando um evento de encerramento do contrato é informado no LicitaCon (EVENTO\_CON.TXT)

Os eventos que identificam o encerramento do contrato são:

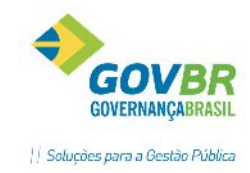

- o CON Encerramento de Contrato
- o RES Rescisão
- o ADC Anulação por Determinação Judicial
- o AOC Anulação de Ofício.

#### 5.4 EMISSÃO DE PEDIDO DE EMPENHO

O objetivo desta funcionalidade é comunicar ao departamento responsável pela emissão dos empenhos, a existência de pré-empenho proveniente do setor de compras e licitações. A função se encontra em Instrumento Contratual\Emissão de Pedido de Empenho\Pedido de Empenho.

| LC                   |                                                        |                                                                         |                                                  |                                                                                             |                                                                                                 | Pedi                         | do de Empenho                                   |                            | - • •                       |
|----------------------|--------------------------------------------------------|-------------------------------------------------------------------------|--------------------------------------------------|---------------------------------------------------------------------------------------------|-------------------------------------------------------------------------------------------------|------------------------------|-------------------------------------------------|----------------------------|-----------------------------|
| ٦                    |                                                        | 2                                                                       |                                                  |                                                                                             |                                                                                                 |                              |                                                 |                            |                             |
| D<br>1<br>,<br>Códig | Ani<br>Jata d<br>Tipo d<br>Ano d<br>Jo do<br><b>Cc</b> | o do Ped<br>do Emper<br>de Proce:<br>do Proce:<br>Fornece<br>onta-corre | ido: 20<br>iho: 15<br>sso: Di<br>sso: 20<br>dor: | 116<br>1706/2016<br>spensa por Li<br>116 Númer<br>8230 Q G<br>m conta-corre<br>Gravar todos | N<br>Data de Pa<br>imite<br>ro do Process<br>iOVBR SUL<br>ente cadastra<br>s os <u>P</u> edidos | lúmero do<br>Igamento<br>So: | o Pedido: 39<br>Prevista: 15/06/2016<br>30809 Q | a e fornecedor             |                             |
| Des                  | spesa                                                  | l <u>t</u> em (                                                         | (Despe:                                          | sa <u>H</u> istórico                                                                        | o do Process                                                                                    | o <u>O</u> bse               | ervações                                        |                            |                             |
| A                    | no                                                     | Empenho                                                                 | o Tipo                                           | Despesa                                                                                     | Fonte                                                                                           | Órgão                        | Valor                                           | Composição da Despesa      |                             |
| 20                   | 16                                                     | 39                                                                      | 9 N                                              | 4125                                                                                        | 1                                                                                               | 4                            | 4,99                                            | GABINETE DO PREFEITO E VIC | E - OUTROS MATERIAIS DE CON |
|                      | _                                                      |                                                                         |                                                  |                                                                                             |                                                                                                 |                              |                                                 |                            |                             |
|                      | -                                                      |                                                                         |                                                  |                                                                                             |                                                                                                 |                              |                                                 |                            |                             |
|                      | -                                                      |                                                                         |                                                  |                                                                                             |                                                                                                 |                              |                                                 |                            |                             |
|                      |                                                        |                                                                         |                                                  |                                                                                             |                                                                                                 |                              |                                                 |                            |                             |
|                      |                                                        |                                                                         |                                                  |                                                                                             |                                                                                                 |                              |                                                 |                            |                             |
|                      |                                                        |                                                                         |                                                  |                                                                                             |                                                                                                 |                              |                                                 |                            |                             |
|                      | _                                                      |                                                                         |                                                  |                                                                                             |                                                                                                 |                              |                                                 |                            |                             |
| <                    |                                                        |                                                                         |                                                  |                                                                                             |                                                                                                 |                              |                                                 |                            | >                           |
|                      |                                                        |                                                                         |                                                  |                                                                                             |                                                                                                 |                              |                                                 |                            | -                           |

Ano do Pedido: É o exercício em que se está registrando o pedido;

**Número do Pedido:** O número do pedido é registrado automaticamente, basta deixar em branco. Caso esteja consultando um pedido já registrado, basta informar o número que se pretende consultar;

**Data do Empenho:** É a data em que o pedido ficará disponível para atualização. Pedimos atenção para verificação da data de empenho do departamento de empenhos, para que não tenhamos problemas em relação a espera;

**Data de Pagamento Prevista:** É a data que foi acordada com o fornecedor para pagamento do empenho. Esta data é flexível e poderá ser alterada na emissão do empenho;

Tipo do Processo: É a modalidade da licitação que será emitido o pedido de empenho;

Ano do Processo: É o ano em que a licitação foi expedida;

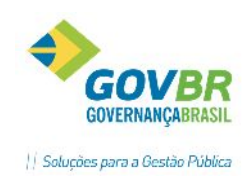

**No. do Processo:** É o número do processo de compras. Este campo poderá permanecer em branco, caso queiramos carregar o processo pelo número da modalidade;

**No. da Modalidade:** É o número da modalidade de licitação. Caso tenhamos informado o número do processo este campo será preenchido automaticamente. Caso contrário basta informá-lo;

**Fornecedor:** É o código do fornecedor que estará recebendo o instrumento contratual. Ao clicar na lupa de consulta, serão apresentados todos os licitantes vencedores de algum item no processo, para que o usuário selecione para qual deseja emitir o pedido;

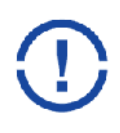

*Grade Despesa*: Serão apresentadas as despesas que fizeram parte do instrumento convocatório, que foram vinculadas aos itens a serem fornecidos, já com os valores homologados. O usuário deve selecionar (duplo clique sobre a linha) para qual despesa pretende gerar o pedido, que a próxima guia será apresentada;

Abaixo o modelo da função na guia Item X Despesa:

| Despesa I <u>t</u> em x Despesa |      |                                                                                                    | <u>н</u>          | istórico do Processo | <u>O</u> bservações |            |           |
|---------------------------------|------|----------------------------------------------------------------------------------------------------|-------------------|----------------------|---------------------|------------|-----------|
|                                 |      |                                                                                                    | N                 | -                    |                     |            | DATA      |
|                                 | Lote | Item                                                                                                    | Material          |                      | Un.                 | Quantidade | R\$ Lotal |
|                                 | 1    | 1     1     Cópia de chave       1     2     Fechadura para móveis       1     3     Cilindro da fechadura da porta |                   |                      | un                  | 11,00      | 55,00     |
|                                 | 1    |                                                                                                    |                   |                      | un                  | 1,00       | 25,00     |
|                                 | 1    |                                                                                                    |                   |                      | un                  | 2,00       | 60,00     |
|                                 | 1    | 4                                                                                                    | Fechadura externa |                      | un                  | 1,00       | 85,00     |

*Item x Despesa:* Serão apresentados os itens que foram vencidos pelo fornecedor selecionado e foram relacionados às despesas no instrumento convocatório, já com os valores homologados. A única informação passível de alteração é a quantidade. Caso desejemos um empenho parcial, basta alterar as quantidades a serem empenhadas. Vale lembrar que o pedido é global no exercício. Novo pedido só será realizado em exercício futuro, com os saldos remanescentes;

Abaixo o modelo da guia Histórico do Processo:

| <u>D</u> espesa |         |          | ľ         | l <u>t</u> em x Despesa | Histo     | órico da | Processo Observações           |
|-----------------|---------|----------|-----------|-------------------------|-----------|----------|--------------------------------|
|                 | Despesa | Estimado | Reservado | Proposta                | Empenhado | Código   | Fornecedor                     |
|                 | 1295    | 30,00    | 30,00     | 30,00                   | 30,00     | 670      | JOALHERIA E ELETRONICA DALLA G |
|                 | 1854    | 255,00   | 255,00    | 225,00                  | 225,00    | 670      | JOALHERIA E ELETRONICA DALLA G |
|                 |         |          |           |                         | 1         |          |                                |

*Histórico do Processo*: Será apresentado o histórico dos valores do processo. Esta guia não é passível de alteração;

A última guia é a **Observações:** 

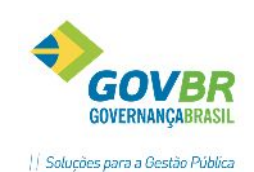

| <u>D</u> espesa | l <u>t</u> em x Despesa | Histórico do Processo | <u>O</u> bservações |
|-----------------|-------------------------|-----------------------|---------------------|
| Observação:     |                         |                       | *                   |
|                 |                         |                       |                     |
|                 |                         |                       |                     |
|                 |                         |                       |                     |
|                 |                         |                       |                     |
|                 |                         |                       | -                   |
|                 |                         |                       |                     |

Esta guia é editável, podendo incluir observações que se façam necessárias.

#### 5.5 PEDIDO DE EMPENHO COMPLEMENTAR

Permite o registro de pedidos de complementos de empenho. Quando integrado com a contabilidade, o sistema irá controlar se o tipo de empenho é estimativo ou global. Não será possível realizar pedidos de empenhos complementares quando o empenho "pai" for do tipo "ordinário", visto que esta é uma regra contábil.

O usuário deverá informar os dados de identificação do processo e fornecedor, nos campos iniciais do formulário.

| LC .                                   | Pedido de Empenho Complementar                          |                          |  |  |  |
|----------------------------------------|---------------------------------------------------------|--------------------------|--|--|--|
| 9 🖨 🖉                                  |                                                         |                          |  |  |  |
| Ano do Pedido: 2016                    | Número do Pedido: 37 🔍                                  |                          |  |  |  |
| Data do Empenho: 07/06/2016 Data       | de Pagamento Prevista: 07/06/2016                       |                          |  |  |  |
| Tipo de Processo: Dispensa por Limite  | $\checkmark$                                            |                          |  |  |  |
| Ano do Processo: 2016 Número do        | Processo: 30766 🔍                                       | <u>P</u> edido por Valor |  |  |  |
| Código do Fornecedor: 8230 🔍 GOVBR     | SUL                                                     |                          |  |  |  |
| Conta-corrente: Sem conta-corrente cao | astrada                                                 |                          |  |  |  |
| Despesa Item x Despesa Observações     |                                                         |                          |  |  |  |
| Ano Empenho Pai Despesa Fonte          | Composição da Despesa                                   |                          |  |  |  |
| 2016 22 4125                           | GABINETE DO PREFEITO E VICE-OUTROS MATERIAIS DE CONSUMO | )                        |  |  |  |
|                                        |                                                         |                          |  |  |  |
|                                        |                                                         |                          |  |  |  |
|                                        |                                                         |                          |  |  |  |

Abaixo o modelo da função na guia Despesa:

Grade Despesa: Serão apresentados os pedidos que originarão o contrato. Selecione o

Pedido "Pai" para que os itens sejam apresentados na guia Item X Despesa.

Abaixo o modelo da função na guia Item X Despesa:
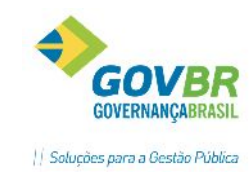

| LC                                                                                                    |                                                                                                    |                                                                                 | Pedido de l                                                                    | Empenho Cor                   | mplementar                 |              |                            |
|----------------------------------------------------------------------------------------------------|----------------------------------------------------------------------------------------------------|---------------------------------------------------------------------------------|--------------------------------------------------------------------------------|-------------------------------|----------------------------|--------------|----------------------------|
| 2 🏟                                                                                                    |                                                                                                    |                                                                                 |                                                                                |                               |                            |              |                            |
| Ano do Pe<br>Data do Empe<br>Tipo de Proce<br>Ano do Proce<br>Código do Fornece<br>Conta-cor<br>Despesa Item : | edido: 2016<br>enho: 07/06/<br>esso: Dispen<br>esso: 2016<br>edor: 8230<br>rente: Sem cor<br>x Despesa C | 2016 Da<br>sa por Limite<br>Número o<br>Q GOVB<br>nta-corrente o<br>Observações | Número do P<br>ta de Pagamento Pr<br>V<br>do Processo: 3<br>R SUL<br>adastrada | Pedido: 3<br>evista: 07/06/20 | 7 📿                        | [            | Pedido por Valor           |
| Lote Item<br>1 1                                                                                               | Despesa<br>4125                                                                                          | Fonte<br>1                                                                      | Empenhado<br>10,00                                                             | Complementos<br>5,00          | Qtde. Complementar<br>5,00 |              | Valor Complementar<br>7,50 |
|                                                                                                    |                                                                                                    |                                                                                 |                                                                                |                               |                            |              |                            |
|                                                                                                    | I                                                                                                    |                                                                                 |                                                                                | I                             |                            | Valor Total: | R\$ 7,50                   |

*Número do Lote e Número do Item* – De acordo com o complemento, informar os itens que se deseja complementar. O único campo passível de alteração é a Quantidade Complementar;

Note que, após preenchido, o sistema irá apresentar na grade os itens do pedido original. Na grade de itens, o usuário deverá preencher o campo **Qtde.Complementar**, informando qual a quantidade do item deseja complementar, ou **Valor Complementar**, caso o campo **"Pedido por Valor"** tenha sido selecionado. O sistema irá incluir uma linha para cada item. Ao selecionar "**Pedido por Valor**" a quantidade será desconsiderada, cabendo ao usuário informar exclusivamente o valor a ser complementado.

A última guia é a **Observações:** 

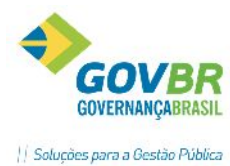

| <u>D</u> espesa | l <u>t</u> em x Despesa | Histórico do Processo | <u>O</u> bservações |  |
|-----------------|-------------------------|-----------------------|---------------------|--|
| bservação:      |                         |                       |                     |  |
|                 |                         |                       |                     |  |
|                 |                         |                       |                     |  |
|                 |                         |                       |                     |  |
|                 |                         |                       |                     |  |
|                 |                         |                       |                     |  |
|                 |                         |                       |                     |  |

Esta guia é editável, podendo incluir observações que se façam necessárias.

# 5.6 EMISSÃO DE PEDIDO DE EMPENHO- REGISTRO DE PREÇOS

Neste menu estão agrupadas as funções referentes às solicitações de itens das atas de registro de preços da Entidade.

| LC                                                        | LC - Instrumento Contratual - Pre                            |
|-----------------------------------------------------------|--------------------------------------------------------------|
| Instrumento Contratual Suporte Ajuda                      |                                                              |
| Co <u>n</u> trato                                         |                                                              |
| Carta Contrato                                            |                                                              |
| Contrato de Cessão de <u>U</u> so                         |                                                              |
| Pu <u>b</u> licação de Contratos                          |                                                              |
| Emissão de Pedido de Empenho                              | <u> </u>                                                     |
| Emissão de <u>P</u> edido de Empenho (Registro de Preços) | <u>R</u> equisição para Pedido de Empenho                    |
| Autorização de Compras                                    | Reserva de <u>S</u> aldo para Requisição(Registro de Preços) |
| Ordem de Execução de Serviços                             | Estorno de Saldo para Requisição(Registro de Preços)         |
| Termo A <u>d</u> itivo                                    | <u>P</u> edido de Empenho                                    |
| Rescisão de Contrato                                      | Pedido de Empenho <u>C</u> omplementar                       |

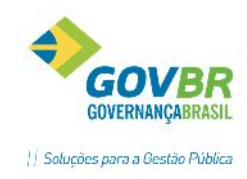

# 5.6.1 REQUISIÇÃO PARA PEDIDO DE EMPENHO

| LC                                                                                                    | Requisição para Pedido                                                                                                    | de Empenho - Registro de Pr                                                          | eços 🗖                      |    |  |  |  |  |  |
|----------------------------------------------------------------------------------------------------|----------------------------------------------------------------------------------------------------|--------------------------------------------------------------------------------------|-----------------------------|----|--|--|--|--|--|
| 2                                                                                                    |                                                                                                    |                                                                                      |                             |    |  |  |  |  |  |
| Ano da Requisição:<br>Data do Empenho:<br>Tipo de Processo:<br>Ano do Processo:<br>Código do Fornecedor: | 2014     Número da F       15/10/2014     Data de Pagameni       Pregão     2014       2014     Número do Processo:       97     Q AGLON COMERCIO E | equisição: Q<br>o Prevista: 15/10/2014<br>4 Q Número da Modalidade:<br>REPRESENTACAO | 30 Q                        |    |  |  |  |  |  |
| Despesa Orçamentária     O Conta Extra-Orçamentária                                                      |                                                                                                    |                                                                                      |                             |    |  |  |  |  |  |
| <u>D</u> e:                                                                                              | spesa                                                                                                    | l <u>t</u> em x Despesa                                                              | <u>O</u> bservações         |    |  |  |  |  |  |
| <ul> <li>Órgão Requisitante:<br/>Despesa:<br/>Fonte de Recurso:</li> </ul>                               | 20 Q Coordenad<br>8971 Q                                                                                                    | oria do CRAS                                                                         |                             |    |  |  |  |  |  |
| Ano Requisição Tip                                                                                       | o Despesa Fonte Órg                                                                                                    | ão Composição da Despesa                                                             |                             |    |  |  |  |  |  |
|                                                                                                    |                                                                                                    |                                                                                      |                             |    |  |  |  |  |  |
| ~                                                                                                    |                                                                                                    |                                                                                      |                             |    |  |  |  |  |  |
| Apos a gravação (                                                                                        | ia Ata- RP, o processo es                                                                                                    | sta pronto para o fornecime                                                          | nto dos itens la registrado | S. |  |  |  |  |  |

Para requisitar itens, deverá ser realizada a Requisição para Pedido de Empenho- RP, onde o processo será identificado e informado o **fornecedor** do item que desejamos solicitar.

Após informar o fornecedor, deve-se informar o **Órgão Requisitante** e a respectiva **Despesa** destinada para a compra. A fonte de recurso será automaticamente preenchida pois está fixada na despesa.

Após o preenchimento da despesa, as informações serão carregadas para o grid do formulário, conforme imagem a seguir:

| <u>D</u> espesa                                            | l <u>t</u> em x Despesa               | <u>O</u> bservações              |
|------------------------------------------------------------|---------------------------------------|----------------------------------|
| Órgão Requisitante: Q<br>Despesa: Q<br>Fonte de Recurso: Q |                                       |                                  |
| Ano Requisição Tipo Despesa For                            | ite – Órgão Composição da Despesa     |                                  |
| 0 0 N 8971 🔺 12                                            | 14 20 Coordenadoria do CRAS - COMBUST | VEIS E LUBRIFICANTES AUTOMOTIVOS |
|                                                            |                                       |                                  |
|                                                            | i i                                   |                                  |

Então, <u>deve-se clicar duas vezes sobre a linha do grid</u>, para que possamos informar os itens requisitados, na guia seguinte.

I

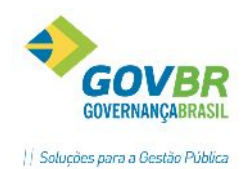

| <u>D</u> espesa                              |                             |                            | <u> </u>                       | l <u>t</u> em x Despesa          | • Ì               | <u>O</u> bservações |          |  |
|----------------------------------------------|-----------------------------|----------------------------|--------------------------------|----------------------------------|-------------------|---------------------|----------|--|
| Lote:<br>Número do Item:<br>Coordenadoria do | 1 Q<br>95 Q I<br>CRAS - COM | Cromoglicato<br>1BUSTÍVEIS | ) Dissódico 2%<br>E LUBRIFICAN | Empe<br>Adjud<br>TES AUTOMOTIVOS | nhado:<br>dicado: | 0.00                |          |  |
| Despesa                                      | Fonte                       | ltem                       | Código                         | Adjudicado                       | Requisitado       |                     | Empenhar |  |
| 8971                                         | 1214                        | 95                         | 9265                           | 1.000,00                         | 0,00              |                     | 50,00    |  |
|                                              |                             |                            |                                |                                  |                   |                     |          |  |
|                                              |                             |                            |                                |                                  |                   |                     |          |  |
|                                              |                             |                            |                                |                                  |                   |                     |          |  |
|                                              |                             |                            |                                |                                  |                   |                     |          |  |
|                                              |                             |                            |                                |                                  |                   |                     |          |  |
|                                              |                             |                            |                                |                                  |                   |                     |          |  |
|                                              |                             |                            |                                |                                  |                   |                     |          |  |
|                                              |                             |                            |                                |                                  |                   |                     |          |  |
|                                              |                             |                            |                                |                                  | ,                 | Valor Total:        | R\$ 0,00 |  |

Na guia "Item x Despesa" informaremos o **lote** e o **item** pretendido, e analisando os dados das quantidades <u>empenhadas x adjudicadas</u>, informaremos a quantidade que desejamos solicitar empenho, no campo "**Empenhar**".

Feito isto, ao gravar a Requisição para Pedido de Empenho- RP, o sistema irá questionar-lhe se já deseja realizar a Reserva de Recursos:

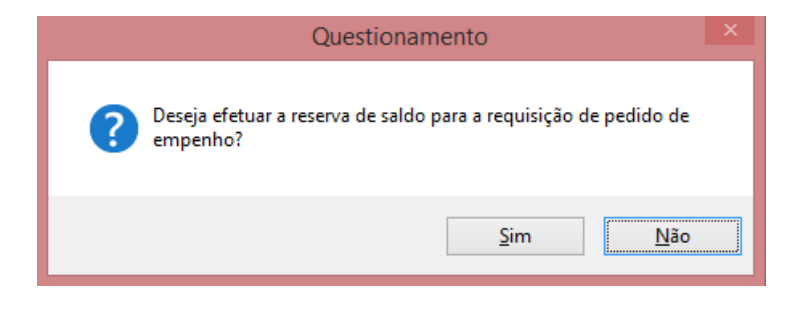

Se responder sim o usuário será redirecionado para a tela de Reserva de Recursos automaticamente. Caso responda não, poderá realizar a reserva em momento posterior, acessando Instrumento Contratual/Emissão de Pedido de Empenho (Registro de Preços)/ Reserva de Saldo para Requisição (Registro de Preços).

#### Observação: A reserva de recursos é obrigatória para emissão de pedidos de empenho!

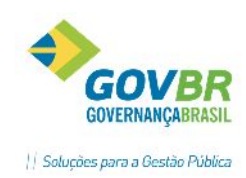

# 5.6.2 RESERVA DE SALDO PARA REQUISIÇÃO DE REGISTRO DE PREÇOS

| 🖸 Reserva d                                     | e Saldo para Requ          | isição de Registro de Preç                        | os                    |                            |  |  |  |  |  |
|-------------------------------------------------|----------------------------|---------------------------------------------------|-----------------------|----------------------------|--|--|--|--|--|
| 🛃 🌲 🖉                                           |                            |                                                   |                       |                            |  |  |  |  |  |
| Tipo de Processo: Pregão                        | ~                          |                                                   |                       |                            |  |  |  |  |  |
| Data: 15/10/2014                                |                            |                                                   |                       |                            |  |  |  |  |  |
| Ano do Processo: 2014                           |                            |                                                   |                       |                            |  |  |  |  |  |
| Número do Processo: 974 🔍                       | Número da Re               | quisição: 2868 🔍                                  |                       |                            |  |  |  |  |  |
| Reserva Histórico                               |                            |                                                   |                       |                            |  |  |  |  |  |
|                                                 |                            |                                                   |                       | I                          |  |  |  |  |  |
|                                                 |                            |                                                   |                       |                            |  |  |  |  |  |
| Exercício Nº Reg Nº Reserva Data                | Despesa Fonte              | Composição da Despesa                             | Valor Total           | Valor a Reservar           |  |  |  |  |  |
| Exercício Nº Reg Nº Reserva Data<br>2014 2868 0 | Despesa Fonte<br>8971 1214 | Composição da Despesa<br>COMBUSTÍVEIS E LUBRIFICA | Valor Total<br>367,50 | Valor a Reservar<br>367,50 |  |  |  |  |  |
| Exercício Nº Req Nº Reserva Data<br>2014 2868 0 | Despesa Fonte<br>8971 1214 | Composição da Despesa<br>COMBUSTÍVEIS E LUBRIFICA | Valor Total<br>367,50 | Valor a Reservar<br>367,50 |  |  |  |  |  |
| Exercício Nº Reg Nº Reserva Data<br>2014 2868 0 | Despesa Fonte<br>8971 1214 | Composição da Despesa<br>COMBUSTÍVEIS E LUBRIFICA | Valor Total<br>367,50 | Valor a Reservar<br>367,50 |  |  |  |  |  |
| Exercício Nº Reg Nº Reserva Data<br>2014 2868 0 | Despesa Fonte<br>8971 1214 | Composição da Despesa<br>COMBUSTÍVEIS E LUBRIFICA | Valor Total<br>367,50 | Valor a Reservar<br>367,50 |  |  |  |  |  |
| Exercício Nº Reg Nº Reserva Data<br>2014 2868 0 | Despesa Fonte<br>8971 1214 | Composição da Despesa<br>COMBUSTÍVEIS E LUBRIFICA | Valor Total<br>367,50 | Valor a Reservar<br>367,50 |  |  |  |  |  |

Caso o acesso à função tenha sido de forma automática, após a Requisição, os dados da Requisição- RP já vêm preenchidos. Caso contrário é necessário identificar o número da Requisição- RP para a qual deseja reservar saldo.

Cronograma de Desembolso – O cronograma de desembolso da despesa deverá ser preenchido antes de gravar a reserva, caso o botão esteja habilitado. Este é um controle de execução orçamentária das despesas, o qual enviará informações à contabilidade, sobre os rateios dos valores no decorrer dos meses do exercício fiscal. Caso a contabilidade não possua este controle parametrizado no PRONIM-CP, o botão não aparecerá, bastando apenas gravar a reserva.

# 5.6.3 ESTORNO DE SALDO PARA REQUISIÇÃO (REGISTRO DE PREÇOS)

|              |         |            |                 | -       |             |                          |             |                 |
|--------------|---------|------------|-----------------|---------|-------------|--------------------------|-------------|-----------------|
| C            |         |            |                 | Estor   | no de Res   | erva de Saldo            |             |                 |
| 🛛 🏔 🖉        |         |            |                 |         |             |                          |             |                 |
|              |         |            |                 |         |             |                          |             |                 |
| Tipo de Pr   | ocesso: | Pregão     |                 |         | ~           |                          |             |                 |
|              | Diata:  | 15/10/2014 |                 |         |             |                          |             |                 |
|              | D'ata.  | 13/10/2014 |                 |         |             |                          |             |                 |
| Ano do Pr    | ocesso: | 2014       |                 |         |             |                          |             |                 |
| Número do Pr | ocesso: | 974        | Q               | N       | úmero da Re | quisição: 📃 🔍            |             |                 |
|              |         |            | <u>R</u> eserva |         |             |                          | Histórico   |                 |
|              |         |            |                 |         |             |                          |             |                 |
| Exercício    | Nº Req  | Nº Reserva | Data            | Despesa | Fonte       | Composição da Despesa    | Valor Total | Valor Reservado |
| 2014         | 2868    | 2335       | 15/10/2014      | 8971    | 1214        | COMBUSTÍVEIS E LUBRIFICA | 367,50      | 367,50          |
|              |         |            |                 |         |             |                          |             |                 |
|              |         |            |                 |         |             |                          |             |                 |
|              |         |            |                 |         |             |                          |             |                 |
|              |         |            |                 |         |             |                          |             |                 |

Caso a Requisição para Registro de Preços não tenha prosseguimento, não seja aceita, ou não vá ser atendida por qualquer motivo, devemos estornar o saldo da reserva anteriormente realizada. Para isto, basta acessar a função de estorno, identificar o **processo** e a **requisição** que desejamos estornar a reserva, conforme figura acima.

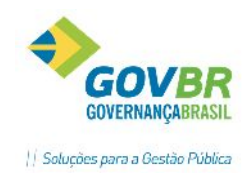

# 5.6.4 PEDIDO DE EMPENHO- REGISTRO DE PREÇOS

| LC                                    | C Pedido de Empenho - Registro de Preços 📃 📼 💌                                                                |            |        |              |                   |        |                   |                     |  |  |  |  |
|---------------------------------------|----------------------------------------------------------------------------------------------------|------------|--------|--------------|-------------------|--------|-------------------|---------------------|--|--|--|--|
|                                       |                                                                                                    |            |        |              |                   |        |                   |                     |  |  |  |  |
| Ano do Pedido:<br>Data do Empenho:    | Ano do Pedido: 2014 Número do Pedido: Q<br>Data do Empenho: 15/10/2014 Data de Pagamento Prevista: 15/10/2014 |            |        |              |                   |        |                   |                     |  |  |  |  |
| Tipo de Processo:<br>Ano do Processo: | Tipo de Processo: Pregão v<br>Ano do Processo: 2014 Número do Processo: 974 Q. Número da Modalidade: 30 Q.    |            |        |              |                   |        |                   |                     |  |  |  |  |
| Código do Fornecedor:                 | 6757                                                                                                    | 👌 AGLON CI | OMERC  | IO E REPRI   | ESENTACA          | )      |                   | ·                   |  |  |  |  |
| Conta-corrente:                       | Banco 1-B.                                                                                                    | ANCO DO BF | ASIL A | g. 766-8 LEI | ME/SP C/C         | 3785-0 |                   |                     |  |  |  |  |
| D                                     | espesa                                                                                                    |            |        |              | l <u>t</u> em x D | espesa | Ý                 | <u>O</u> bservações |  |  |  |  |
| Ano Nº Reg N                          | l <sup>e</sup> Reserva                                                                                        | Data       | Tipo   | Despesa      | Fonte             | Órgão  | Composição da Des | spesa               |  |  |  |  |
| 2014 2868                             | 2868 2335 15/10/2014 N 8971 1214 20 Coordenadoria do CRAS - COMBUSTÍVEIS E LUBRIFICANTES A                    |            |        |              |                   |        |                   |                     |  |  |  |  |

Nesta funcionalidade, registraremos os pedidos de empenho para processos de Pregão ou Concorrência-Registro de Preços. Após o registro do pedido de empenho será emitida uma solicitação de empenho, que será enviada ao setor encarregado de emissão dos mesmos, para que seja feito o devido registro do empenho orçamentário. Havendo integração com o PRONIM-CP, os dados do empenho serão automaticamente carregados para emissão.

Os procedimentos para gerar o Pedido de Empenho são simples. Basta identificar o processo nos campos iniciais do formulário e selecionar o fornecedor que possui a Requisição para Pedido de Empenho já gravada. Serão carregados todas as Requisições geradas para o fornecedor, cabendo ao usuário selecionar a linha com a requisição que deseja gerar o pedido (duplo clique na linha). Ao selecionar a requisição desejada no grid da guia "Despesa", uma nova guia será apresentada (Item x Despesa), apenas para análise, pois seus dados já estarão carregados conforme a Requisição- RP. Basta gravar.

| LC                                                                                                    |                                             | Pedido de     | e Empenho - I  | Registro de Preg  | ços                     |                   |            |  |  |  |  |  |
|----------------------------------------------------------------------------------------------------|---------------------------------------------|---------------|----------------|-------------------|-------------------------|-------------------|------------|--|--|--|--|--|
| 2                                                                                                    |                                             |               |                |                   |                         | (2)               |            |  |  |  |  |  |
| Ano do Pedido:       2014       Número do Pedido:         Data do Empenho:       15/10/2014       Data de Pagamento Prevista:       15/10/2014         Tipo de Processo:       Pregão       Image: Contact of Contact of |                                             |               |                |                   |                         |                   |            |  |  |  |  |  |
| <u> </u>                                                                                                    | Despesa I <u>t</u> em x Despesa Deservações |               |                |                   |                         |                   |            |  |  |  |  |  |
| Coordenadoria do C                                                                                                    | CRAS - COMBUS                               | TÍVEIS E LUBI | RIFICANTES AUT | DMOTIVOS-Coordena | doria do CRAS - COMBUST | ÍVEIS E LUBRIFICA | NTES AUT   |  |  |  |  |  |
| Despesa                                                                                                    | Fonte Item                                  | Código        | Adjudicado     | Empenhado         |                         |                   | Empenhar   |  |  |  |  |  |
| 8971                                                                                                    | 1214 95                                     | 9265          | 1000,00        | 0,00              |                         |                   | 50,00      |  |  |  |  |  |
|                                                                                                    |                                             |               |                |                   |                         |                   |            |  |  |  |  |  |
|                                                                                                    |                                             |               |                |                   |                         |                   |            |  |  |  |  |  |
|                                                                                                    |                                             |               |                |                   |                         |                   |            |  |  |  |  |  |
|                                                                                                    |                                             |               |                |                   |                         |                   |            |  |  |  |  |  |
|                                                                                                    |                                             |               |                |                   |                         |                   |            |  |  |  |  |  |
|                                                                                                    |                                             |               |                |                   |                         |                   |            |  |  |  |  |  |
|                                                                                                    |                                             | I             | I              |                   | Valor Total:            |                   | R\$ 367,50 |  |  |  |  |  |

# 5.7 AUTORIZAÇÃO DE COMPRAS/ORDEM DE EXECUÇÃO DE SERVIÇOS

Efetua o registro da autorização de compra, atendendo o disposto no art. 62 da Lei 8.666/93.

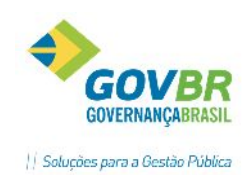

Para a geração de uma autorização de compras do processo, obrigatoriamente terá que ser gerado o pedido de empenho.

Para efetuar o registro das informações quando se tratar de material de consumo ou bens patrimoniais vinculados à Autorização de Compras, siga o caminho Instrumento Contratual/Autorização de Compras.

Para efetuar o registro das informações quando se tratar de serviços ou obras, o usuário deve acessar a funcionalidade ORDEM DE EXECUÇÃO DE SERVIÇOS, siga o caminho Instrumento Contratual/Ordem de Execução de Serviços. Os campos são os mesmos que os apresentados na funcionalidade Autorização de Compras.

| LC                                                          |                                                                                                    |         |      |      |               |      | Au   | torização de Co      | mpras    |       |           |            | - • •                |
|-------------------------------------------------------------|----------------------------------------------------------------------------------------------------|---------|------|------|---------------|------|------|----------------------|----------|-------|-----------|------------|----------------------|
| 2                                                           |                                                                                                    |         |      |      |               |      |      |                      |          |       |           |            |                      |
| Ano d<br>Un<br>Número d<br>Tip<br>Ano<br>Código d<br>Data d | Ano da Autorização: 2014<br>Unidade Gestora: 0000 Q MUNICÍPIO DE IJUÍ - PODER EXECUTIVO<br>Número da Autorização:<br>Tipo de Processo: Pregão<br>Ano do Processo: 2014 Número do Processo: 974 Q Número da Modalidade: 30 Q<br>Código do Fornecedor: 6757 Q AGLON COMERCIO E REPRESENT<br>Data da Autorização: 15/10/2014 Data da Entrega: 30/10/2014<br>Local de Entrega: 3 Q Secretaria requisitante |         |      |      |               |      |      |                      |          |       |           |            |                      |
|                                                             |                                                                                                    |         |      | ·    | l <u>t</u> em |      |      |                      | <u> </u> |       | <u>[</u>  | espesa     |                      |
| X                                                           | Ano                                                                                                    | Empenho | Tipo | UG   | Despesa       | Lote | Item | Material             |          | Unid. | Empenhado | Autorizado | Autorizar por Quant. |
|                                                             | 2014                                                                                                    | 2869    | I N  | 0000 | 8971          | 1    | 95   | Cromoglicato Dissódi | co 2%    | ţt    | 50,00     | 0,00       | 50.01                |
|                                                             |                                                                                                    |         |      |      |               |      |      |                      |          |       |           |            |                      |
|                                                             |                                                                                                    |         |      |      |               |      |      |                      |          |       |           |            |                      |
|                                                             |                                                                                                    |         |      |      |               |      |      |                      |          |       |           |            |                      |
|                                                             |                                                                                                    |         |      |      |               |      |      |                      |          |       |           |            |                      |
|                                                             |                                                                                                    |         |      |      |               |      |      |                      |          |       |           |            |                      |
|                                                             | Valor Total: R\$367,50                                                                                                    |         |      |      |               |      |      |                      |          |       |           |            |                      |

Para gravar uma nova Autorização de Compras, preencha os dados de identificação do processo (Tipo, Ano, Número), selecione o **fornecedor**, **datas de autorização e entrega** e o **local para entrega**.

No grid, serão listados <u>todos os itens vinculados ao processo, a serem fornecidos pela empresa.</u> Selecionar os itens a serem autorizados na primeira coluna (X), e a quantidade a ser fornecida, conforme a necessidade e/ou cronograma de entrega.

**Código do Fornecedor:** Cabe ressaltar, que depois de informado o código do fornecedor, é realizada uma verificação a fim de constatar a existência de mais despesas para o referido fornecedor, que possam ser emitidas no mesmo instrumento contratual e que ainda não possuam pedido de empenho. Havendo mais despesas, o sistema apresentará esta informação através de um alerta localizado logo acima da guia "Despesas", conforme pode ser observado:

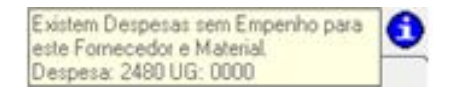

*Tipo de Material:* Selecione o tipo de material a ser considerado para consulta. Este campo somente será exibido quando o PRONIM LC não estiver integrado ao PRONIM CM, e na tela "**Suporte/Parâmetros do LC/Parâmetros Gerais"** o campo "Permite vincular material de consumo e bem patrimonial na mesma autorização de compras" da guia "Integração", estiver marcado com a opção "Não". Após selecionar o

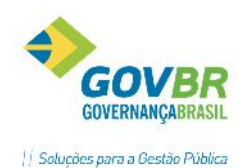

tipo de material, o PRONIM LC deverá verificar a existência de despesas pendentes de autorização de

compras. Constatando esta situação será emitido um alerta através da imagem 😐

### **5.8 ALTERAÇÃO CONTRATUAL**

Neste menu estão localizadas as funções de Apostila e Termo Aditivo.

| LC                          |                              |             |              |    | LC              | - Instrum |  |  |  |  |  |
|-----------------------------|------------------------------|-------------|--------------|----|-----------------|-----------|--|--|--|--|--|
| Instrumento Contratual      | <u>S</u> uporte              | Ajuda       |              |    |                 |           |  |  |  |  |  |
| Co <u>n</u> trato           |                              |             |              |    | 1               |           |  |  |  |  |  |
| Car <u>t</u> a Contrato     |                              |             |              |    |                 |           |  |  |  |  |  |
| Contrato de Cessão          | o de <u>U</u> so             |             |              |    |                 |           |  |  |  |  |  |
| Pu <u>b</u> licação de Con  | tratos                       |             |              |    |                 |           |  |  |  |  |  |
| E <u>v</u> ento             | E <u>v</u> ento              |             |              |    |                 |           |  |  |  |  |  |
| Emissão de Pedido           | Emissão de Pedido de Empenho |             |              |    |                 |           |  |  |  |  |  |
| Emissão de <u>P</u> edido   | de Empen                     | ho (Registr | o de Preços) | •  |                 |           |  |  |  |  |  |
| <u>A</u> utorização de Cor  | mpras                        |             |              |    |                 |           |  |  |  |  |  |
| <u>O</u> rdem de Execuçã    | o de Serviç                  | os          | _            |    |                 |           |  |  |  |  |  |
| A <u>l</u> teração Contratu | al                           |             | 0            | ×. | <u>A</u> postil | a         |  |  |  |  |  |
| <u>R</u> escisão de Contra  | to                           |             |              |    | <u>T</u> ermo   | Aditivo   |  |  |  |  |  |
| Reajuste de <u>C</u> ontra  | to                           |             |              | 1  |                 |           |  |  |  |  |  |
| Suspensão/Cancela           | amento de                    | Contratos   |              | •  |                 |           |  |  |  |  |  |
| Cert <u>i</u> dão           |                              |             |              | +  |                 |           |  |  |  |  |  |

#### 5.8.1 APOSTILA

A funcionalidade de Apostila pode ser acessada através da tela de eventos, ou também pela própria função, pelo caminho supracitado.

O registro da Apostila é uma das formas de alteração contratual previstas pelo LicitaCon, assim como o Termo Aditivo. O que difere uma da outra é a previsão editalícia da alteração de contrato.

|                         | Apostila                                             |                  |
|-------------------------|------------------------------------------------------|------------------|
| 🚽 🗟 🖉 🌲 🖉               |                                                      |                  |
| Ano do Contrato:        | 2016 Número do Contrato: 1 Q Número da Apostila: 2 Q |                  |
| Descrição:              | Incremento de dotação orçamentária                   |                  |
| Data da Apostila:       | 04/05/2016 Data de Expiração: 31/12/2016             | 🖳 Vincular Itens |
| Valor da Apostila:      | 0,00                                                 |                  |
| TCE/RS                  |                                                      |                  |
| Tipo de Opera           | ção: ADO (Alteração de Dotação Orçamentária) 🗸 🗸     |                  |
| Descrição da Opera      | ção:                                                 |                  |
| Novo Regime de Contrata | ção: 🔍 🔍                                             |                  |
| Novo Tipo de Fornecim   | ento:                                                |                  |

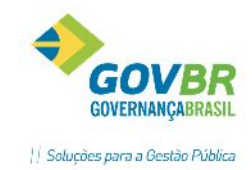

*Ano do Contrato:* Informe o ano em que o contrato foi celebrado. Este campo é alimentado automaticamente através da data corrente.

Número do Contrato: Informe o número do contrato para o qual se está registrando/consultando a apostila.

Número da Apostila: Informe o número da apostila que está sendo registrada/consultada.

Descrição: Insira uma descrição resumida referente à apostila.

Data do Aditivo: Informe a data inicial da apostila.

Data de Expiração: Informe a data de expiração do contrato.

**Botão Vincular Itens** <sup>•</sup> Abre a tela de vinculação de itens à apostila, sendo apresentada na inclusão e na consulta de uma apostila. Este botão não ficará visível caso o Contrato não possua Itens/Tabelas.

Após efetuar a vinculação de itens à apostila, o sistema verifica se o valor da operação é diferente de zero e difere do valor da apostila. Sendo diferente, é apresentada a mensagem *"Deseja atualizar o Valor da apostila com o valor das operações realizadas?"*, clicando em Sim, o sistema atualizará o Valor da apostila. O campo Valor da Apostila permanecerá editável. Isto é necessário pois o cálculo realizado pelo sistema não leva em consideração redimensionamentos e entregas. Caso o contrato não possua itens vinculados, o sistema apresenta a mensagem *"Não será possível a vinculação de itens à apostila, pois o contrato selecionado não possui itens vinculados. Deseja efetuar a vinculação dos itens ao contrato?"*, clicando em Sim, o sistema efetuará automaticamente a vinculação dos itens do fornecedor vencedor ao contrato.

Para efetuar a vinculação de itens, é necessário que o tipo de termo aditivo seja umas das opções apresentadas abaixo:

- ACA (Acréscimo de Valor por Aumento de Quantitativo)
- REF (Reequilíbrio Econômico-Financeiro)
- RJP (Reajustamento de Preços)
- RVS (Redução de Valor por Supressão de Quantitativo)

*Valor da Apostila:* Após efetuar a vinculação de itens, o sistema fará o preenchimento deste campo com o valor calculado, não sendo possível editá-lo.

#### TCE/RS

*Tipo de Operação:* Selecione o tipo de operação referente à Apostila. Este campo terá comportamentos distintos conforme a opção selecionada, os quais podem ser conferidos abaixo:

- OUT (Outros): Ao selecionar esta opção, será habilitado o campo "Descrição da Operação".
- MMF (Modificação do Modo de Fornecimento): Ao selecionar esta opção, será habilitado o campo "Novo Tipo de Fornecimento".
- MRE (Modificação do Regime de Execução): Ao selecionar esta opção, será habilitado o campo "Novo Regime de Execução".
- AVI (Acréscimo de Valor por Inclusão de Itens Novos): Esta opção não é suportada pelo PRONIM LC.
- RVP (Redução de Valor por Supressão de Itens): Esta opção não é suportada pelo PRONIM LC.

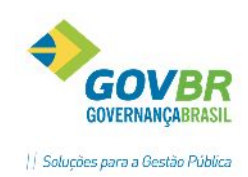

 REN (Renovação Contratual): Ao selecionar esta opção devem ser alterados os campos referente ao valor e à data de expiração.

Campo de preenchimento obrigatório, para fins de prestação de contas.

**Descrição da Operação:** Informe a descrição da operação selecionada. Campo de preenchimento obrigatório e habilitado somente quando selecionado o Tipo de Operação "OUT (Outros)".

**Novo Regime de Contratação:** Informe ou selecione o novo regime de contratação. Campo de preenchimento obrigatório e habilitado somente quando selecionado o Tipo de Operação "MRE (Modificação do Regime de Execução)". É necessário que seja informado um código diferente do regime de contratação vinculado ao processo.

**Novo Tipo de Fornecimento:** Selecione o novo tipo de fornecimento. Campo de preenchimento obrigatório e habilitado somente quando selecionado o Tipo de Operação "MMF (Modificação do Modo de Fornecimento)". É necessário que seja informado um código diferente do tipo de fornecimento vinculado ao processo.

Observações:

• Após gravar a Apostila, o usuário será advertido com a seguinte mensagem:

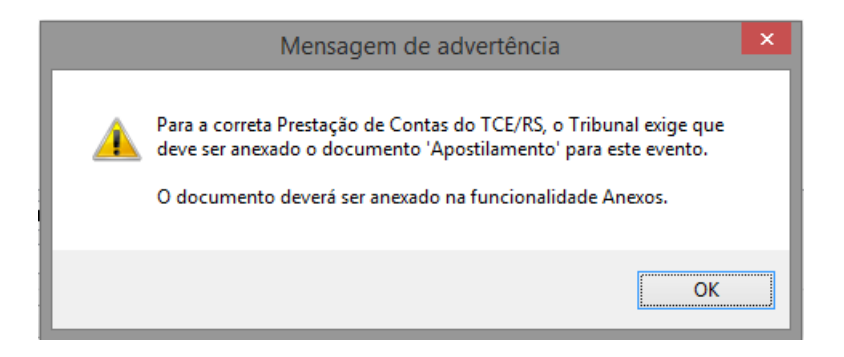

• Ao gravar a Apostila, o evento do contrato "Apostila" será acionado automaticamente.

#### 5.8.2 TERMO ADITIVO

Funcionalidade para registrar as alterações contratuais de um contrato firmado. Na funcionalidade de Termo Aditivo foram implementados os tipos de operação permitidos pelo TCE/RS. A definição de um tipo de operação TCE/RS passa a ser obrigatório para o lançamento de aditivos no sistema. Abaixo o modelo da função:

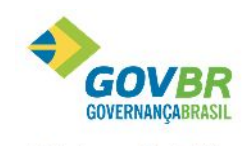

|| Soluções para a Gestão Pública

| IK .                                                                                |                                                                                                    | 113                    |
|-------------------------------------------------------------------------------------|----------------------------------------------------------------------------------------------------|------------------------|
| LC                                                                                  | Termo Aditivo                                                                                                    |                        |
| 2                                                                                   |                                                                                                    |                        |
| Ano do Contrato: 20                                                                 | 116 Número do Contrato: 3 Q Número do Termo Aditivo: 1 Q                                                                                                    |                        |
| Descrição: Pr                                                                       | orrogação de prazo por mais 30 dias.                                                                                                    |                        |
| Data do Aditivo: 22                                                                 | 2/04/2016 Data de Expiração: 22/05/2016                                                                                                    | 🖳 Vincular Itens       |
| Valor do Aditivo:                                                                   | 0,00                                                                                                    |                        |
| TCE/RS                                                                              |                                                                                                    |                        |
| Tipo de Operação:                                                                   | PPC (Prorrogação Prazo Contratual)                                                                                                    |                        |
| Descrição da Operação:<br>Novo Regime de Contratação:<br>Novo Tipo de Fornecimento: | ACA (Acréscimo de Valor por Aumento de Quantitativo)<br>ADD (Alteração de Dotação Orçamentária)<br>AGF (Alteração do gestor / fiscal)<br>ANR (Alteração da Natureza ou da Razão Social do Fornecedor)<br>AVI (Acréscimo de valor por inclusão de Itens novos)<br>MFP (Modificação do Aroma de Pagamento)<br>MMF (Modificação do Modo de Fornecimento)<br>MMF (Modificação do Nodo de Fornecimento)<br>MRE (Modificação do Regime de Específicações Técnicas)<br>MRE (Modificação do Regime de Execução)<br>OUT (Dutros)<br>PPC (Prorogação Prazo Contratual)                                                                                                    |                        |
|                                                                                     | REF (Reequilíbrio Econômico-Financeiro)       Image: Construction of the second of the second of the s | 2010 Ø F&F - T I BOOLD |

*Ano do Contrato:* Ano em que o contrato foi celebrado. Este campo é alimentado automaticamente através da data corrente.

*Número do Contrato:* Campo para informar o número do contrato para o qual se está registrando/consultando o Termo Aditivo.

*Número do Aditivo:* É o número do Termo Aditivo que estamos registrando/consultando.

Descrição: Insira uma descrição resumida referente ao termo aditivo.

Data do Aditivo: Informe a data inicial do aditivo.

Data de Expiração: No caso de aditivo de prorrogação, é a nova data de vencimento do contrato.

# Botão Vincular Itens 🐨: Abre a tela de vinculação de itens ao Termo Aditivo, sendo apresentada na inclusão e na consulta de um Termo Aditivo. Este botão não ficará visível caso o Contrato não possua Itens/Tabelas.

Após efetuar a vinculação de itens ao aditivo, o sistema verifica se o valor da operação é diferente de zero e difere do valor do Termo Aditivo. Sendo diferente, é apresentada a mensagem "Deseja atualizar o Valor do Termo Aditivo com o valor das operações realizadas?", clicando em Sim, o sistema atualizará o Valor do Aditivo. O campo Valor do Aditivo permanecerá editável. Isto é necessário pois o cálculo realizado pelo sistema não leva em consideração redimensionamentos e entregas. Caso o contrato não possua itens vinculados, o sistema apresenta a mensagem "Não será possível a vinculação de itens ao Termo Aditivo, pois o contrato selecionado não possui itens vinculados. Deseja efetuar a vinculação dos itens ao contrato?", clicando em Sim, o sistema efetuará automaticamente a vinculação dos itens do fornecedor vencedor ao contrato.

Para efetuar a vinculação de itens, é necessário que o tipo de termo aditivo seja umas das opções apresentadas abaixo:

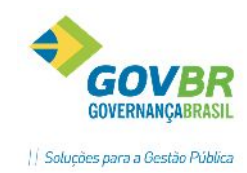

- ACA (Acréscimo de Valor por Aumento de Quantitativo)
- REF (Reequilíbrio Econômico-Financeiro)
- RJP (Reajustamento de Preços)
- RVS (Redução de Valor por Supressão de Quantitativo)

Valor do Aditivo: Após efetuar a vinculação de itens, o sistema fará o preenchimento deste campo com o valor calculado, não sendo possível editá-lo.

#### TCE/RS

*Tipo de Operação:* Selecione o tipo de operação referente ao Termo Aditivo. Este campo terá comportamentos distintos conforme a opção selecionada, os quais podem ser conferidos abaixo:

- OUT (Outros): Ao selecionar esta opção, será habilitado o campo "Descrição da Operação".
- MMF (Modificação do Modo de Fornecimento): Ao selecionar esta opção, será habilitado o campo "Novo Tipo de Fornecimento".
- MRE (Modificação do Regime de Execução): Ao selecionar esta opção, será habilitado o campo "Novo Regime de Execução".
- AVI (Acréscimo de Valor por Inclusão de Itens Novos): Esta opção não é suportada pelo PRONIM LC.
- RVP (Redução de Valor por Supressão de Itens): Esta opção não é suportada pelo PRONIM LC.
- REN (Renovação Contratual): Ao selecionar esta opção devem ser alterados os campos referente ao valor e à data de expiração.

#### Campo de preenchimento obrigatório, para fins de prestação de contas.

**Descrição da Operação:** Informe a descrição da operação selecionada. Campo de preenchimento obrigatório e habilitado somente quando selecionado o Tipo de Operação "OUT (Outros)".

**Novo Regime de Contratação:** Informe ou selecione o novo regime de contratação. Campo de preenchimento obrigatório e habilitado somente quando selecionado o Tipo de Operação "MRE (Modificação do Regime de Execução)". É necessário que seja informado um código diferente do regime de contratação vinculado ao processo.

**Novo Tipo de Fornecimento:** Selecione o novo tipo de fornecimento. Campo de preenchimento obrigatório e habilitado somente quando selecionado o Tipo de Operação "MMF (Modificação do Modo de Fornecimento)". É necessário que seja informado um código diferente do tipo de fornecimento vinculado ao processo.

#### Itens - Termo Aditivo

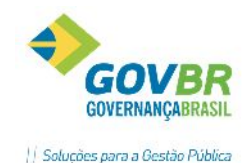

| l | C    |           |         |      | Itens | do Termo Aditivo -   | ACA (Acréscimo de V    | alor | por Aumento     | de Quantitati | ivo)       | ×          |
|---|------|-----------|---------|------|-------|----------------------|------------------------|------|-----------------|---------------|------------|------------|
|   | Rea  | ajuste    |         |      |       |                      |                        |      |                 |               |            |            |
| L | Índi | ice de Re | ajuste: |      |       |                      |                        |      |                 |               |            |            |
| ľ |      | •         |         |      | _     |                      |                        |      |                 |               |            |            |
| L | ٢    | <b> </b>  |         |      |       | Localizar:           | *                      |      |                 |               |            |            |
| Ľ | X    | Despesa   | Fonte   | Lote | Item  | Material             |                        | Un.  | Quantidade Ant. | Quantidade    | Índice (%) | Total Item |
| L | ✓    | 4125      | 1       | 1    | 1     | 50-PONTAO ESTAQUEA   | DOR                    | UN   | 10,00           | 20,00         | 100,0000   | 30,00      |
|   | •    | 4125      | 1       | 1    | 2     | 106825-CANETA PINCEL | ATOMICO OU SIMILAR, PO | NÃ   | 10,00           | 20,00         | 100,0000   | 20,00      |
|   |      |           |         |      |       |                      |                        |      |                 |               |            |            |
| L |      |           |         |      |       |                      |                        |      |                 |               |            |            |
| L |      |           |         |      |       |                      |                        |      |                 |               |            |            |
| L |      |           |         |      |       |                      |                        |      |                 |               |            |            |
| L |      |           |         |      |       |                      |                        |      |                 |               |            |            |
| L |      |           |         |      |       |                      |                        |      |                 |               |            |            |
| L |      |           |         |      |       |                      |                        |      |                 |               |            |            |
| L |      |           |         |      |       |                      |                        |      |                 |               |            |            |
| L |      |           |         |      |       |                      |                        |      |                 |               |            |            |
| L |      |           |         |      |       |                      |                        |      |                 |               |            |            |
| L |      |           |         |      |       |                      |                        |      |                 |               |            |            |
| L |      |           |         |      |       |                      |                        |      |                 |               |            |            |
|   |      |           |         |      |       |                      |                        |      |                 |               |            |            |
|   |      |           |         |      |       |                      |                        |      |                 |               |            |            |
|   |      |           |         |      |       |                      |                        |      |                 |               |            |            |
|   |      |           |         |      |       |                      |                        |      |                 |               |            |            |
|   |      |           |         |      |       |                      |                        |      |                 |               |            |            |
|   |      |           |         |      |       |                      |                        |      |                 |               |            |            |
|   |      |           |         |      |       |                      |                        |      |                 |               |            |            |
|   |      |           |         |      |       |                      |                        |      |                 |               |            |            |
|   |      |           |         |      |       |                      |                        |      |                 |               |            |            |
|   |      |           |         |      |       |                      |                        |      |                 | Valor da Oper | ração:     | 25,00      |

**Índice de Reajuste:** Informe neste campo, o índice de reajuste a ser aplicado a todos os itens que estiverem selecionados. Cabe ressaltar que caso o processo utiliza a opção "Desconto sobre Tabela de Preço", este campo não será visível, já que para esses processos não há um valor para aplicar o reajuste, somente o percentual da proposta.

*Tipo:* Selecione neste quadro, o tipo de reajuste a ser realizado. Será levado em conta o valor informado no campo "Índice de Reajuste". Se na funcionalidade "Termo Aditivo" o tipo de operação selecionado for "Supressão (redução de valor)", a opção "Redução" será automaticamente selecionada, e a opção "Aumento" será desabilitada, pois este tipo de operação só pode reduzir o valor unitário. Se na funcionalidade "Termo Aditivo" o tipo de operação selecionado for "Redimensionamento do Objeto", a opção "Aumento" será automaticamente selecionada, e a opção "Redução" continuará habilitada para que seja realizada a escolha, pois nesta operação é possível aumentar ou reduzir a quantidade.

**Botão** Clique sobre este botão para adicionar registros ao contrato. Cabe ressaltar que para o Estado do Paraná e Minas Gerais, caso seja selecionado um contrato cujo processo é de Registro de Preço, será exibido um painel de opções "Adiciona Pedido de Empenho", para realizar a pesquisa pelos Números de Empenhos vinculados ao contrato. Para os demais estados (com exceção do Paraná e Minas Gerais), como não existe vinculação de Pedido de Empenho com o contrato, será apresentado um painel de opções "Adiciona".

**Botão** E: Clique sobre este botão para realizar a exclusão de um item, que deve ser previamente selecionado na tabela de itens.

**Botão** Utilize este botão para realizar o filtro dos itens. Se for selecionado um contrato de processo normal, ao clicar neste botão será exibida uma tela possibilitando que seja

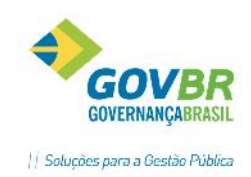

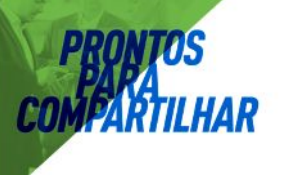

realizada a pesquisa pela despesa/fonte de recurso/lote/número do item, dos itens do contrato.

*Localizar:* Selecione neste campo, o tipo a ser utilizado na pesquisa, e informe no campo ao lado a palavra chave a ser pesquisada. Cabe ressaltar que quando o processo for "Registro de Preço", a opção "Despesa" não será apresentada, com exceção dos estados do Paraná e Minas Gerais. No caso de se tratar de um processo de "Registro de Preço" e utilizar "Desconto sobre Tabela de Preço", a opção "Material" também não será apresentada.

#### Tabela de Itens

Nesta tabela são listados todos os lotes/itens do contrato que não foram cancelados nem suspensos, e que foram vinculados para o tipo de operação selecionado no Termo Aditivo, ou que ainda não foram vinculados a nenhum tipo de operação, com suas respectivas despesas e quantidades. Caso o tipo de operação selecionado for "Redimensionamento do Objeto", a coluna "Quantidade" será habilitada para edição, onde não será sugerida a quantidade de cada lote/item. As colunas "VIr. Unitário" e "VIr. Unitário Anterior" serão ocultadas, ficando visível somente a coluna "Quantidade Anterior".

X: Esta coluna permite que seja realizada a seleção dos itens da tabela. Clicando sobre o título da coluna é possível marcar/desmarcar todos os itens.

**Despesa:** Esta coluna apresenta os códigos das despesas. É exibida somente para contratos de processos normais. Cabe ressaltar que esta coluna não ficará visível caso o tipo de processo seja "Alienação de Bens" ou "Leilão", visto que esses dois tipos de processos não possuem despesas ou fonte de recursos para serem vinculados.

**Fonte:** Esta coluna apresenta os códigos das fontes de recursos. É exibida somente para contratos de processos normais. Cabe ressaltar que esta coluna não ficará visível caso o tipo de processo seja "Alienação de Bens" ou "Leilão", visto que esses dois tipos de processos não possuem despesas ou fonte de recursos para serem vinculados.

Lote: Esta coluna apresenta os códigos dos lotes.

*Item:* Esta coluna apresenta os códigos dos itens. Cabe ressaltar que esta coluna só é visível para os contratos de processos de Registro de Preço que não utilizem a opção Desconto sobre "Tabela de Preço".

**Tabela:** Esta coluna apresenta os códigos das tabelas. Cabe ressaltar que esta coluna só é visível para os contratos de processos de Registro de Preço que utilizem a opção Desconto sobre "Tabela de Preço".

*Material:* Esta coluna apresenta as descrições completa dos materiais. Cabe ressaltar que esta coluna não é visível para os contratos de processos de Registro de Preço que utilizem a opção Desconto sobre "Tabela de Preço".

**Quantidade Ant.:** Caso já existam termos aditivos para os contratos, esta coluna exibirá as quantidades dos termos aditivos anteriores, caso não existam termos aditivos, a coluna exibirá as quantidades dos contratos. Cabe ressaltar que esta coluna não é visível para os contratos de processos de Registro de Preço que utilizem a opção Desconto sobre "Tabela de Preço".

**Quantidade:** Informe neste campo, a nova quantidade. É importante observar que se a opção "Aumento" for selecionada e a quantidade informada for menor, e se a opção "Redução" for selecionada e a quantidade informada for maior, o sistema apresentará mensagem de

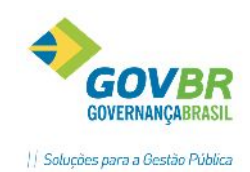

inconsistência na situação. Cabe ressaltar que esta coluna não é visível para os contratos de processos de Registro de Preço que utilizem a opção Desconto sobre "Tabela de Preço".

Valor Unitário Ant.: Caso já existam termos aditivos para os contratos, esta coluna exibirá os valores unitários dos termos aditivos anteriores, caso não existam termos aditivos, a coluna exibirá os valores unitários dos contratos. Cabe ressaltar que esta coluna não é visível para os contratos de processos de Registro de Preço que utilizem a opção Desconto sobre "Tabela de Preço".

*Valor Unitário:* Informe neste campo, o novo valor unitário. É importante observar que se a opção "Aumento" for selecionada e o valor informado for menos, e se a opção "Redução" for selecionada e o valor for maior, o sistema apresentará mensagem de inconsistência nesta situação.

**Total por Item:** Esta coluna apresenta os valores totais por lote/item (quantidade multiplicada pelos valores unitários dos contratos). Cabe ressaltar que esta coluna não é visível para os contratos de processos de Registro de Preço que utilizem a opção Desconto sobre "Tabela de Preço".

**Percentual:** Esta coluna apresenta o percentual ofertado pelo fornecedor para o Lote/Tabela. Cabe ressaltar que esta coluna é visível apenas para os contratos de processos de Registro de Preço que utilizem a opção Desconto sobre "Tabela de Preço".

*Valor da Operação:* Este campo apresenta o valor total da operação. Cabe ressaltar que esta coluna não é visível para os contratos de processos de Registro de Preço que utilizem a opção Desconto sobre "Tabela de Preço".

Após gravar, recarregue em tela o aditivo realizado e realize a anexação de arquivos, clicando sobre o

botão 🥙 . Este botão é habilitado somente quando um contrato está carregado na funcionalidade.

# Observação: Ao gravar o Termo Aditivo, o evento do contrato "Termo Aditivo" será acionado automaticamente.

# 5.9 RESCISÃO DO CONTRATO

Funcionalidade para efetuar os registros das rescisões contratuais. Abaixo o modelo da função:

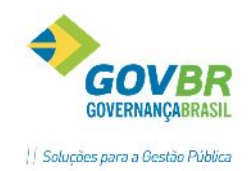

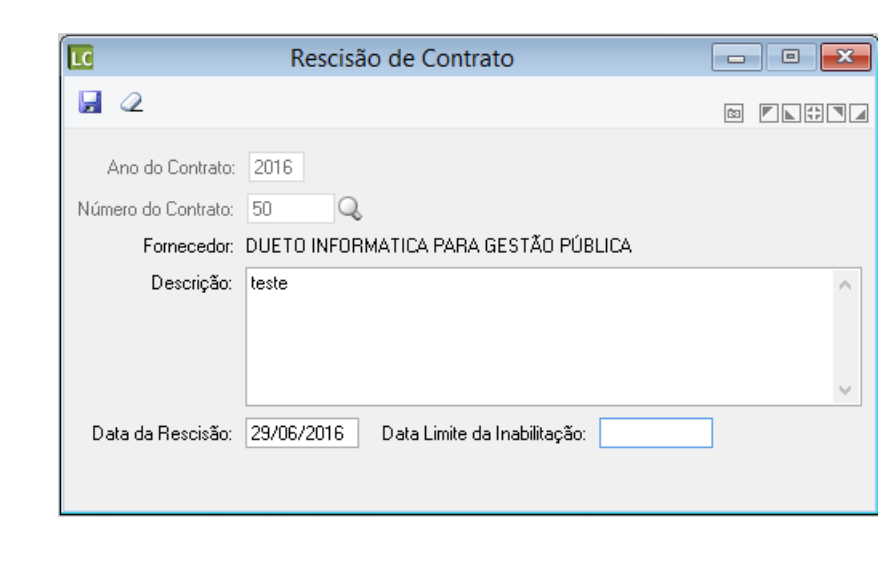

Ano do Contrato: Ano do contrato que estamos rescindindo. Este campo é alimentado automaticamente através da data corrente;

Número do Contrato: Deveremos informar aqui o número do contrato para o qual estamos registrando\consultando a rescisão;

Descrição: Descreve o motivo da rescisão contratual;

Data de Rescisão: A data em que o contrato perde seu efeito;

**Data Limite da Inabilitação:** Informa até que data o fornecedor será penalizado. Isto significa que no período entre a data da rescisão e a data limite da inabilitação, o fornecedor estará impedido de contratar com a entidade. Tem o mesmo funcionamento do cadastro de impedidos, do Módulo Principal;

Observação: Ao gravar uma rescisão de contrato nesta função, automaticamente será gravado o evento do contrato "Rescisão".

# **5.10 REAJUSTE DE CONTRATO**

Funcionalidade para o registro dos possíveis reajustes de valores dos contratos.

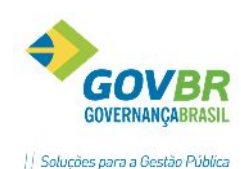

|                                                                   | R                    | eajuste de Contrato                       |                             |                 |
|-------------------------------------------------------------------|----------------------|-------------------------------------------|-----------------------------|-----------------|
| ସ 🖨 ∠                                                             |                      |                                           |                             |                 |
| Ano da Autorização:<br>Tipo de Contrato:<br>Nr. do Termo Aditivo: | 2016 Nún<br>Contrato | nero da Autorização: 1<br>V Ano: 2016     | Número:                     | 1 🔍             |
| Fornecedor:                                                       | 8230 - DUETO INFO    | ORMATICA PARA GESTÃO PÚBLIC               | A                           |                 |
| Índice de Reajuste:                                               | 5,0000               | Tipo<br>● <u>A</u> umento <u>R</u> edução | Itens<br>Gl <u>o</u> bal Pa | arcial          |
| Data do Reajuste:                                                 | 01/04/2016           |                                           |                             |                 |
| Motivo:                                                           | teste                |                                           |                             | <b>^</b>        |
| X Lote Item D                                                     | escrição             |                                           | Valor Atual                 | Valor Corrigido |
|                                                                   | ONTAO ESTAQUEA       | DOR                                       | 15,0000                     | 15,7500         |
|                                                                   |                      |                                           |                             |                 |
|                                                                   |                      |                                           |                             |                 |

Ano da Autorização: Informe o ano da autorização.

*Número da Autorização:* Informe o número da autorização de reajuste.

*Tipo de Contrato:* Selecione o tipo de contrato.

Ano: Informe o ano do reajuste de contrato.

*Número:* Selecione o número do contrato.

Número do Aditivo: Informe o número do Aditivo correspondente ao reajuste de valor.

Fornecedor: Informa fornecedor.

*Índice de Reajuste:* Informe o índice de reajuste em percentual.

Tipo: Selecione um dos tipos de índices: Aumento ou Redução.

*Itens:* Identifique de que forma se dará o reajuste: Global ou Parcial.

**Data do Reajuste:** Informe a data de reajuste. A partir da data informada neste campo, os instrumentos contratuais passarão a ser gerados com o novo valor reajustado.

Motivo: Descrever o motivo do reajuste.

Observação: Na grade de itens, caso o usuário prefira, é possível editar o valor diretamente no campo "Valor Corrigido".

#### 5.11 SUSPENSÃO/CANCELAMENTO DE CONTRATOS

Neste menu ficam agrupadas as funcionalidades para o registro de eventuais suspensões, cancelamentos ou anulações que se façam necessários para os instrumentos contratuais:

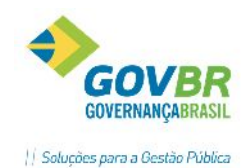

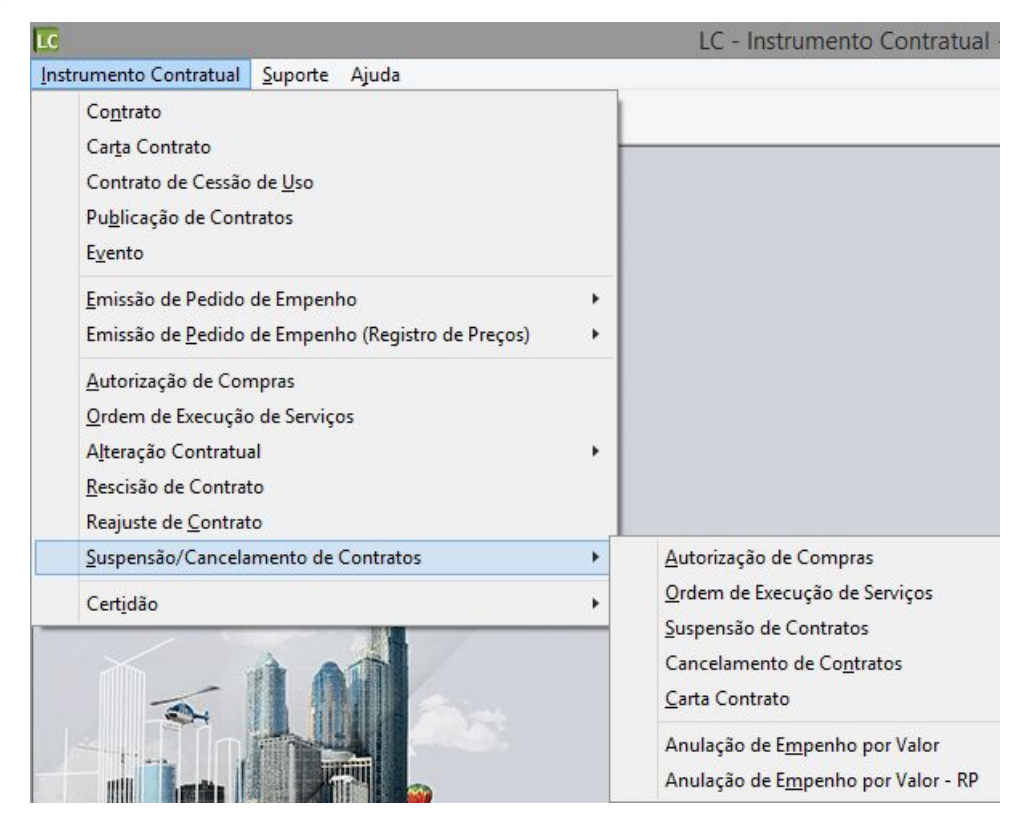

# 5.11.1 SUSPENSÃO OU CANCELAMENTO DE AUTORIZAÇÃO DE COMPRAS/ ORDEM DE EXECUÇÃO DE SERVIÇOS

Função para registrar os cancelamentos ou suspensões que as autorizações de compra/ ordens de execução de serviços sofrerão. Abaixo o modelo da função:

|     |           |             |       | S       | uspensão    | ou C     | ancela    | amento de Autorização de C       | ompras                |            |           |          |
|-----|-----------|-------------|-------|---------|-------------|----------|-----------|----------------------------------|-----------------------|------------|-----------|----------|
|     | 2         |             |       |         |             |          |           |                                  |                       |            | (5)       |          |
|     | Ano do    | Processo:   | 2018  | 6       |             |          |           | Número do Processo da Suspensão: | Q                     | ,<br>,     |           |          |
| A   | vno da A  | utorização: | 2016  | 6 1     | Número da A | utorizaç | :ão:      | 15 🔍                             |                       |            |           |          |
|     | Tipo de   | Processo:   | Dispe | ensa po | r Limite    |          | $\vee$    |                                  |                       |            |           |          |
| N   | úmero do  | Processo:   | 3     | 0809    | Ano de      | ) Proce  | sso: 2    | 2016                             |                       |            |           |          |
| Cóc | ligo do F | ornecedor:  | 82    | 30 GC   | )VBR SUL    |          |           |                                  |                       |            |           |          |
| (   | Órgão Re  | quisitante: |       | 4 GA    | BINETE DO   | PREFE    | EITO E N  | /ICE                             |                       |            |           |          |
| D   | ata da S  | uspensão:   | 15/06 | 6/2016  | Data        | do Limi  | te da Ina | abilitação: 31/12/2016 Cancelar  | nento <u>T</u> otal 📃 |            |           |          |
| D   | escrição  | do Motivo:  | teste |         |             |          |           |                                  |                       | ~          |           |          |
|     |           |             |       |         |             |          |           |                                  |                       | $\sim$     |           |          |
| X   | Ano       | Empenho     | Tipo  | UG      | Despesa     | Lote     | ltem      | Descrição                        | Cancelar              | Autorizado | Cancelado | Entregue |
|     | 2016      | 39          | N     | 0000    | 4125        | 1        | 1         | GELEIA                           | 1,00                  | 1,00       | 0,00      | 0,00     |
|     |           |             |       |         |             |          |           |                                  |                       |            |           |          |
|     |           |             |       |         |             |          |           |                                  |                       |            |           |          |
|     |           |             |       |         |             |          |           |                                  |                       |            |           |          |

Ano Processo: Informe o ano do processo para efetuar a consulta.

*Número do Processo da Suspensão:* Informe ou selecione através do botão *s*, o número do processo de suspensão.

Ano da Autorização: Informe neste campo, o ano no qual o processo foi autorizado.

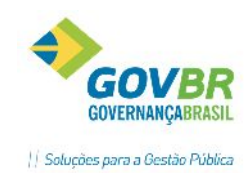

**Número da Autorização:** Informe ou selecione através do botão S, o número da autorização. Caso o processo relacionado ao contrato utilizar a opção "Desconto Sobre Tabela de Preço", não será possível efetuar a suspensão ou cancelamento de autorização de compras.

*Tipo de Processo:* Selecione neste campo, o tipo de processo a ser utilizado.

Número de Processo: Informa número do processo.

Ano do Processo: Informa o ano do processo.

*Número da Modalidade:* Informa o número da modalidade.

Código do Fornecedor: Informa o código do fornecedor.

Órgão Requisitante: Informa o órgão requisitante.

Data da Suspensão: Informe a data da suspensão.

**Data Limite da Inabilitação:** Informe a data limite da inabilitação. Do período informado na data da suspensão até esta data, o fornecedor ficará impedido de contratar com a Entidade. Caso não haja inabilitação do fornecedor, não informar nada neste campo.

*Cancelamento Total:* Marque esta opção para que seja considerado o cancelamento total da autorização.

Descrição do Motivo: Informe neste campo, uma descrição contendo o motivo da suspensão.

#### Tabela de Resultados

| $\geq$ | Ano  | Empenho Tip | o UG | Despesa | Lote | Item | Descrição          | Cancelar | Autorizado | Cancelado | Entregue |
|--------|------|-------------|------|---------|------|------|--------------------|----------|------------|-----------|----------|
| Ŀ      | 2016 | 23 N        | 0000 | 3099    | 1    | 1    | PONTAO ESTAQUEADOR | 1,00     | 1,00       | 0,00      | 0,00     |
|        |      |             |      |         |      |      |                    |          |            |           |          |
|        |      |             |      |         |      |      |                    |          |            |           |          |
|        |      |             |      |         |      |      |                    |          |            |           |          |
|        |      |             |      |         |      |      |                    |          |            |           |          |

X: Utilize esta coluna para efetuar a marcação das autorizações.

Ano: Esta coluna apresenta o ano da autorização de compras.

Empenho: Esta coluna apresenta o número do empenho referente à autorização de compras.

**Tipo:** Esta coluna apresenta o tipo do empenho. Existem três tipos de empenho, os quais são: N (Normal), C (Complementar) e CV (Complementar de Valor).

UG: Esta coluna apresenta o código da Unidade Gestora à qual a autorização de compras está vinculada.

Despesa: Esta coluna apresenta a despesa à qual a autorização está relacionada.

Lote: Esta coluna apresente o número do lote relacionado à autorização de compras.

Manual LC- Licitações e Contratos

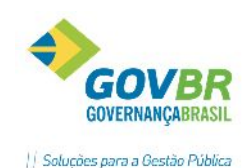

**Item:** Esta coluna apresenta o código do item relacionado à autorização de compras. Cabe ressaltar que esta coluna ficará visível somente quando o processo relacionado ao contrato não utilizar a opção "Desconto Sobre Tabela de Preço".

**Tabela:** Esta coluna apresenta a descrição da tabela e a sua vigência. Cabe ressaltar que esta coluna ficará visível somente quando o processo relacionado ao contrato utilizar a opção "Desconto Sobre Tabela de Preço".

**Descrição:** Esta coluna apresenta a descrição do item relacionado à autorização de compras. Cabe ressaltar que caso o processo relacionado ao contrato utilizar a opção "Desconto Sobre Tabela de Preço", esta coluna será apresentada como "Descrição da Tabela de Preços".

**Cancelar:** Informe nesta coluna, um valor a ser cancelado, caso seja necessário. Cabe ressaltar que só é possível cancelar, valores já autorizados.

Autorizado: Esta coluna apresenta os valores ou quantidades já autorizados.

Cancelado: Esta coluna apresenta os valores ou quantidades já cancelados.

*Entregue:* Esta coluna apresenta a quantidade já entregue.

#### **5.11.2 SUSPENSÃO DE CONTRATOS**

Nesta função o usuário poderá registrar a suspensão total ou parcial do contrato, conforme imagem ilustrativa abaixo:

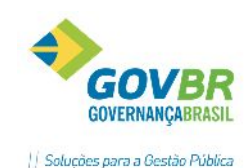

Suspensão Total/Parcial de Contratos - - -LC 🚽 🖉 Contrato Ano do Contrato: 2016 Número do Contrato: 50 Q Ano do Processo: 2016 Número do Processo: Tipo de Processo: Dispensa por Limite 30778 Número da Modalidade: 10 8230 DUETO INFORMATICA PARA GESTÃO PÚBLICA Fornecedor: Suspensão 🔍 Data: 29/06/2016 Número: Motivo: suspensão ltens Quantidade Despesa Lote Item Descrição Contratada Cancelada A Suspender Suspensa 4125 1 2 CANETA PINCEL ATOMICO OU SIMILAR, PONTA GR 10,00 0,00 0,00 0.00 📃 Suspensão Total

- Na parte superior do formulário, identificar o contrato que pretende suspender, informando o ano e número do contrato. Os demais dados do processo serão carregados automaticamente.
- Logo abaixo, preencher com a informações da suspensão, como data e motivo da suspensão.
- Na guia Itens, informar na coluna "A Suspender" a quantidade a suspender. Caso desejar suspender todos os itens do contrato, marcar a opção "Suspensão Total", na parte inferior esquerda da tela.

#### 5.11.3 ANULAÇÃO DE EMPENHO POR VALOR

Nesta funcionalidade o usuário deverá registrar as anulações de saldos de Pedidos de Empenhos, permitindo que os empenhos sejam estornados na contabilidade. Esta funcionalidade ficará visível somente quando existir integração entre os módulos LC- Licitações e Contratos e CP- Contabilidade Pública.

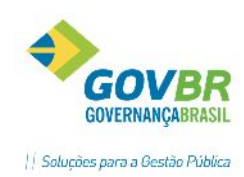

| /                     |                                      |   |
|-----------------------|--------------------------------------|---|
| 🔽 Anu                 | ação de Pedidos de Empenho por Valor |   |
| 2                     |                                      |   |
| Ano da Anulação:      | 2016 Número da Anulação:             |   |
| Ano do Pedido:        | 2016 Número do Pedido: 34 🔍          |   |
| Tipo de Processo:     | Dispensa por Limite 🗸 🗸              |   |
| Ano do Processo:      | 2016 Número do Processo: 30803       |   |
| Código do Fornecedor: | 8230 GOVBR SUL                       |   |
| Data Ped. Empenho:    | 06/06/2016                           |   |
| Valor Ped. Empenho:   | 100,00 Valor já Anulado:             |   |
| Data da Anulação:     | 29/06/2016                           |   |
| Valor a Anular:       | 50,00                                |   |
| Motivo:               | ESTORNO DE SALDO                     | ^ |
|                       |                                      |   |
|                       |                                      | ~ |
|                       |                                      |   |

- No campo "Número do Pedido" deverá ser informado o Pedido de Empenho a ser anulado. Ao informar o pedido de empenho, os demais campos com informação do processo serão apresentados.
- Se algum valor já tiver sido anulado em momento anterior, este valor já anulado será apresentado no campo "Valor Já Anulado".
- **Data da Anulação:** Informar neste campo a data da anulação do empenho, ou seja, a data que deseja liberar para estorno do empenho na contabilidade. O ideal é verificar com o setor contábil qual a data correta para este registro.
- Valor a Anular: Informe o valor em reais, a ser anulado.
- *Motivo:* Descrever o motivo para a anulação.

Observação: Após a gravação da anulação, o empenho vinculado ao pedido já poderá ser estornado/anulado na contabilidade.

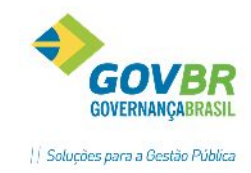

# 4. MÓDULO INFORMAÇÕES

O Módulo Informações tem o objetivo de agrupar as funcionalidades próprias para extração de informações do PRONIM-LC. Nele o usuário poderá realizar a geração de relatórios, consultas de dados, prestação de contas, entre outros.

| LC                |                                      |           |
|-------------------|--------------------------------------|-----------|
| <u>C</u> adastros | <u>M</u> ódulo <u>S</u> uporte Ajuda |           |
| 🐮 🖞               | <u>P</u> rocessos                    | DNIN LCon |
|                   | Instrumento Contratual               |           |
| -                 | <u>I</u> nformações                  |           |
| PF                | <u>V</u> irada Anual <sup>し</sup>    | 6         |
|                   | <u>C</u> adastros                    |           |

Ao acessar o módulo, será apresentada a seguinte tela:

| LC            |       |              |                 |            |      |    |       |    |  |   |
|---------------|-------|--------------|-----------------|------------|------|----|-------|----|--|---|
| <u>C</u> onsu | ultas | <u>R</u> ela | tório           | s <u>S</u> | upor | te | Ajuda |    |  |   |
| +             | 1     | <b>\$</b> 8  | 1 <sub>23</sub> | ¥          | ¢    | тс | ۶     | Q. |  | 0 |

Se opção do usuário for por obter informação rápida, sem necessidade de gerar um relatório para impressão, deverá acessar o menu "Consultas" e acessar a funcionalidade de consulta que deseja:

| <u>C</u> onsultas | <u>R</u> elatórios     | <u>S</u> uporte | Ajuda |
|-------------------|------------------------|-----------------|-------|
| P <u>r</u> odu    | uto                    |                 | +     |
| <u>F</u> orne     | ecedor                 |                 | •     |
| <u>P</u> roce     | essos                  |                 | •     |
| <u>C</u> onte     | ratos e Aditiv         | DS              | •     |
| Agen              | da de Licitaçõ         | ões 🛛           |       |
| Cons              | ulta Por Req <u>u</u>  | isição          |       |
| Cons              | ulta da Re <u>q</u> ui | sição           |       |
| Co <u>m</u> i     | ssões                  |                 |       |
| Pe <u>d</u> id    | los de Compi           | as              |       |
| Co <u>n</u> te    | role de Entreg         | Jas             |       |
| Cons              | ulta Situação          | Tributária      |       |
| Cons              | ulta à <u>L</u> egisla | ção             |       |
| <u>V</u> olta     | r                      |                 |       |

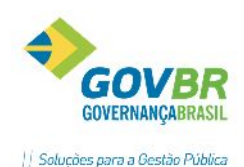

Se a opção for por obter um relatório em tela, em arquivo ou impresso, deverá acessar o menu Relatórios e acessar a funcionalidade que deseja gerar um relatório.

| <u>R</u> ela | tórios 🔎 uporte Ajuda                      |   |
|--------------|--------------------------------------------|---|
|              | <u>T</u> abelas                            | • |
|              | Pr <u>o</u> dutos                          | • |
|              | Fornecedores                               | • |
|              | Proc <u>e</u> ssos                         | • |
|              | Co <u>n</u> tratos e Aditivos              | • |
|              | Pe <u>d</u> idos de Empenho                |   |
|              | Pedidos de Empenho C <u>a</u> ncelados     |   |
|              | Publicidade das Compras                    |   |
|              | Co <u>m</u> pras                           |   |
|              | Publicidade Registro de Preço              |   |
|              | <u>C</u> onferência de Itens - RP          |   |
|              | Classificação de <u>R</u> egistro de Preço |   |
|              | Pre <u>s</u> tações de Contas              | • |

# 5. LCON- GERAÇÃO DE ARQUIVOS PARA O LICITACON - TCE/RS

A funcionalidade em questão tem o objetivo de gerar os arquivos e documentos necessários para a prestação de contas ao LicitaCon – TCE/RS. O acesso à função deve ser através do Módulo Principal > PRONIM LCon.

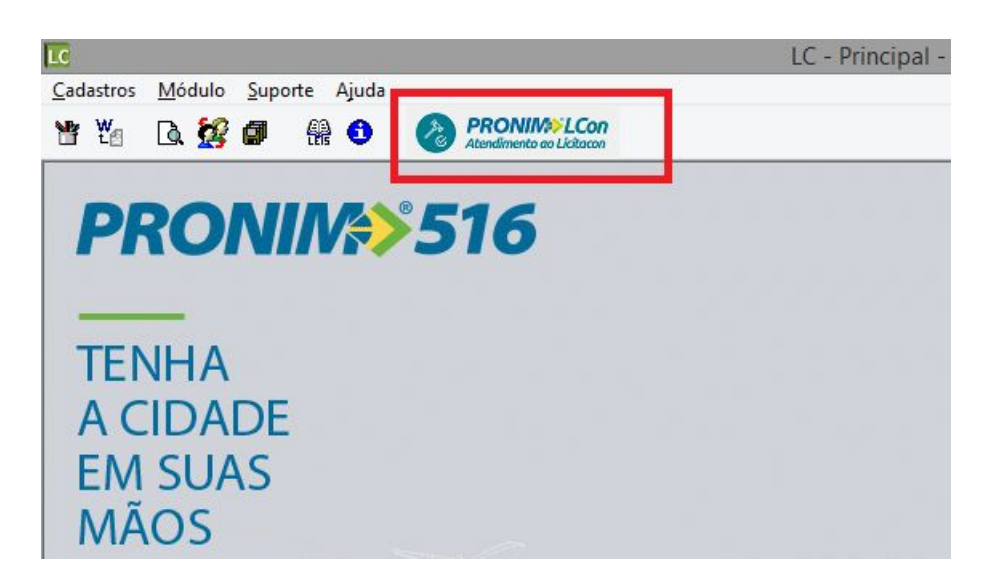

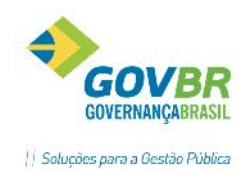

**PRONTOS** BAPA Comfartilhar

| LicitaCon - TCE/RS                                                             | ×            |
|--------------------------------------------------------------------------------|--------------|
|                                                                                |              |
|                                                                                |              |
| Aho do Exercício: ZUIS Mes: Abril                                              | *            |
| Unidade Gestora: 0000 🔍 PREFEITURA MUNICIPAL DE VIAMÃO                         |              |
| Diretório dos Arquivos: C:\PRONIM\LCCETIL\licitacon                            | Q            |
| Diretório dos Documentos: C:\PRONIM\LCCETIL\licitacon                          |              |
| Gerar Dispensas por Limite sem Contrato: Não 👻 Separador dos campos no arquivo | :            |
| Arquivos                                                                       | -            |
|                                                                                |              |
| Licitações                                                                     |              |
| Licitantes                                                                     |              |
| Dotação Orçamentária                                                           |              |
| Eventos                                                                        |              |
| Documentos                                                                     |              |
| 📄 🗁 Lotes e Itens de Licitação                                                 |              |
| Lotes de Licitação                                                             |              |
| Itens de Licitação                                                             |              |
| Propostas                                                                      |              |
| Propostas                                                                      |              |
| Propostas de Lotes                                                             |              |
| Propostas de Itens                                                             |              |
|                                                                                |              |
| Lontratos                                                                      |              |
| Dotação Urçamentaria                                                           |              |
| Desimation Desimation                                                          |              |
|                                                                                |              |
|                                                                                |              |
|                                                                                |              |
| Itens de Contrato                                                              |              |
| Alterações                                                                     |              |
| Alterações de Contrato                                                         | $\checkmark$ |

**Ano do Exercício**: Informe o ano do exercício. O ano deve ser informado no formato AAAA (Ex.: 2016). Cabe ressaltar que, como a prestação de contas é obrigatória a partir de maio/2016 e facultativa a partir de janeiro/2016, caso seja informado um ano anterior o sistema emitirá mensagem alertando que a prestação de contas está habilitada para processos com data de expedição de abril/2016 em diante.

**Mês:** Informe o mês do qual deve ser realizada a geração dos arquivos. Caso seja informado um mês anterior à Abril/2016 o sistema emitirá mensagem alertando que a prestação de contas está habilitada para processos com data de expedição de abril/2016 em diante.

**Unidade Gestora**: Informe ou selecione a unidade gestora a ser utilizada. A geração será realizada considerando os dados da unidade gestora informada.

Diretório dos Arquivos: Selecione neste campo, o local onde devem ser gerados os arquivos.

**Diretórios dos Documentos**: Selecione neste campo, o local onde devem ser gerados os documentos a serem remetidos ao TCE/RS.

Gerar Dispensas por Limite sem Contrato Sim/Não: Selecione neste campo, a necessidade de considerar registros referentes aos processos e contratos de dispensa por limite sem contrato.

• Quando informado "Não" as dispensas por limite com contrato, dispensas justificadas e inexigibilidades deverão ser consideradas na geração juntamente com as modalidades

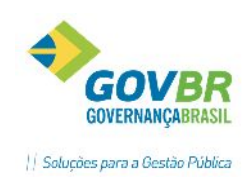

licitatórias. Lembramos que esta é a opção mais adequada quando a intenção do usuário for gerar apenas as informações obrigatórias ao TCE/RS.

 Quando informado "Sim" além dos processos elencados acima, os processos de dispensa por limite sem contrato também serão considerados. Lembramos que até o presente momento as dispensas por limite de valor que não implicarem em contrato não são de envio obrigatório, cabendo ao jurisdicionado a decisão de enviar as dispensas sem contratos.

Quadro de Arquivos: Este quadro apresenta os arquivos para geração.

Após informar os dados nos respectivos campos, para gerar os arquivos clicar no ícone da engrenagem,

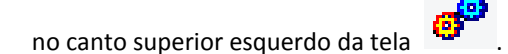

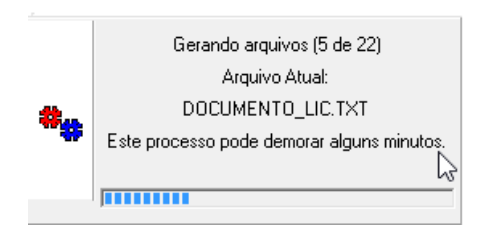

Aguarde o processamento dos arquivos. Ao finalizar a geração com êxito deverá aparecer a seguinte mensagem na tela:

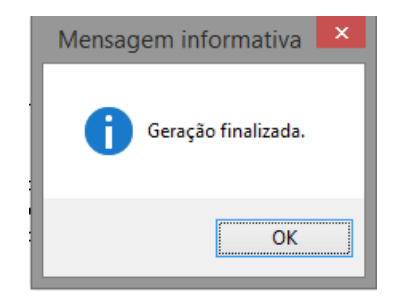

Caso o sistema verifique inconsistências na geração dos arquivos, a seguinte mensagem será emitida:

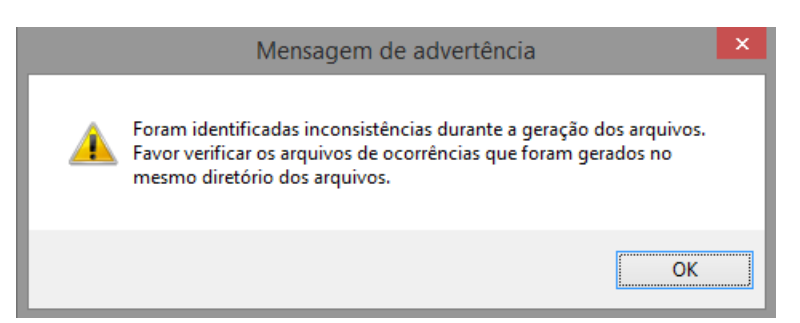

Nesta situação, o usuário deverá acessar o diretório no qual os arquivos estão sendo gerados, para verificação dos arquivos "OCORRE\_XXXX.txt" criados pelo sistema. Nestes arquivos estarão especificados os problemas encontrados na geração que devem ser corrigidos antes de submeter os mesmos à validação do e-Validador.

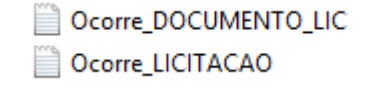

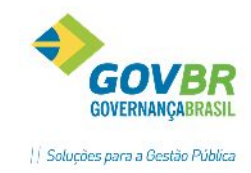

Seguem alguns exemplos de críticas reportadas nos arquivos de ocorrência:

ERRO: UG:0000 Processo:30787/2016 Processo de Inexigibilidade:5/2016 - Registro não incluído. Para a fase 'Fase Interna' é obrigatório anexar um documento do Tipo 'Proposta do fornecedor contratado (orçamento e preço)'. Para corrigir esta informação, acesse o módulo Processos: (Menu Auxiliar \ Anexos)

ERRO: UG:0000 Processo:30787/2016 Processo de Inexigibilidade:5/2016 - Registro não incluído. Para a fase 'Fase Interna' é obrigatório anexar um documento do Tipo 'Termo de formalização da inexigibilidade de licitação'. Para corrigir esta informação, acesse o módulo Processos: (Menu Auxiliar \ Anexos)

ERRO: UG:0000 Processo:30787/2016 Processo de Inexigibilidade:5/2016 - Registro não incluído. Para a fase 'Fase Interna' Fundamentação 'Art. 25, inc. II, da Lei nº 8.666/93' é obrigatório anexar um documento do Tipo 'Comprovação de notória especialização'.

AVISO: UG:0000 Processo: 30798/2016 Convite:1/2016 - O Proponente 8230 - DUETO INFORMATICA PARA GESTÃO PÚBLICA está habilitado e não possui proposta comercial.

Atenção! As críticas geradas nos arquivos "OCORRE" são classificadas como **ERRO** ou **AVISO**. <u>Erros são</u> <u>impeditivos de validação e envio para o TCE/RS, devem ser corrigidos</u>. <u>Avisos não são impeditivos, têm o</u> <u>objetivo de alertar para alguma situação que pode ou não estar equivocada, cabendo análise</u>.

Após corrigir as falhas apontadas, o usuário deverá processar a geração de arquivos novamente, até que nenhuma mensagem de ERRO permaneça. Após geração, acessar o e-Validador para validar os arquivos e enviar remessa.

# 8 KIT PROPOSTA – (EXPORTAÇÃO DE DADOS E IMPORTAÇÃO DE PROPOSTAS)

O aplicativo "Kit Proposta" é uma ferramenta auxiliar do PRONIM-LC, que objetiva facilitar e agilizar o procedimento de envio e recebimento de informações e propostas das requisições e processos. Seu uso otimiza as atividades internas das Entidades, à medida que o próprio licitante irá preencher os dados e depois remeter sua proposta. Algumas vantagens percebidas ao utilizar o Kit Proposta:

- Fidelidade às especificações técnicas dos produtos solicitados, visto que a descrição dos itens não é editável para o licitante;
- Maior agilidade para o licitante registrar a sua proposta, haja visto que a grade de itens é carregada na mesma sequência de itens da requisição ou do edital, conforme o caso.
- Fim dos retrabalhos dos servidores públicos com digitação de propostas no LC;
- Maior agilidade para o registro das propostas de preços no sistema, independentemente do número de itens licitados;

## GERAÇÃO DE ARQUIVOS PARA COLETA DE PREÇOS

Para gerarmos o arquivo para preenchimento da proposta/orçamento de forma virtual, pelo próprio fornecedor, basta clicarmos no botão disponível na tela de Coleta de Preços (Gera Arquivo).

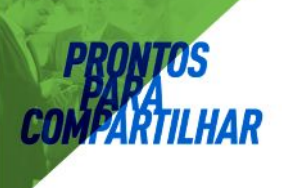

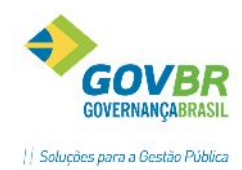

|                                               | Coleta de Preços                   |  |  |  |  |  |  |  |
|-----------------------------------------------|------------------------------------|--|--|--|--|--|--|--|
| d 🖥 🖲 🖉                                       |                                    |  |  |  |  |  |  |  |
| Ano da Requisição: 20<br>Objeto da Requisição | 16 Número da Requisição: 67 🔍      |  |  |  |  |  |  |  |
| Aquisição de canetas pa                       | ara o Almoxarifado.                |  |  |  |  |  |  |  |
|                                               | Classificação Automática de Preços |  |  |  |  |  |  |  |
| Tipo de Classificação:                        | Menor preco Unitário               |  |  |  |  |  |  |  |

Clicando em "Gera Arquivo" aparecerá o seguinte:

|                      | Cole                           |
|----------------------|--------------------------------|
| ₩ 2                  |                                |
|                      |                                |
| Fornecedor:          | Q                              |
| 🗹 Gerar relatório pa | ara <u>P</u> esquisa de Preços |
| G <u>e</u> rar       | <u>C</u> ancelar               |

Na tela acima deveremos informar o código do fornecedor que queremos enviar a pesquisa de preços ou então deixar o campo em branco, para gerar uma pesquisa de preços anônima, a qual poderá ser preenchida por qualquer fornecedor. Após isto, clicamos em "Gerar".

Logo, precisaremos informar qual o diretório que será salvo o arquivo gerado:

|        | 🕕 Seleciona Diretório                                                                                                    |                                                                        |   |
|--------|----------------------------------------------------------------------------------------------------|------------------------------------------------------------------------|---|
| [      | 🖃 c: [OS]                                                                                                    | -                                                                      |   |
|        | Diretório:                                                                                                    |                                                                        |   |
|        | HD_ANTERIOR<br>IMPLANTAÇÕES<br>Intel<br>Licenças de uso<br>PE<br>PerfLogs<br>Program Files<br>Program Files (x86)<br>PRONIM<br>PRONIM<br>PROPOSTAS ELETRÔNIC<br>Recibos<br>SQLEXPR2008R2<br>Users<br>VIRADA ANUAL-LC<br>Windows | AS S                                                                   |   |
|        | Cancelar                                                                                                    | <u> </u>                                                               |   |
| Mensag | em informativa                                                                                                    | X                                                                      | 3 |
| (      | Exportação dos dados par<br>Arquivo gerado: c:\PROP<br>ELETRÔNICAS\Requisicad                                                                                                    | a o fornecedor finalizada.<br>DSTAS<br>o_2012_000028_0000000.kit<br>OK |   |

Manual LC- Licitações e Contratos

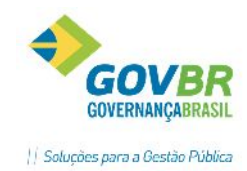

O arquivo foi gerado no diretório que você selecionou. Agora, basta disponibilizá-lo ao fornecedor para que o mesmo preencha e o retorne.

## GERAÇÃO DE ARQUIVO PARA AS LICITAÇÕES

A geração do arquivo para preenchimento de propostas comerciais das licitações é realizada através da funcionalidade RECIBO DE ENTREGA, localizado na fase interna dos processos. O arquivo gerado a partir de processos licitatórios pode ser anônimo ou nominal.

| Fase | e Interna                            |
|------|--------------------------------------|
|      | Edital                               |
|      | Documentação Obrigatória             |
|      | Laudo de Análise Jurídica            |
|      | Aviso de Licitação                   |
|      | Edital de Convocação                 |
|      | Termo de Documentação                |
|      | Solicitação de Reserva de<br>Recurso |
|      | Dispensa de Reserva de Recurso       |
|      | Publicação                           |
|      | Recibo de Entrega                    |

Acessando a funcionalidade de Recibo de Entrega, se a intenção do usuário é gerar arquivo para empresa específica, deve preencher as informações dos campos "Fornecedor" e "Data da Entrega". Caso a intenção seja gerar arquivo anônimo, ou seja, para que qualquer empresa interessada possa utilizar, não há necessidade de digitar o campo "Fornecedor". Para gerar o arquivo basta clicar no botão destacado na figura abaixo.

| Recibo do Convite                                                                                            |                             |
|----------------------------------------------------------------------------------------------------|-----------------------------|
|                                                                                                    |                             |
| Ano do Processo: 2016 Processo: 30807<br>Fornecedor: 8231 Q GOVBR SUL<br>Convidado: V Impressão individual V | Modalidade: 3               |
| Protocolo de Entrega:                                                                                        | Data da Entrega: 22/06/2016 |
| Aquisição de canetas para o Almoxarifado.                                                                    | ~                           |
| Fornecedor Descrição                                                                                         | Data da Entrega             |
| 8230 GOVBR SUL                                                                                               | 22/06/2016                  |

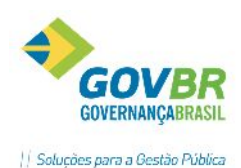

O arquivo será gerado no diretório escolhido. Caso o arquivo tenha sido gerado para fornecedor específico, preste atenção no nome do arquivo gerado, pois ele é específico para o fornecedor selecionado, contendo inclusive o <u>código do fornecedor na nomenclatura</u>.

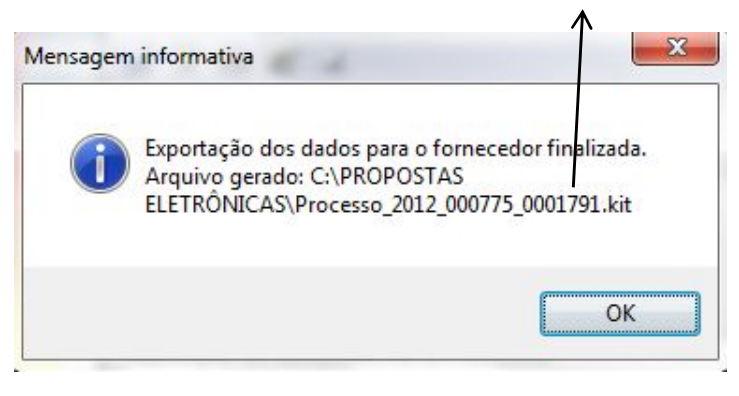

Caso não tenha sido gerado arquivo para fornecedor específico, o sistema irá emitir a seguinte mensagem:

| Questionamento                                                                                                    |  |
|----------------------------------------------------------------------------------------------------|--|
| Você está gerando o arquivo para o Kit Proposta de forma anônima,<br>não especificando o fornecedor. Esta forma permite que este arquivo<br>possa ser utilizado por qualquer fornecedor para a digitação da sua<br>proposta. Porém, o fornecedor será obrigado a informar os seus dados<br>cadastrais (Razão Social, CPF/CNPJ, Endereço) novamente.<br>Caso deseje gerar o arquivo especifico para um fornecedor, selecione a<br>opção "Não", e informe o fornecedor desejado no campo "Fornecedor"<br>e pressione o botão "Gera Arquivo" novamente. Deseja gerar o arquivo do Kit Proposta de forma anônima? |  |
| <u>S</u> im <u>N</u> ão                                                                                                    |  |

Ao responder sim, o arquivo anônimo será gerado:

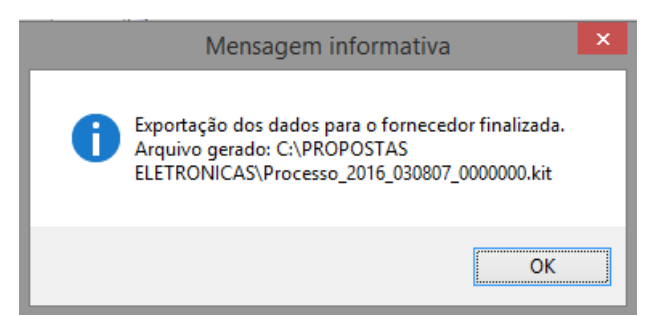

Observação: O arquivo anônimo pode ser disponibilizado para qualquer licitante interessado, podendo ser fornecido o mesmo arquivo para diversos licitantes.

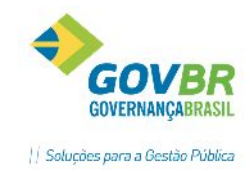

# MANUAL DO FORNECEDOR

Para o preenchimento da proposta eletrônica, o fornecedor deverá instalar em seu computador o aplicativo KIT- PROPOSTA. Uma vez instalado, o fornecedor poderá utilizar para qualquer pesquisa de preços ou licitação gerada futuramente. Faça o download do instalador no caminho informado pela Entidade.

#### INSTALANDO O KIT- PROPOSTA

A instalação é simples, basta executar o instalador.msi desenvolvido pela GOVBR e fornecido ao órgão público, conforme instruções abaixo:

- 1- Dê duplo clique no instalador 👸 LC\_KitProposta\_:
- 2- Na tela seguinte clique em avançar:

| 1                                                                          | Kit Proposta                                                                                                    | -                                                       |                            | x          |
|----------------------------------------------------------------------------|----------------------------------------------------------------------------------------------------|---------------------------------------------------------|----------------------------|------------|
| Bem- <del>v</del> ind<br>Produto k                                         | o ao Assistente para Instalação o<br>(it Proposta                                                                                                    | do                                                      |                            |            |
| O Installer vai g<br>computador.                                           | uiá-lo durante as etapas necessárias para instalar o prod                                                                                                    | luto Kit Proposta                                       | a no                       |            |
| AVISO: este pro<br>internacionais. /<br>poderá resultar<br>máximo rigor pe | grama de computador é protegido por leis de direitos aut<br>A duplicação ou distribuição não autorizada deste progra<br>em severas punições civis e criminais, e os infratores ser<br>rmitido por lei. | torais e tratados<br>ama, ou qualque<br>íão punidos den | s<br>er parte d<br>itro do | lele,      |
|                                                                            | Cancelar <⊻o                                                                                                    | oltar                                                   | ∆vançar                    | $\searrow$ |

3- Na próxima tela, selecione uma das opções ("Todos" - Para que qualquer usuário logado na máquina possa utilizar o aplicativo ou "Somente Eu" - para que apenas o usuário atual possa utilizar o aplicativo) e clique em avançar:

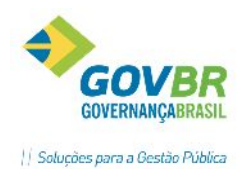

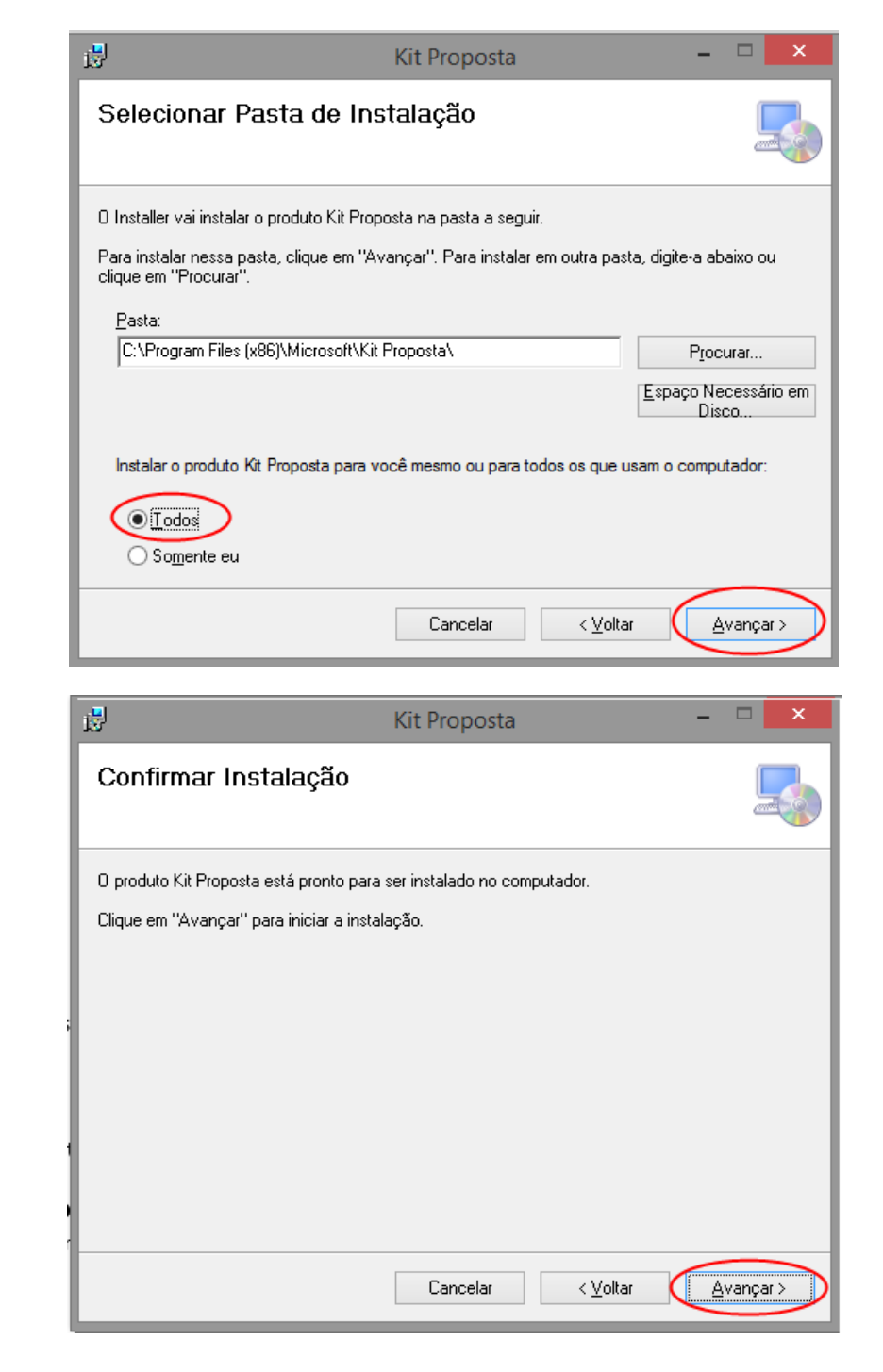

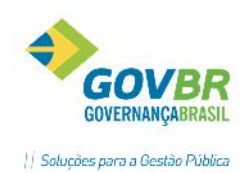

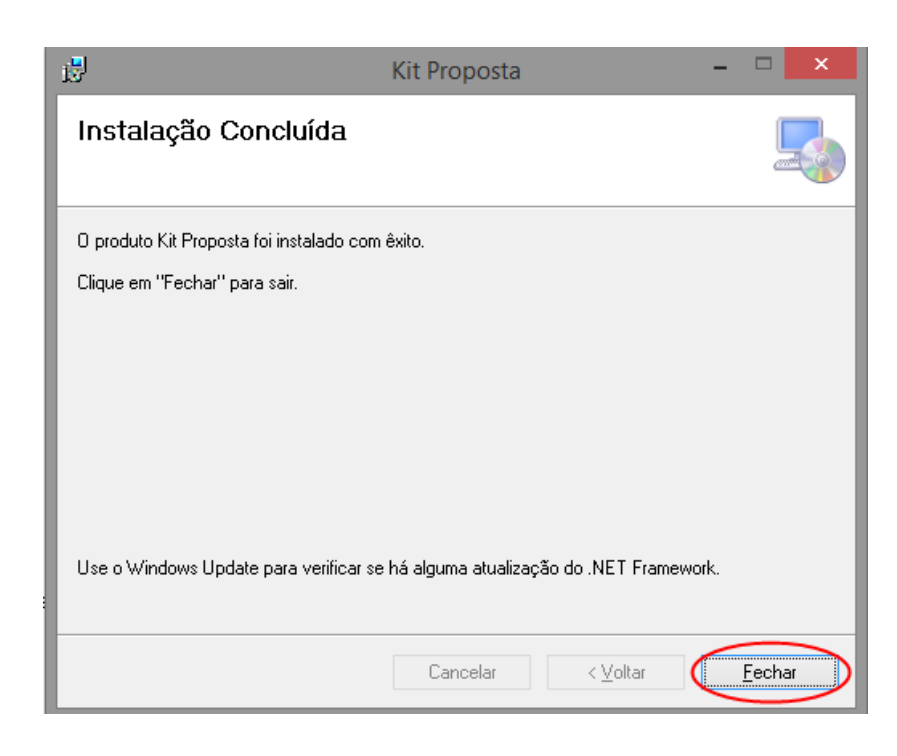

Após instalar, será criado o seguinte atalho na área de trabalho:

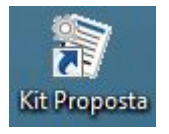

O programa está pronto para uso.

## PREENCHENDO AS PESQUISAS E PROPOSTAS

Ao acessar o programa KIT- PROPOSTAS será apresentada a tela de abertura do aplicativo.

| trônica d                                                                                                   | e Preços                                                                                                    | _                                                                                                    |                                                                                                    |
|----------------------------------------------------------------------------------------------------|----------------------------------------------------------------------------------------------------|----------------------------------------------------------------------------------------------------|----------------------------------------------------------------------------------------------------|
| Vindo(a) ao Cotação<br>que em "Iniciar Cotação"<br>a na lista de "Cotações In<br>ara visualização, quanto p | <ul> <li>Eletrônica de Preços,<br/>e selecione o arquivo KIT el<br/>iciadas/Finalizadas". Você te<br/>para impressão ou até mesm</li> <li>Cotações Iniciada</li> </ul>                                                                                                    | ,<br>nviado pela entida<br>imbém pode sele<br>no para reabertura<br>s/Finalizadas                                                                                                    | ade pública,<br>cionar nesta lista<br>1 da mesma.                                                                                                    |
| Tipo                                                                                                    | Identificador                                                                                                    | Ano                                                                                                    | Finalização                                                                                                    |
| Proposta                                                                                                    | 769                                                                                                    | 2012                                                                                                    | Reaberta                                                                                                    |
| Pesquisa                                                                                                    | 72                                                                                                    | 2012                                                                                                    | Finalizada                                                                                                    |
| Pesquisa                                                                                                    | 73                                                                                                    | 2012                                                                                                    | Reaberta                                                                                                    |
| Proposta                                                                                                    | 645                                                                                                    | 2012                                                                                                    | Reaberta                                                                                                    |
| Proposta                                                                                                    | 71                                                                                                    | 2012                                                                                                    | Reaberta                                                                                                    |
| Proposta                                                                                                    | 333                                                                                                    | 2012                                                                                                    | Finalizada                                                                                                    |
| Proposta                                                                                                    | 212                                                                                                    | 2011                                                                                                    | Reaberta                                                                                                    |
| Proposta                                                                                                    | 331                                                                                                    | 2012                                                                                                    | Finalizada                                                                                                    |
| Proposta                                                                                                    | 331                                                                                                    | 2012                                                                                                    | Finalizada                                                                                                    |
|                                                                                                    | i materia i                                                                                                    |                                                                                                    |                                                                                                    |
|                                                                                                    | trônica d<br>Vindo(a) ao Cotação<br>que em "Iniciar Cotação"<br>a na lista de "Cotações In<br>ara visualização, quanto p<br>Vindo (a) ao Cotações In<br>ara visualização, quanto p<br>Proposta<br>Pesquisa<br>Pesquisa<br>Pesquisa<br>Proposta<br>Proposta<br>Proposta<br>Proposta<br>Proposta<br>Proposta | Tipo       Identificador         Proposta       769         Pesquisa       72         Poposta       73         Proposta       71         Proposta       71 | Tipo       Identificador       Ano         Proposta       769       2012         Proposta       73       2012         Proposta       73       2012         Proposta       73       2012         Proposta       73       2012         Proposta       73       2012         Proposta       73       2012         Proposta       73       2012         Proposta       73       2012         Proposta       73       2012         Proposta       73       2012         Proposta       73       2012         Proposta       74       2012         Proposta       73       2012         Proposta       73       2012         Proposta       74       2012         Proposta       74       2012         Proposta       74       2012         Proposta       74       2012         Proposta       74       2012         Proposta       74       2012         Proposta       73       2012         Proposta       74       2012         Proposta       73       2012 |

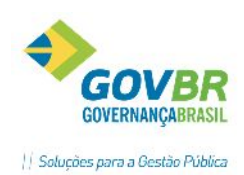

O Fornecedor deverá clicar no botão "Iniciar Cotação" e selecionar o arquivo disponibilizado pela Entidade.

| Abrir                                       |                                    |                                       | ×                   |
|---------------------------------------------|------------------------------------|---------------------------------------|---------------------|
| 🔾 🖉 📕 « OS (C:) 🕨                           | PROPOSTAS ELETRÔNICAS              | ← ← Pesquisar PRC                     | POSTAS ELETR 🔎      |
| Organizar 🔻 🛛 Nova past                     | a                                  | G                                     | = • 🔟 🔞             |
| 💻 Área de Trabalho 🔺                        | Nome .                             | Data de modificaç<br>11/04/2012 11:21 | Tipo<br>Arquivo KIT |
| Uropbox                                     |                                    |                                       |                     |
| Bibliotecas ≡                               |                                    |                                       |                     |
| <ul> <li>Músicas</li> <li>Vídeos</li> </ul> |                                    |                                       |                     |
| 🖳 Computador                                |                                    |                                       |                     |
| 🏭 OS (C:)                                   |                                    |                                       |                     |
| 🕞 OS (F:) 👻                                 | e [                                |                                       | ,                   |
| Nome:                                       | Requisicao_2012_000028_0000000.kit | ← Arquivos KIT (*.                    | KIT) 🔹              |

Após selecionar o arquivo gerado pela Entidade, clicar em "Abrir". Será apresentada a tela para preenchimento da proposta, conforme segue:

#### TELA PARA DIGITAÇÃO DE COLETAS DE PREÇO

AR

| 🗑 Cota       | ação El                 | etrónica de Preços                     | -             |             | Sec. 2         | 1000               | des Manuff Red        |                          |                         | - D X                  |
|--------------|-------------------------|----------------------------------------|---------------|-------------|----------------|--------------------|-----------------------|--------------------------|-------------------------|------------------------|
| Prefeit      |                         |                                        |               |             |                |                    |                       |                          |                         | 0                      |
|              | ð P                     | esquisa de                             | Preç          | 0           |                |                    | Preencher<br>Pesquisa | Cadastrar<br>Fornecedor  | Cadastrar<br>Proponente | Abrir outra<br>Cotação |
| Desc<br>Aqui | <b>rição</b><br>sição ( | do Objeto:<br>de medicamentos da lista | a básica dest | tinados a i | distribuição g | ratuita.           |                       | p                        | esquisa Núm             | ero: 28/2012           |
|              |                         |                                        |               |             |                | Salvar<br>Pesquisa | Finalizar<br>Pesquisa | Limpar<br>Pesquisa       | Hiltrar Itens           | Lmprimir               |
| Preer        | ncher                   | Pesquisa                               |               |             |                |                    |                       |                          |                         |                        |
|              |                         |                                        |               |             | -              | Campus Obrigatório | \$                    |                          |                         |                        |
| Lote         | Item                    | Descrição do Item                      | Quantidade    | Unidade     | Quantidade *   | Valor Unitário *   | Marca do Item         | ( aracterísticas do item | Prazu de<br>Execução    | Lotal por Item         |
| 1            | 1                       | Ácido tólico solução oral 0, 🗰         | 50,00         | FR          | 50,00          |                    |                       |                          |                         |                        |
| 1            | 2                       | Ácido salicítico pomada 5% 🗰           | 50,00         | IB          | 50,00          |                    |                       |                          |                         |                        |
| 1            | 3                       | Alopurnol 100 mg 🛞                     | 15.000,00     | CP.         | 15.000,00      |                    |                       |                          |                         | <b></b>                |
| 1            | 4                       | Alopunnol 300 mg 🛛 🛞                   | 10.000,00     | CP .        | 10,000,00      |                    |                       |                          |                         | <b></b>                |
| 1            | 5                       | Dipropionato Beclometasor              | 50,00         | FR          | 50,00          |                    |                       |                          |                         | <b></b>                |
| 1            |                         | Budesonida aerosol nasal 5 🗰           | 50,00         | FR          | 50,00          |                    |                       |                          |                         | <b></b>                |
| 1            | 1                       | Carbonato de cálcio + cole             | 20.000,00     | CP          | 20.000,00      |                    |                       |                          |                         | <b></b>                |
| 1            | 8                       | Carvedilol 6,25 mg 🖷                   | 5.000,00      | CP          | 5.000,00       |                    |                       |                          |                         | <b></b>                |
| 1            | 9                       | Carvediloi 12,5 mg 🛛 🖷                 | 10.000,00     | CP          | 10,000,00      |                    |                       |                          |                         | <b></b>                |
| 1            | 10                      | Carvedilol 25 mg 🛞                     | 20.000,00     | CP          | 20.000,00      |                    |                       |                          |                         | <b></b>                |
| Enve         |                         | Cathoonanol yamnii 746 - Hill          | 101.00        | -R          | mm             | Dunna da           | Evenuelles            | Validada da Dasquias     |                         |                        |
| Năn r        | arlast                  | rado                                   |               |             |                | razo de            | execução:             | 60 dias                  |                         | nor rotal:             |
| TVAID 1      | auas                    | inuu                                   |               |             |                |                    | etranograma           | no mas                   |                         | R\$ 0,00               |
| Anda         | mente                   | o da Pesquisa de Preço:                |               |             |                |                    |                       |                          |                         | Legenda:               |
| 1. Pre       | encher                  | Pesquisa                               | 2. Cadastra   | Fornecedo   | и              | 3. Cedastrar       | Proponente            | 4. Finalizar Pesquisa    |                         | Completo<br>Pendente   |

TELA PARA DIGITAÇÃO DE PROPOSTAS PARA LICITAÇÕES

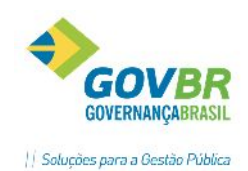

| _            |                      |                                               |                                          |           |                         |                  |   |                    |             |                       |          |                         |                      |                                     |                          |
|--------------|----------------------|-----------------------------------------------|------------------------------------------|-----------|-------------------------|------------------|---|--------------------|-------------|-----------------------|----------|-------------------------|----------------------|-------------------------------------|--------------------------|
| 1            | Pr                   | roposta Comercial                             |                                          |           |                         |                  |   |                    | 4           | Preencher<br>Proposta | <u>.</u> | Cadastrar<br>Fornecedor | 2                    | Catholier<br>Representante<br>Legal | Abrir outra<br>E Cotação |
| Desc<br>Aqui | rição de<br>sição de | lo Objeto:<br>e canetas para o Almoxarifacio. |                                          |           |                         |                  |   |                    |             |                       |          |                         | Ρ                    | rocesso Númer                       | st 30807/2016            |
|              |                      |                                               |                                          |           |                         |                  | H | Salvar<br>Proposta | 7           | Finalizar<br>Proposta | ¥        | Limpar<br>Proposta      | ۳ <u>–</u>           | Litter Itens                        | nprimir                  |
| Preer        | icher P              | Proposta                                      |                                          |           |                         |                  |   |                    |             |                       |          |                         |                      |                                     |                          |
|              |                      |                                               |                                          |           | * Cam                   | pos Obrigacórios |   |                    |             |                       |          |                         |                      |                                     |                          |
| Lote         | Item                 | Descrição do Item                             | Guantidade                               | Unidade   | Guantidade <sup>•</sup> | Valor Unitário   |   |                    | Mar         | ca do litem           |          |                         | Posto de<br>Execução | Validade de<br>Proposta             | l otal por Item          |
| 1            | 1 0                  | CANETA ESFEROGRAFICA COR PRETA PONTA GROSSA   | ) (S) (S) (S) (S) (S) (S) (S) (S) (S) (S | UN        | 50.00                   |                  |   |                    |             |                       |          |                         |                      |                                     | 4                        |
|              |                      |                                               |                                          |           |                         |                  |   |                    |             |                       |          |                         |                      |                                     |                          |
| Forme        | edor:                |                                               |                                          |           |                         |                  |   | Prazo de           | e Execuç    | 20:                   | Valio    | dade da Prop            | osta:                | Valor Tot                           | al:                      |
| Na0 0        | odastra              | aub                                           |                                          |           |                         |                  |   | 60 DIAS            |             |                       |          |                         |                      |                                     | RS 0,00                  |
| Anda         | mento d              | da Proposta Comercial:                        |                                          |           |                         |                  |   |                    |             |                       |          |                         |                      |                                     | Legenda:                 |
| 1. Pre       | ncher Pr             | mpowa                                         | 2. Cadastrar Repr                        | esentante | e Legal                 |                  | - | ٦.                 | . Finalizar | Proposta              | -        | -                       |                      |                                     | Completo                 |

A primeira tarefa do fornecedor será preencher os valores unitários dos itens. O Valor total é calculado automaticamente pelo sistema, conforme a quantidade. Dados como marca, características e prazo de execução são opcionais.

Note que na parte inferior da Pesquisa é apresentada uma escala de andamento do preenchimento por parte do fornecedor, o que o auxiliará no passo a passo, com orientação de legenda.

#### PASSO A PASSO

 PREENCHER PESQUISA ou PROPOSTA => Preencher os valores unitários, marca, prazo e clicar em "Salvar Pesquisa" ou "Salvar Proposta".

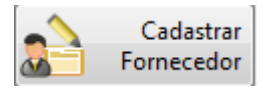

2- CADASTRAR FORNECEDOR => Após salvar a pesquisa clique no botão para inserir os dados do fornecedor.

| Cotação Hetrónica de Preços                          |                                        | An Annal States       | . Manual bard         |                         | le le           | *                      |
|------------------------------------------------------|----------------------------------------|-----------------------|-----------------------|-------------------------|-----------------|------------------------|
| Prefeitora Municipal de Marao                        |                                        |                       |                       |                         |                 | 0                      |
| 🗳 Pesquisa                                           | de Preço                               | <b>A</b>              | Preenche:<br>Posquisa | Cadastrar<br>Fornecedor | Proponente      | Abrir outra<br>Cotação |
| Descrição do Objeto:<br>Aquisição de medicamentos da | a lista básica destinados a distribuiç | an gretuita.          |                       | F                       | esquisa Número: | 28/2012                |
|                                                      |                                        |                       |                       |                         | Salvar          | Cancelar               |
| Cadastrar Fornecedor                                 |                                        |                       |                       |                         |                 |                        |
|                                                      |                                        | * Campos Obligatórios |                       |                         |                 |                        |
| Nome * :                                             |                                        |                       |                       |                         |                 |                        |
| PORTO ALEGRE MEDICAMENTOS LT                         | TDA.                                   |                       |                       |                         |                 |                        |
| Enderero                                             | 99.999 999/2559-62                     | <u>0</u> 2            |                       |                         |                 |                        |
| RUA PERNAMBUCO, 1240                                 |                                        |                       |                       | 2                       |                 |                        |
| Estado * :                                           | Lidadz ? :                             | CEP                   |                       |                         |                 |                        |
| Rio Grande do Sul 🔹                                  | PORTO ALEGRE                           | <del>9</del> 2225-002 |                       |                         |                 |                        |
|                                                      |                                        |                       |                       |                         |                 |                        |
| Andamento da Pesquisa da Pr                          | eço:                                   |                       |                       |                         | Le              | genda:                 |
|                                                      | 2. Cadastrar Fornecedor                | 3. Cadastrar Proj     | penente               | 4. Finalizar Peseuisa   |                 | Completo<br>Dondonto   |

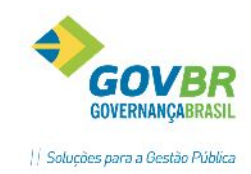

Após inserir os dados da empresa, clicar em "Salvar";

3- CADASTRAR PROPONENTE/ REPRESENTANTE LEGAL => Após cadastrar o fornecedor, clique no botão "Preencher Pesquisa/Proposta" para retornar à pesquisa/proposta. Em seguida clique no

botão Cadastrar Proponente Cadastrar Representante

no caso de estar preenchendo um pesquisa, ou no botão

caso esteja preenchendo uma proposta de preços para licitação, e insira os dados do Representante da empresa responsável pelo preenchimento da proposta. Após inserir os dados, clique em "Salvar".

| 🗑 Cotação Eletrônica de Preços                                                                                          | C. Blacker, Mar                 | and the state |                      |                         |       |                        |
|----------------------------------------------------------------------------------------------------|---------------------------------|---------------|----------------------|-------------------------|-------|------------------------|
| Prefeitura Municipal de Marau                                                                                           |                                 |               |                      |                         |       |                        |
| 🖏 Pesquisa de Preço                                                                                                    | Preenci<br>Preenci<br>Pesqu     | her<br>iisa   | Editar<br>Fornecedor | Cadastrar<br>Proponente |       | Abrir outra<br>Cotação |
| Descrição do Objeto:<br>Aquisição de mecicamertos da lista básica destinados a distribuição gratuita.                   |                                 |               |                      | Pesquisa Núm            | iero: | 28/2012                |
|                                                                                                    |                                 |               |                      | Salvar                  | ×     | Cancelar               |
| Cadastrar Proponente                                                                                                    |                                 |               |                      |                         |       |                        |
| * Campos                                                                                                    | Obrigatórios                    |               |                      |                         |       |                        |
| Nome*:                                                                                                    |                                 |               |                      |                         |       |                        |
| JOÁO DA SILVA                                                                                                    |                                 |               |                      |                         |       |                        |
| Tipo do Documento * :         Número do Documento * :           CPF         •           111.111.111.11           Cargo: | Data da Impressão               | 4             |                      |                         |       |                        |
| AUXILIAR ADMINISTRATIVO                                                                                                 | 11/04/2012                      |               |                      |                         |       |                        |
|                                                                                                    |                                 |               |                      |                         |       |                        |
| Andamento da Pesquisa de Preço:                                                                                         |                                 |               |                      |                         | Leg   | enda:                  |
| 1. Preencher Pesquisa 2. Cadastrar Fornecedor 3. C                                                                      | adastrar <sup>p</sup> roponente |               | 4. Finalizar P       | esquisa                 |       | Completo<br>Pendente   |

4- Após cadastrar o Representante, clique novamente em "Preencher Pesquisa/Proposta" para retornar à proposta. Então clique em "Finalizar Pesquisa" ou "Finalizar Proposta", conforme o caso.
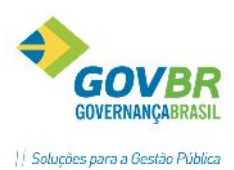

| 152     | -     | · • •                           | -             |          |                | 1                  | Preencher             | editar               | E E            | iditar 🦰 Abrir ou              |
|---------|-------|---------------------------------|---------------|----------|----------------|--------------------|-----------------------|----------------------|----------------|--------------------------------|
| Ş       | P     | esquisa de                      | e Preç        | 0        |                |                    | Pesquisa              | Fornecedor           | Propon         | nente UII Cotaç                |
| Descri  | ção   | do Objeto:                      |               |          |                |                    |                       |                      | Pesouisa       | Número: 28/20                  |
| Aquisiç | çao o | de medicamentos da list         | a básica dest | inados a | distribuição g | ratuita.           |                       |                      |                | 20/20                          |
|         |       |                                 |               |          | H              | Salvar<br>Pesquisa | Finalizar<br>Pesquisa | Y Limpar<br>Pesquisa | Filtrar Ib     | ens 👜 Imprim                   |
| Broops  | hor   | Decquica                        |               |          |                |                    |                       |                      |                |                                |
| Preenc  | mer   | Pesquisa                        |               |          |                |                    |                       |                      |                |                                |
|         |       |                                 |               |          |                | Campos Obrigatório | 15                    |                      |                |                                |
| Lote I  | ltem  | Descrição do Item               | Quantidade    | Unidade  | Quantidade *   | Valor Unitário *   | Marca do Item         | Característica       | s do Item Exec | ro de<br>cucão i otal por Item |
| L       | 1     | Ácido tólico solução oral 0,1 🖷 | 50,00         | FК       | 50,00          | K\$ 10000          |                       |                      |                | KS 50,0000                     |
| 1       | 2     | Ácido salicílico pomada 5% 🕀    | 50,00         | тв       | 50,00          | F\$ 1,0000         |                       |                      |                | RS 50,0000                     |
| 1       | 3     | Alopurinol 100 mg 🕒             | 15.000,00     | CP       | 15.000.00      | F.\$ 0.1000        |                       |                      |                | R\$ 1.500,0000                 |
| 1       | - 4   | Nopurinal 300 mg 🕘              | 10.000,00     | CP .     | 10.000.00      | F\$ 0.1200         |                       |                      |                | R\$ 1.200,0000                 |
| 1       | 5     | Dipropionato Beclometasor       | 50,00         | FR       | \$0.00         | R\$ 0.0010         |                       |                      |                | R\$ 0,0500                     |
| 1       | 6     | Rudesonida aerosol nasal 5🛞     | 50,00         | FR       | 50.00          | F\$ 0.0200         |                       |                      |                | R\$ 1,0000                     |
| 1       | 1     | Carbonato de cálcio + cole      | 20.000,00     | e        | 20.000.00      | F\$ 0.0110         |                       |                      |                | R\$ 220,0000                   |
| 1       | 8     | Carvediloi 6,25 mg              | 5.000,00      | CP       | 5.000.00       | F.\$ 0.0100        |                       |                      |                | RS 50,0000                     |
| 1       | 9     | Carvedilol 12,5 mg              | 10.000,00     | CP       | 10.000.00      | F\$ 0.0010         |                       |                      |                | RS 10,0000                     |
| 1       | 10    | Carvedilol 25 mg 🕀              | 20.000,00     | C2       | 20.000.00      | F.\$ 0,0010        |                       |                      |                | RS 20,0000                     |
| 1       | 11    | Cetoconatol vamou 2% - F        | 100.00        | FR       | 10000          | P\$ 00000          |                       |                      |                | 85.0 2000                      |
| omece   | dor:  |                                 |               |          |                | Prazo de           | Execução:             | Validade da          | Pesquisa:      | Valor I otal:                  |
| PORTO   | ALE   | GRE MEDICAMENTOS LI             | DA.           |          |                | conform            | ie cronograma         | 60 Glas              |                | R\$ 3.30                       |

Ao clicar em "Finalizar Pesquisa/Proposta" é necessário que o fornecedor nomeie o arquivo, conforme padrão que a Entidade adotar e salve em diretório.

| rganizar 🔻 🛛 Nova p                                                                                                    | pasta                                 |                                       |                     |
|----------------------------------------------------------------------------------------------------|---------------------------------------|---------------------------------------|---------------------|
| Vorpbox                                                                                                    | Nome                                  | Data de modificaç<br>11/04/2012 11:21 | Tipo<br>Arquivo KIT |
| <ul> <li>Bibliotecas</li> <li>Documentos</li> <li>Imagens</li> <li>Músicas</li> <li>Vídeos</li> <li>Computador</li> </ul> |                                       |                                       |                     |
| OS (C:) OS (F:)                                                                                                    |                                       |                                       |                     |
| <u>N</u> ome: Pes<br>Tipo: Arg                                                                                            | quisa_28_2012_PortoAlegreMedicamentos |                                       |                     |

5- Após finalizada a proposta, será necessário que o fornecedor clique em "IMPRIMIR" para emitir a Proposta digitada.

CO

IAR

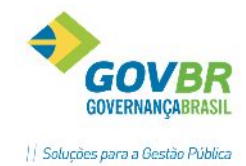

Proposta Comercial

Página: 1

| Órgão: Prefeitura Mun                                                                                                 | icipal de Viamão                                                              |                          |                             |                      |                       |           |            |                |                   |
|----------------------------------------------------------------------------------------------------|-------------------------------------------------------------------------------|--------------------------|-----------------------------|----------------------|-----------------------|-----------|------------|----------------|-------------------|
| Endereço                                                                                                    |                                                                               |                          | Dados do Proc               | cesso                |                       |           |            |                |                   |
| Endereço: Praça J<br>Cidade/UF: VIAM<br>CNPJ: 89.550                                                                  | 'úlio de Castilhos, s'¤°<br>AO - RS<br>:032.0001-74                           |                          | Processo nº:<br>Modalidade: | :                    | 30807/2016<br>Convite |           |            | Tipo: 1        | Licitatória       |
| Descrição do Objeto                                                                                                   |                                                                               |                          |                             |                      |                       |           |            |                |                   |
| Aquisição de canetas p                                                                                                | ara o Almoxarifado.                                                           |                          |                             |                      |                       |           |            |                |                   |
| Dados do Fornecedor                                                                                                   |                                                                               |                          |                             |                      |                       |           |            |                |                   |
| Formecedor: 0-PEI<br>CNPJ/CPF: 010.04<br>Endereço: AVEN<br>Cidade: PORTI<br>CEP: 90140-                               | DRO DA SILVA<br>7880-40<br>IDA PERNANBUCO<br>D ALEGRE - RS<br>001             |                          |                             |                      |                       |           |            |                |                   |
| Dados dos Itens                                                                                                    |                                                                               |                          |                             | 1                    |                       | 1         |            |                |                   |
| Lote Item Descrição                                                                                                   | do Item                                                                       |                          |                             | Prazo de<br>Execução | Validade<br>Proposta  | Unidade   | Quantidade | Valor Unitá    | io Total por Item |
| 1 1 CANETA E<br>Marca: bic                                                                                            | SFEROGRAFICA COR PRETA PONTA GROSSA                                           |                          |                             |                      |                       | UN        | 50,00      | R\$ 1,99       | 00 R\$ 99,5000    |
|                                                                                                    |                                                                               |                          |                             |                      |                       |           | Valor      | Fotal da Propo | ita R\$ 99,50     |
| Resumo Final por Lote                                                                                                 | 1                                                                             |                          |                             |                      |                       |           |            |                |                   |
| Lote         Descrição           1         Gerado pelo           Prazo de Execução da l         Validade da Proposta: | Ped Compras 11/2016 no CMcetil<br>Proposta: 60 DIAS                           | Valor Total<br>R\$ 99,50 |                             |                      |                       |           |            |                |                   |
| Dados do Representant                                                                                                 | e Legal                                                                       |                          |                             |                      |                       |           |            |                |                   |
|                                                                                                    | Representante Legal                                                           |                          |                             |                      | Carim                 | bo do CNI | 91         |                |                   |
| Nome:<br>Cargo:<br>Tipo do Documento:<br>Documento:<br>Data da Impressão:<br>Ass./Carimbo:                            | PEDRO DA SILVA<br>REPRESENTANTE<br>CNPJ / CPF<br>010.047.980-40<br>22.06/2016 |                          |                             |                      |                       |           |            |                |                   |

Observação: Para envio do arquivo de proposta o licitante deverá seguir as instruções do edital de cada entidade.

### RECEBIMENTO DO ARQUIVO KIT-PROPOSTA (IMPORTAÇÃO DOS DADOS)

### **COLETA DE PREÇOS**

Em posse do arquivo encaminhado pelo Fornecedor, o usuário acessará a Coleta de Preços da Requisição correspondente e efetuará a importação dos dados.

Para importar clique no botão representado por uma seta verde, na Coleta de Preços.

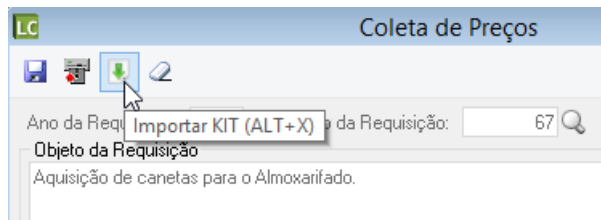

Localize o arquivo a ser importado, clicando na lupa, selecione-o e clique no botão "Importar".

| Importação dos Dados da Pesquisa de Preço |   |  |  |  |
|-------------------------------------------|---|--|--|--|
| Fornecedor:                               |   |  |  |  |
| Selecione o arquivo para ser importado:   |   |  |  |  |
|                                           |   |  |  |  |
| Importar ⊻oltar                           | 5 |  |  |  |

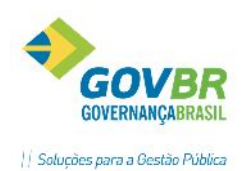

Se o fornecedor não for cadastrado, o seguinte questionamento será apresentado na tela, onde responderemos SIM:

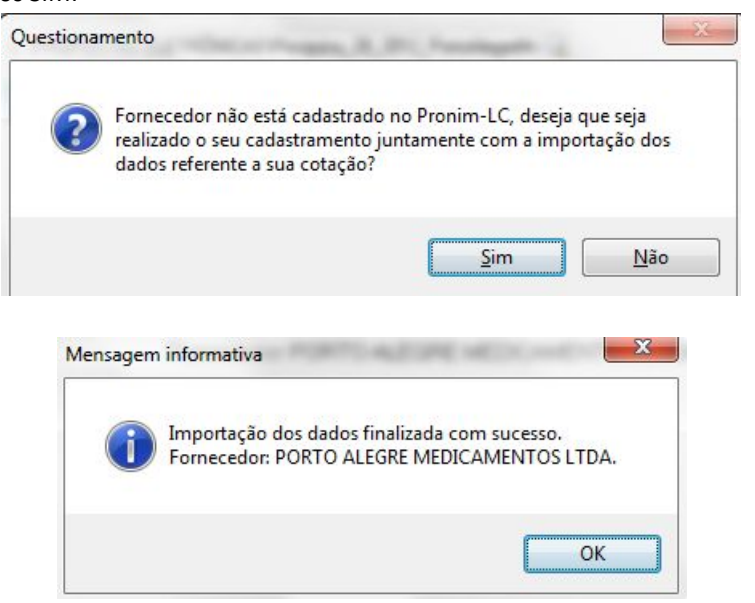

Após isso, todos os dados da pesquisa do fornecedor foram importados para a coleta de preços, onde prosseguiremos normalmente o fluxo dos procedimentos.

| 🕕 Coleta de P  | reços                        |                  |                             |                             |              |           | ×   |
|----------------|------------------------------|------------------|-----------------------------|-----------------------------|--------------|-----------|-----|
| 😼 🖨 🖥          | 별 🖲                          | 2                |                             |                             |              |           | 8 . |
| Ano da Requis  | ição: 20                     | 12 Nº R          | equisição: 2                | 28 🔍                        |              |           |     |
| Aguisição de r | <b>quisição</b><br>medicamei | ntos da lista bá | ásica destinados a di       | stribuição gratuita.        |              |           | *   |
|                |                              |                  |                             | , ,                         |              |           | -   |
|                |                              | Classificação /  | Automática de <u>P</u> reço | 8                           |              |           |     |
| Tipo Classific | ação: [                      | Menor pr         | eço <u>U</u> nitário        | Me <u>n</u> or preço Global |              |           |     |
| Proposta       |                              |                  |                             |                             |              |           |     |
| Forned         | cedor:                       | Q                |                             |                             |              |           |     |
| Data de Realiz | ação:                        |                  |                             |                             |              |           |     |
|                | Lote:                        | Q                |                             |                             |              |           |     |
| Número do      | ) Item:                      | Q                |                             |                             |              |           |     |
| Prazo de Exec  | ução:                        |                  |                             |                             |              |           |     |
| Quanti         | idade:                       |                  | Valor Unitário:             |                             | Valor Total: |           |     |
| Total Prop     | posta:                       |                  | Marca:                      |                             |              | Vencedor? | •   |
| Fornecedor     | Lote                         | ltem             | Quantidade                  | Valo                        | r Unitário   | Vencedor? |     |
| 6573           | 1                            | 34               | 500,00                      |                             | 0,0123       | Não       | _   |
| 6573           | 1                            | 35               | 1.000,00                    |                             | 0,0123       | Não       | _   |
| 6573           | 1                            | 36               | 100,00                      |                             | 0,0015       | Não       |     |
| 6573           | 1                            | 37               | 100,00                      |                             | 0,0147       | Não       | -   |

### **PROPOSTA (PROCESSOS LICITATÓRIOS)**

O arquivo de proposta gerado para as licitações requer um cuidado maior. Não podemos esquecer que esta etapa é sigilosa, a Administração não pode ter acesso ao arquivo antes da data/hora de abertura das propostas.

Para assegurar esta inviolabilidade, se faz necessário regulamentar em Edital esta nova tecnologia adotada pela Entidade, mantendo o atendimento aos preceitos legais, e orientando

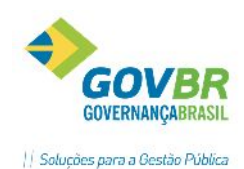

os interessados. Deve ficar claro no instrumento convocatório que não se trata de imposição da Administração, porém deve-se enfatizar a importância do preenchimento das propostas eletrônicas visando maior eficiência dos procedimentos de abertura e julgamento, bem como maior celeridade ao processo. Todos se beneficiam, tanto o fornecedor que terá o trabalho de informar apenas os valores unitários, como a Comissão de Licitações, que não precisará digitar todas as informações no sistema.

A funcionalidade para o recebimento (importação) dos arquivos é a "PROPOSTA COMERCIAL". Basta clicar no botão em destaque na figura.

| LC                            |                                            |                           | Proposta (                     | Comercial |                       |              |                 |
|-------------------------------|--------------------------------------------|---------------------------|--------------------------------|-----------|-----------------------|--------------|-----------------|
| H 🖲                           |                                            |                           |                                |           |                       |              |                 |
| Tipo de Proce<br>Ano do Proce | ortar KIT (ALT<br>esso: 2016<br>ente: 8813 | +X)<br>Núme<br>PEDRO DA S | v<br>ero do Processo:<br>SILVA | 30807     | Número da Modalidade: | 3            |                 |
| Proposta por                  | Item                                       |                           |                                |           |                       |              | ×               |
| Lote                          | ltem                                       | Quantidade                | Valor Unitário                 | Descrição |                       |              | Prazo de Execuç |
|                               |                                            |                           |                                |           |                       |              |                 |
|                               |                                            |                           |                                |           |                       |              |                 |
|                               |                                            |                           |                                |           |                       |              |                 |
|                               |                                            |                           |                                |           |                       |              |                 |
|                               |                                            |                           |                                |           |                       |              |                 |
|                               |                                            |                           |                                |           |                       |              |                 |
|                               |                                            |                           |                                |           |                       |              |                 |
|                               |                                            |                           |                                |           |                       |              |                 |
| <                             |                                            |                           |                                |           |                       |              | >               |
|                               |                                            |                           |                                |           | Valor Total o         | da Proposta: | 0,00            |
|                               |                                            |                           |                                |           |                       |              |                 |
|                               |                                            |                           |                                |           |                       |              |                 |
|                               |                                            |                           |                                |           |                       |              | Desclassificado |

| LC                                                          |                        | Propos                   | ta Comercial                  |              |
|-------------------------------------------------------------|------------------------|--------------------------|-------------------------------|--------------|
|                                                             |                        |                          |                               |              |
| Tipo de Processo:<br>Ano do Processo:<br><b>Proponentes</b> | Convite<br>2016        | V<br>Número do Processo: | 30807                         | Número d     |
|                                                             |                        | Importação dos Da<br>F   | ados da Propos<br>Fornecedor: | ta Comercial |
| Selecione o                                                 | arquivo para ser i<br> | mportado:                |                               |              |

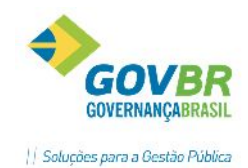

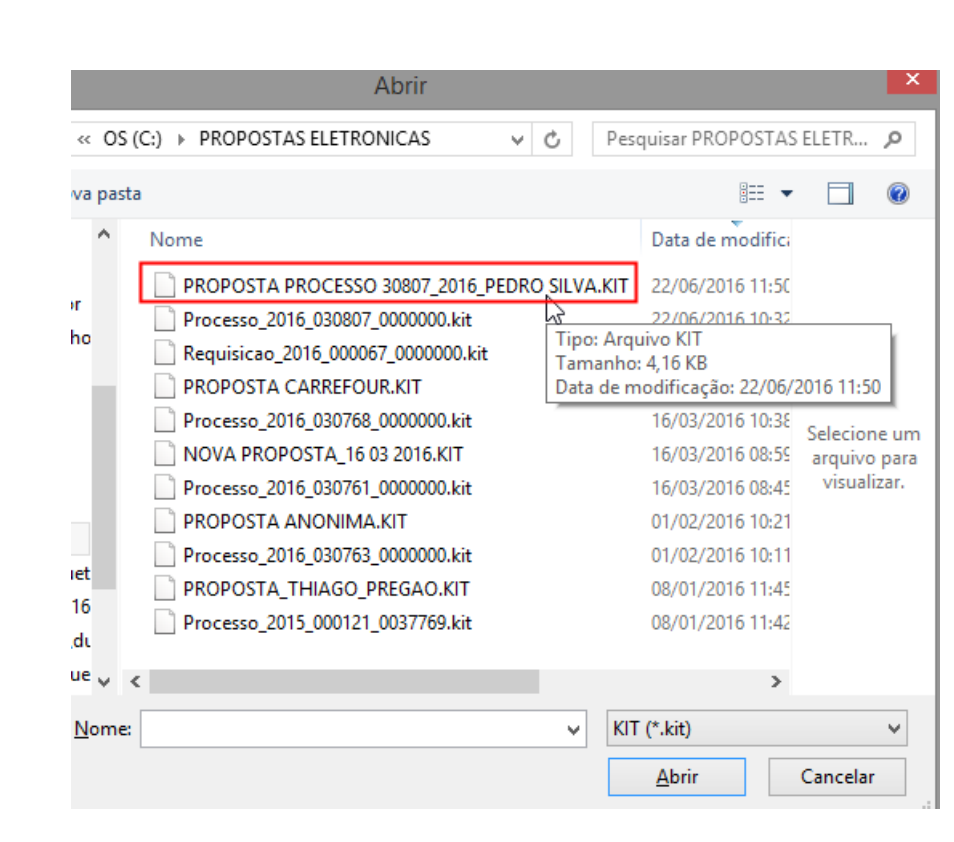

| LC                |                    | Pro             | oposta Co   | mercial     |            |
|-------------------|--------------------|-----------------|-------------|-------------|------------|
|                   |                    |                 |             |             |            |
|                   |                    |                 |             |             |            |
| Tipo de Processo: | Convite            |                 | ~           |             |            |
| Ano do Processo:  | 2016               | Número do Proc  | esso:       | 30807       | Número     |
| Proponentes       |                    |                 |             |             |            |
|                   |                    |                 |             |             |            |
|                   |                    | Importação de   | os Dados (  | da Proposta | a Comercia |
|                   |                    |                 | Forned      | cedor:      |            |
|                   |                    |                 |             |             |            |
| Selecione o       | arquivo para ser i | mportado:       |             |             |            |
| C:\PROPOS         | STAS ELETRON       | ICAS\PROPOSTA   | PROCESSO    | 30807_2 🔍   |            |
|                   |                    | _               |             |             |            |
| ( Importar        | Voltar             |                 |             |             |            |
|                   |                    |                 |             |             |            |
|                   |                    |                 |             |             |            |
|                   | Mer                | sagem inforr    | nativa      | ×           |            |
|                   |                    | -               |             |             |            |
|                   | Importação         | dos dados final | izada com c |             |            |
|                   | Fornecedo          | : PEDRO DA SILV | /A          | ucesso.     |            |
|                   |                    |                 |             |             |            |
|                   |                    |                 |             |             |            |
|                   |                    |                 |             | OK          |            |
|                   |                    |                 |             |             |            |
|                   |                    |                 |             |             |            |

Após selecionar o arquivo e importar os dados, seguir os trâmites normais do processo.

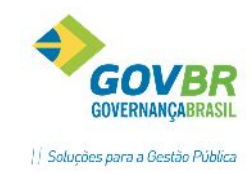

O objetivo deste tópico é guiar o usuário para o registro das licitações no sistema, através de uma sequência de funções a ser seguida no PRONIM-LC, conforme cada modalidade demandar, bem como orientar quanto aos documentos anexos aos processos licitatórios. A sugestão que daremos nas tabelas a seguir tem como referência processos licitatórios com fluxo de tramitação padrão, sem suspensões ou cancelamentos, podendo sofrer modificações, conforme ocorrência de eventos durante as licitações e contratos. Utilizar sempre o Manual do TCE/RS, Apêndice A, para associar documentos aos processos e contratos, conforme cada fase percorrida no processo. Elegemos as modalidades mais utilizadas para representar a sequência a ser seguida no sistema.

# 9.1 CONVITE

9. GUIA RÁPIDO

|      | CONVITE  |                                                         |         |                                                      |  |  |  |  |
|------|----------|---------------------------------------------------------|---------|------------------------------------------------------|--|--|--|--|
| SEQ. | OBRIG.   | FUNÇÃO                                                  | ANEXO   | TIPO DE ANEXO TCE/RS                                 |  |  |  |  |
| 1    | Х        | EDITAL                                                  | S       | Edital e Anexos (EDI)                                |  |  |  |  |
| 2    | Х        | SOLICITAÇÃO DE RESERVA DE RECURSO                       | N       |                                                      |  |  |  |  |
| 3    | Х        | PUBLICAÇÃO                                              | S       | Convocação-Aviso de edital<br>(PUE)                  |  |  |  |  |
| 4    | Х        | RECIBO DE ENTREGA                                       | N       |                                                      |  |  |  |  |
| 5    | Х        | COMISSÃO DE LICITAÇÃO                                   | S       | Ato de designação (Anexo no<br>cadastro da Comissão) |  |  |  |  |
|      | APÓS EST | ES REGISTROS O PROCESSO PASSA A SER GE                  | RADO CO | M SUCESSO NO LCON                                    |  |  |  |  |
| 6    | Х        | HABILITAÇÃO DE FORNECEDOR                               | S       | Atas (habilitação/propostas)-<br>(AHP)               |  |  |  |  |
| 7    | Х        | PROPOSTA COMERCIAL                                      | S       | Propostas (orçamento e<br>preço)- PRO                |  |  |  |  |
| 8    | Х        | CLASSIFICAÇÃO DE PROPOSTAS                              | N       |                                                      |  |  |  |  |
| 9    | Х        | ADJUDICAÇÃO                                             | N       |                                                      |  |  |  |  |
| 10   | Х        | HOMOLOGAÇÃO                                             | S       | Homologação (HOM)                                    |  |  |  |  |
| 11   |          | EVENTOS DA LICITAÇÃO (OUTROS)                           | S       | Conforme Apêndice A-<br>Manual TCE/RS                |  |  |  |  |
| 12   |          | CONTRATO (SE EXISTIR)                                   | S       | Contrato (CTR)                                       |  |  |  |  |
| 13   |          | PUBLICAÇÃO DO CONTRATO (SE<br>EXISTIR)                  | S       | Súmula do contrato (PUC)                             |  |  |  |  |
| 14   |          | EVENTOS DO CONTRATO (OUTROS)                            | S       | Conforme Apêndice A-<br>Manual TCE/RS                |  |  |  |  |
| 15   | Х        | PEDIDO DE EMPENHO                                       | Ν       |                                                      |  |  |  |  |
| 16   | X        | AUTORIZAÇÃO DE COMPRAS/ORDEM<br>DE EXECUÇÃO DE SERVIÇOS | N       |                                                      |  |  |  |  |

### 9.2 CONCORRÊNCIA/TOMADA DE PREÇOS- NORMAL

|      | CONCORRÊNCIA/TOMADA DE PREÇOS - NORMAL |                                        |          |                                                      |  |  |  |  |  |
|------|----------------------------------------|----------------------------------------|----------|------------------------------------------------------|--|--|--|--|--|
| SEQ. | OBRIG.                                 | FUNÇÃO                                 | ANEXO    | TIPO DE ANEXO TCE/RS                                 |  |  |  |  |  |
| 1    | Х                                      | EDITAL                                 | S        | Edital e Anexos (EDI)                                |  |  |  |  |  |
| 2    | Х                                      | SOLICITAÇÃO DE RESERVA DE RECURSO      | N        |                                                      |  |  |  |  |  |
| 3    | Х                                      | PUBLICAÇÃO                             | S        | Convocação-Aviso de edital<br>(PUE)                  |  |  |  |  |  |
| 4    | Х                                      | COMISSÃO DE LICITAÇÃO                  | S        | Ato de designação (Anexo no<br>cadastro da Comissão) |  |  |  |  |  |
| A    | PÓS ESTE.                              | S REGISTROS O PROCESSO PASSA A SER GEF | RADO CON | A SUCESSO NO LCON                                    |  |  |  |  |  |

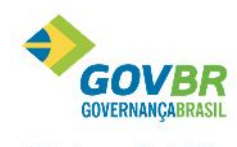

|| Soluções para a Gestão Pública

| AR |   |                                                         |   | Soluçi                                 |
|----|---|---------------------------------------------------------|---|----------------------------------------|
| 5  | X | HABILITAÇÃO DE FORNECEDOR                               | S | Atas (habilitação/propostas)-<br>(AHP) |
| 6  | Х | PROPOSTA COMERCIAL                                      | S | Propostas (orçamento e<br>preço)- PRO  |
| 7  | Х | CLASSIFICAÇÃO DE PROPOSTAS                              | Ν |                                        |
| 8  | Х | ADJUDICAÇÃO                                             | Ν |                                        |
| 9  | Х | HOMOLOGAÇÃO                                             | S | Homologação (HOM)                      |
| 10 |   | EVENTOS DA LICITAÇÃO (OUTROS)                           | S | Conforme Apêndice A-<br>Manual TCE/RS  |
| 11 |   | CONTRATO (SE EXISTIR)                                   | S | Contrato (CTR)                         |
| 12 |   | PUBLICAÇÃO DO CONTRATO (SE<br>EXISTIR)                  | S | Súmula do contrato (PUC)               |
| 13 |   | EVENTOS DO CONTRATO (OUTROS)                            | S | Conforme Apêndice A-<br>Manual TCE/RS  |
| 14 | Х | PEDIDO DE EMPENHO                                       | N |                                        |
| 15 | X | AUTORIZAÇÃO DE COMPRAS/ORDEM<br>DE EXECUÇÃO DE SERVIÇOS | N |                                        |

# 9.3 CONCORRÊNCIA/TOMADA DE PREÇOS- OBRAS E SERVIÇOS DE ENGENHARIA

|      | CONCO     | RRÊNCIA/TOMADA DE PREÇOS – OBRAS E                      | SERVIÇO  | S DE ENGENHARIA                                                                                                    |
|------|-----------|---------------------------------------------------------|----------|----------------------------------------------------------------------------------------------------|
| SEQ. | OBRIG.    | FUNÇÃO                                                  | ANEXO    | TIPO DE ANEXO TCE/RS                                                                                                    |
| 1    | X         | EDITAL                                                  | S        | Edital e Anexos (EDI);<br>Cronograma (CRN);<br>Detalhamento BDI (DBD);<br>Detalhamento encargos<br>sociais (DES);<br>Orçamento-base (OCB);<br>Projeto básico/Termo de<br>referência (PBT). |
| 2    | Х         | SOLICITAÇÃO DE RESERVA DE RECURSO                       | N        |                                                                                                    |
| 3    | Х         | PUBLICAÇÃO                                              | S        | Convocação-Aviso de edital<br>(PUE)                                                                                                    |
| 4    | Х         | COMISSÃO DE LICITAÇÃO                                   | S        | Ato de designação (Anexo no<br>cadastro da Comissão)                                                                                                    |
| A    | PÓS ESTE. | S REGISTROS O PROCESSO PASSA A SER GEF                  | RADO CON | 1 SUCESSO NO LCON                                                                                                    |
| 5    | Х         | HABILITAÇÃO DE FORNECEDOR                               | S        | Atas (habilitação/propostas)-<br>(AHP)                                                                                                    |
| 6    | Х         | PROPOSTA COMERCIAL                                      | S        | Propostas (orçamento e<br>preço)- PRO                                                                                                    |
| 7    | Х         | CLASSIFICAÇÃO DE PROPOSTAS                              | N        |                                                                                                    |
| 8    | Х         | ADJUDICAÇÃO                                             | N        |                                                                                                    |
| 9    | Х         | HOMOLOGAÇÃO                                             | S        | Cronograma da proposta<br>vencedora (CRO);<br>Homologação (HOM).                                                                                                    |
| 10   |           | EVENTOS DA LICITAÇÃO (OUTROS)                           | S        | Conforme Apêndice A-<br>Manual TCE/RS                                                                                                    |
| 11   |           | CONTRATO (SE EXISTIR)                                   | S        | Contrato (CTR)                                                                                                    |
| 12   |           | PUBLICAÇÃO DO CONTRATO (SE<br>EXISTIR)                  | S        | Súmula do contrato (PUC)                                                                                                    |
| 13   |           | EVENTOS DO CONTRATO (OUTROS)                            | S        | Conforme Apêndice A-<br>Manual TCE/RS                                                                                                    |
| 14   | Х         | PEDIDO DE EMPENHO                                       | N        |                                                                                                    |
| 15   | Х         | AUTORIZAÇÃO DE COMPRAS/ORDEM<br>DE EXECUÇÃO DE SERVIÇOS | Ν        |                                                                                                    |

COMP

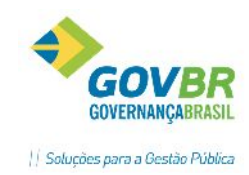

# HAR 9.4 CONCORRÊNCIA – REGISTRO DE PREÇOS

OS

CO

| CONCORRÊNCIA – REGISTRO DE PREÇOS |           |                                                         |          |                                                      |
|-----------------------------------|-----------|---------------------------------------------------------|----------|------------------------------------------------------|
| SEQ.                              | OBRIG.    | FUNÇÃO                                                  | ANEXO    | TIPO DE ANEXO TCE/RS                                 |
| 1                                 | Х         | EDITAL                                                  | S        | Edital e Anexos (EDI)                                |
| 2                                 | Х         | PUBLICAÇÃO                                              | S        | Convocação-Aviso de edital<br>(PUE)                  |
| 3                                 | Х         | COMISSÃO DE LICITAÇÃO                                   | S        | Ato de designação (Anexo no<br>cadastro da Comissão) |
| A                                 | PÓS ESTE: | S REGISTROS O PROCESSO PASSA A SER GEF                  | RADO CON | 1 SUCESSO NO LCON                                    |
| 4                                 | Х         | HABILITAÇÃO DE FORNECEDOR                               | S        | Atas (habilitação/propostas)-<br>(AHP)               |
| 5                                 | Х         | PROPOSTA COMERCIAL                                      | S        | Propostas (orçamento e<br>preço)- PRO                |
| 6                                 | Х         | CLASSIFICAÇÃO DE PROPOSTAS                              | N        |                                                      |
| 7                                 | Х         | ADJUDICAÇÃO                                             | N        |                                                      |
| 8                                 | Х         | HOMOLOGAÇÃO                                             | S        | Homologação (HOM)                                    |
| 9                                 | Х         | ATA DE REGISTRO DE PREÇOS                               | Ν        |                                                      |
| 10                                |           | EVENTOS DA LICITAÇÃO (OUTROS)                           | S        | Conforme Apêndice A-<br>Manual TCE/RS                |
| 11                                |           | CONTRATO (SE EXISTIR)                                   | S        | Contrato (CTR)                                       |
| 12                                |           | PUBLICAÇÃO DO CONTRATO (SE<br>EXISTIR)                  | S        | Súmula do contrato (PUC)                             |
| 13                                |           | EVENTOS DO CONTRATO (OUTROS)                            | S        | Conforme Apêndice A-<br>Manual TCE/RS                |
| 14                                | Х         | REQUISIÇÃO PARA PED. EMPENHO-RP                         | Ν        |                                                      |
| 15                                | Х         | RESERVA DE SALDO- RP                                    | Ν        |                                                      |
| 16                                | Х         | PEDIDO DE EMPENHO- RP                                   | N        |                                                      |
| 17                                | Х         | AUTORIZAÇÃO DE COMPRAS/ORDEM<br>DE EXECUÇÃO DE SERVIÇOS | N        |                                                      |

# 9.5 PREGÃO NORMAL

| PREGÃO - NORMAL                                                        |        |                                      |       |                                                            |  |
|------------------------------------------------------------------------|--------|--------------------------------------|-------|------------------------------------------------------------|--|
| SEQ.                                                                   | OBRIG. | FUNÇÃO                               | ANEXO | TIPO DE ANEXO TCE/RS                                       |  |
| 1                                                                      | Х      | EDITAL                               | S     | Edital e Anexos (EDI)                                      |  |
| 2                                                                      | Х      | SOLICITAÇÃO DE RESERVA DE<br>RECURSO | N     |                                                            |  |
| 3                                                                      | Х      | PUBLICAÇÃO                           | S     | Convocação-Aviso de edital<br>(PUE)                        |  |
| 4                                                                      | Х      | COMISSÃO DE LICITAÇÃO                | S     | Ato de designação (Anexo no<br>cadastro da Comissão)       |  |
| APÓS ESTES REGISTROS O PROCESSO PASSA A SER GERADO COM SUCESSO NO LCON |        |                                      |       |                                                            |  |
| 5                                                                      | Х      | CREDENCIAMENTO                       | N     |                                                            |  |
| 6                                                                      | Х      | PROPOSTA COMERCIAL                   | N     |                                                            |  |
| 7                                                                      |        | HABILITAÇÃO PARA LANCES              | Ν     |                                                            |  |
| 8                                                                      |        | LANCES                               | Ν     |                                                            |  |
| 7                                                                      | х      | HABILITAÇÃO                          | S     | Atas do pregão<br>(propostas/lances/habilitação)-<br>(APR) |  |
| 8                                                                      | Х      | ADJUDICAÇÃO                          | N     |                                                            |  |
| 9                                                                      | Х      | HOMOLOGAÇÃO                          | S     | Homologação (HOM)                                          |  |
| 10                                                                     |        | EVENTOS DA LICITAÇÃO (OUTROS)        | S     | Conforme Apêndice A- Manual<br>TCE/RS                      |  |
| 11                                                                     |        | CONTRATO (SE EXISTIR)                | S     | Contrato (CTR)                                             |  |

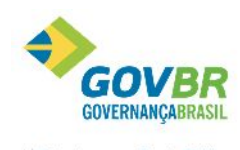

|| Soluções para a Gestão Pública

| LH | AR |   |                                                         |   | Soluç                                 |
|----|----|---|---------------------------------------------------------|---|---------------------------------------|
|    | 12 |   | PUBLICAÇÃO DO CONTRATO (SE<br>EXISTIR)                  | S | Súmula do contrato (PUC)              |
|    | 13 |   | EVENTOS DO CONTRATO (OUTROS)                            | S | Conforme Apêndice A- Manual<br>TCE/RS |
|    | 14 | Х | PEDIDO DE EMPENHO                                       | N |                                       |
|    | 15 | X | AUTORIZAÇÃO DE COMPRAS/ORDEM<br>DE EXECUÇÃO DE SERVIÇOS | N |                                       |

## 9.6 PREGÃO – REGISTRO DE PREÇOS

COMFARTI

| PREGÃO – REGISTRO DE PREÇOS |           |                                        |          |                                                            |
|-----------------------------|-----------|----------------------------------------|----------|------------------------------------------------------------|
| SEQ.                        | OBRIG.    | FUNÇÃO                                 | ANEXO    | TIPO DE ANEXO TCE/RS                                       |
| 1                           | Х         | EDITAL                                 | S        | Edital e Anexos (EDI)                                      |
| 2                           | Х         | PUBLICAÇÃO                             | S        | Convocação-Aviso de edital<br>(PUE)                        |
| 3                           | Х         | COMISSÃO DE LICITAÇÃO                  | S        | Ato de designação (Anexo no<br>cadastro da Comissão)       |
| A                           | NPÓS ESTE | S REGISTROS O PROCESSO PASSA A SER GI  | ERADO CO | M SUCESSO NO LCON                                          |
| 4                           | Х         | CREDENCIAMENTO                         | N        |                                                            |
| 5                           | Х         | PROPOSTA COMERCIAL                     | Ν        |                                                            |
| 6                           |           | HABILITAÇÃO PARA LANCES                | N        |                                                            |
| 7                           |           | LANCES                                 | N        |                                                            |
| 8                           | Х         | HABILITAÇÃO                            | S        | Atas do pregão<br>(propostas/lances/habilitação)-<br>(APR) |
| 9                           | Х         | ADJUDICAÇÃO                            | N        |                                                            |
| 10                          | Х         | HOMOLOGAÇÃO                            | S        | Homologação (HOM)                                          |
| 11                          | Х         | ATA REGISTRO DE PREÇOS                 | N        |                                                            |
| 12                          |           | EVENTOS DA LICITAÇÃO (OUTROS)          | S        | Conforme Apêndice A- Manual<br>TCE/RS                      |
| 13                          |           | CONTRATO (SE EXISTIR)                  | S        | Contrato (CTR)                                             |
| 14                          |           | PUBLICAÇÃO DO CONTRATO (SE<br>EXISTIR) | S        | Súmula do contrato (PUC)                                   |
| 15                          |           | EVENTOS DO CONTRATO (OUTROS)           | S        | Conforme Apêndice A- Manual<br>TCE/RS                      |
| 16                          | Х         | REQUISIÇÃO PARA PED. EMPENHO-RP        | Ν        |                                                            |
| 17                          | Х         | RESERVA DE SALDO- RP                   | N        |                                                            |
| 18                          | Х         | PEDIDO DE EMPENHO- RP                  | N        |                                                            |
| 19                          | Х         | AUTORIZAÇÃO DE COMPRAS                 | Ν        |                                                            |

Histórico do Documento:

| Data       | Тіро        | Autor          |
|------------|-------------|----------------|
| 30/06/2016 | Criação     | Thiago Gomes   |
| 10/01/2016 | Atualização | Marcelo Santos |

#### **Conhecimento específico:**

Desejável conhecimento na área de negócio de Licitações e Contratos e ou curso técnico ou superior em administração.